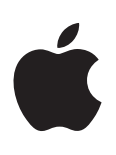

# iPad Upute za uporabu iPad uređaja

Za iOS 5.1 softver

NAPOMENA:

- za upis znaka @ koristeći Croatian Unicode tipkovnicu i Mac OS X, pritisnite kombinaciju tipki alt-shift-2

- za upis znaka @ koristeći U.S. tipkovnicu i Mac OS X, pritisnite kombinaciju tipki shift-2

– za upis znaka @ koristeći Windows, pritisnite kombinaciju tipki desni alt-V

Kompletno uputstvo možete skinuti na http://www.apcom.hr/preuzimanja.html

# Sadržaj

### 9 Poglavlje 1: Pregled uređaja

- 9 Pregled uređaja
- 10 Tipke
- 12 Uložnica za micro-SIM karticu
- 12 Početni zaslon
- 16 Uporaba Multi-Touch zaslona

### 18 Poglavlje 2: Uporaba iPad uređaja

- 18 Sistemski zahtjevi
- 18 Podešavanje iPad uređaja
- 18 Podešavanje e-mail i drugih računa
- 19 Upravljanje sadržajem iPad uređaja
- 19 Uporaba iClouda
- 20 Sinkronizacija s aplikacijom iTunes
- 21 Spajanje iPada na vaše računalo
- 21 Čitanje uputa za uporabu na iPad uređaju
- 22 Baterija
- 23 Uporaba i čišćenje iPad uređaja

### 24 Poglavlje 3: Osnovni postupci

- 24 Uporaba aplikacija
- 25 Listanje sadržaja
- 26 Podešavanje početnog zaslona
- 28 Tipkanje
- 32 Pretraživanje
- 33 Ispis
- 34 Dijeljenje datoteka
- 35 Obavijesti
- 36 Twitter
- 37 Uporaba značajke AirPlay
- 37 Uporaba Bluetooth uređaja
- 38 Sigurnosne značajke

### 40 Poglavlje 4: Safari

- 40 Pregled internetskih stranica
- 41 Linkovi
- 41 Popis za čitanje
- 41 Čitač
- 41 Unos teksta i popunjavanje obrazaca
- 42 Pretraživanje
- 42 Knjižne oznake i popis posjećenih stranica
- 42 Ispis internetskih stranica, PDF-ova i drugih dokumenata
- 42 Web isječci

### 43 Poglavlje 5: Mail

- 43 Provjera i čitanje e-mail poruka
- 44 Rad s više računa
- 44 Slanje e-mail poruka
- 45 Uporaba linkova i detektiranih podataka
- 45 Gledanje privitaka
- 45 Ispis poruka i privitaka
- 46 Organiziranje e-mail poruka
- 46 Pretraživanje e-mail poruka
- 46 Računi i postavke aplikacije Mail

### 48 Poglavlje 6: Messages

- 48 Slanje i primanje poruka
- 49 Slanje poruka skupini
- 49 Slanje fotografija, videozapisa i ostalih sadržaja
- 50 Uređivanje razgovora
- 50 Pretraživanje poruka

### 51 Poglavlje 7: Camera

- 51 Aplikacija Camera
- 52 Snimanje fotografija i videozapisa
- 52 Gledanje, dijeljenje i ispisivanje
- 53 Uređivanje fotografija
- 53 Skraćivanje videozapisa
- 53 Prijenos fotografija i videozapisa na računalo
- 54 Značajka Photo Stream

### 55 Poglavlje 8: FaceTime

- 55 Aplikacija FaceTime
- 56 Upućivanje FaceTime poziva
- 56 Za vrijeme FaceTime poziva

### 57 Poglavlje 9: Photo Booth

- 57 Aplikacija Photo Booth
- 57 Odabir efekta
- 58 Snimanje fotografije
- 58 Pregled i slanje fotografija
- 58 Prijenos fotografija na računalo

### 59 Poglavlje 10: Photos

- 59 Pregled fotografija i videozapisa
- 60 Gledanje slideshow prikaza
- **60** Organiziranje fotografija i videozapisa
- 61 Slanje fotografija i videozapisa
- 61 Ispis fotografija
- 61 Uporaba fotookvira
- 62 Importiranje fotografija i videozapisa

### 63 Poglavlje 11: Videos

- 63 Aplikacija Videos
- 63 Reprodukcija videozapisa
- 64 Gledanje unajmljenih filmova
- 64 Gledanje videozapisa na TV prijemniku

- 65 Brisanje videozapisa s iPad uređaja
- 65 Značajka Home Sharing

# 66 Poglavlje 12: YouTube

- 66 YouTube
- 66 Pregled i pretraživanje videozapisa
- 67 Reprodukcija videozapisa
- 68 Evidencija videozapisa koji vam se sviđaju
- 68 Dijeljenje videozapisa, komentara i ocjena
- 68 Gledanje YouTube videozapisa na TV prijemniku

## 69 Poglavlje 13: Calendar

- 69 Aplikacija Calendar
- 69 Pregled vaših kalendara
- 70 Dodavanje događaja
- 70 Odgovaranje na pozivnice
- 71 Pretraživanje kalendara
- 71 Pretplata na kalendare
- 71 Importiranje kalendarskih događaja iz aplikacije Mail
- 71 Sinkronizacija kalendara
- 72 Računi i postavke aplikacije Calendar

# 73 Poglavlje 14: Contacts

- 73 Aplikacija Contacts
- 73 Sinkroniziranje kontakata
- 74 Pretraživanje kontakata
- 74 Dodavanje i uređivanje kontakata
- 75 Računi i postavke aplikacije Contacts

# 76 Poglavlje 15: Notes

- 76 Aplikacija Notes
- 76 Pisanje i čitanje bilješki
- 77 Pretraživanje bilješki
- 77 Ispis ili slanje bilješki u e-mail poruci

# 78 Poglavlje 16: Reminders

- 78 Aplikacija Reminders
- 79 Podešavanje podsjetnika
- 79 Upravljanje podsjetnicima u prikazu popisa
- 79 Upravljanje podsjetnicima u prikazu datuma
- 80 Upravljanje dovršenim podsjetnicima
- 80 Pretraživanje podsjetnika

### 81 Poglavlje 17: Maps

- 81 Nalaženje lokacija
- 82 Učitavanje uputa za kretanje
- 83 Učitavanje i dijeljenje informacija o lokaciji
- 83 Prikaz prometnih uvjeta
- 84 Prikazi karata

### 85 Poglavlje 18: Music

- 85 Reprodukcija pjesama i ostalih zvučnih zapisa
- 87 Prikaz zapisa u albumu
- 87 Traženje audio sadržaja
- 87 iTunes Match
- 88 Genius
- 88 Reprodukcijske liste
- 89 Home Sharing

### 90 Poglavlje 19: iTunes Store

- 90 iTunes Store trgovina
- 90 Traženje glazbe, videozapisa i ostalih sadržaja
- 91 Kupovanje glazbe, audio knjiga i melodija
- 91 Kupnja ili unajmljivanje videozapisa
- 91 Praćenje izvođača i prijatelja
- 92 Gledanje ili preuzimanje podcastova
- 92 Provjera statusa preuzimanja
- 92 Pregled informacija o računu
- 93 Provjera preuzimanja

### 94 Poglavlje 20: App Store

- 94 App Store trgovina
- 95 Pronalaženje i preuzimanje aplikacija
- 95 Brisanje aplikacija
- 96 Postavke Store

### 97 Poglavlje 21: Newsstand

- 97 Aplikacija Newsstand
- 98 Čitanje najnovijih izdanja

### 99 Poglavlje 22: iBooks

- 99 Aplikacija iBooks
- 99 Uporaba usluge iBookstore
- 100 Sinkroniziranje knjiga i PDF dokumenata
- 100 Čitanje knjiga
- 102 Promjena izgleda knjige
- 102 Bilješke za učenje i popisi riječi
- 102 Multimedijska interakcija
- 103 Ispis PDF datoteke ili slanje u e-mail poruci
- 103 Organiziranje police s knjigama

### 104 Poglavlje 23: Game Center

- 104 Aplikacija Game Center
- 105 Prijava u Game Center
- 105 Kupnja i preuzimanje igara
- 105 Igranje igara
- **105** Igranje s prijateljima
- 106 Postavke aplikacije Game Center

### 107 Poglavlje 24: Pristupačnost

- 107 Značajke univerzalnog pristupa
- 107 Značajka VoiceOver
- 116 Trostruki pritisak tipke Home
- 117 Zum
- 117 Povećanje fonta
- 117 Bijelo na crnom
- 117 Odabir govora
- 118 Govorni ispravci
- 118 Mono zvuk
- 118 Značajka AssistiveTouch
- 119 Univerzalan pristup na OS X
- 119 Minimalna veličina fonta e-mail poruka
- 119 Tipkovnice u pejzažnoj orijentaciji
- 119 Prošireni titlovi

### 120 Poglavlje 25: Settings

- 120 Zrakoplovni mod
- 120 Wi-Fi
- 121 Obavijesti
- 122 Lokacijske usluge
- 122 Podatkovni promet
- 123 VPN
- 123 Osobni hotspot
- 123 Svjetlina i pozadinska slika
- 124 Fotookvir
- 124 Općenite postavke
- 129 Postavke za aplikacije

### 130 Dodatak A: iPad u poslovanju

- 130 iPad u poslovnom okruženju
- 130 Uporaba konfiguracijskih profila
- 130 Podešavanje Microsoft Exchange računa
- 131 VPN pristup
- 131 LDAP i CardDAV računi

### 132 Dodatak B: Međunarodne tipkovnice

- 132 Dodavanje i uklanjanje tipkovnica
- 132 Izmjena tipkovnica
- 132 Kineski
- 132 Tipkanje koristeći Pinyin
- 134 Japanski
- 134 Unos emoji znakova
- 134 Uporaba prečaca
- 135 Vijetnamski

### 136 Dodatak C: Podrška i ostale informacije

- 136 iPad stranica za podršku
- 136 Prikazuje se simbol slabe baterije ili poruka "Not Charging"
- 136 iPad ne reagira na kontrole
- 137 Restartanje i resetiranje i Pad uređaja
- 137 Prikazuje se poruka "This accessory is not supported by iPad"
- 137 Prozor aplikacije je manji od zaslona

- 137 Virtualna tipkovnica se ne prikazuje
- 137 Izrada sigurnosne kopije iPad uređaja
- 139 Ažuriranje i obnavljanje iPad softvera
- 139 Ne možete slati ili primati e-mail
- 140 Zvuk, glazba i videozapisi
- 141 iTunes Store i App Store
- 142 Informacije o sigurnosti, servisu i korisničkoj podršci
- 142 Informacije o odlaganju i recikliranju
- 142 Apple i briga za okoliš
- 143 Radna temperatura iPada

# Pregled uređaja

1

Pročitajte ovo poglavlje za informacije o značajkama iPad uređaja, načinu uporabe kontrola i ostale informacije.

# Pregled uređaja

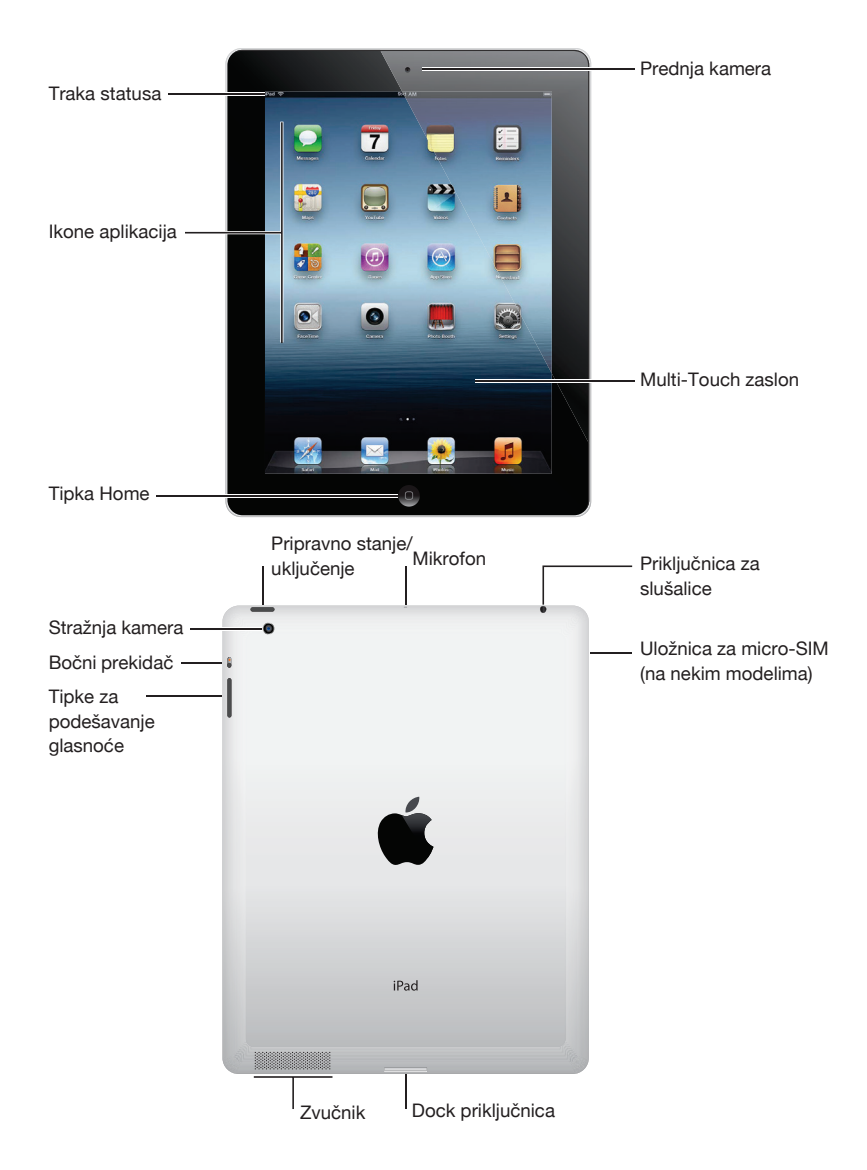

Značajke vašeg iPad uređaja i početnog zaslona mogu se razlikovati, ovisno o modelu vašeg iPad uređaja.

### Pribor

S iPad uređajem isporučen je sljedeći pribor:

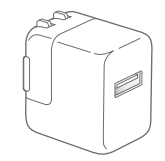

10 W USB adapter napajanja

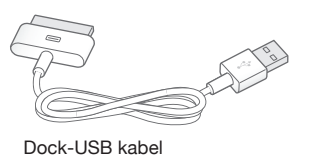

| Predmet                    | Čemu služi                                                                                                    |
|----------------------------|----------------------------------------------------------------------------------------------------|
| 10 W USB adapter napajanja | Upotrijebite 10 W USB adapter napajanja za napajanje<br>iPad uređaja i punjenje baterije.                                                                                                    |
| Dock-USB kabel             | Upotrijebite ovaj kabel za spajanje iPad uređaja na 10 W<br>USB adapter napajanja radi punjenja ili na računalo radi<br>sinkroniziranja. Možete koristiti ovaj kabel s dodatno<br>nabavljivim iPad Dock postoljem ili ga spojiti izravno<br>na iPad. |

# Tipke

Nekoliko tipaka olakšava zaključavanje iPad uređaja i podešavanje glasnoće.

### Tipka za pripravno stanje/uključenje

Možete zaključati iPad prebacivanjem u pripravno stanje kad ga ne koristite. Kad zaključate iPad, ništa se neće dogoditi kad dodirnete zaslon, ali se glazba nastavlja reproducirati i možete koristiti tipke za glasnoću.

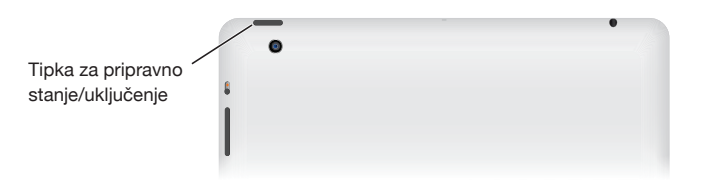

| Zaključavanje iPad uređaja | Pritisnite tipku za pripravno stanje/uključenje.                                                                                           |
|----------------------------|----------------------------------------------------------------------------------------------------|
| Otključavanje iPad uređaja | Pritisnite tipku Home 🗋 ili tipku za pripravno stanje/uključenje, zatim<br>povucite kliznik.                                               |
| Isključenje iPad uređaja   | Pritisnite i zadržite tipku za pripravno stanje/uključenje na nekoliko sekundi<br>dok se ne pojavi crveni kliznik, zatim povucite kliznik. |
| Uključenje iPad uređaja    | Pritisnite i zadržite tipku za pripravno stanje/uključenje sve dok se ne<br>pojavi Apple logotip.                                          |

Ako ne dodirnete zaslon ne minutu ili dvije, iPad se automatski zaključa. Možete podesiti vrijeme do zaključavanje zaslona ili zaporku za otključavanje iPad uređaja.

**Podešavanje vremena do automatskog zaključavanja:** U izborniku Settings odaberite General > Auto-Lock, a zatim podesite vrijeme do automatskog zaključavanja iPad uređaja.

**Podešavanje zaporke:** U izborniku Settings odaberite General > Passcode Lock, a zatim dodirnite On ili Off.

Upotrijebite dodatno nabavljivi pokrov iPad Smart Cover uz koji se iPad 2, ili noviji, automatski otključa kad otvorite pokrov ili se zaključa kad zatvorite pokrov.

**Uporaba iPad Smart Cover-a:** U izborniku Settings odaberite General > iPad Cover Lock/Unlock, zatim dodirnite On.

### Tipka Home

Tipka Home 🗋 omogućuje povratak na početni izbornik u bilo kojem trenutku. Također pruža dodatne praktične prečace.

Odlazak na početni zaslon: Pritisnite tipku Home 🔾.

Dodirnite na početnom zaslonu aplikaciju kako biste ju otvorili. Pogledajte "Otvaranje i izmjena aplikacija" na str. 24.

| Prikaz trake višezadaćnosti za pregled<br>nedavno korištenih aplikacija | Ako je iPad otključan pritisnite dvaput tipku Home 🗋.                                                                                        |
|-------------------------------------------------------------------------|----------------------------------------------------------------------------------------------------|
| Prikaz kontrola reprodukcije zvuka                                      | <i>Ako je iPad zaključan:</i> Dvaput pritisnite tipku Home □. Pogledajte<br>"Reprodukcija pjesama i ostalih zvučnih zapisa", na str. 85.     |
|                                                                         | <i>Kod korištenje druge aplikacije:</i> Dvaput pritisnite tipku Home ), zatim kliznite prstom traku višezadaćnosti s lijeve na desnu stranu. |

### Tipke za podešavanje glasnoće

Upotrijebite tipke za glasnoću kako biste podesili glasnoću pjesama, alarma i zvučnih efekata.

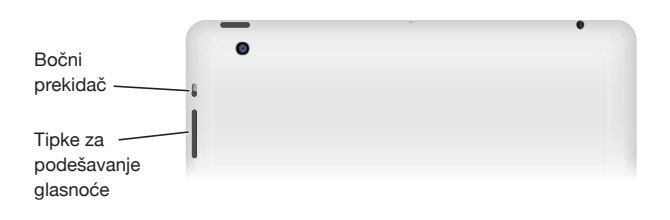

| Pojačavanje glasnoće             | Pritisnite tipku za pojačavanje glasnoće.            |
|----------------------------------|------------------------------------------------------|
| Stišavanje glasnoće              | Pritisnite tipku za stišavanje glasnoće.             |
| Podešavanje ograničenja glasnoće | U izborniku Settings odaberite Music > Volume Limit. |
| lsključenje zvuka                | Pritisnite i zadržite tipku za stišavanje.           |
|                                  |                                                      |

**UPOZORENJE:** Za važne informacije o izbjegavanju oštećenja sluha, pročitajte iPad Important Product Information Guide na support.apple.com/manuals/ipad.

### Bočni prekidač

Bočnim prekidačem možete onemogućiti zvučne alarme i obavijesti. Možete ga koristiti i za rotiranje zaslonskog prikaza te spriječiti da se prikaz prebacuje iz portretne u pejzažnu orijentaciju.

| Isključenje obavijesti, alarma i zvučnih<br>efekata | Pomaknite bočni prekidač nadolje za isključenje obavijesti, alarma<br>i zvučnih efekata. Prekidač ne isključuje zvuk reprodukcije glazbe,<br>podcasta, filmova i TV emisija. Pogledajte "Bočni prekidač" na str. 127. |
|-----------------------------------------------------|----------------------------------------------------------------------------------------------------|
| Zaključavanje rotacije zaslonskog                   | U izborniku Settings odaberite General > Use Side Switch to, zatim                                                                                                    |
| prikaza                                             | dodirnite Lock Rotation. Pogledajte "Bočni prekidač" na str. 127.                                                                                                    |

# Uložnica za micro-SIM karticu

Micro-SIM kartica kod nekih 4G + 3G modela služi za podatke mobilne mreže. Ako vaš iPad nije isporučen s umetnutom micro-SIM karticom ili promijenite operatera, trebat ćete umetnuti ili zamijeniti micro-SIM karticu.

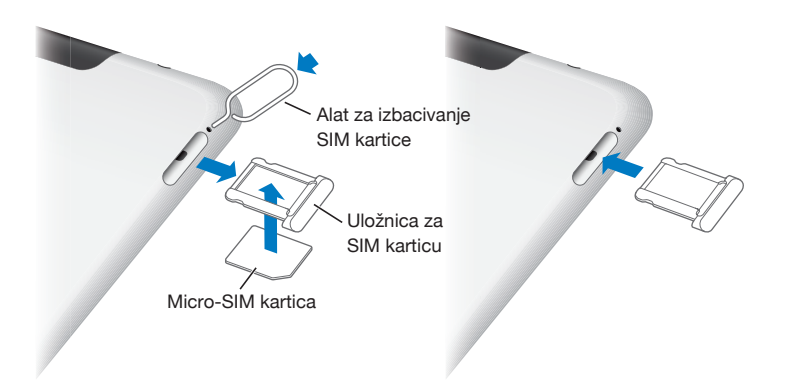

Otvorite uložnicu za SIM karticu: Umetnite vršak alata za izbacivanje SIM kartice u otvor na uložnici za SIM karticu. Pritisnite čvrsto i gurnite prema naprijed sve dok uložnica ne iskoči. Izvucite uložnicu za SIM karticu te umetnite ili zamijenite micro-SIM karticu. Ako nemate alat za izbacivanje SIM kartice, možete se poslužiti krajem spajalice za papir.

Za dodatne informacije, pogledajte "Mobilni podaci" na str. 122.

### Početni zaslon

Pritisnite tipku Home 🗋 u bilo kojem trenutku za povratak na početni zaslon, koji sadrži vaše iPad aplikacije. Dodirnite bilo koju ikonu za otvaranje aplikacije. Pogledajte "Uporaba aplikacija" na str. 24.

### **Ikone statusa**

Ikone statusa u statusnoj traci pri vrhu zaslona pružaju informacije o iPad uređaju:

| lkona statusa |                 | Značenje                                                                                                    |
|---------------|-----------------|----------------------------------------------------------------------------------------------------|
| <b>+</b>      | Zrakoplovni mod | Označava da je uključen zrakoplovni mod—ne možete pristupiti in-<br>ternetu niti koristiti Bluetooth® uređaje. Značajke koje ne zahtijevaju<br>bežičnu vezu su dostupne. Pogledajte "Zrakoplovni mod" na str. 120. |
| LTE           | LTE             | Pokazuje da je dostupna 4G LTE mreža vašeg operatera (iPad<br>Wi-Fi + 4G), te da se uređaj može spojiti na internet putem 4G LTE<br>tehnologije.                                                                   |
| 4G            | 4G              | Pokazuje da je dostupna 4G mreža vašeg operatera (neki modeli<br>iPad Wi-Fi + 4G), te da se uređaj može spojiti na internet putem 4G<br>tehnologije.                                                               |
| 3G            | 3G              | Pokazuje da je dostupna 3G mreža vašeg operatera (4G ili 3G modeli),<br>te da se uređaj može spojiti na internet putem 3G tehnologije.                                                                             |
| E             | EDGE            | Pokazuje da je dostupna EDGE mreža vašeg operatera (neki 4G ili<br>3G modeli), te da se uređaj može spojiti na internet putem EDGE<br>tehnologije.                                                                 |
| 0             | GPRS            | Pokazuje da je dostupna GPRS mreža vašeg operatera (neki 4G ili<br>3G modeli), te da se uređaj može spojiti na internet putem GPRS<br>tehnologije.                                                                 |

| Ikona stat | usa                                     | Značenje                                                                                                    |
|------------|-----------------------------------------|----------------------------------------------------------------------------------------------------|
| (÷         | Wi-Fi                                   | Pokazuje da je na iPad uređaju podešena Wi-Fi internetska veza. Što<br>je više stupaca, to je signal jači. Pogledajte "Spajanje na Wi-Fi mrežu",<br>na str. 120.                                                                                                    |
| ଡ          | Osobni hotspot                          | Pokazuje da iPad pruža osobni hotspot za drugi iPad, iPhone ili iPod<br>touch. Pogledajte "Osobni hotspot", na str. 123.                                                                                                    |
| Ð          | Sinkronizacija                          | Pokazuje da se iPad sinkronizira s aplikacijom iTunes. Pogledajte<br>"Sinkronizacija s aplikacijom iTunes" na str. 20.                                                                                                    |
|            | Aktivnost                               | Prikazuje mrežnu i drugu aktivnost. Neke aplikacije nezavisnih pro-<br>izvođača također mogu koristiti ovu ikonu za označavanje aktivnog<br>procesa.                                                                                                    |
| VPN        | VPN                                     | Prikazuje da ste spojeni na mrežu putem VPN-a. Pogledajte "VPN" na<br>str. 123.                                                                                                    |
|            | Lokot                                   | Označava da je iPad zaključan. Pogledajte "Tipka za pripravno stanje/<br>uključenje" na str. 10.                                                                                                    |
| e          | Zaključavanje orijenta-<br>cije zaslona | Označava da je orijentacija zaslona zaključana. Pogledajte "Prikaz u<br>portretnoj ili pejzažnoj orijentaciji" na str. 15.                                                                                                    |
| 1          | Lokacijske usluge                       | Označava da neka aplikacija koristi Lokacijske usluge. Pogledajte<br>"Lokacijske usluge" na str. 122.                                                                                                    |
| •          | Reprodukcija                            | Označava da je u tijeku reprodukcija pjesme, audio knjige ili podcast<br>sadržaja. Pogledajte "Reprodukcija pjesama i ostalih zvučnih zapisa",<br>na str. 85.                                                                                                    |
| *          | Bluetooth                               | Bijela ikona: Bluetooth je uključen i uparen s uređajem, npr. slušalice<br>ili tipkovnica.<br>Siva ikona: Bluetooth je uključen i uparen s uređajem, ali uređaj je<br>izvan dosega ili je isključen.<br>Bez ikone: Bluetooth je isključen ili nije uparen. Pogledajte "Uporaba<br>Bluetooth uređaja" na str. 37. |
| 7          | Baterija                                | Označava razinu baterije ili status punjenja. Pogledajte "Punjenje baterije" na str. 22.                                                                                                    |

**iPad aplikacije** iPad se isporučuje sa sljedećim aplikacijama:

| Safari | Pretraživanje internetskih stranica. Za široki format slike, okrenite iPad na bočnu stranu. Dvaput<br>dodirnite za uvećanje ili smanjenje slike—Safari automatski prilagođava stupac internetske stra-<br>nice veličini zaslona. Možete otvoriti više stranica uporabom kartica. Pomoću aplikacije Safari<br>ili Microsoft Internet Explorer, možete sinkronizirati knjižne oznake na vašem računalu. Dodajte<br>Safari web isječke u početni zaslon, radi lakšeg pristupa omiljenim internetskim stranicama. Po-<br>hranite slike s internetskih stranica u vašu foto medijateku. Možete ispisati internetske stranice<br>koristeći AirPrint. Pogledajte poglavlje 4, "Safari" na str. 40. |
|--------|----------------------------------------------------------------------------------------------------|
| Mail   | Možete slati i primati e-mail poruke koristeći najpopularnije e-mail usluge, Microsoft Exchange<br>ili većinu standardnih POP3 i IMAP e-mail usluga. Možete poslati i spremiti fotografije. Gledajte<br>PDF datoteke i druge privitke ili ih otvorite u drugim aplikacijama. Možete ispisati poruke i<br>privitke koristeći AirPrint. Pogledajte poglavlje 5, "Mail" na str. 43.                                                                                                    |
| Photos | Organizirajte omiljene fotografije i videozapise u albume. Pogledajte izmjenu fotografija u<br>slideshow modu. Zumirajte za bolji pregled. Uređujte i ispisujte fotografije koristeći AirPrint.<br>Fotografije snimljene iPad uređajem možete slati na druge uređaje pomoću značajke Photo<br>Stream. Pogledajte poglavlje 10, "Photos" na str. 59.                                                                                                    |

| Music                | Sinkronizirajte sadržaj vaše iTunes medijateke kako biste mogli slušati vaše pjesme, audio knjige<br>i podcast emisije na iPad uređaju. Možete izraditi i mijenjati reprodukcijske liste ili upotrijebiti<br>značajku Genius koja izrađuje reprodukcijske liste prema vašem glazbenom ukusu. Genius radi<br>popise koristeći pjesme iz vaše medijateke. Koristite Home Sharing za reprodukciju glazbe s<br>računala. Možete pokrenuti bežični streaming vaše glazbe ili videozapisa na Apple TV ili kompa-<br>tibilan audio sustav koristeći AirPlay. Pogledajte poglavlje 18, "Music" na str. 85. |
|----------------------|----------------------------------------------------------------------------------------------------|
| Messages             | Možete preko Wi-Fi veze slati poruke ostalim korisnicima sustava iOS 5, te dodati fotografije,<br>videozapise i ostale informacije. Vaše su poruke kriptirane. Pogledajte poglavlje 6, "Messages" na<br>str. 48.                                                                                                    |
| <b>7</b><br>Calendar | Možete održavati zaseban kalendar na iPad uređaju ili sinkronizirati vaš Mac OS X ili Windows<br>kalendar. Možete se pretplatiti na kalendare drugih korisnika. Također možete pokrenuti sinkro-<br>niziranje s Microsoft Exchange ili CalDAV poslužiteljima preko interneta. Pogledajte poglavlje 13,<br>"Calendar" na str. 69.                                                                                                    |
| Notes                | Možete zapisati zabilješke u hodu—popise za kupovinu, briljantne ideje. Pošaljite ih u e-mail<br>poruci. Sinkronizirajte bilješke u Mail ili Microsoft Outlook ili Outlook Express. Pogledajte po-<br>glavlje 15, "Notes" na str. 76.                                                                                                    |
| <b>Feminders</b>     | Organizirajte svakodnevicu prema rokovima i popisima. Aplikacija Reminders kompatibilna je s<br>aplikacijama iCal i Microsoft Outlook na računalu. Koristeći iCloud ili Microsoft Exchange možete<br>svoje podsjetnike ažurirati na svim svojim uređajima. Pogledajte poglavlje 16, "Reminders" na str. 78.                                                                                                    |
| Maps                 | Možete pogledati kartu ulica, te satelitski, hibridni ili terenski prikaz lokacija diljem svijeta. Za<br>bolji pregled, uvećajte karte ili pogledajte Google Street View. Pronađite vašu trenutnu lokaciju.<br>Možete učitati detaljan vozni red javnog prijevoza, upute za vožnju i hodanje, te pregledati<br>trenutne prometne uvjete na autocestama. Potražite tvrtke u odabranom području. Pogledajte<br>poglavlje 17, "Maps" na str. 81.                                                                                                    |
| YouTube              | Omogućuje reprodukciju video sadržaja iz YouTube online zbirke. Možete pretraživati sve video<br>sadržaje, ili ograničiti pretraživanje na prikazane, najčešće gledane, nedavno postavljene i video<br>sadržaje koji su ocijenjeni najvišim ocjenama. Podesite i prijavite se na vaš YouTube račun—zatim<br>ocijenite videozapise, sinkronizirajte omiljene videozapise, učitajte pretplate i još mnogo toga.<br>Pogledajte poglavlje 12, "YouTube" na str. 66.                                                                                                    |
| Videos               | Reproducirajte filmove, TV emisije, podcast emisije i videozapise iz vaše iTunes medijateke ili<br>kolekcije. Možete kupiti ili unajmiti filmove na iPad uređaju koristeći iTunes Store. Preuzmite<br>video podcast emisije. Pogledajte poglavlje 11, "Videos" na str. 63.                                                                                                    |
| Contacts             | Organizirajte i održavajte ažurnim adresar iPad uređaja na svim uređajima iOS sustava s aplikaci-<br>jom iCloud. Pogledajte poglavlje 14, "Contacts" na str. 73.                                                                                                    |
| Game Center          | Otkrijte nove igre i podijelite vaše iskustvo igranja s prijateljima. Pozovite prijatelja ili zaigrajte<br>igru s protivnikom. Provjerite rang igrača na rang listama. Osvojite bonuse za dodatne bodove.<br>Pogledajte poglavlje 23, "Game Center" na str. 104.                                                                                                    |
| iTunes Store         | Pretražite glazbu, audio knjige, TV emisije, glazbene spotove i filmove na iTunes Store. Možete pretraživati, pregledavati, kupovati i preuzimati nova izdanja, odabrane stavke i slično. Kupite ili unajmite filmove i TV emisije za gledanje na iPad uređaju. Preuzmite podcast emisije. Pročitajte osvrte ili napišite vlastite osvrte na vaše omiljene stavke. Pogledajte poglavlje 19, "iTunes Store" na str. 90.                                                                                                    |
| App Store            | Možete potražiti i kupiti ili preuzeti željene aplikacije u App Storeu. Pročitajte osvrte ili napišite<br>vlastite osvrte na vaše omiljene aplikacije. Preuzmite i instalirajte aplikacije u vaš početni zaslon.<br>Pogledajte poglavlje 20, "App Store" na str. 94.                                                                                                    |
| Newsstand            | Držite sve svoje aplikacije novinskih pretplata na jednom mjestu. Aplikacija Newsstand auto-<br>matski ažurira novosti za vaše aplikacije novina i časopisa. Radi u pozadini i ne ometa vas u<br>drugim poslovima. Pogledajte poglavlje 21, "Newsstand" na str. 97.                                                                                                    |
| FaceTime             | Upućivanje videopoziva drugim korisnicima FaceTimea putem Wi-Fi-a. Koristite prednju kameru<br>za razgovor licem u lice ili stražnju kameru za pokazivanje onog što vidite. Pogledajte poglavlje<br>8, "FaceTime" na str. 55.                                                                                                    |

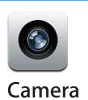

Možete snimati fotografije i HD videozapise. Pogledajte ih na iPadu, pošaljite e-mailom ili ih prebacite na računalo ili internet. Dodirnite za podešavanje ekspozicije. Možete skratiti i pohraniti videozapise. Postavite videozapise izravno na YouTube. Pogledajte poglavlje 7, "Camera" na str. 51.

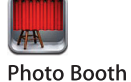

Snimajte fotografije prednjom ili stražnjom kamerom. Prije snimanja možete dodavati posebne efekte, npr. uvrtanje ili rastezanje. Fotografije se spremaju u album unutar Photo app. Pogledajte poglavlje 9, "Photo Booth" na str. 57.

Settings

Promijenite postavke iPad uređaja na jednom mjestu—mreža, e-mail, internet, glazba, videozapisi, fotografije i ostalo. Podesite mod fotookvira, e-mail račune, kontakte i kalendare. Podesite svoj račun za mobilne podatke. Iz sigurnosnih razloga, možete podesiti automatsko zaključavanje tipaka i zaporku. Pogledajte poglavlje 25, "Settings" na str. 120.

*Napomena:* Funkcionalnost i dostupnost aplikacija mogu varirati ovisno o mjestu kupnje i uporabe iPad uređaja.

### Prikaz u portretnoj ili pejzažnoj orijentaciji

Aplikacije iPad uređaja možete gledati u portretnoj ili pejzažnoj orijentaciji. Kad zakrenete iPad, prikaz se također zakreće te se automatski prilagođava novoj orijentaciji zaslona.

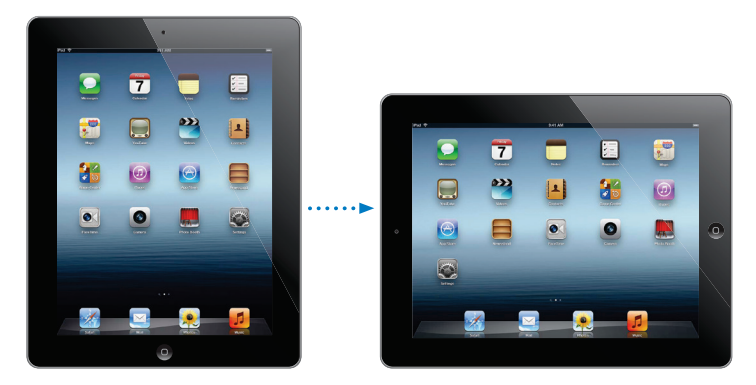

Primjerice, možda će vam za pregled internetskih stranica u aplikaciji Safari ili za unos teksta više odgovarati pejzažna orijentacija. Internetske stranice automatski se podešavaju prema širem zaslonu, čime tekst i slike postaju veći. Virtualna tipkovnica je također veća, čime se povećava brzina i točnost tipkanja. Možete po želji zaključati orijentaciju zaslona kako biste spriječili izmjenu prikaza.

Zaključavanje zaslona u portretnoj ili pejzažnoj orijentaciji: Dvaput pritisnite tipku Home za prikaz trake višezadaćnosti, zatim kliznite prstom slijeva nadesno. Dodirnite @ za zaključavanje orijentacije zaslona.

Bočni prekidač možete također podesiti da zaključava orijentaciju zaslona umjesto da isključuje zvučne efekte i obavijesti. U izborniku Settings odaberite General > Use Side Switch to, zatim dodirnite Lock Rotation. Pogledajte "Bočni prekidač" na str. 127.

# Uporaba Multi-Touch zaslona

Kontrole na Multi-Touch zaslonu neprestano se mijenjaju, ovisno o zadaći koju provodite. Za upravljanje iPadom, uštipnite prstima, kližite njima, dodirnite jednom ili dvaput.

### Uporaba gesta višezadaćnosti

Gestama višezadaćnosti možete se vratiti na početni zaslon, prikazati traku višezadaćnosti ili se prebaciti na neku drugu aplikaciju.

Povratak na početni zaslon: Uštipnite s četiri ili pet prstiju.

Prikaz trake višezadaćnosti: Kližite prema gore s četiri ili pet prstiju.

Promjena aplikacije: Kližite ulijevo ili udesno s četiri ili pet prstiju.

**Uključivanje/isključivanje gesta višezadaćnosti:** U izborniku Settings odaberite General > Multitasking Gestures, a zatim dodirnite On ili Off.

### Uvećanje ili smanjenje prikaza

Kod gledanja fotografija, internetskih stranica, e-mail poruka ili karata možete uvećati i ponovno umanjiti uvećani prikaz. Skupite ili raširite dva prsta gestom štipanja. Kod fotografija i internetskih stranica, možete dvaput dodirnuti (dodirnite brzo dvaput) za uvećanje, zatim ponovno dodirnite dvaput za smanjenje prikaza. Kod pregleda karata, dodirnite dvaput za uvećanje i dodirnite jedanput s dva prsta za smanjenje prikaza.

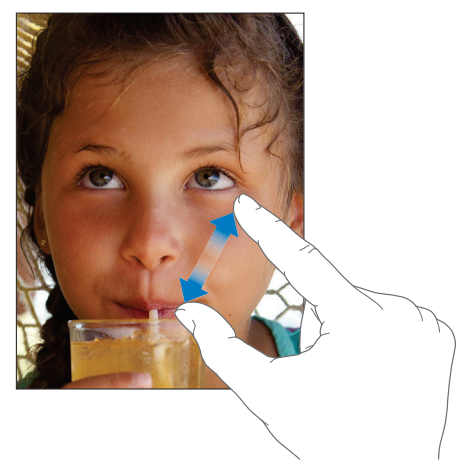

Zum je značajka pristupačnosti koja omogućuje uvećanje cijelog zaslona bilo koje aplikacije, kako biste lakše vidjeli što je prikazano. Pogledajte "Zumiranje" na str. 117.

### Podešavanje svjetline

Za podešavanje svjetline zaslona, dvaput pritisnite tipku Home 🗆 za prikaz trake višezadaćnosti. Kliznite slijeva nadesno i povucite kliznik za podešavanje svjetline.

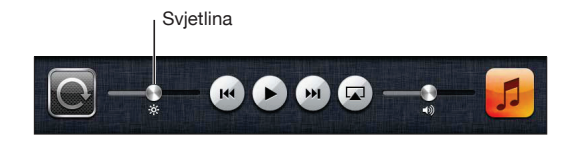

**Opcija Auto-Brightness omogućuje automatsko podešavanje svjetline zaslona:** U izborniku Settings odaberite Brightness & Wallpaper.

Pogledajte "Svjetlina i pozadinska slika" na str. 123.

### Uporaba virtualne tipkovnice

Tipkovnica se automatski prikaže svaki put kad trebate unijeti tekst. Tipkovnicu upotrijebite za unos teksta, primjerice, kontaktnih informacija, e-mail poruka i internetskih adresa. Tipkovnica ispravlja krivi pravopis, predviđa završetak riječi koju tipkate i uči nove riječi tijekom tipkanja. Pogledajte "Tipkanje" na str. 28.

### Uporaba popisa

Neki popisi imaju s bočne strane kazalo koje ubrzava navigaciju.

**Pretraživanje stavki u popisu oznaka:** Dodirnite slovo za prijelaz na stavke koje počinju tim slovom. Povucite prstom duž kazala za brzo prelistavanje popisa.

Odabir stavke: Dodirnite stavku u popisu.

Ovisno o popisu, dodir stavke može značiti različite stvari—primjerice, otvaranje novog popisa, reprodukciju pjesme, otvaranje e-mail poruke ili prikaz informacija o odabranom kontaktu.

Povratak na prethodan popis: Dodirnite tipku za povratak u gornjem lijevom kutu.

# Uporaba iPad uređaja

U ovom poglavlju naučit ćete kako podesiti iPad, e-mail račun, koristiti iCloud, i još više.

# Sistemski zahtjevi

*UPOZORENJE:* Kako biste izbjegli ozljede, pročitajte sve upute za uporabu u ovom priručniku i sigurnosne informacije u priručniku *Important Product Information Guide* na support.apple.com/manuals/ipad prije uporabe iPad uređaja.

Za korištenje iPad uređaja, potrebni su:

- Apple ID za neke značajke, uključujući iCloud, App Store, iTunes Store te online kupovinu.
- Internetska veza (preporučuje se širokopojasna)

Za korištenje iPad uređaja s računalom, potrebni su:

- Mac ili PC računalo s USB 2.0 priključnicom i jednim od sljedećih operativnih sustava:
  - Mac OS X verzija 10.5.8 ili novija
  - Windows 7, Windows Vista ili Windows XP Home ili Professional sa Service Pack 3 ili novijim
- Aplikacija iTunes 10,6 ili novija, dostupna na www.itunes.com/download

# Podešavanje iPad uređaja

Želite li podesiti iPad uključite ga i slijedite upute aplikacije Setup Assistant. Upute na zaslonu aplikacije Setup Assitant vode vas kroz podešavanje koje uključuje spajanje na Wi-Fi mrežu, prijavljivanje na besplatni Apple ID račun ili njegovo kreiranje, podešavanje iClouda te uključivanje preporučenih značajki, kao što su Lokacijske usluge i Find My iPad.

Tijekom podešavanja možete kopirati svoje aplikacije, postavke i sadržaj s drugog iPada koristeći sigurnosnu kopiju iz iCloud ili iTunes aplikacije. Pogledajte "Izrada sigurnosne kopije iPad uređaja" na str. 137.

# Podešavanje e-mail i drugih računa

iPad radi s iCloud, Microsoft Exchange i mnogim drugim popularnim pružateljima usluga za web mail, kontakte i kalendar.

Ako nemate e-mail račun, možete podesiti besplatni iCloud račun prilikom podešavanja iPada ili poslije u izborniku Settings > iCloud. Pogledajte "Uporaba iClouda" na str. 19.

Podešavanje iCloud računa: Otvorite Settings > iCloud.

Podešavanje drugih računa: Otvorite Settings > Mail, Contacts, Calendars.

Možete dodati kontakte pomoću LDAP ili CardDAV računa ako to vaša tvrtka ili organizacija podržava. Pogledajte "Sinkroniziranje kontakata" na str. 73.

Za informacije o podešavanju Microsoft Exchange računa u poslovnom okruženju, pogledajte "Podešavanje Microsoft Exchange računa" na str. 130.

# Upravljanje sadržajem iPad uređaja

Uporabom iCloud ili iTunes aplikacije možete prebacivati informacije i datoteke s iPada i drugih iOS uređaja na računala.

- *iCloud* pohranjuje sadržaje poput glazbe, fotografija, i slično, te ih bežično šalje na vaše iOS uređaje i računala održavajući sve ažurnim. Pogledajte "Uporaba iClouda" dolje.
- *iTunes* sinkronizira glazbu, videozapise, fotografije između računala i iPada. Promjene načinjene na jednom uređaju kopiraju se prilikom sinkronizacije na drugi. iTunes možete koristiti i za kopiranje datoteka na iPad radi korištenja s aplikacijama ili na računalu. Pogledajte "Sinkronizacija s aplikacijom iTunes" na str. 20.

Možete koristiti iCloud ili iTunes, ili oboje, ovisno o vašim potrebama. Primjerice, koristeći iCloud značajku Photo Stream možete na druge uređaje automatski slati fotografije snimljene na iPadu, a koristeći iTunes, sinkronizirati foto albume s računala na iPad.

*Napomena:* Ne sinkronizirajte sadržaje na Kartici Info aplikacije iTunes (npr. kontakte, kalendare i bilješke) ukoliko koristite iCloud za ažuriranje tog sadržaja na vašim uređajima. U suprotnom, mogli biste na iPadu imati dupliciranje podataka.

# Uporaba iClouda

iCloud pohranjuje vaše sadržaje, kao što su glazba, fotografije, kontakti, kalendari i podržani dokumenti. Sadržaj pohranjen u iCloudu šalje se bežično na vaše ostale iOS uređaje i računala podešena za korištenje istog iCloud računa.

iCloud je dostupan na iOS 5 uređajima, na Mac računalima sa sustavom OS X Lion v10.7.2 ili novijim te na PC računalima s aplikacijom iCloud Control Panel za Windows (potrebni su Windows Vista Service Pack 2 ili Windows 7).

iCloud značajke uključuju:

- *iTunes in the Cloud*—Besplatno preuzimanje već kupljene iTunes glazbe i TV emisija na iPad u bilo kojem trenutku.
- Apps and Books—Besplatno preuzimanje sadržaja kupljenog u App Store i iBookstore servisima u bilo kojem trenutku.
- *Photo Stream*—Fotografije snimljene na jednom uređaju automatski se pojavljuju u svim vašim uređajima. Pogledajte "Značajka Photo Stream" na str. 54.
- Documents in the Cloud—Za aplikacije koje podržavaju iCloud, održavaju dokumente i podatke aplikacija ažurnima u svim vašim uređajima.
- *Mail, Contacts, Calendars*—Održavanje ažurnosti e-mail kontakata, kalendara, bilješki i podsjetnika na svim vašim uređajima.
- *Backup*—Automatsko pohranjivanje sigurnosnih kopija iPada na iCloud kad god je uređaj spojen na napjanje i na Wi-Fi. Pogledajte "Izrada sigurnosne kopije uz iCloud" na str. 137.
- *Find My iPad*—Lociranje vašeg iPada na karti, prikaz poruke, zvučni signal, zaključavanje zaslona ili daljinsko brisanje podataka. Pogledajte "Find My iPad" na str. 38.
- Find My Friends—Održavanje blizine s obitelji i prijateljima (tijekom povezanosti na Wi-Fi ili mobilnu mrežu) uporabom aplikacije Find My Friends. Preuzmite besplatnu aplikaciju u App Storeu.
- *iTunes Match*—Uz preplatu na iTunes Match sva vaša glazba, uključujući i onu importiranu s CD diskova ili kupljenu mimo iTunesa, pojavljuje se na svim vašim uređajima te se može preuzeti i reproducirati po želji. Pogledajte "iTunes Match" na str. 87.

Uz iCloud dobivate i besplatni e-mail račun te 5 GB pohrane za e-mail poruke, dokumente i sigurnosne kopije. Kapacitet pohrane ne umanjuje se za pohranu kupljene glazbe, aplikacija, TV emisija, knjiga niti za Photo Stream.

*Napomena:* iCloud nije dostupan u svim područjima, a njegove značajke mogu se razlikovati ovisno o području. Za dodatne informacije o iCloudu, posjetite www.apple.com/icloud.

Prijava ili kreiranje iCloud računa: Otvorite Settings > iCloud.

Ukoliko imate pretplatu na MobileMe, možete ju do 30. lipnja 2012. prebaciti na iCloud s Mac ili PC računala na www.me.com/move.

| Aktiviranje ili deaktiviranje iCloud servisa                          | Otvorite Settings > iCloud.                                                                                                    |
|-----------------------------------------------------------------------|----------------------------------------------------------------------------------------------------|
| Aktiviranje iCloud sigurnosnog kopiranja                              | Otvorite Settings > iCloud > Storage & Backup.                                                                                                    |
| Pronalaženje iPada                                                    | Posjetite www.icloud.com, prijavite se uporabom Apple ID-a i<br>odaberite Find My iPad.                                                                       |
|                                                                       | <i>Važno:</i> Find My iPad mora biti uključeno u izborniku Settings ><br>iCloud na vašem iPadu, kako bi iPad bio lociran.                                     |
| Kupovanje iCloud pohrane                                              | Otvorite Settings > iCloud > Storage & Backup, i dodirnite Buy More<br>Storage. Za informacije o kupovanju iCloud pohrane posjetite<br>help.apple.com/icloud. |
| Prikaz i preuzimanje sadržaja već<br>kupljenih u iTunes Store         | Otvorite iTunes Store i dodirnite Purchased ③                                                                                                    |
| Prikaz i preuzimanje sadržaja već<br>kupljenih u App Store            | Otvorite App Store i dodirnite Purchased ③                                                                                                    |
| Prikaz i preuzimanje sadržaja već<br>kupljenih u iBookstore           | Otvorite iBookstore i dodirnite Purchased ③                                                                                                    |
| Uključenje ili isključenje značajke<br>Photo Stream                   | Otvorite Settings > iCloud > Photo Stream.                                                                                                    |
| Uključivanje automatskog preuzimanja<br>glazbe, aplikacija ili knjiga | Otvorite Settings > Store.                                                                                                    |

Za dodatne informacije o iCloudu, posjetite www.apple.com/icloud. Za podršku posjetite www. apple.com/support/icloud.

# Sinkronizacija s aplikacijom iTunes

Sinkroniziranjem s iTunes aplikacijom informacije s računala kopiraju se na iPad i obrnuto. Sinkronizirati možete spajanjem iPada preko Dock-USB kabela na računalo, ili podešavanjem iTunesa za bežično sinkroniziranje uporabom Wi-Fi veze. iTunes možete podesiti za sinkroniziranje glazbe, fotografija, videozapisa, podcasta, aplikacija i drugih sadržaja. Za više informacija o sinkroniziranju iPada i računala otvorite iTunes i odaberite iTunes Help na izborniku Help.

Podešavanje bežičnog iTunes sinkroniziranja: Uporabom Dock-USB kabela spojite iPad na računalo. U iTunesu na kartici uređaja Summary uključite opciju "Sync over Wi-Fi connection".

Ako je Wi-Fi sinkroniziranje uključeno, iPad svaki dan automatski sinkronizira. iPad mora biti priključen na izvor napajanja, iPad i računalo moraju biti na istoj bežičnoj mreži, a aplikacija iTunes mora biti otvorena na računalu. Za više informacija pogledajte "Wi-Fi sinkronizacija s aplikacijom iTunes".

### Savjeti za sinkronizaciju s aplikacijom iTunes

- Koristite li iCloud za pohranu svojih kontakata, kalendara, knjižnih oznaka i bilježaka, nemojte ih sinkronizirati na iPad uporabom aplikacije iTunes.
- Sadržaj koji ste uređajem kupili u iTunes Store ili App Store trgovini sinkronizira se u vašu
  iTunes knjižnicu. Također možete kupovati ili preuzimati sadržaj i aplikacije izravno iz iTunes
  Store trgovine na računalo, te ih zatim sinkronizirati na iPad.
- Na kartici uređaja Summary možete podesiti iTunes za automatsko sinkroniziranje iPada kad je spojen na računalo. Za privremeno zanemarivanje te postavke pritisnite i zadržite Command i Option (Mac) ili Shift i Control (PC) dok se vaš iPad ne pojavi na rubnom stupcu.

- Odaberite "Encrypt backup" na kartici uređaja Summary želite li kriptirati informacije koje se pohrane na vaše računalo kad iTunes izradi sigurnosnu kopiju. Kriptirane sigurnosne kopije označene su ikonom lokota A, a za dobavljanje sigurnosne kopije trebat ćete zaporku. Ne odaberete li ovu opciju, zaporke (npr. od e-mail računa) se ne uključuju u sigurnosnu kopiju i moraju se ponovno upisati koristite li sigurnosne kopije za obnavljanje sadržaja iPada.
- Prilikom sinkronizacije e-mail računa na kartici uređaja Info, na iPad se s računala prebacuju samo postavke. Promjene koje unesete u e-mail račun na iPad uređaju ne utječu na račun na računalu.
- Na kartici uređaja Info pritisnite Advanced kako biste odabrali opcije koje vam tijekom idućeg sinkroniziranja omogućuju zamjenu informacija na iPadu informacijama s računala.
- Ako slušate dio podcast sadržaja ili audio knjige, mjesto na kojem ste stali uključuje se ako sinkronizirate sadržaj pomoću iTunes aplikacije. Ako ste počeli nešto slušati na iPadu, možete nastaviti tamo gdje ste stali koristeći iTunes na svom računalu—ili obratno.
- Na kartici uređaja Photo možete sinkronizirati fotografije i videozapise iz mape na svom računalu.

# Spajanje iPada na vaše računalo

Upotrijebite isporučeni Dock-USB kabel za spajanje iPada na svoje računalo. Spojite li iPad na računalo možete uvijek sinkronizirati informacije, glazbu i druge sadržaje koristeći iTunes. Uz iTunes je moguća i bežična sinkronizacija. Pogledajte "Sinkronizacija s aplikacijom iTunes".

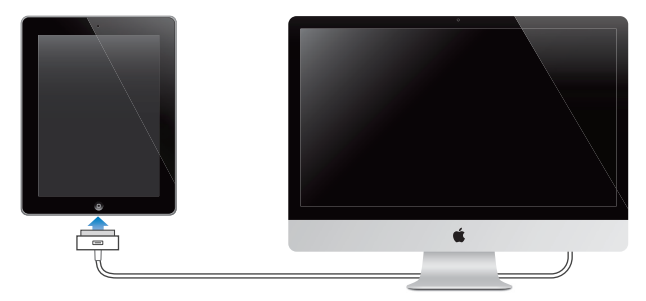

Osim ako je u tijeku sinkronizacija iPad uređaja s vašim računalom, možete ga odspojiti u bilo koje vrijeme. Odspojite li ga tijekom sinkroniziranja, neki podaci se možda neće sinhronizirati sve dok ponovo ne spojite iPad uređaj na računalo.

Poništavanje sinkronizacije: Povucite kliznik na iPad uređaju.

# Čitanje uputa za uporabu na iPad uređaju

Upute za uporabu iPad uređaja možete pogledati na iPadu u Safariju ili instalacijom besplatne aplikacije iBooks te preuzimanjem uputa s iBookstore.

**Čitanje uputa za uporabu u Safariju:** U aplikaciji Safari dodirnite 🎮, zatim dodirnite knjižnu oznaku *iPad User Guide*. Ili posjetite help.apple.com/ipad.

Dodavanje ikone za priručnik u početni zaslon: Dodirnite 🖾 i dodirnite "Add to Home Screen".

Čitanje uputa za uporabu u iBooks: Ako niste instalirali iBooks otvorite App Store, pretražite pod pojmom "iBooks" i instalirajte aplikaciju. Otvorite iBooks i dodirnite Store. Pretražite pod "iPad User Guide", a zatim odaberite i preuzmite upute za uporabu.

# Baterija

iPad sadrži ugrađenu punjivu bateriju. Za dodatne informacije o baterijama iPada, posjetite www.apple.com/batteries/ipad.html.

## Punjenje baterije

**UPOZORENJE:** Za važne sigurnosne informacije o punjenju iPad uređaja, pročitajte iPad Important Product Information Guide na support.apple.com/manuals/ipad.

Ikona baterije u gornjem desnom uglu statusne trake prikazuje razinu baterije ili status punjenja.

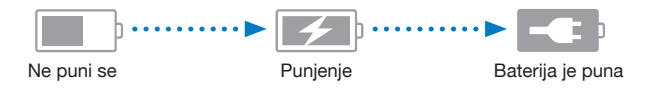

**Punjenje baterije:** Najbolji način punjenja baterije iPad uređaja je da spojite iPad na zidnu utičnicu pomoću isporučenog Dock-USB kabela i 10W USB adaptera napajanja. Kad spojite iPad na USB 2.0 priključnicu Mac računala pomoću Dock-USB kabela, iPad će se možda sporije puniti tijekom sinkroniziranja.

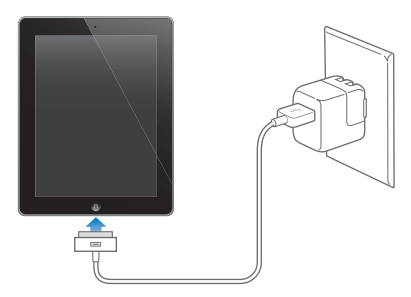

*Važno:* Baterija iPad uređaja će se možda prazniti, umjesto da se puni, ako je iPad spojen na PC računalo, računalo koje je isključeno, u sleep modu ili u pripravnom stanju, ili ako je spojen na USB hub ili USB priključnicu na tipkovnici.

Ako vaš Mac ili PC ne pruža dovoljno napajanja za punjenje iPad uređaja, u statusnoj traci se prikazuje poruka "Not Charging". Za punjenje iPad uređaja, odspojite ga s računala i spojite na zidnu utičnicu pomoću isporučenog Dock-USB kabela i 10W USB adaptera napajanja.

*Važno:* Ako je baterija iPad uređaja gotovo prazna, možda će se prikazati jedna od sljedećih oznaka, koja označava da se iPad treba puniti barem dvadeset minuta prije nego što ga možete koristiti. Ako je baterija iPad uređaja iznimno blizu ispražnjenja, zaslon se može zatamniti i ostati prazan do dvije minute prije nego što se pojavi jedna od oznaka za praznu bateriju.

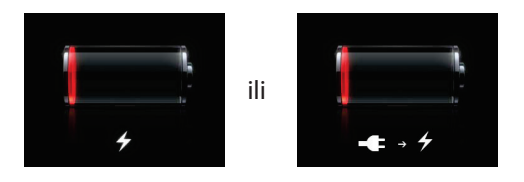

### Produljenje trajanja baterije

iPad koristi litij-ionsku bateriju. Za informacije o produljenju radnog vijeka baterije unutar iPad uređaja, posjetite www.apple.com/batteries/ipad.html.

### Zamjena baterije

Bateriju iPad uređaja ne smije mijenjati korisnik; zamjenu prepustite samo ovlaštenom Apple servisu (AASP). Punjive baterije mogu se puniti ograničeni broj puta i nakon nekog vremena ih je potrebno zamijeniti. AASP centri također recikliraju iPad baterije u skladu s lokalnim zakonima i propisima. Za informacije, posjetite www.apple.com/batteries/replacements.html.

# Uporaba i čišćenje iPad uređaja

Važno je da se udobno smjestite prilikom uporabe iPad uređaja i da pravite učestale pauze. Stavite iPad u krilo, na stol, aktovku ili dock postolje tijekom uporabe.

Pažljivo rukujte iPad uređajem kako bi što dulje izgledao kao nov. Ako vas brinu ogrebotine ili abrazije zaslona, možete koristiti torbicu ili pokrov koji se prodaju odvojeno.

Prije čišćenja iPad uređaja, odspojite sve kabele i isključite iPad (pritisnite i zadržite tipku za pripravno stanje/uključenje dok se ne pojavi crveni kliznik, a zatim ga povucite na zaslonu). Upotrijebite mekanu, lagano vlažnu krpu koja ne ispušta vlakna. Pripazite da vlaga ne uđe u otvore. Ne koristite sredstva za čišćenje prozora i domaćinstva, sprejeve, otapala, alkohol, amonijak ili abrazivna sredstva za čišćenje iPad uređaja. Zaslon iPad uređaja premazan je slojem koji odbija masnoću; jednostavno obrišite zaslon mekanom krpom koja ne ispušta vlakna kako biste uklonili masnoću koju su ostavile vaše ruke. Imajte na umu da se mogućnost odbijanja masnoće ovog premaza smanjuje tijekom vremena i normalne uporabe i da trljanje zaslona abrazivnim materijalima pospješuje ovaj efekt i može ogrepsti zaslon.

Za dodatne informacije o rukovanju iPad uređajem, pročitajte *iPad Important Product Information Guide* na support.apple.com/manuals/ipad.

# Osnovni postupci

U ovom poglavlju možete doznati kako se na iPadu koriste aplikacije. Možete naučiti i kako se pretražuje, ispisuje, dijeli datoteke, i još više.

# Uporaba aplikacija

Multi-touch zaslon visoke razlučivosti i jednostavni pokreti prstima olakšavaju uporabu iPad aplikacija.

Za otvaranje aplikacije, dodirnite njenu ikonu. Možete izmjenjivati aplikacije, mijenjati redoslijed ikona i organizirati ikone u mape.

### Otvaranje i izmjena aplikacija

Otvaranje aplikacije: Dodirnite ikonu aplikacije u početnom zaslonu.

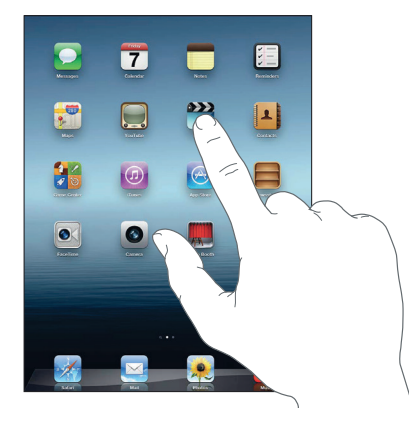

Povratak na početni zaslon: Pritisnite tipku Home 🗋 ili uštipnite s četiri ili pet prstiju na zaslonu.

Višezadaćnost omogućava rad određenih aplikacija u pozadini, čime je omogućena brza izmjena korištenih aplikacija.

Prikaz nedavno korištenih aplikacija: Dvaput pritisnite tipku Home 🔾.

Posljednje korištene aplikacije prikažu se na traci višezadaćnosti pri dnu zaslona. Kliznite lijevo za prikaz ostalih aplikacija.

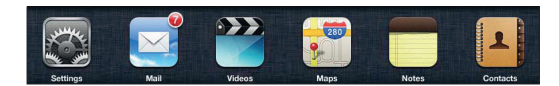

**Prisilno zatvaranje aplikacije:** Dodirnite i zadržite ikonu aplikacije, sve dok ne počne podrhtavati, zatim dodirnite **(**).

Aplikacija se ponovno dodaje u popis nedavno korištenih aplikacija kad je ponovno otvorite.

**Zaključavanje orijentacije zaslona ili uporaba kontrola za upravljanje glazbom:** Dvaput pritisnite tipku Home 

, zatim pri dnu zaslona kliznite prstom slijeva nadesno. Prikažu se kontrole za zaključavanje orijentacije zaslona, kliznik za podešavanje svjetline i kontrole za upravljanje glazbom.

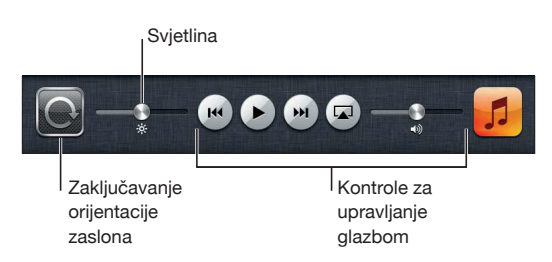

**Brisanje aplikacije iz početnog zaslona:** Dodirnite i zadržite ikonu aplikacije sve dok ne počne podrhtavati te se prikaže (3). Dodirnite (3) za brisanje aplikacije, a zatim pritisnite tipku Home ().

*Važno:* Brisanjem aplikacije s iPad uređaja također se brišu dokumenti i podaci koje je aplikacija izradila.

# Listanje sadržaja

Za listanje sadržaja, povucite prstom prema gore ili dolje. U aplikacijama kao što su Safari, Photos i Maps, također možete prelistavati sadržaj u lijevu i desnu stranu.

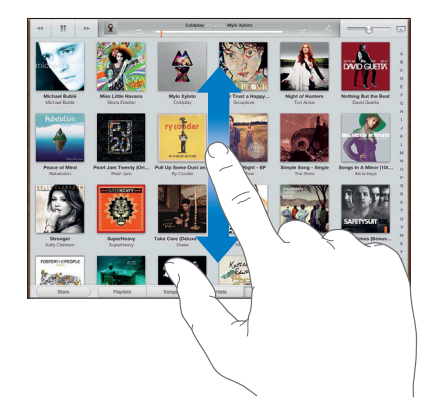

Kad povlačite prst radi listanja, nećete odabrati ni aktivirati niti jednu stavku na zaslonu.

Za brzo listanje kližite zaslonom.

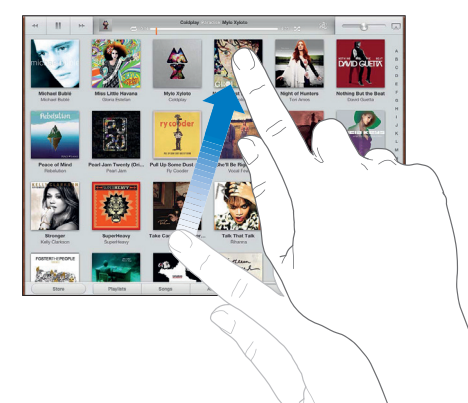

Možete pričekati da se listanje zaustavi ili dodirnuti zaslon na bilo kojem mjestu za trenutačno zaustavljanje. Kad dodirnete zaslon kako biste zaustavili listanje, niti jedna stavka neće se odabrati ili aktivirati.

Za brzo prelistavanje do vrha popisa, internetske stranice ili e-mail poruke, jednostavno dodirnite statusnu traku pri vrhu zaslona.

# Podešavanje početnog zaslona

Možete promijeniti raspored ikona u početnom zaslonu—uključujući i raspored Dock ikona smještenih pri dnu zaslona.

### Promjena rasporeda ikona

Možete načiniti dodatne početne zaslone te svoje aplikacije rasporediti na više početnih zaslona.

#### Promjena rasporeda ikona:

- 1 Dodirnite i zadržite bilo koju aplikaciju na početnom zaslonu dok ne počne podrhtavati.
- 2 Razmjestite aplikacije povlačeći ih.
- **3** Pritisnite tipku Home 🗆 za pohranu željenog rasporeda.

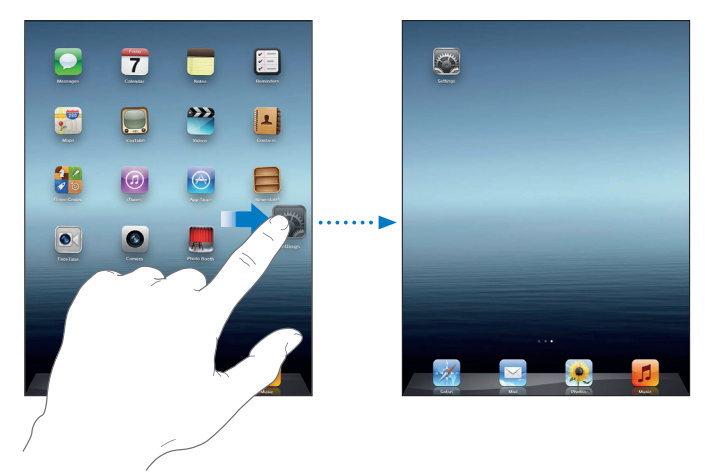

| Premještanje ikone na drugi zaslon                     | Tijekom premještanja ikona, povucite ikonu do desnog ruba zaslona<br>sve dok se ne pojavi nova površina zaslona. Možete se vratiti na<br>prethodni zaslon i povući druge ikone na novi zaslon.                                                                            |
|--------------------------------------------------------|----------------------------------------------------------------------------------------------------|
| Izrada dodatnih početnih zaslona                       | Prilikom raspoređivanja ikona kližite do krajnjeg desnog početnog<br>zaslona, zatim odvucite ikonu do desnog ruba zaslona. Možete izraditi<br>do 11 početnih zaslona. Broj točaka iznad Dock trake prikazuje broj<br>podešenih površina i označava koju površinu gledate. |
| Prijelaz na željeni početni zaslon                     | Kliznite lijevo ili desno, ili dodirnite zaslon s lijeve ili desne strane<br>retka točaka.                                                                                                    |
| Prijelaz na prvi početni zaslon                        | Pritisnite tipku Home 🗋.                                                                                                    |
| Resetiranje početnog zaslona na<br>originalan raspored | U Settings odaberite General > Reset i dodirnite Reset Home Screen<br>Layout. Resetiranjem početnog zaslona uklanjaju se sve mape koje<br>ste izradili i podešava se standardna pozadinska slika.                                                                         |

Prilikom spajanja iPada na računalo uporabom Dock-USB kabela, možete rasporediti ikone na početnom zaslonu u iTunesu, kao i redoslijed zaslona. U aplikaciji iTunes, odaberite iPad u rubnom stupcu, zatim kliknite na karticu Apps.

### Organiziranje pomoću mapa

Za organiziranje ikona početnog zaslona možete koristiti mape. Možete pohraniti najviše 20 ikona u mapu. iPad automatski imenuje izrađenu mapu na osnovi ikona koje ste upotrijebili za izradu mape, a to ime možete promijeniti u bilo kojem trenutku. Možete promijeniti raspored mapa tako da ih povučete u početnom zaslonu ili premjestite na drugu površinu početnog zaslona ili u Dock traku.

**Izrada mape:** Dodirnite i zadržite ikonu sve dok ikone početnog zaslona ne počnu podrhtavati, zatim povucite ikonu na drugu ikonu.

iPad izrađuje novu mapu koja sadrži dvije ikone te se prikaže naziv mape. Možete dodirnuti polje s nazivom za unos drugog naziva.

| Dodavanje ikone u mapu   | Povucite ikonu na mapu dok ikona podrhtava.                                                                                               |
|--------------------------|----------------------------------------------------------------------------------------------------|
| Uklanjanje ikone iz mape | Tijekom premještanja ikona, dodirnite za otvaranje mape, zatim povucite<br>ikonu izvan mape.                                              |
| Otvaranje mape           | Dodirnite mapu. Zatim možete dodirnuti ikonu aplikacije za otvaranje te aplikacije.                                                       |
| Zatvaranje mape          | Dodirnite izvan mape ili pritisnite tipku Home.                                                                                           |
| Brisanje mape            | Uklonite sve ikone iz mape.<br>Mapa se automatski obriše kad je prazna.                                                                   |
| Promjena naziva mape     | Tijekom premještanja ikona, dodirnite za otvaranje mape, zatim dodirnite naziv pri vrhu i unesite novi naziv pomoću prikazane tipkovnice. |

Kad završite s organiziranjem vašeg početnog zaslona, pritisnite tipku Home 🗆 za spremanje vaših promjena.

Mnoge aplikacije, primjerice Mail, i App Store na ikonama u početnom zaslonu prikazuju bedž obavijesti s brojem (za označavanje dolaznih stavki) ili uskličnikom () (za označavanje problema). Ako se aplikacija nalazi u mapi, bedž se prikazuje i na mapi. Bedž s brojem prikazuje ukupan broj propuštenih stavki, primjerice, broj primljenih e-mail poruka i ažuriranja aplikacija koja se mogu preuzeti. Bedž s uskličnikom označava da postoji problem s aplikacijom.

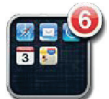

### Promjena pozadinske slike

Možete odabrati slike ili fotografije koje želite upotrijebiti za pozadinsku sliku zaključanog i početnog zaslona. Odaberite sliku koja je isporučena s iPadom ili fotografiju iz albuma Camera Roll, ili nekog drugog albuma na iPadu.

### Podešavanje pozadinske slike:

- 1 U izborniku Settings odaberite Brightness & Wallpaper, dodirnite slike zaključanog i početnog zaslona, zatim dodirnite Wallpaper ili Saved Photos.
- 2 Dodirnite za odabir slike ili fotografije. Ako odaberete fotografiju, povucite je u položaj i uštipnite za uvećanje ili smanjenje, dok ne postignete željeni izgled.
- **3** Dodirnite Set Lock Screen, Set Home Screen ili Set Both.

# Tipkanje

Tipkovnica se automatski prikaže svaki put kad trebate unijeti tekst. Tipkovnicu upotrijebite za unos teksta, primjerice, kontaktnih informacija, e-mail poruka i internetskih adresa. Tipkovnica ispravlja krivi pravopis, predviđa završetak riječi koju tipkate i uči nove riječi tijekom tipkanja.

Za tipkanje možete također koristiti Apple bežičnu tipkovnicu. Kad koristite vanjsku tipkovnicu, virtualna tipkovnica se ne prikazuje na zaslonu. Pogledajte "Uporaba Apple bežične tipkovnice" na str. 31.

### **Unos teksta**

Ovisno o aplikaciji koju upotrebljavate, inteligentna tipkovnica može automatski predložiti ispravke radi sprječavanja pogrešaka u tipkanju.

**Unos teksta:** Za prikaz tipkovnice, dodirnite polje za tekst, primjerice, u poruci ili u opciji za dodavanje novog kontakta, a zatim koristite tipke tipkovnice.

Ako dodirnete pogrešnu tipku, povucite prst do ispravne tipke. Slovo nije registrirano sve dok ne otpustite prst s tipke.

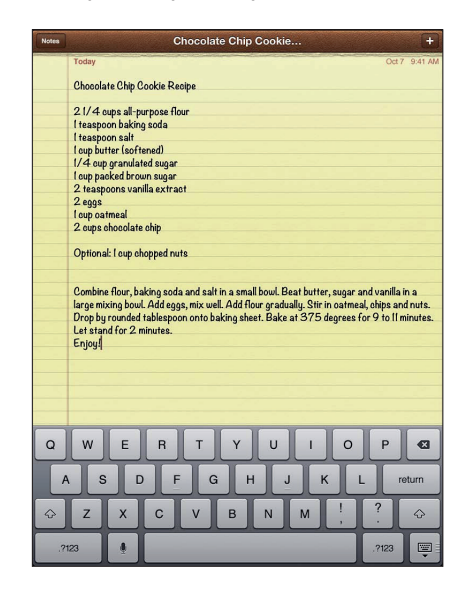

| Brisanje prethodnog znaka                                  | Dodirnite 💌.                                                                                                    |
|------------------------------------------------------------|----------------------------------------------------------------------------------------------------|
| Brzo upisivanje točke i razmaka                            | Dvaput dodirnite razmaknicu. Za isključenje ove značajke, otvorite<br>Settings > General > Keyboard.                               |
| Odabir velikog slova                                       | Dodirnite tipku Shift                                                                                                    |
| Odabir velikih slova                                       | Dvaput dodirnite tipku 쇼. Tipka Shift zatim postane plava i sva slova<br>koja utipkate biti će velika.                             |
|                                                            | Za isključenje unosa velikih slova, dodirnite tipku Shift. Za isključenje ove<br>značajke, otvorite Settings > General > Keyboard. |
| Upisivanje brojeva, interpunkcija<br>ili simbola           | Dodirnite tipku 💯 . Za prikaz dodatnih interpunkcijskih znakova i<br>simbola, pritisnite tipku 🕮 .                                 |
| Upisivanje slova s naglascima ili<br>alternativnih znakova | Dodirnite i zadržite odgovarajuću tipku, zatim povucite prst za odabir varijacije.                                                 |
| Automatski ispravak za "'ll"                               | Upišite "III". Primjerice, upišite "youIII" kako biste dobili "you'II".                                                            |
| Opcije za tipkanje                                         | Otvorite Settings > General > Keyboard.                                                                                            |
| Sakrivanje virtualne tipkovnice                            | Dodirnite tipku 🕮.                                                                                                    |

### Diktiranje

Na iPadu koji podržava diktiranje možete tekst diktirati, umjesto da ga upisujete virtualnom tipkovnicom. Primjerice, možete diktirati poruku u aplikaciji Mail ili bilješku za Notes. Za diktiranje iPad mora biti spojen na internet.

Uključivanje diktiranja: Otvorite Settings > General > Keyboard > Dictation.

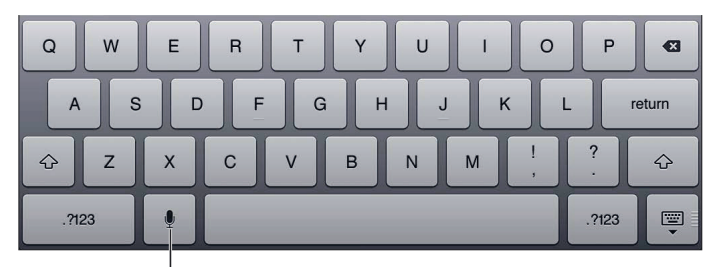

Dodirnite za početak diktiranja.

Diktiranje teksta: Na virtualnoj tipkovnici dodirnite 🖳, i diktirajte. Kad završite, dodirnite 🖳

Dodavanje poruci: Ponovno dodirnite 🖞 i nastavite diktirati.

Upisivanje interpunkcije: Izgovorite znak interpunkcije.

*Napomena:* Diktiranje možda neće biti dostupno za sve jezike ili u svim područjima, a značajke se mogu razlikovati ovisno o području. Za uporabu podatkovnog roaminga možda će biti potrebno platiti naknadu.

### Uređivanje teksta

Multi-Touch zaslon olakšava unos promjena u uneseni tekst. Prikaz povećala pomaže u određivanju točke umetanja točno na mjestu na kojem je potrebna. Točke za označavanje omogućuju odabir više ili manje teksta. Također možete izrezivati, kopirati i lijepiti tekst i fotografije unutar aplikacije ili između aplikacija.

**Određivanje točke umetanja:** Dodirnite tekst i zadržite prst za prikaz povećala, zatim povucite do mjesta umetanja.

Odabir teksta: Dodirnite mjesto umetanja za prikaz tipaka za odabir. Dodirnite Select za odabir susjedne riječi ili dodirnite Select All za odabir cijelog teksta. Također možete dodirnuti dvaput za odabir riječi. Povucite točke za odabir za označavanje više ili manje teksta. U dokumentima koji se mogu samo čitati, npr. internetske stranice ili primljene poruke, dodirnite i zadržite riječ kako biste ju označili.

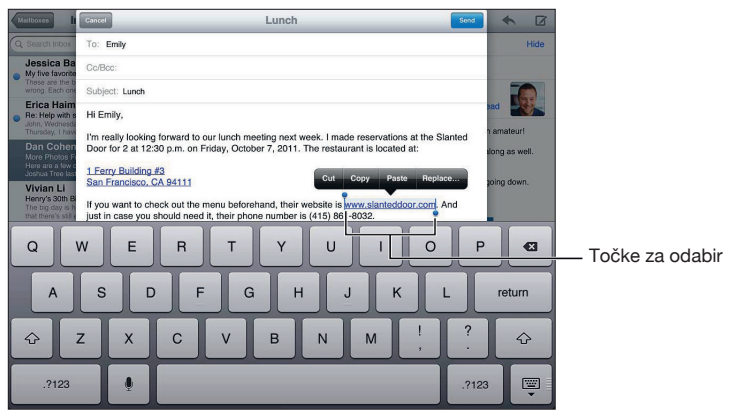

| Izrezivanje ili kopiranje teksta | Označite tekst, zatim dodirnite Cut ili Copy.                                                                                                    |
|----------------------------------|----------------------------------------------------------------------------------------------------|
| Lijepljenje teksta               | Dodirnite točku umetanja, zatim dodirnite Paste za umetanje teksta kojeg<br>ste posljednjeg izrezali ili kopirali. Ili, označite tekst i dodirnite Paste kako<br>biste zalijepili tekst preko postojećeg. |
| Poništavanje posljednjeg unosa   | Protresite iPad.                                                                                                    |
|                                  |                                                                                                    |

| Masno, koso otisnuti ili<br>podvučeni tekst | Ako je dostupno, dodirnite ▶, a zatim B/I/U.                                                            |
|---------------------------------------------|----------------------------------------------------------------------------------------------------|
| Definicija za riječ                         | Dodirnite riječ kako biste ju označili, a zatim dodirnite Define.                                       |
| Alternativne riječi                         | Dodirnite riječ, zatim Select, a zatim Suggest, te dodirnite predloženu riječ.                          |
| Poravnanje teksta                           | Ako je dostupno, odaberite tekst koji želite poravnati, a zatim dodirnite lijevu<br>ili desnu strelicu. |

### **Raspored tipkovnice**

Na iPadu možete tipkati na tipkovnici koja je razdvojena i nalazi se na dnu zaslona, ili se nalazi na sredini zaslona.

| QWERT     | Y U I O P 4    |
|-----------|----------------|
| ASDFG     | H J K L return |
| φ z x c v | B N M @ . 🖓    |
| .?123     |                |

| Razdvajanje tipkovnice                               | Dodirnite i zadržite tipku 👜, povucite prst na Split, a zatim otpustite.                                             |
|------------------------------------------------------|----------------------------------------------------------------------------------------------------|
| Pomicanje tipkovnice                                 | Dodirnite i zadržite 😇, povucite prst na Unlock kako biste pomaknuli tipkov-<br>nicu na sredinu zaslona i otpustite. |
| Povratak na puni prikaz<br>tipkovnice                | Dodirnite i zadržite tipku 📟, povucite prst na Dock and Merge, a zatim otpustite.                                    |
| Vraćanje punog prikaza<br>tipkovnice na dno zaslona  | Dodirnite i zadržite tipku 🐺, povucite prst na Dock, a zatim otpustite.                                              |
| Uključenje ili isključenje<br>razdvajanja tipkovnice | Otvorite Settings > General > Keyboard > Split Keyboard, a zatim dodirnite<br>On ili Off.                            |

Možete upotrijebiti izbornik Settings za podešavanje rasporeda tipkovnice kod softverskih i hardverskih tipkovnica. Dostupni rasporedi ovise o jeziku tipkovnice. Pogledajte Dodatak B, "Međunarodne tipkovnice" na str. 132.

Možete odabrati drukčiji raspored za softversku tipkovnicu na zaslonu i vanjsku, hardversku tipkovnicu za svaki jezik. Raspored softverske tipkovnice određuje raspored tipkovnice na zaslonu iPada. Raspored hardverske tipkovnice određuje raspored Apple bežične tipkovnice koja je spojena na iPad. Pogledajte "Uporaba Apple bežične tipkovnice" na str. 31.

| Odabir rasporeda za hardversku<br>ili softversku tipkovnicu | Otvorite Settings > General > International > Keyboards, dodirnite jezik, odaberite raspored za softversku ili hardversku tipkovnicu.                                                                     |
|-------------------------------------------------------------|----------------------------------------------------------------------------------------------------|
| Dodavanje ili uklanjanje među-<br>narodne tipkovnice        | Otvorite Settings > General > International > Keyboards.                                                                                                    |
| Uporaba međunarodne<br>tipkovnice                           | Dodirnite i zadržite tipku 🌐 na virtualnoj tipkovnici kako biste prikazali do-<br>stupne jezike, a zatim povucite prstom za odabir jezika. Pogledajte Dodatak<br>B, "Međunarodne tipkovnice" na str. 132. |

### Automatski ispravak i provjera pravopisa

iPad za mnoge jezike automatski ispravlja pravopisne pogreške ili daje prijedloge tijekom tipkanja. Riječi koje iPad predlaže možete prihvatiti bez prekidanja tipkanja.

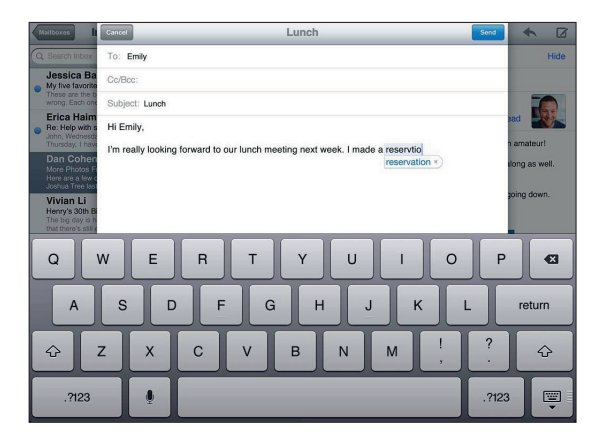

**Prihvaćanje predložene riječi:** Utipkajte razmak, interpunkcijski znak ili znak za povratak. **Odbijanje predložene riječi:** Dovršite tipkanje svoje riječi i dodirnite "x" pored predložene riječi. Uzastopnim odbijanjem iste predložene riječi učite iPad da prihvati vašu riječ.

iPad također podcrtava unesene riječi koje su možda krivo napisane.

| lzmjena pogrešno napisane riječi                                           | Dodirnite riječ, zatim dodirnite jedan od predloženih ispravaka. Ako se<br>riječ koju želite ne pojavi, jednostavno ju utipkajte ponovno.                                                                                                    |
|----------------------------------------------------------------------------|----------------------------------------------------------------------------------------------------|
| Uključenje ili isključenje automatskih<br>ispravaka ili provjere pravopisa | Otvorite Settings > General > Keyboard.                                                                                                    |
| Dodavanje riječi u rječnik<br>tipkovnice                                   | Otvorite Settings > General > Keyboard. Dodirnite Add New Shortcut.<br>Upišite riječ u polje Phrase, ali ostavite polje Shortcut praznim. Time se<br>riječ dodaje rječniku tipkovnice i neće prilikom tipkanja biti označena kao<br>pogrešno napisana. |

### Skraćenice

Skraćenice vam omogućuju da upišete svega nekoliko slova umjesto dugačke riječi ili fraze. Kad god upišete skraćenicu pojavit će se puni tekst. Primjerice, skraćenica "omw" proširit će se u "on my way!".

Izrada skraćenice: Otvorite Settings > General > Keyboard, i dodirnite Add New Shortcut.

Za dodavanje riječi ili fraze rječniku tipkovnice kako ih iPad ne bi pokušavao ispravljati ili zamijeniti ostavite polje Shortcut praznim.

Uređivanje skraćenice: Otvorite Settings > General > Keyboard, i dodirnite skraćenicu.

### Uporaba Apple bežične tipkovnice

Osim virtualne tipkovnice s iPadom možete koristiti i Apple bežičnu tipkovnicu.

Apple bežična tipkovnica spaja se pomoću Bluetooth povezivanja, tako da je trebate upariti s iPad uređajem. Pogledajte "Uparivanje Bluetooth uređaja" na str. 37.

Kad je tipkovnica uparena s iPad uređajem, uređaji se povezuju kad je tipkovnica unutar dometa (do 10 metara). Možete provjeriti je li tipkovnica spojena tako da dodirnete polje za unos teksta; u tom slučaju se ne prikazuje tipkovnica na zaslonu.

**Promjena jezika prilikom uporabe hardverske tipkovnice:** Pritisnite i zadržite tipku Command, zatim dodirnite razmaknicu za prikaz popisa dostupnih jezika. Ponovno dodirnite razmaknicu za odabir jezika.

Odspajanje bežične tipkovnice s iPad uređaja: Pritisnite tipku napajanja na tipkovnici i zadržite dok se zeleno svjetlo ne ugasi.

iPad će prekinuti vezu s tipkovnicom ako je van dometa.

**Odjava bežične tipkovnice s iPad uređaja:** U izborniku Settings, odaberite General > Bluetooth, dodirnite **()** pored naziva tipkovnice, zatim dodirnite "Forget this Device".

Možete primijeniti različite rasporede na bežičnu tipkovnicu. Pogledajte Dodatak B, "Međunarodne tipkovnice" na str. 132 i "Raspored tipkovnice" na str. 30.

# Pretraživanje

Možete pretraživati ugrađene aplikacije na iPadu, uključujući Mail, Calendar, Music, Video, Notes i Contacts. Možete pretraživati pojedine aplikacije ili pretražiti sve aplikacije odjednom koristeći Spotlight.

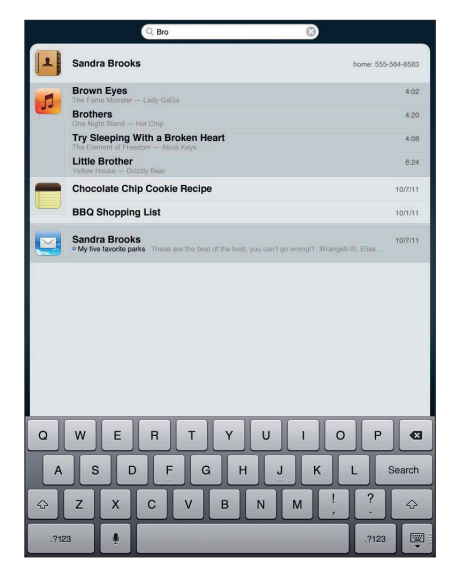

**Prijelaz na pretraživanje:** U glavnom početnom zaslonu, kliznite udesno ili pritisnite tipku Home 
D. Na stranici pretraživanja možete pritisnuti tipku Home 
D za povratak na glavni početni zaslon.

**Pretraživanje iPad uređaja:** Na stranici pretraživanja unesite tekst u polje Search. Rezultati pretraživanja prikazuju se automatski tijekom tipkanja.

Dodirnite Search za isključenje tipkovnice i pregled većeg broja rezultata. Dodirnite stavku u popisu rezultata za njeno otvaranje. Ikone s lijeve strane rezultata pretrage pokazuju u kojoj se aplikaciji rezultati nalaze.

Pri vrhu popisa, iPad prikazuje top rezultate na osnovi prethodnih pretraživanja. Pri dnu popisa, rezultati pretraživanja također sadrže opcije za pretraživanje interneta ili Wikipedije.

| Aplikacija | Područje koje se pretražuje                                                                  |
|------------|----------------------------------------------------------------------------------------------|
| Contacts   | lme, prezime i naziv kompanije                                                               |
| Mail       | Polja To, From i Subject svih računa (tekst poruka se ne pretražuje)                         |
| Calendar   | Naslovi događaja, sudionici, lokacije i bilješke                                             |
| Music      | Glazba (nazivi pjesama, izvođača i albuma) te naslovi podcastova, videozapisa i audio knjiga |
| Notes      | Tekst bilješki                                                                               |
| Messages   | Imena i tekst poruka                                                                         |
| Reminders  | Naslovi                                                                                      |

Slijedi popis aplikacija koje se pretražuju te podataka koji se unutar njih pretražuju:

Pretražuju se i nazivi ugrađenih i instaliranih aplikacija na iPadu. Ako posjedujete velik broj aplikacija, možete koristiti Spotlight za lociranje i otvaranje aplikacija.

**Otvaranje aplikacije iz stranice pretraživanja:** Unesite dio ili cijeli naziv aplikacije, zatim dodirnite za otvaranje aplikacije.

Možete i odabrati koje će se aplikacije pretraživati te kojim redoslijedom. U izborniku Settings odaberite General > Spotlight Search.

### Ispis

iPad može bežično ispisivati na AirPrint-kompatibilnim pisačima. Možete pokrenuti ispis iz sljedećih iPadovih aplikacija:

- Mail-e-mail poruke i kompatibilni privitci
- Photos i Camera—fotografije
- Safari—internetske stranice, PDF datoteke i ostali kompatibilni privitci
- iBooks—PDF datoteke
- Notes-trenutno prikazana bilješka
- Maps-karta prikazana na zaslonu

Neke aplikacije dostupne u trgovini App Store također podržavaju AirPrint.

AirPrint-kompatibilni pisači ne zahtijevaju poseban softver pisača; samo trebaju biti spojeni na istu Wi-Fi mrežu kao i iPad. Ako niste sigurni podržava li vaš pisač AirPrint, pogledajte njegovu dokumentaciju.

Za više informacija o AirPrintu, posjetite support.apple.com/kb/HT4356.

### Ispis dokumenta

AirPrint koristi vašu Wi-Fi mrežu za bežično slanje naredbi za ispis vašem pisaču. iPad treba biti spojen na istu bežičnu mrežu kao i pisač.

### Ispis dokumenta:

- 1 Dodirnite 🛧 ili 🖆 (ovisno o aplikaciji koju koristite), zatim dodirnite Print.
- 2 Dodirnite Select Printer za odabir pisača.
- 3 Podesite opcije pisača, primjerice broj kopija i dvostrani ispis (ako pisač podržava te opcije). Neke aplikacije također omogućavaju podešavanje raspona stranica za ispis.
- 4 Dodirnite Print.

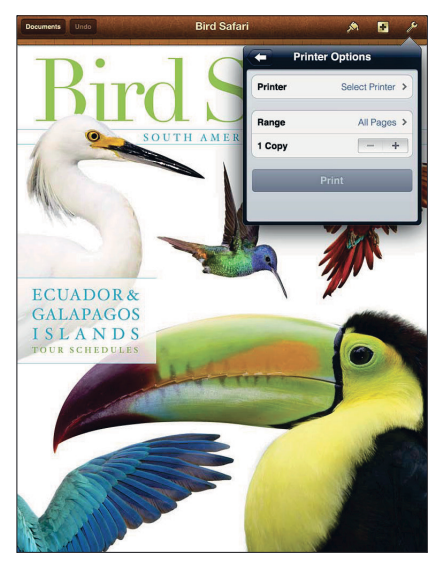

Ako dvaput pritisnete tipku Home 🗋 tijekom ispisa dokumenta, aplikacija Print Center prikazuje se kao posljednja korištena aplikacija. Bedž na ikoni prikazuje broj dokumenata koji su spremni za ispis, uključujući dokument koji se trenutno ispisuje.

 Prikaz statusa ispisa
 Dvaput pritisnite tipku Home 
 , dodirnite Print Center ikonu, zatim odabe rite stavku za ispis.

Poništavanje stavke za ispis

Dvaput pritisnite tipku Home 🗋, dodirnite Print Center ikonu, odaberite stavku za ispis, zatim dodirnite Cancel Printing.

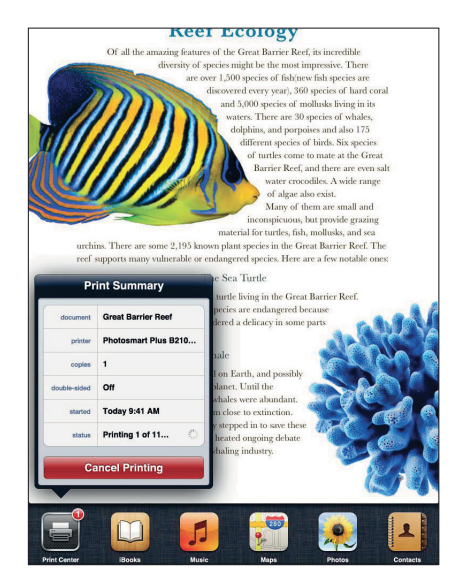

# Dijeljenje datoteka

Funkcija dijeljenja datoteka omogućuje prijenos datoteka preko Dock-USB kabela između iPada i vašeg računala uporabom iTunesa. Možete dijeliti datoteke koje su izrađene u kompatibilnoj aplikaciji i spremljene u podržanom formatu.

Aplikacije koje podržavaju dijeljenje datoteka prikazane su u popisu File Sharing Apps u aplikaciji iTunes. Za svaku aplikaciju, popis Files prikazuje dokumente koji se nalaze na iPadu. Pogledajte dokumentaciju aplikacije kako biste saznali na koji način dijeli datoteke; ne podržavaju sve aplikacije ovu značajku.

**Prijenos datoteke s iPada na računalo:** Otvorite karticu Apps u iTunesu. U odjeljku File Sharing, odaberite aplikaciju iz popisa. Na desnoj strani odaberite datoteku koju želite prebaciti i kliknite na "Save to".

**Prijenos datoteke s računala na iPad:** Otvorite karticu Apps u iTunesu. U odjeljku File Sharing odaberite aplikaciju i kliknite na Add. Datoteka se istog trena prebacuje na uređaj i može se koristiti s aplikacijom koju ste odabrali.

**Brisanje datoteke s iPad uređaja:** Otvorite karticu Apps u iTunesu. Odaberite datoteku na popisu Files u odjeljku File Sharing kartice Apps, i pritisnite tipku Delete.

# Obavijesti

Notification Center prikazuje sve obavijesti na jednom mjestu, uključujući sljedeće:

- Podsjetnike
- Događaje iz kalendara
- Nove e-mail poruke
- Nove poruke
- Zahtjeve za prijateljstvo (Game Center)

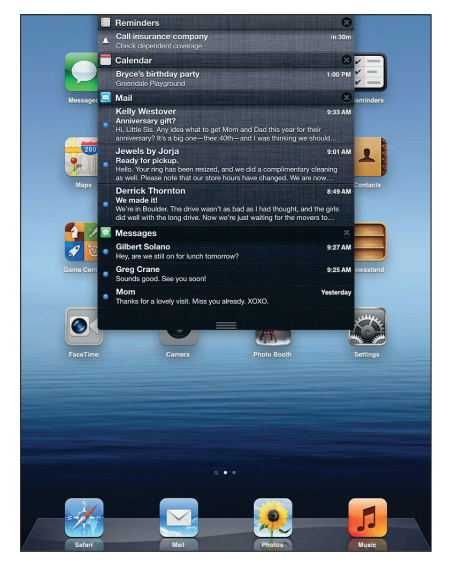

Podsjetnici se pojavljuju i na zaključanom zaslonu ili nakratko na vrhu zaslona dok koristite iPad. Notification Center prikazuje sve aktualne podsjetnike.

| Prikaz popisa Notification Center                       | Kližite dolje od vrha zaslona.         |
|---------------------------------------------------------|----------------------------------------|
| Odgovor na podsjetnik iz popisa<br>Notification Center  | Dodirnite podsjetnik.                  |
| Odgovor na podsjetnik na zaključanom<br>zaslonu         | Kližite podsjetnikom slijeva na desno. |
| Uklanjanje podsjetnika iz popisa<br>Notification Center | Dodirnite 🔇, a zatim Clear.            |
| Podešavanje opcija za obavijesti                        | Otvorite Settings > Notifications.     |

### Twitter

Prijavite se na svoj korisnički račun za Twitter (ili načinite novi) pod Settings, kako biste omogućili tweetove s privitcima iz sljedećih aplikacija:

- Camera ili Photos—s fotografijama iz albuma Camera Roll
- Safari—s internetskom stranicom
- Maps—s lokacijom
- YouTube—s videozapisom

#### Prijava (ili kreiranje) na Twitter račun:

- 1 Otvorite Settings > Twitter.
- 2 Upišite korisničko ime i zaporku za postojeći račun, ili dodirnite Create New Account.

Za dodavanje još računa dodirnite Add Account.

| Tweetanje fotografija, videozapi-<br>sa ili internetske stranice             | Pregledajte stavku, dodirnite 🖻 , a zatim Tweet. Ako se 🖻 ne prikazuje,<br>dodirnite zaslon.                                                                          |
|------------------------------------------------------------------------------|----------------------------------------------------------------------------------------------------|
|                                                                              | Za dodavanje svoje lokacije dodirnite Add Location. Lokacijske usluge<br>moraju biti uključene. Otvorite Settings > Location Services.                                |
| Tweetanje lokacije iz aplikacije<br>Maps                                     | Dodirnite pribadaču lokacije, zatim 🕥, dodirnite Share Location, a zatim<br>Tweet. Lokacijske usluge moraju biti uključene. Otvorite Settings > Location<br>Services. |
| Dodavanje korisničkih imena<br>i fotografija s Twittera svojim<br>kontaktima | Otvorite Settings > Twitter, i dodirnite Update Contacts.                                                                                                    |
| Uključivanje i isključivanje<br>Twittera za Photos ili Safari                | Otvorite Settings > Twitter.                                                                                                    |

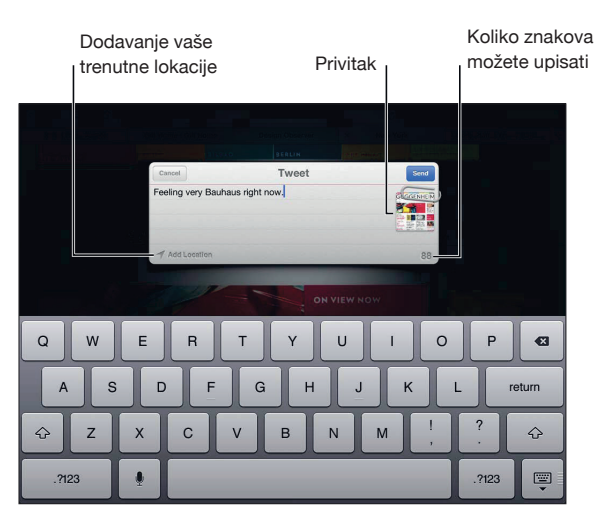

Dok pišete tweet, broj u donjem desnom kutu zaslona Tweet pokazuju koliko još znakova možete upisati. Na privitke odlazi nešto od 140 dostupnih znakova za tweet.

Aplikaciju Twitter možete instalirati i koristiti za tweetanje, praćenje svoje vremenske trake, traženje tema koje su u trendu, i sl. U izborniku Settings otvorite Twitter i dodirnite Install. Želite li naučiti kako se koristi aplikacija Twitter, otvorite ju, dodirnite tipku More (...), dodirnite Accounts & Settings, Settings i na kraju Manual.
#### Uporaba značajke AirPlay

Uz AirPlay i Apple TV možete pokrenuti bežični streaming glazbe, fotografija i videozapisa na svoj HDTV ili zvučnike. AirPlay možete također koristiti za streaming zvuka na Airport Express ili AirPort Extreme baznu stanicu. Dostupni su i prijemnici kompatibilni s AirPlayem drugih proizvođača. Za pojedinosti posjetite online trgovinu Apple Store.

iPad i AirPlay kompatibilni uređaj moraju biti na istoj Wi-Fi mreži.

**Streaming sadržaja prema AirPlay-kompatibilnom uređaju:** Pokrenite videozapis, slideshow ili glazbu i zatim dodirnite **a** te odaberite AirPlay uređaj. Kad započne streaming, možete izići iz aplikacije koja reproducira sadržaj.

| Brz pristup AirPlay kontrolama | Na uključenom zaslonu dvaput pritisnite tipku Home 🗋 i listajte do lijevog<br>ruba trake višezadaćnosti. |
|--------------------------------|----------------------------------------------------------------------------------------------------|
| Vraćanje reprodukcije na iPad  | Dodirnite 本 i odaberite iPad.                                                                            |

Zaslon iPada (iPad 2 ili noviji) možete prikazati na TV-u ili na Apple TV-u. Na TV-u se prikazuje sve što je na zaslonu iPada.

**Prikaz zaslona iPada na TV-u:** Dodirnite 🝙 na lijevoj strani trake višezadaćnosti, odaberite Apple TV i dodirnite tipku Mirroring koja će se pojaviti.

Kad je AirPlay zrcaljenje uključeno, na vrhu iPadovog zaslona pojavit će se plava traka. Zaslon iPada možete prikazati na TV-u i uporabom kabela. Pogledajte "Gledanje videozapisa na TV prijemniku" na str. 64.

#### Uporaba Bluetooth uređaja

S iPad uređajem možete koristiti Apple bežičnu tipkovnicu i ostale Bluetooth uređaje, primjerice, Bluetooth slušalice. Za podržane Bluetooth profile, posjetite support.apple.com/kb/HT3647.

#### Uparivanje Bluetooth uređaja

Prije uporabe Bluetooth uređaja (npr. tipkovnice ili slušalica) s iPadom, potrebno ih je upariti.

#### Uparivanje Bluetooth uređaja s iPad uređajem:

- 1 Podesite uređaj kako bi se mogao detektirati, slijedeći upute isporučene uz uređaj.
- 2 U izborniku Settings, odaberite General > Bluetooth i uključite opciju Bluetooth.
- 3 Odaberite uređaj i, ako je potrebno, unesite zaporku ili PIN broj. Za informacije o zaporci ili PIN broju, pogledajte upute isporučene uz uređaj.

*Napomena:* Prije uparivanja Apple bežične tipkovnice, pritisnite tipku napajanja kako biste uključili tipkovnicu. Istovremeno možete upariti samo jednu Apple bežičnu tipkovnicu s iPad uređajem. Za uparivanje druge tipkovnice, prvo trebate poništiti uparivanje trenutne.

Nakon što uparite tipkovnicu s iPad uređajem, na zaslonu se prikaže naziv proizvoda i Bluetooth **\*** ikona.

Nakon što uparite slušalice s iPadom, na zaslonu se prikaže naziv proizvoda i ikona Bluetooth izlaza zvuka 🇞 zajedno s kontrolama audio ili video reprodukcije. Dodirnite 🇞 za promjenu izlaza zvuka, primjerice, za slušanje putem ugrađenog zvučnika.

Za ponovno korištenje virtualne tipkovnice isključite tipku Eject na Bluetooth tipkovnici.

#### Status Bluetooth uređaja

Bluetooth ikona prikazana je u statusnoj traci iPad uređaja, pri vrhu zaslona:

- (*bijela*): Bluetooth je uključen i uparen s uređajem.
- 🗱 (*siva*): Bluetooth je uključen i uparen s uređajem, ali uređaj je izvan dosega ili je isključen.
- Bez Bluetooth ikone: Bluetooth je isključen ili nije uparen s uređajem.

#### Poništavanje uparenog Bluetooth uređaja

Ako ste uparili iPad s Bluetooth uređajem i zatim želite koristiti drugi uređaj iste vrste, prvo trebate odjaviti prvi uređaj.

**Odjava Bluetooth uređaja:** Otvorite Settings > General > Bluetooth i uključite opciju Bluetooth. Odaberite uređaj, zatim dodirnite "Forget this Device".

#### Sigurnosne značajke

Sigurnosne značajke pomažu zaštiti informacije na iPad uređaju, kako im drugi ne bi mogli pristupiti.

#### Zaporke i zaštita podataka

Iz sigurnosnih razloga, možete podesiti zaporku koju je potrebno unijeti svaki put kad uključite iPad.

**Podešavanje zaporke:** Otvorite Settings > General > Passcode Lock > Turn Passcode On. Unesite četveroznamenkastu zaporku, zatim je ponovno unesite za potvrdu. iPad nakon toga traži unos zaporke za otključavanje ili za prikaz postavki za zaključavanje zaporkom.

Podešavanjem zaporke uključuje se funkcija zaštite podataka, koja koristi vašu zaporku kao ključ za enkripciju e-mail poruka i privitaka pohranjenih na iPad uređaju. (Zaštitu podataka također mogu koristiti neke aplikacije dostupne u trgovini App Store.) Obavijest pri dnu izbornika za zaključavanje zaporkom u izborniku Settings označava kad je aktivirana zaštita podataka.

Za poboljšanje sigurnosti, isključite jednostavnu zaporku (četveroznamenkasti broj) i upotrijebite bolju zaporku s kombinacijom brojeva, slova, interpunkcijskih znakova i posebnih znakova. Pogledajte "Automatsko zaključavanje" na str. 126.

#### Find My iPad

Značajka Find My iPad vam može pomoći u pronalaženju izgubljenog ili zagubljenog iPada uporabom iPhonea, iPod toucha ili drugog iPada. Find My iPad možete koristiti i na Mac ili PC računalu prijavljenim na www.icloud.com ili na www.me.com te s internetskim preglednikom. Opcije za Find My iPad:

- Find on a map: Prikaz približne lokacije iPada na karti preko cijelog zaslona.
- Display a Message or Play a Sound: Sastavljanje poruke koja se pojavljuje na iPadu ili zvučni signal koji traje dvije minute.
- Remote Passcode Lock: Omogućuje daljinsko zaključavanje vašeg iPad uređaja i izradu četveroznamenkaste zaporke ukoliko je prethodno niste podesili.
- Remote Wipe: Štiti vašu privatnost brisanjem svih informacija i medijskog sadržaja s vašeg iPada te obnavlja izvorne tvorničke postavke

*Važno:* Kako biste mogli koristiti ove značajke prvo morate uključiti Find My iPad u postavkama za iCloud ili za MobileMe na svom iPadu. Find My iPad može se uključiti samo u jednom korisničkom računu.

| Uključivanje opcije Find My iPad<br>uporabom iClouda | Otvorite Settings > iCloud i uključite Find My iPad.                   |
|------------------------------------------------------|------------------------------------------------------------------------|
| Uključivanje opcije Find My iPad uz                  | Otvorite Settings > Mail, Contacts, Calendars, dodirnite svoj MobileMe |
| MobileMe                                             | račun, a zatim uključite Find My iPad.                                 |

Značajka Find My iPad koristi Wi-Fi mrežu kako bi pronašla vaš iPad. Ako je Wi-Fi isključen ili vaš iPad nije spojen na Wi-Fi mrežu, Find My iPad neće pronaći vaš uređaj. Pogledajte "Uporaba iClouda" na str. 19.

# Safari

# 4

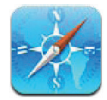

## Pregled internetskih stranica

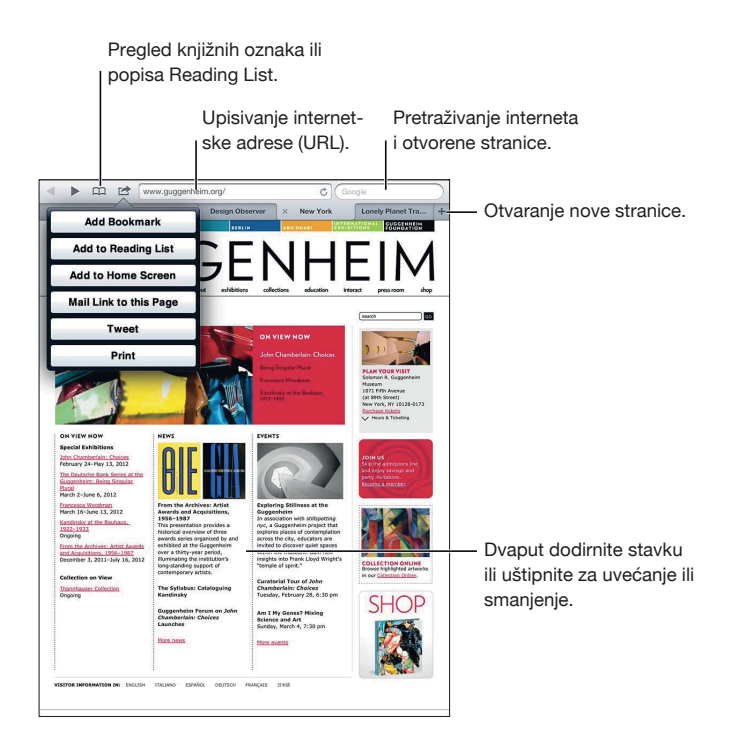

Pregledavanje internetske stranice: Dodirnite adresno polje (u traci naslova), unesite internetsku adresu, zatim dodirnite Go.

| Brisanje teksta u adresnom polju                  | Dodirnite 🐼.                                                           |
|---------------------------------------------------|------------------------------------------------------------------------|
| Pomicanje internetske stranice                    | Povucite prst prema gore, dolje ili u stranu.                          |
| Pomicanje unutar okvira inter-<br>netske stranice | Listanje s dva prsta unutar okvira.                                    |
| Otvaranje nove stranice                           | Dodirnite +. U isto vrijeme može biti otvoreno najviše devet stranica. |
| Prijelaz na drugu stranicu                        | Dodirnite karticu pri vrhu stranice.                                   |
| Zaustavljanje učitavanja stranice                 | Dodirnite 🗙 u adresnom polju.                                          |
| Ponovno učitavanje stranice                       | Dodirnite Ċ u adresnom polju.                                          |
| Zatvaranje stranice                               | Dodirnite 🗙 na kartici stranice.                                       |
|                                                   |                                                                        |

Internetske stranice možete gledati u portretnoj ili pejzažnoj orijentaciji.

#### Linkovi

Otvaranje linka na internetskoj stranici: Dodirnite link.

| Otvaranje linka u novoj kartici | Dodirnite i zadržite link, a zatim dodirnite "Open in New Tab". |
|---------------------------------|-----------------------------------------------------------------|
| Prikaz odredišne adrese linka   | Dodirnite i zadržite prst na linku.                             |

Detektirani podaci––npr. telefonski brojevi i e-mail adrese––također se mogu pojaviti kao linkovi na internetskim stranicama. Dodirnite i zadržite link kako biste vidjeli dostupne opcije. Pogledajte "Uporaba linkova i detektiranih podataka" na str. 45.

#### Popis za čitanje

Opcija popisa za čitanje, Reading List, omogućuje vam prikupljanje internetskih stranica za kasnije čitanje.

Dodajte link na trenutnu stranicu u svoj popis za čitanje: Dodirnite 🖾, zatim "Add to Reading List".

Dodavanje linka u popis za čitanje: Dodirnite i zadržite link, a zatim odaberite "Add to Reading List".

| Pregled popisa za čitanje                                                                            | Dodirnite 🎮, zatim "Reading List".                                                              |
|----------------------------------------------------------------------------------------------------|-------------------------------------------------------------------------------------------------|
| Uporaba iClouda za ažuriranje svojeg<br>popisa za čitanje na uređajima i raču-<br>nalima iOS sustava | Otvorite Settings > iCloud, te uključite Bookmarks. Pogledajte "Uporaba<br>iClouda" na str. 19. |

#### Čitač

Funkcija čitača, Reader, prikazuje internetske članke bez reklama ili smetnji, tako da ih možete čitati bez ometanja. Upotrijebite Reader kako biste na internetskoj stranici vidjeli samo članak.

Čitanje članka u Readeru: Dodirnite tipku Reader ako se pojavi u adresnom polju.

| Podešavanje veličine fonta                                                                                    | Dodirnite <sub>A</sub> A. |
|----------------------------------------------------------------------------------------------------|---------------------------|
| Označite knjižnom oznakom, dodajte<br>u Reading List ili na početni zaslon,<br>podijelite ili ispišite članak | Dodirnite 🖾 .             |
| Povratak na normalni prikaz                                                                                   | Dodirnite Reader.         |
|                                                                                                    |                           |

#### Unos teksta i popunjavanje obrazaca

Unos teksta: Za prikaz tipkovnice dodirnite polje za unos teksta.

| Prijelaz na drugo polje za unos teksta | Dodirnite polje za unos teksta ili tipku Next ili Previous.                                    |
|----------------------------------------|------------------------------------------------------------------------------------------------|
| Slanje obrasca                         | Dodirnite Go ili Search, ili, ako je dostupno, link na stranicu kako biste<br>predali obrazac. |

Za korištenje funkcije AutoFill za pomoć pri popunjavanju obrazaca otvorite Settings > Safari > AutoFill.

#### Pretraživanje

Polje za pretraživanje u gornjem desnom kutu omogućuje pretraživanje interneta i otvorene stranice ili PDF-a.

**Pretraživanje interneta, otvorene stranice ili pretraživog PDF-a:** Unesite tekst u polje za pretraživanje.

- Pretraživanje interneta: Dodirnite jedan ili više prijedloga koji se pojavljuju ili dodirnite Search.
- *Pretraživanje teksta na otvorenoj stranici ili u PDF-u*: Prelistajte do dna zaslona i dodirnite unos ispod On This Page.

Označen je prvi nađeni rezultat. Za pronalaženje idućih rezultata dodirnite ►.

| Promjena tražilice | Otvorite Settings > Safari > Search Engine. |
|--------------------|---------------------------------------------|
|                    |                                             |

#### Knjižne oznake i popis posjećenih stranica

Kad pohranite oznaku, možete promijeniti njen naziv. Knjižne oznake obično se pohranjuju u gornjoj razini mape Bookmarks. Dodirnite Oznake za odabir druge mape.

**Označavanje stranice knjižnom oznakom:** Otvorite stranicu, dodirnite 🖆, a zatim Add Bookmark.

**Pregled posjećenih stranica (History):** Dodirnite A, a zatim History. Za brisanje posjećenih stranica dodirnite Clear.

| Otvaranje internetske stranice<br>označene knjižnom oznakom                       | Dodirnite 🎮.                                                                                                  |
|-----------------------------------------------------------------------------------|----------------------------------------------------------------------------------------------------|
| Prikaz trake s knjižnim oznakama                                                  | Dodirnite adresno polje. Za konstantan prikaz trake s oznakama odaberite<br>Settings > Safari, zatim General. |
| Uređivanje oznake ili mape s<br>oznakama                                          | Dodirnite 🏳, odaberite mapu koja sadrži oznaku ili mapu koju želite urediti,<br>zatim dodirnite Edit.         |
| Uporaba iClouda za ažuriranje<br>knjižnih oznaka na iOS uređajima<br>i računalima | Otvorite Settings > iCloud, te uključite Bookmarks. Pogledajte "Uporaba<br>iClouda" na str. 19.               |
| Sinkroniziranje knjižnih oznaka<br>s internetskim preglednikom<br>računala        | Pogledajte "Sinkronizacija s aplikacijom iTunes" na str. 20.                                                  |

### Ispis internetskih stranica, PDF-ova i drugih dokumenata

Ispis internetske stranice, PDF-a ili Quick Look dokumenta: Dodirnite 🖆, zatim dodirnite Print. Za dodatne informacije, pogledajte "Ispis dokumenta" na str. 33.

#### Web isječci

Možete načiniti web isječke koji se u obliku ikona pojavljuju na početnom zaslonu. Kad otvorite web isječak Safari automatski uveća prikaz i prelista stranicu do mjesta koje je bilo prikazano kad ste pohranili isječak.

**Dodavanje web isječka:** Otvorite stranicu, zatim dodirnite 🖆 . Zatim dodirnite "Add to Home Screen".

Ta sličica koristit će se za i web isječak na početnom zaslonu, osim ako internetska stranica nema vlastitu ikonu.

Web isječci se ne sinkroniziraju sa aplikacijama MobileMe ili iTunes, ali iCloud i iTunes izrađuju njihove sigurnosne kopije. iCloud ih također ne šalje na druge uređaje.

# Mail

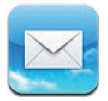

## Provjera i čitanje e-mail poruka

U aplikaciji Mail, zaslon Mailboxes omogućuje brz pristup svim vašim dolaznim pretincima i ostalim sandučićima.

Kad otvorite pretinac, Mail učitava i prikazuje najnovije poruke. Broj učitanih poruka možete podesiti u postavkama za Mail. Pogledajte "Računi i postavke aplikacije Mail" na str. 46.

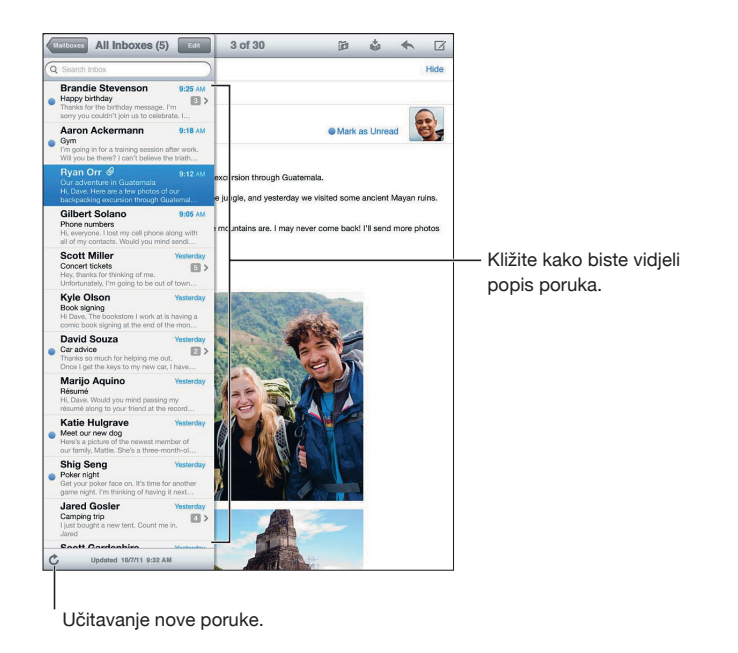

| Prikaz popisa poruka                | U portretnom modu kližite slijeva na desno kako biste prikazali popis<br>poruka za odabrani pretinac. Zatim dodirnite Mailboxes kako biste otvorili<br>popis pretinaca.                                            |
|-------------------------------------|----------------------------------------------------------------------------------------------------|
| Organiziranje poruka po<br>nizovima | Otvorite Settings > Mail, Contacts, Calendars.<br>Ako organizirate poruke prema nizovima, povezane poruke prikazuju se<br>kao jedan unos u pretincu. Pogledajte "Računi i postavke aplikacije Mail" na<br>str. 46. |
| Prikaz novih poruka                 | Odaberite poštanski pretinac ili Ċ u bilo kojem trenutku.                                                                                                    |
| Učitavanje dodatnih poruka          | Listajte do dna popisa poruka i dodirnite Load More Messages.                                                                                                    |

| Uvećanje dijela poruke                                        | Dvaput dodirnite dio poruke. Ponovno dodirnite dvaput za smanjenje.<br>Ili uštipnite prema unutra ili van za smanjenje ili uvećanje.                                                   |
|---------------------------------------------------------------|----------------------------------------------------------------------------------------------------|
| Promjena veličine stupca teksta kako bi<br>stao na zaslon     | Dvaput dodirnite tekst.                                                                                                    |
| Prikaz svih primatelja poruke                                 | Dodirnite Detalji. Dodirnite ime ili e-mail adresu za prikaz kontaktnih<br>informacija primatelja. Zatim dodirnite telefonski broj ili e-mail<br>adresu za kontaktiranje te osobe.     |
| Dodavanje primatelja e-mail poruke u<br>popis vaših kontakata | Dodirnite poruku i, ako je potrebno, dodirnite Detalji za prikaz<br>primatelja. Zatim dodirnite ime ili e-mail adresu i dodirnite Create<br>New Contact ili "Add to Existing Contact". |
| Označavanje poruke zastavicom ili kao<br>da nije pročitana    | Otvorite poruku i, ako je potrebno, dodirnite Details. Zatim dodir-<br>nite Mark. Za označavanje više poruka nepročitanima pogledajte<br>"Organiziranje e-mail poruka" na str. 46.     |
| Otvaranje pozivnice za sastanak                               | Dodirnite pozivnicu. Pogledajte "Odgovaranje na pozivnice" na str. 70.                                                                                                    |

#### Rad s više računa

Podesite li više računa, odjeljak Accounts zaslona Mailboxes omogućuje da im pristupite. Možete dodirnuti i All Inboxes za prikaz dolaznih poruka na jednom popisu. Za informacije o dodavanju računa pogledajte "Računi i postavke aplikacije Mail" na str. 46.

Kad sastavite novu poruku dodirnite polje From i odaberite račun s kojeg šaljete poruku.

#### Slanje e-mail poruka

E-mail poruku možete poslati bilo kome tko ima e-mail adresu.

Sastavljanje poruke: Dodirnite 🗹.

| Dodavanje primatelja iz aplikacije<br>Contacts                         | Utipkajte ime ili e-mail adresu u polje To, ili dodirnite 🔂.                                                                                                    |
|------------------------------------------------------------------------|----------------------------------------------------------------------------------------------------|
| Promjena rasporeda primatelja                                          | Za premještanje određenog primatelja iz jednog polja u drugo, npr.<br>iz polja To u Cc, povucite ime primatelja na novu lokaciju.                                                                                                  |
| Masno, koso otisnuti ili podvučeni tekst                               | Dodirnite mjesto umetanja za prikaz tipaka za odabir, a zatim<br>dodirnite Select.<br>Povucite točke za odabir teksta koji želite oblikovati. Dodirnite ▶,<br>zatim B/I/U. Dodirnite Bold, Italic ili Underline za primjenu stila. |
| Slanje fotografije ili videozapisa u<br>e-mail poruci                  | U aplikaciji Photos, odaberite fotografiju ili videozapis, dodirnite<br>🕋 , zatim dodirnite Email Photo ili Email Video. Također možete<br>kopirati i zalijepiti fotografije i videozapise.                                        |
|                                                                        | Za slanje više fotografija ili videozapisa, dodirnite ៅ prilikom<br>prikaza minijatura u albumu. Dodirnite za odabir fotografije ili<br>videozapisa, dodirnite Share, a zatim Email.                                               |
| Pohrana skice poruke koja će se dovršiti<br>kasnije                    | Dodirnite Cancel, zatim dodirnite Save. Poruka je pohranjena u<br>pretincu Drafts.<br>Dodirnite i zadržite 🗹 za brz pristup poruci.                                                                                                |
| Odgovaranje na poruku                                                  | Dodirnite 4, a zatim Reply. Datoteke ili slike koje su poslane uz po-<br>četnu poruku ne šalju se natrag. Za dodavanje privitaka, proslijedite<br>poruku umjesto da na nju odgovarate.                                             |
| Citiranje dijela poruke na koju odgova-<br>rate ili koju prosljeđujete | Dodirnite i zadržite za odabir teksta. Povucite i uhvatite točke za odabir teksta koji želite uključiti u odgovor, te dodirnite 4.                                                                                                 |
|                                                                        | Za promjenu uvlake citiranog teksta dodirnite i zadržite za odabir<br>teksta, te dodirnite Þ. Dodirnite Quote Level, a zatim Increase ili<br>Decrease.                                                                             |
| Prosljeđivanje poruke                                                  | Otvorite poruku i dodirnite ヘ, zatim dodirnite Forward.                                                                                                    |
| Slanje kontaktnih informacija                                          | U aplikaciji Contacts, odaberite kontakt, dodirnite Share Contact pri<br>dnu Info zaslona.                                                                                                    |

#### Uporaba linkova i detektiranih podataka

iPad detektira internetske linkove, telefonske brojeve, e-mail adrese, datume i ostale vrste informacija koje možete upotrijebiti za otvaranje internetske stranice, izradu unaprijed adresirane e-mail poruke, izradu ili dodavanje informacija u kontakt ili provedbu nekog drugog korisnog postupka. Detektirani podaci prikazuju se kao plavi podcrtani tekst.

Dodirnite podatke za uporabu zadanog postupka ili dodirnite i zadržite za prikaz ostalih postupaka. Npr., za adresu, možete prikazati lokaciju u aplikaciji Maps ili ju dodati iz aplikacije Contacts.

#### Gledanje privitaka

iPad prikazuje slikovne privitke u mnogim često korištenim formatima (JPEG, GIF i TIFF) zajedno s tekstom u e-mail porukama. iPad može reproducirati većinu audio privitaka, primjerice, MP3, AAC, WAV i AIFF. Možete preuzeti i otvarati datoteke (primjerice PDF datoteke, internetske stranice, tekst; Pages, Keynote, Numbers i Microsoft Word, Excel i PowerPoint dokumente) koji su priloženi poruci koju ste primili.

**Gledanje privitka:** Dodirnite privitak za otvaranje u aplikaciji Quick Look. Možda ćete prije pregledavanja morati pričekati dok se ne učita.

| Otvaranje privitka                                 | Dodirnite i zadržite privitak, zatim odaberite aplikaciju za otvaranje.<br>Ako nijedna aplikacija ne podržava format priložene datoteke, te ga<br>ne podržava ni Quick Look, možete vidjeti naziv datoteke ali je ne<br>možete otvoriti. |
|----------------------------------------------------|----------------------------------------------------------------------------------------------------|
| Spremanje priložene fotografije ili<br>videozapisa | Dodirnite i zadržite fotografiju ili videozapis, dodirnite Save Image<br>or Video. Datoteku se pohranjuje u album Camera Roll aplikacije<br>Photos.                                                                                      |

Quick Look podržava sljedeće vrste dokumenata:

| .doc, .docx | Microsoft Word         |
|-------------|------------------------|
| .htm, .html | internetska stranica   |
| .key        | Keynote                |
| .numbers    | Numbers                |
| .pages      | Pages                  |
| .pdf        | Preview, Adobe Acrobat |
| .ppt, .pptx | Microsoft PowerPoint   |
| .rtf        | Rich Text Format       |
| .txt        | tekst                  |
| .vcf        | informacije o kontaktu |
| .xls, .xlsx | Microsoft Excel        |
|             |                        |

#### Ispis poruka i privitaka

Možete ispisivati e-mail poruke i privitke koji se mogu pregledavati u aplikaciji Quick Look.

Ispis e-mail poruke: Dodirnite 🖴, zatim dodirnite Print.

| lspis umetnute slike | Dodirnite i zadržite sliku, zatim dodirnite Save Image. Zatim otvorite<br>Photos i ispišite sliku iz albuma Camera Roll. |
|----------------------|----------------------------------------------------------------------------------------------------|
| Ispis privitka       | Dodirnite privitak za prikaz u Quick Looku, dodirnite ៅ , a zatim<br>Print.                                              |

Za dodatne informacije, pogledajte "Ispis" na str. 33.

#### Organiziranje e-mail poruka

Možete organizirati poruke u bilo kojem pretincu, mapi ili prozoru s rezultatima pretraživanja. Poruke možete izbrisati ili označiti pročitanima. Također možete premještati poruke iz jednog poštanskog pretinca ili mape u drugi pretinac ili mapu ili između različitih računa. Možete dodati, brisati ili preimenovati poštanske pretince i mape.

Brisanje poruke: Otvorite poruku i dodirnite 🛍.

Poruku možete izbrisati i izravno iz popisa poruka u pretincu, tako da kližete lijevo ili desno preko naslova poruke, a zatim dodirnete Delete.

Neki e-mail računi podržavaju arhiviranje poruka, umjesto njihovog brisanja. Arhivirana poruka premješta se iz vašeg pretinca u pretinac All Mail. Uključite ili isključite arhiviranje u Settings > Mail, Contacts, Calendars.

| Obnavljanje poruke                                         | Izbrisane poruke premještaju se u pretinac Trash.<br>Koliko dugo će se poruka čuvati u pretincu Trash prije trajnog brisanja<br>podesite u Settings > Mail, Contacts, Calendars. Zatim dodirnite<br>Advanced |
|------------------------------------------------------------|----------------------------------------------------------------------------------------------------|
| Brisanje ili premještanje više poruka                      | Za vrijeme gledanja popisa poruka, dodirnite Edit, označite poruke<br>koje želite izbrisati, zatim dodirnite Move ili Delete.                                                                                |
| Premještanje poruke u drugi poštanski<br>pretinac ili mapu | Za vrijeme gledanja poruke, dodirnite ӣ, zatim odaberite pretinac<br>ili mapu.                                                                                                    |
| Dodavanje pretinca                                         | Otvorite popis pretinaca, dodirnite Edit, zatim New Mailbox.                                                                                                    |
| Izbrišite ili preimenujte pretinac                         | Otvorite popis pretinaca, dodirnite Edit, zatim pretinac. Upišite<br>novo ime ili lokaciju za poštanski pretinac. Dodirnite Delete Mailbox<br>za brisanje pretinca i njegovog sadržaja.                      |
| Označavanje više poruka zastavicom ili<br>pročitanima      | Za vrijeme gledanja popisa poruka, dodirnite Edit, označite željene<br>poruke i dodirnite Mark. Odaberite Flag ili Mark as Read.                                                                             |

#### Pretraživanje e-mail poruka

Možete pretraživati polja To, From i Subject, kao i tekst e-mail poruka. Aplikacija Mail pretražuje preuzete poruke u otvorenom poštanskom pretincu. Kod iCloud, Exchange i nekih IMAP e-mail računa, također možete pretraživati poruke na poslužitelju.

**Pretraživanje e-mail poruka:** Otvorite poštanski pretinac, prelistajte do vrha i unesite tekst u polje za pretraživanje. Dodirnite Od, Za, Predmet ili Sve za odabir polja kojeg želite pretražiti. Pretražuju se i poruke na poslužitelju, ukoliko to vaš e-mail račun podržava.

Mail poruke se pretražuju u pretragama pokrenutim iz početnog zaslona. Pogledajte "Pretraživanje" na str. 32.

### Računi i postavke aplikacije Mail

#### Računi

Postavke aplikacije Mail i svog e-mail računa potražite u Settings > Mail, Contacts, Calendars.

Možete podesiti:

- iCloud
- Microsoft Exchange
- Gmail
- Yahoo!
- AOL Microsoft
- Hotmail
- MobileMe
- Ostali POP i IMAP e-mail sustavi

Neke postavke ovise o vrsti računa koji podešavate. Vaš pružatelj usluga ili sistemski administrator mogu vam dati potrebne postavke računa.

**Promjena postavki računa:** Otvorite Settings > Mail, Contacts, Calendars, odaberite račun i unesite željene promjene.

| Prestanak korištenja računa                                          | Otvorite Settings > Mail, Contacts, Calendars, odaberite račun i<br>isključite uslugu računa (npr., Mail, Calendars ili Notes).                                                                                                    |
|----------------------------------------------------------------------|----------------------------------------------------------------------------------------------------|
|                                                                      | Ako je usluga računa isključena, iPad ne prikazuje i ne sinkronizira<br>informacije s tom uslugom računa, sve dok je ponovno ne uključite.<br>To je dobar način za prekid primanja poslovnih e-mail poruka na<br>odmoru, primjerice.                                                                                                    |
| Pohranjivanje skica, poslanih i izbrisa-<br>nih poruka na iPadu      | Za IMAP račune možete promijeniti gdje se pohranjuju te poruke.<br>Otvorite Settings > Mail, Contacts, Calendars, odaberite IMAP račun<br>i dodirnite Advanced. Odaberite lokaciju za Draft Mailbox, Sent<br>Mailbox ili Deleted Mailbox.                                                                                                    |
| Podešavanje perioda do trajnog brisanja<br>poruka iz aplikacije Mail | Otvorite Settings > Mail, Contacts, Calendars, odaberite račun i<br>dodirnite Advanced. Dodirnite Remove i odaberite period: Nikad,<br>nakon jednog dana, jednog tjedna ili jednog mjeseca.                                                                                                    |
| Podešavanje postavki e-mail servera                                  | Otvorite Settings > Mail, Contacts, Calendars, i odaberite račun.<br>Za točne postavke obratite se vašem mrežnom administratoru ili<br>pružatelju internetskih usluga.                                                                                                    |
| Podešavanje postavki za SSL i zaporke                                | Otvorite Settings > Mail, Contacts, Calendars, odaberite račun i<br>dodirnite Advanced. Za točne postavke obratite se vašem mrežnom<br>administratoru ili pružatelju internetskih usluga.                                                                                                    |
| Uključenje ili isključenje značajke<br>Archive Messages              | Otvorite Settings > Mail, Contacts, Calendars, i odaberite račun.<br>Pogledajte "Organiziranje e-mail poruka" na str. 46.                                                                                                    |
| Brisanje korisničkog računa                                          | Otvorite Settings > Mail, Contacts, Calendars, odaberite račun, preli-<br>stajte do dna i dodirnite Delete Account.                                                                                                    |
|                                                                      | Sve e-mail poruke, kontakti, kalendari i knjižne oznake sinkronizira-<br>ne s računom uklonit će se s iPad uređaja.                                                                                                    |
| Slanje potpisanih i kriptiranih poruka                               | Otvorite Settings > Mail, Contacts, Calendars, odaberite račun i<br>dodirnite Advanced. Uključite S/MIME i odaberite certifikate za<br>potpisivanje i kriptiranje odlaznih poruka.                                                                                                    |
|                                                                      | Za instaliranje certifikata pribavite konfiguracijski profil od svog<br>administratora sustava, preuzmite certifikate s internetske stranice<br>izdavača koristeći Safari ili ih pribavite kao privitke koristeći Mail.                                                                                                    |
| Podešavanje postavki prosljeđivanja                                  | Otvorite Settings > Mail, Contacts, Calendars > Fetch New Data.<br>Značajka Push isporučuje nove informacije kad se iPad spoji na in-<br>ternet (može doći do kašnjenja). Možete isključiti opciju Push kako<br>biste spriječili isporuku e-mail poruka i ostalih informacija, ili radi<br>očuvanja baterije. Ako je Push isključeno, pomoću podešenja Fetch<br>New Data možete odrediti koliko često se potražuju podaci. Za<br>optimalno trajanje baterije, podaci se ne bi smjeli tražiti prečesto. |

#### Postavke aplikacije Mail

Za promjenu postavki koje se odnose na sve račune odaberite Settings > Mail, Contacts, Calendars.

**Promjena tonova koji se reproduciraju pri slanju ili primanju poruke:** Otvorite Settings > Sounds.

## Messages

# 6

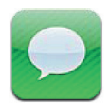

#### Slanje i primanje poruka

Uporabom aplikacije Messages i ugrađene usluge iMessage možete slati poruke preko Wi-Fi ili mobilne podatkovne mreže drugim korisnicima iOS 5 sustava. Poruke mogu uključivati fotografije, videozapise i ostale informacije; možete vidjeti kada druga osoba tipka te dopustiti da pošiljatelj dobije obavijest da ste pročitali njegovu poruku. Budući da se iMessages poruke prikazuju na svim vašim iOS 5 uređajima prijavljenim pod istim korisničkim računom, razgovor možete započeti na jednom, a nastaviti na drugom uređaju. iMessages poruke također su kriptirane.

*Napomena:* Uporaba podatkovnog roaminga se možda naplaćuje ili podliježe dodatnim pristojbama.

Slanje tekstualne poruke: Dodirnite 🗹, zatim 🔂 i odaberite kontakt; pretražite kontakte po imenima ili ručno upišite broj telefona ili e-mail adresu. Upišite poruku i dodirnite Send.

**Napomena:** Ako poruku nije moguće poslati pojavljuje se bedž **(**). Ako se u adresnom polju pojavi upozorenje vodite računa da upišete ime, broj telefona ili e-mail adresu drugog iOS 5 korisnika. Dodirnite upozorenje u započetom razgovoru za nov pokušaj slanja poruke.

Razgovori se pohranjuju u popis Messages. Plava točka 
označava nepročitanu poruku. Dodirnite razgovor za pregled ili nastavak. U iMessage razgovoru vaše odlazne poruke označavaju se plavom bojom.

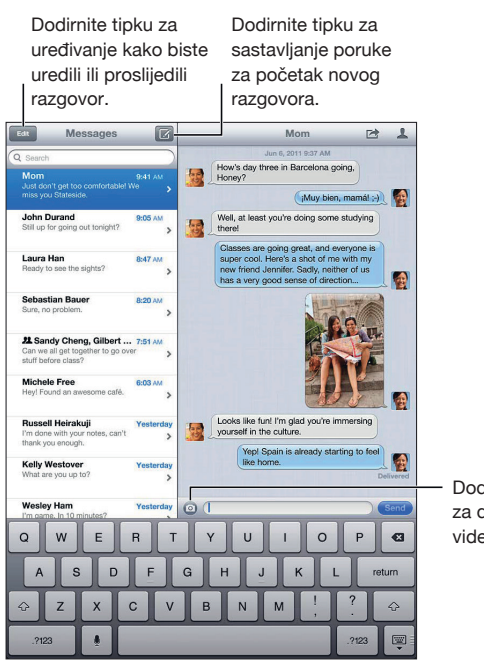

Dodirnite tipku Attach Media za dodavanje fotografije ili videozapisa.

| Uporaba emoji znakova                                              | Otvorite Settings > General > Keyboard > International Keyboards<br>> Add New Keyboard, i dodirnite Emoji za aktiviranje te tipkovnice.<br>Za upis emoji znakova u poruku dodirnite   kako biste prikazali<br>Emoji tipkovnicu.<br>Pogledajte "Izmjena tipkovnica" na str. 132. |
|--------------------------------------------------------------------|----------------------------------------------------------------------------------------------------|
| Skrivanje tipkovnice                                               | Dodirnite 👜 u donjem desnom uglu.                                                                                                    |
| Nastavak prethodnog razgovora                                      | Dodirnite razgovor na popisu Messages, upišite poruku i dodirnite<br>Send.                                                                                                    |
| Prikaz prijašnjih poruka iz razgovora                              | Dodirnite statusnu traku za listanje do vrha i dodirnite Load Earlier<br>Messages.                                                                                                    |
| Primanje iMessages poruka preko druge<br>e-mail adrese             | Otvorite Settings > Messages > Receive At > Add Another Email.                                                                                                    |
| Otvaranje linka u poruci                                           | Dodirnite link. Link može otvoriti internetsku stranicu u Safariju<br>ili primjerice omogućiti dodavanje telefonskog broja vašim<br>kontaktima.                                                                                                    |
| Prosljeđivanje razgovora                                           | Odaberite razgovor i dodirnite 🖻 . Odaberite dijelove koje želite uključiti i dodirnite Forward.                                                                                                    |
| Dodavanje osobe popisu svojih<br>kontakata ili dijeljenje kontakta | Dodirnite telefonski broj ili e-mail adresu u popisu Messages, a zatim dodirnite 👤.                                                                                                    |
| Obavijest pošiljateljima o pročitanoj<br>poruci                    | Otvorite Settings > Messages i uključite opciju Send Read Receipts.                                                                                                    |
| Podešavanje drugih opcija za Messages                              | Otvorite Settings > Messages.                                                                                                    |
| Obavijesti o porukama                                              | Pogledajte "Obavijesti" na str. 121.                                                                                                    |
| Podešavanje zvučnog signala za<br>dolazne tekstovne poruke         | Pogledajte "Zvuk" na str. 125.                                                                                                    |

#### Slanje poruka skupini

Grupno slanje poruka omogućuje slanje poruke većem broju primatelja.

Slanje poruka skupini: Dodirnite 🗹 i upišite više primatelja.

#### Slanje fotografija, videozapisa i ostalih sadržaja

Možete slati fotografije, videozapise, lokacije, kontaktne informacije i snimke diktafona.

Slanje fotografije ili videozapisa: Dodirnite 💿.

Veličina privitaka ograničena je od strane vašeg pružatelja usluga. iPad može komprimirati foto i video privitke, ako je potrebno.

| Slanje lokacije                                                    | U Maps dodirnite 🕢 za lokaciju, dodirnite Share Location pa<br>Message.                   |
|--------------------------------------------------------------------|-------------------------------------------------------------------------------------------|
| Slanje kontaktnih informacija                                      | U Contacts odaberite kontakt, dodirnite Share Contact (ispod<br>Notes), pa Send Message.  |
| Pohrana primljenih foto ili video privitka<br>u albumu Camera Roll | Dodirnite fotografiju ili videozapis, zatim dodirnite ៅ , pa Save<br>Image.               |
| Kopiranje fotografije ili videozapisa                              | Dodirnite i zadržite privitak, zatim dodirnite Kopiraj.                                   |
| Pohrana primljenih kontaktnih<br>informacija                       | Dodirnite kontaktni oblačić, a zatim Create New Contact ili "Add to<br>Existing Contact". |

#### Uređivanje razgovora

Želite li zadržati samo dio razgovora, možete izbrisati dijelove koje ne želite. Također možete obrisati cijele razgovore iz popisa Messages.

Uređivanje razgovora: Dodirnite Edit, odaberite dijelove za brisanje i dodirnite Delete.

| Brisanje teksta i svih privitaka bez<br>brisanja razgovora | Dodirnite Uredi, zatim dodirnite Očisti sve. |
|------------------------------------------------------------|----------------------------------------------|
| Brisanje razgovora                                         | Kližite preko razgovora i dodirnite Delete.  |

#### Pretraživanje poruka

Možete pretražiti sadržaj niza poruka u popisu Messages.

Pretraživanje razgovora: Dodirnite polje za pretraživanje i upišite tekst koji tražite.

Razgovore možete pretraživati i s početnog zaslona. Pogledajte "Pretraživanje" na str. 32.

# Camera

# 7

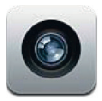

#### Aplikacija Camera

Posjedujete li iPad 2 ili noviji možete snimati fotografije i videozapise. Postoji kamera na poleđini te sprijeda, koja je za FaceTime i autoportrete.

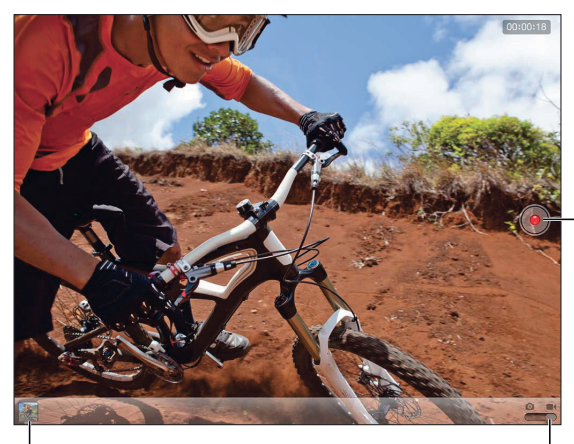

- Pokretanje i zaustavljanje snimanje videozapisa.

Preklopka fotoaparat/video

Pregledavanje snimljenih fotografija i videozapisa.

Ako su uključene lokacijske usluge, fotografije i videozapisi se označavaju podacima o lokaciji koji se mogu koristiti u nekim aplikacijama i internetskim stranicama za objavu fotografija. Pogledajte "Lokacijske usluge" na str. 122.

*Napomena:* Ako su lokacijske usluge isključene kad otvorite aplikaciju Camera, uređaj će možda zatražiti da ih uključite.

Aplikaciju Camera možete koristiti i bez lokacijskih usluga.

### Snimanje fotografija i videozapisa

**Snimanje fotografije:** Provjerite je li preklopka fotoaparat/video podešena na **O**, a zatim usmjerite iPad i dodirnite **O**. Fotografiju možete snimiti i pritiskom na tipku Volume Up.

Snimanje videozapisa: Pomaknite preklopku fotoaparat/video na ■4, dodirnite ● za početak/ kraj snimanja ili pritisnite tipku Volume Up.

Kad snimate fotografiju ili pokrenete snimanje videozapisa, iPad proizvede zvuk zatvarača. Glasnoću možete podesiti tipkama za podešavanje glasnoće ili bočnim prekidačem.

Napomena: U nekim područjima zatvarač se ne može utišati bočnim prekidačem.

Na mjestu koje je fotoaparat izoštrio i za koje je podešena ekspozicija nakratko se pojavljuje pravokutnik. Kada fotografirate osobe iPad (3. generacija) koristi prepoznavanje lica za automatsko izoštravanje i balansiranje ekspozicije za do 10 lica. Na svakom prepoznatom licu pojavljuje se pravokutnik.

| Uvećanje ili smanjenje prikaza | Uštipnite zaslon (stražnja kamera, samo u modu fotografiranja).                                                                                                    |
|--------------------------------|----------------------------------------------------------------------------------------------------|
| Uključenje rešetke             | Dodirnite Options.                                                                                                    |
| Podešavanje ekspozicije        | Dodirnite osobu ili predmet na zaslonu.                                                                                                    |
| Zadržavanje ekspozicije        | Dodirnite i zadržite zaslon dok pravokutnik ne počne pulsirati. Na<br>zaslonu se pojavljuje AE Lock, te ekspozicija ostaje zadržana dok<br>opet ne dodirnete zaslon. |
| Snimanje slike zaslona         | Pritisnite i otpustite tipku za pripravno stanje/uključenje i tipku<br>Home u isto vrijeme. Slika zaslona dodaje se u album Camera Roll.                             |
|                                | <i>Napomena:</i> Na iPadu bez kamera, slike zaslona pohranjuju se u<br>album Saved Photos.                                                                           |

### Gledanje, dijeljenje i ispisivanje

Fotografije i videozapisi koje snimite u aplikaciji Camera pohranjuju se u album Camera Roll.

**Pregledavanje albuma Camera Roll:** Kliznite slijeva nadesno, ili dodirnite umanjenu sliku u donjem lijevom kutu zaslona. Album Camera Roll možete pregledavati i iz aplikacije Photos.

Za snimanje više fotografija ili videozapisa dodirnite Done.

Ako je u Settings > iCloud uključeno iCloud Photo Stream, nove fotografije pojavit će se i u albumu Photo Stream te se streamingom prebacuju na ostale vaše iOS uređaje i računala. Pogledajte "Uporaba iClouda" na str. 19.

Za više informacija o pregledavanju i dijeljenju fotografija i videozapisa pogledajte "Slanje fotografija i videozapisa" na str. 61 i "Prijenos fotografija i videozapisa na računalo" na str. 53.

| Prikaz ili skrivanje kontrola pri gledanju<br>fotografije ili videozapisa na cijelom<br>zaslonu | Dodirnite zaslon.                                                                                                    |
|-------------------------------------------------------------------------------------------------|----------------------------------------------------------------------------------------------------|
| Slanje fotografije ili videozapisa<br>e-mailom                                                  | Dodirnite 🖻 .                                                                                                    |
| Tweetanje fotografije                                                                           | Pregledajte fotografiju na cijelom zaslonu, dodirnite 🕍 , a zatim<br>Tweet. Za objavu tweeta morate se prijaviti na Twitter račun.<br>Otvorite Settings > Twitter. |
|                                                                                                 | Za dodavanje svoje lokacije dodirnite Add Location.                                                                                                    |
| Ispis fotografije                                                                               | Dodirnite 🖻 . Pogledajte "Ispis dokumenta" na str. 33.                                                                                                    |
| Brisanje fotografije ili videozapisa                                                            | Dodirnite 🛍.                                                                                                    |

### Uređivanje fotografija

Fotografije možete rotirati, naglašavati, ukloniti im efekt crvenih očiju i izrezivati ih. Naglašavanje poboljšava sveukupnu zatamnjenost ili svjetlinu fotografije, zasićenost boja i druge kvalitete.

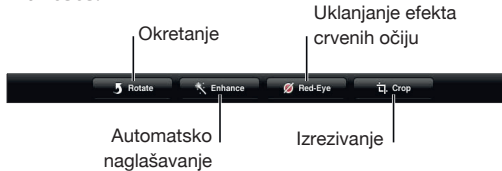

Uređivanje fotografije: Dok gledate fotografiju na cijelom zaslonu dodirnite Edit i odaberite alat.

Alatom za uklanjanje efekta crvenih očiju dodirnite svako oko kako biste ga korigirali. Za izrezivanje povucite kutove rešetke, povucite i premjestite fotografiju, a zatim dodirnite Crop. Za podešavanje određenog formata prilikom izrezivanja možete dodirnuti i Constrain.

#### Skraćivanje videozapisa

Možete odrezati sličice na početku ili kraju videozapisa koji ste upravo snimili ili bilo kojeg drugog videozapisa u albumu Camera Roll. Možete zamijeniti originalan videozapis ili pohraniti skraćenu verziju kao novi videozapis.

**Skraćivanje videozapisa:** Tijekom pregleda videozapisa, dodirnite zaslon za prikaz kontrola. Povucite bilo koji dio preglednika sličica pri vrhu videozapisa, zatim dodirnite Podreži.

*Važno*: Ako odaberete opciju Skrati original, odrezane sličice trajnu se brišu iz originalnog videozapisa. Odaberete li opciju "Save as New Clip", novi odrezani video isječak sprema se u album Camera Roll, a originalni video ostaje nepromijenjen.

#### Prijenos fotografija i videozapisa na računalo

Možete prenijeti fotografije i videozapise snimljene Kamerom u foto aplikacije na vašem računalu, kao što je aplikacija iPhoto na Mac računalu.

**Prijenos fotografija i videozapisa na računalo:** Uporabom Dock-USB kabela spojite iPad na računalo.

- *Mac*: Odaberite željene fotografije i videozapise te kliknite tipku Import ili Download u aplikaciji iPhoto ili bilo kojoj drugoj podržanoj foto aplikaciji na računalu.
- PC: Slijedite upute isporučene uz vašu foto aplikaciju.

Ako obrišete fotografije i videozapise s iPad uređaja nakon što ih prenesete na računalo, oni se uklanjaju iz albuma Camera Roll. Koristeći karticu postavki za Photos u iTunesu, možete sinkronizirati fotografije i videozapise (videozapisi samo s Mac računalima) u aplikaciju Photos na iPadu. Pogledajte "Sinkronizacija s aplikacijom iTunes" na str. 20.

#### Značajka Photo Stream

Uz Photo Stream—značajku iClouda—fotografije snimljene na iPadu automatski se učitavaju u iCloud i šalju na sve vaše uređaje s uključenom značajkom Photo Stream. Fotografije učitane u iCloud s vaših drugih uređaja i računala šalju se u album Photo Stream na iPadu. Pogledajte "Uporaba iClouda" na str. 19.

Uključenje značajke Photo Stream: Otvorite Settings > iCloud > Photo Stream.

Nove snimljene fotografije učitavaju se u vaš Photo Stream album dok je aplikacija Camera uključena, a iPad spojen na internet preko Wi-Fi veze. Sve fotografije iz albuma Camera Roll uključujući fotografije preuzete e-mailom i tekstovnim porukama, pohranjene s internetskih stranica, iz Photo Bootha te slike zaslona—također se učitavaju u album Photo Stream i šalju na vaše uređaje. Photo Stream može s vašim iOS uređajima dijeliti do 1000 vaših najnovijih fotografija. Računala mogu trajno pohranjivati sve vaše Photo Stream fotografije.

| Pohranjivanje Photo Stream fotografija<br>na iPad | U albumu Photo Stream dodirnite 숙, odaberite fotografije za<br>pohranu i dodirnite Save.     |
|---------------------------------------------------|----------------------------------------------------------------------------------------------|
| Brisanje fotografije iz iClouda                   | U svom Photo Stream albumu odaberite fotografiju i dodirnite 🛍.                              |
| Brisanje više fotografije iz iClouda              | U albumu Photo Stream dodirnite 🖆 , odaberite fotografije za<br>brisanje i dodirnite Delete. |

*Napomena:* Za brisanje fotografija iz albuma Photo Stream potreban je iOS 5.1 ili noviji na iPadu, te na svim iOS uređajima. Za više informacija, posjetite support.apple.com/kb/HT4486.

lako se fotografije brišu iz albuma Photo Stream na svim vašim uređajima, original se čuva u albumu Camera Roll (ili Saved Photos) na uređaju iz kojeg je prvotno poslan.

# FaceTime

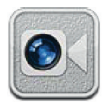

## Aplikacija FaceTime

FaceTime vam omogućuje videopozive putem Wi-Fi-a. Koristite prednju kameru za razgovor licem u lice ili stražnju kameru za pokazivanje onog što vidite oko sebe.

Za korištenje FaceTimea trebate iPad 2 ili noviji i Wi-Fi internetsku vezu. Pogledajte "Mreža" na str. 125. Osoba koju zovete treba također imati iOS uređaj ili računalo koji rade s FaceTimeom.

Napomena: Aplikacija FaceTime možda neće biti dostupna u svim područjima.

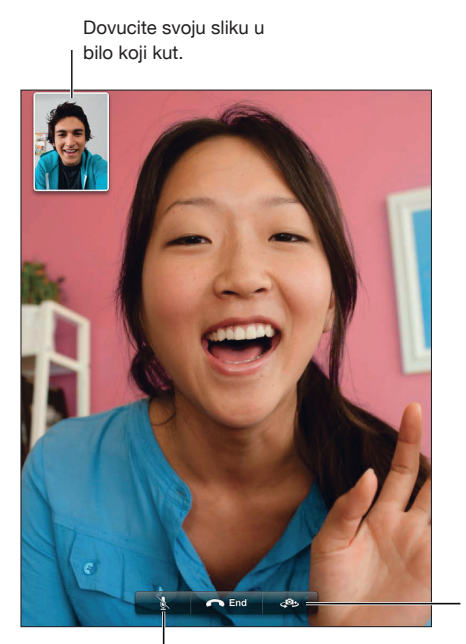

Promjena kamere.

Bez zvuka (slika i zvuk za vas, a za pozivatelja samo slika).

## Upućivanje FaceTime poziva

Za upućivanje FaceTime poziva odaberite nekoga iz svojih kontakata, omiljenih kontakata ili s popisa nedavnih poziva.

Kad otvorite FaceTime možda ćete se morati prijaviti na Apple ID račun ili načiniti novi račun.

**Pozivanje kontakta:** Dodirnite Contacts, odaberite ime i dodirnite telefonski broj ili e-mail adresu koji osoba koristi za FaceTime. FaceTime mora biti uključen pod Settings > FaceTime.

| Ponovno pozivanje nedavno korištenog<br>kontakta | Dodirnite Recents i odaberite poziv s popisa.                                                                          |
|--------------------------------------------------|----------------------------------------------------------------------------------------------------|
| Dodavanje omiljenog kontakta                     | Dodirnite Favorites, zatim +, odaberite kontakt i telefonski broj ili<br>e-mail adresu koji osoba koristi za FaceTime. |
| Pozivanje osobe iz popisa omiljenih<br>brojeva   | Dodirnite Favorites, zatim dodirnite ime u popisu.                                                                     |
| Dodavanje kontakta                               | Dodirnite Contacts i dodirnite +.                                                                                      |
|                                                  | Za međunarodni/međugradski kontakt upišite i odgovarajući pozivni<br>broj.                                             |
| Opcije za FaceTime                               | Otvorite Settings > FaceTime.                                                                                          |
|                                                  |                                                                                                    |

#### Za vrijeme FaceTime poziva

Tijekom FaceTime poziva možete promijeniti odabir kamere, orijentaciju iPada, isključiti svoj mikrofon, pomaknuti sliku-u-slici, otvarati aplikacije te okončati poziv.

| Odabir između prednje i stražnje<br>kamere  | Dodirnite 🥵.                                                                                                    |
|---------------------------------------------|----------------------------------------------------------------------------------------------------|
| Promjena orijentacije iPada                 | Zakrenite iPad. Slika koju vidi vaš sugovornik se prilagođuje.<br>Kako se orijentacija iPada ne bi mijenjala uslijed vašeg kretanja,<br>zaključajte ju. Pogledajte "Prikaz u portretnoj ili pejzažnoj orijenta-<br>ciji" na str. 15. |
| Isključenje mikrofona                       | Dodirnite 🛓. Sugovornik vas i dalje može vidjeti, a vi njega možete<br>i vidjeti i čuti.                                                                                                    |
| Pomicanje slike-u-slici                     | Odvucite prozorčić u bilo koji kut.                                                                                                    |
| Uporaba drugih aplikacija tijekom<br>poziva | Pritisnite tipku Home □, i dodirnite ikonu aplikacije. I dalje možete<br>govoriti sa sugovornikom, ali se ne možete međusobno vidjeti. Za<br>povratak na poziv, dodirnite zelenu traku pri vrhu zaslona.                             |
| Završetak poziva                            | Dodirnite 🦱.                                                                                                    |

# **Photo Booth**

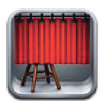

### Aplikacija Photo Booth

Posjedujete li iPad 2 ili noviji lako ćete fotografirati uporabom aplikacije Photo Booth. Učinite fotografiju zanimljivijom primjenom efekta pri snimanju. Photo Booth funkcionira i s prednjom i sa stražnjom kamerom.

## Odabir efekta

Prije snimanja slike možete odabrati efekt koji će se primijeniti.

Odabir efekta: Dodirnite 🛛, a zatim efekt koji želite.

**Izobličenje slike:** Odaberete li efekt izobličenja, mijenjajte izobličenje povlačenjem prsta po zaslonu. Izobličenje možete mijenjati i štipanjem ili klizanjem prstima te rotiranjem slike.

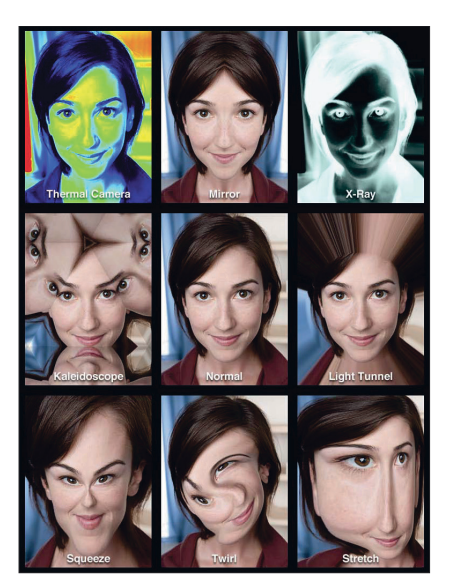

#### Snimanje fotografije

Za snimanje Photo Booth fotografije jednostavno usmjerite iPad i dodirnite.

Snimanje fotografije: Usmjerite iPad i dodirnite 🔘.

Pri snimanju iPad reproducira zvuk zatvarača. Pomoću tipaka za glasnoću na bočnoj strani iPada možete regulirati glasnoću zvuka zatvarača. Zvuk se neće čuti ako su bočnim prekidačem isključeni zvukovi. Pogledajte "Tipke" na str. 10.

*Napomena:* U nekim regijama se zvučni efekti reproduciraju čak i ako je bočni prekidač podešen u položaj isključenog zvuka.

Odabir između prednje i stražnje kamere: Dodirnite @ pri dnu zaslona.

**Pregled fotografije koju ste upravo snimili:** Dodirnite sličicu zadnje snimke. Kližite ulijevo ili udesno za prikaz još sličica. Ako ne vidite kontrole, dodirnite zaslon kako biste ih prikazali.

Brisanje fotografije: Odaberite sličicu i zatim dodirnite (3).

**Upravljanje fotografijama:** Dodirnite jednu ili više minijatura. Dodirnite 🖻, zatim dodirnite Email, Copy ili Delete.

#### Pregled i slanje fotografija

Fotografije koje snimite Photo Boothom pohranjuju se u album Camera Roll u aplikaciji Photos na iPadu.

**Gledanje fotografija u albumu Camera Roll:** U aplikaciji Photos, dodirnite album Camera Roll. Za prelistavanje fotografija dodirnite tipku za prijelaz u lijevu ili desnu stranu, ili kližite ulijevo ili udesno. "Pregled fotografija i videozapisa" na str. 59

U aplikaciji Mail možete slati Photo Booth fotografiju u e-mail poruci.

Slanje fotografije e-mailom: Dodirnite sličicu kako biste odabrali fotografiju ili dodirnite ponovno za odabir više fotografija. Dodirnite 🖆, zatim dodirnite tipku za slanje e-mailom pri dnu zaslona.

Otvori se aplikacija Mail i kreira novu poruku s fotografijom u prilogu.

#### Prijenos fotografija na računalo

Fotografije snimljene aplikacijom Photo Booth možete prenijeti u foto aplikacije na vašem računalu, kao što je aplikacija iPhoto na Mac računalu.

Prijenos fotografija na računalo: Uporabom Dock-USB kabela spojite iPad na računalo.

- Mac: Odaberite fotografije za prijenos i zatim kliknite tipku Import ili Download u aplikaciji iPhoto ili bilo kojoj drugoj podržanoj foto aplikaciji na računalu.
- PC: Slijedite upute isporučene uz vašu foto aplikaciju.

Ako obrišete fotografije s iPad uređaja nakon što ih prenesete na računalo, oni se uklanjaju iz albuma Camera Roll. Možete upotrijebiti karticu za postavke fotografija u aplikaciji iTunes za sinkroniziranje fotografija u aplikaciju Photos na iPad uređaju.

# **Photos**

# 10

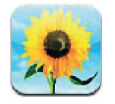

## Pregled fotografija i videozapisa

Aplikacija Photos omogućuje gledanje fotografija i videozapisa snimljenih ili sinkroniziranih s iPadom, a koje se nalaze u:

- Albumu Camera Roll—fotografije i videozapisi snimljeni ugrađenom kamerom ili pohranjeni iz e-mail i tekstovnih poruka te internetskih stranica, ili snimci zaslona
- Albumu Photo Stream—fotografije primljene streamingom iz iClouda (pogledajte "Značajka Photo Stream", na str. 54)
- Albumu Last Import—fotografije i videozapisi importirani iz digitalne kamere, iOS uređaja ili SD memorijske kartice (pogledajte "Importiranje fotografija i videozapisa", na str. 62)
- Photo Library i drugi albumi sinkroniziraju se s računala (pogledajte "Sinkronizacija s aplikacijom iTunes", na str. 20)

Napomena: Na iPadu bez kamere, album Camera Roll nosi naziv Saved Photos.

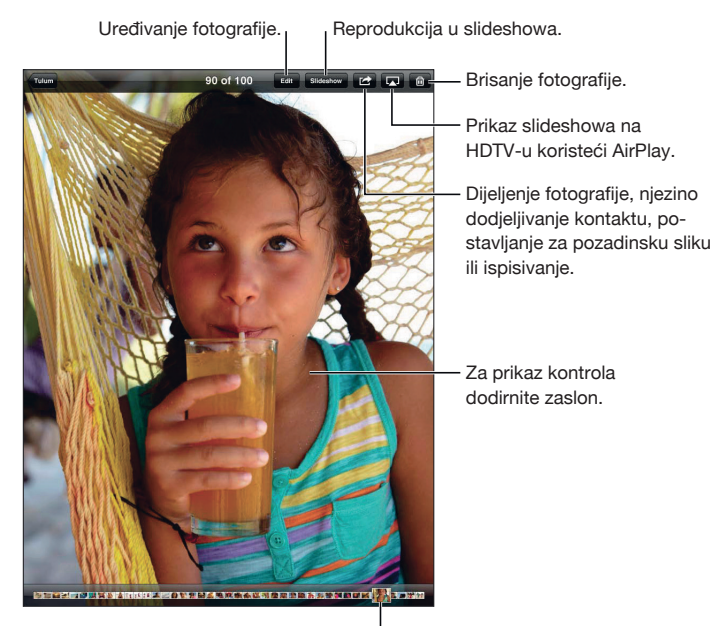

Odabir fotografije za prikaz.

**Pregled fotografija i videozapisa:** Dodirnite jednu od tipki pri vrhu zaslona. Npr., za pregled umanjenih slika dodirnite Album, a zatim željeni album. Dodirnite umanjenu sliku za pregled fotografije ili videozapisa preko cijelog zaslona.

Možete i uštipnuti za otvaranje ili zatvaranje albuma, pregled fotografije ili videa preko cijelog zaslona ili za povratak na pregled umanjenih slika.

Albumi koje sinkronizirate uz iPhoto 8.0 (iLife '09.) ili novijim, ili uz Aperture v3.0.2 ili novijim, mogu se pregledavati po događajima ili licima. Fotografije možete pregledavati i prema lokaciji, ukoliko su snimljene fotoaparatom koji podržava geotagiranje.

| Prikazivanje ili sakrivanje kontrola                         | Dodirnite fotografiju ili videozapis koji se prikazuju preko cijelog<br>zaslona. |
|--------------------------------------------------------------|----------------------------------------------------------------------------------|
| Prikaz sljedeće ili prethodne fotografije<br>ili videozapisa | Kliznite lijevo ili desno.                                                       |
| Uvećanje ili smanjenje prikaza                               | Dvaput dodirnite ili uštipnite.                                                  |
| Pomicanje fotografije                                        | Povucite fotografiju.                                                            |
| Reprodukcija videozapisa                                     | Dodirnite oznaku 🕨 na sredini zaslona.                                           |
| Streaming videozapisa na HDTV                                | Pogledajte "Uporaba značajke AirPlay" na str. 37.                                |
| Uređivanje fotografija ili skraćivanje<br>videozapisa        | Pogledajte "Uređivanje fotografija" ili "Skraćivanje videozapisa" na<br>str. 53  |

#### Gledanje slideshow prikaza

**Gledanje slideshowa:** Dodirnite Slideshow. Odaberite opcije za slideshow i dodirnite Start Slideshow.

| Streaming slideshowa na HDTV    | Pogledajte "Uporaba značajke AirPlay" na str. 37. |
|---------------------------------|---------------------------------------------------|
| Zaustavljanje slideshow prikaza | Dodirnite zaslon.                                 |
| Podešavanje dodatnih opcija     | Otvorite Settings > Photos.                       |

#### Organiziranje fotografija i videozapisa

Možete načiniti, preimenovati i brisati albume na iPadu kako biste lakše organizirali fotografije i videozapise.

**Izrada albuma:** Tijekom prikaza albuma dodirnite Edit, a zatim Add. Odaberite fotografije koje želite dodati albumu i dodirnite Done.

Napomena: Albumi koje izradite na iPadu ne sinkroniziraju se na računalo.

| Preimenovanje albuma      | Dodirnite Edit i odaberite album.            |
|---------------------------|----------------------------------------------|
| Promjena rasporeda albuma | Dodirnite Edit te povucite 🚍 gore ili dolje. |
| Brisanje albuma           | Dodirnite Edit, a zatim 🔍                    |

### Slanje fotografija i videozapisa

Slanje fotografije ili videozapisa u e-mailu, tekstovnoj poruci ili u tweetu: Odaberite fotografiju ili videozapis i dodirnite 🕋. Ako tipka 🖆 nije prikazana, dodirnite zaslon za prikaz kontrola.

Za objavu tweeta morate se prijaviti na Twitter račun. Otvorite Settings > Twitter.

Veličina privitaka ograničena je od strane vašeg pružatelja usluga. iPad može komprimirati foto i video privitke, ako je potrebno.

| Slanje više fotografija ili videozapisa                                    | Prilikom gledanja umanjenih slika dodirnite 🖻 , odaberite fotogra-<br>fije ili videozapise i dodirnite Share.                         |
|----------------------------------------------------------------------------|----------------------------------------------------------------------------------------------------|
| Kopiranje fotografije ili videozapisa                                      | Dodirnite 🖻 , a zatim Copy.                                                                                                    |
| Kopiranje više fotografija ili videozapisa                                 | Dodirnite 🖆 , odaberite fotografije ili videozapise, a zatim dodirnite Copy.                                                          |
| Lijepljenje fotografije ili videozapisa u<br>e-mail ili u tekstovnu poruku | Dodirnite i zadržite mjesto kamo želite postaviti fotografiju ili vide-<br>ozapis, a zatim dodirnite Paste.                           |
| Pohrana fotografije ili videozapisa iz<br>e-mail poruke                    | Ako je potrebno, dodirnite za preuzimanje stavke, zatim dodirnite fotografiju ili dodirnite i zadržite videozapis, te dodirnite Save. |
| Pohrana fotografije ili videozapisa iz<br>tekstovne poruke                 | Dodirnite sliku u razgovoru, dodirnite 🖻 , a zatim Save.                                                                              |
| Pohrana fotografije s internetske<br>stranice                              | Dodirnite i zadržite sliku, zatim dodirnite Save Image.                                                                               |

Primljene fotografije i videozapisi, ili oni koje ste pohranili s internetske stranice, pohranjuju se u albumu Camera Roll (ili Saved Photos, ako iPad nema kameru).

#### Ispis fotografija

Ispis fotografije: Dodirnite 🖾, zatim dodirnite Print.

**Ispis više fotografije:** Tijekom pregleda albuma dodirnite 🖆 . Odaberite fotografije za ispis i dodirnite Print.

Za dodatne informacije, pogledajte "Ispis" na str. 33.

#### Uporaba fotookvira

Ako je iPad zaključan možete prikazati slideshow svih ili odabranih albuma sa svojim fotografijama.

Aktivacija fotookvira: Zaključajte iPad pritiskom na tipku za pripravno stanje/uključenje, pritisnite još jednom za uključuje zaslona, a zatim dodirnite 😰.

| Pauziranje slideshowa    | Dodirnite zaslon.                            |
|--------------------------|----------------------------------------------|
| Zaustavljanje slideshowa | Pauzirajte slideshow i dodirnite 😰.          |
| Podešavanje fotookvira   | Otvorite Settings > Picture Frame.           |
| Isključenje fotookvira   | Otvorite Settings > General > Passcode Lock. |

#### Importiranje fotografija i videozapisa

Možete importirati fotografije i videozapise izravno s digitalnog fotoaparata, iOS uređaja s kamerom ili sa SD memorijske kartice koristeći iPad komplet za spajanje fotoaparata (prodaje se odvojeno).

#### Importiranje fotografija:

- 1 Umetnite čitač SD kartice ili adapter za fotoaparat, koji su isporučeni u iPad kompletu za spajanje fotoaparata, u iPad dock priključnicu.
  - Spajanje fotoaparata ili iOS uređaja: Za spajanje fotoaparata ili iOS uređaja upotrijebite USB kabel isporučen s fotoaparatom ili iOS uređajem na USB priključnicu adaptera za fotoaparat. Ako koristite iOS uređaj, provjerite je li uključen i otključan. Ako spajate fotoaparat, provjerite je li uključen i je li podešen mod za prijenos. Za više informacija pogledajte dokumentaciju isporučenu uz fotoaparat.
  - Uporaba SD memorijske kartice: Uložite karticu u utor na čitaču SD kartica. Nemojte silom gurati karticu u utor, može se umetnuti samo u jednom smjeru.

Za dodatne informacije pogledajte dokumentaciju isporučenu uz iPad komplet za spajanje fotoaparata.

- 2 Otključajte iPad.
- 3 Otvara se aplikacija Photos i prikažu se fotografije i videozapisi koji se mogu importirati.
- 4 Odaberite fotografije i videozapise koje želite importirati.
  - Importiranje svih stavki: Dodirnite Import All.
  - *Importiranje odabranih stavki:* Dodirnite stavke koje želite importirati (kraj odabranih se pojavljuje kvačica), dodirnite Import i odaberite Import Selected.
- 5 Nakon importiranja fotografija možete zadržati ili obrisati fotografije i videozapise na kartici, fotoaparatu ili iOS uređaju.
- 6 Odspojite čitač SD kartice ili adapter za fotoaparat.

Za prikaz fotografija, otvorite album Last Import. Novi događaj (Event) sadržava sve fotografije odabrane za importiranje.

Za prijenos fotografija na računalo, spojite iPad na računalo i importirajte fotografije koristeći neku od aplikacija za obradu fotografija, primjerice iPhoto ili Adobe Elements.

## Videos

# 11

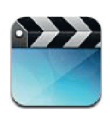

### Aplikacija Videos

Možete koristiti iPad za gledanje filmova, glazbenih spotova, video podcast emisija i, ako je dostupno u vašem području, TV emisija. iPad također podržava posebne značajke, kao što su poglavlja, titlovi, sekundarni audio zapisi i prošireni titlovi.

Možete unajmiti ili kupiti videozapise u iTunes Store i upotrijebiti adapter za video kabel kako biste gledali videozapise na TV-u ili projektoru. Ako posjedujete Apple TV, možete upotrijebiti značajku AirPlay za gledanje videozapisa bežičnim putem na TV-u.

#### Reprodukcija videozapisa

**Reprodukcija videozapisa:** Dodirnite Videos, zatim dodirnite kategoriju videozapisa, primjerice Movies. Dodirnite videozapis koji želite gledati. Ako videozapis sadrži poglavlja dodirnite Chapter, a zatim naslov poglavlja ili jednostavno dodirnite **>**.

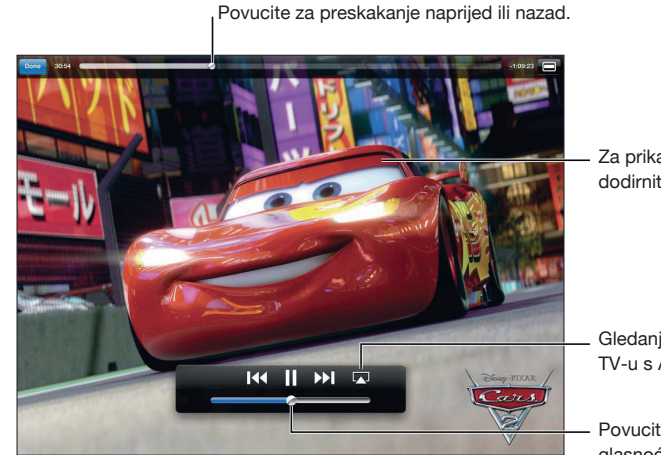

Za prikaz ili skrivanje kontrola dodirnite videozapis.

Gledanje videozapisa na TV-u s Apple TV-om.

Povucite za podešavanje glasnoće.

Auti 2 © Disney/Pixar.

| Prikazivanje ili sakrivanje kontrola<br>reprodukcije                              | Dodirnite zaslon tijekom reprodukcije videozapisa.                                                                                                    |
|-----------------------------------------------------------------------------------|----------------------------------------------------------------------------------------------------|
| Podešavanje glasnoće                                                              | Povucite kliznik glasnoće ili upotrijebite tipke za glasnoću na iPadu;<br>ili pritisnite tipke na kompatibilnim slušalicama.                              |
| Gledanje u pejzažnoj orijentaciji                                                 | Zakrenite iPad.                                                                                                    |
| Izmjena veličine videozapisa;<br>ispunjavanje zaslona ili pristajanje<br>u zaslon | Dvaput dodirnite zapis. Ili dodirnite 💷 kako bi videozapis ispunio<br>zaslon; ili dodirnite 🖃 kako bi se veličina zapisa prilagodila veličini<br>zaslona. |

| Pauza ili nastavak reprodukcije                             | Dodirnite <b>II</b> ili ▶, ili pritisnite središnju tipku (ili ekvivalentnu tipku)<br>na kompatibilnim slušalicama.                                                                                                    |
|-------------------------------------------------------------|----------------------------------------------------------------------------------------------------|
| Vraćanje na početak                                         | Ako videozapis sadrži poglavlja, povucite kliznik reprodukcije ulijevo<br>do početka trake reprodukcije. Ako nema poglavlja dodirnite I<br>Ako je od početka videozapisa prošlo manje od 5 sekundi, otvara se<br>prethodni videozapis iz medijateke.      |
| Prijelaz na određeno poglavlje                              | Dodirnite Done, zatim Chapter, i odaberite poglavlje. (Nije uvijek<br>dostupno.)                                                                                                    |
| Prijelaz na sljedeće poglavlje                              | Dodirnite ▶▶ ili dvaput brzo pritisnite središnju tipku (ili ekvivalen-<br>tnu tipku) na kompatibilnim slušalicama. (Nije uvijek dostupno.)                                                                                                    |
| Prijelaz na prethodno poglavlje                             | Dodirnite I◀◀ ili triput brzo pritisnite središnju tipku (ili ekvivalentnu<br>tipku) na kompatibilnim slušalicama. Ako je od početka videozapisa<br>prošlo manje od 5 sekundi, otvara se prethodni videozapis iz medi-<br>jateke. (Nije uvijek dostupno.) |
| Pretraživanje prema natrag ili naprijed                     | Dodirnite i zadržite I≪ ili ►.                                                                                                    |
| Prijelaz na bilo koje mjesto u<br>videozapisu               | Povucite kliznik reprodukcije duž trake reprodukcije. Povucite prst<br>prema dolje za podešavanje brzine pretraživanja.                                                                                                    |
| Zaustavljanje reprodukcije videozapisa                      | Dodirnite Done.                                                                                                    |
| Reprodukcija videozapisa na Apple TV-u<br>koristeći AirPlay | Dodirnite 🗔 i odaberite Apple TV. Pogledajte "Gledanje videozapisa<br>na TV prijemniku" na str. 64.                                                                                                    |
| Odabir drugog jezika dijaloga                               | Dodirnite 큦, zatim odaberite jezik iz popisa Audio. (Nije uvijek<br>dostupno.)                                                                                                    |
| Prikaz ili sakrivanje titlova                               | Dodirnite 큦, zatim odaberite jezik ili Off u popisu Subtitles. (Nije<br>uvijek dostupno.)                                                                                                    |
| Prikaz ili sakrivanje proširenih titlova                    | Otvorite Settings > Video. (Nije uvijek dostupno.)                                                                                                    |

## Gledanje unajmljenih filmova

U trgovini iTunes Store možete unajmiti filmove SD ili HD kvalitete te ih gledati na iPadu. Možete preuzeti unajmljene filmove izravno na iPad ili ih iTunesom prenijeti s računala na iPad. (Unajmljivanje filmova nije dostupno u svim područjima.)

Film se treba u potpunosti preuzeti kako bi se mogao gledati. Možete pauzirati preuzimanje i nastaviti kasnije. Unajmljeni filmovi istječu nakon određenog broja dana i kad pokrenete film trebate ga pogledati unutar ograničenog vremenskog perioda. Nakon isteka tog roka, filmovi se automatski brišu. Prije unajmljivanja filma, provjerite vrijeme raspoloživo za gledanje u iTunes Store.

Gledanje unajmljenog filma: Dodirnite Movies, zatim željeni videozapis, a zatim odaberite poglavlje ili dodirnite ▶. Ako na svom popisu ne vidite videozapis, možda se još uvijek učitava.

**Prijenos unajmljenih filmova na iPad:** Spojite iPad na vaše računalo. Zatim odaberite iPad u rubnom stupcu aplikacije iTunes, kliknite Movies i odaberite unajmljene filmove koje želite prenijeti. Vaše računalo treba biti spojeno na internet. Filmovi unajmljeni na iPad uređaju ne mogu se prenijeti na računalo.

### Gledanje videozapisa na TV prijemniku

Videozapise možete streamingom bežično prenositi na TV-u uporabom AirPlaya i Apple TV-a, ili uporabom sljedećih kabela spojiti iPad na TV:

- Apple digitalni AV adapter i HDMI kabel
- Apple komponentni AV kabel
- Apple kompozitni AV kabel
- Apple VGA adapter i VGA kabel

Apple kabele možete kupiti u mnogim zemljama. Posjetite www.apple.com/store ili se obratite lokalnoj Apple trgovini.

**Streaming videozapisa uz AirPlay:** Pokrenite reprodukciju videozapisa, dodirnite i odaberite Apple TV iz popisa AirPlay uređaja. Ako se ne prikaže ili ako ne vidite Apple TV na popisu AirPlay uređaja, provjerite jesu li na istoj bežičnoj mreži kao i iPad. Za više informacija pogledajte "Uporaba značajke AirPlay" na str. 37.

Tijekom reprodukcije videozapisa, možete zatvoriti Videos i koristiti druge aplikacije. Za vraćanje reprodukcije na iPad dodirnite 🔊 i odaberite iPad.

**Streaming videozapisa preko kabela:** Spojite iPad kabelom na TV ili na AV prijemnik i odaberite odgovarajući ulaz.

| Spajanje uporabom Apple digitalnog<br>AV adaptera | Spojite Apple digitalni AV adapter na iPad dock priključnicu. HDMI<br>kabelom spojite HDMI priključnicu adaptera na TV ili na prijemnik.<br>Za održavanje baterije iPada punom tijekom gledanja videozapisa<br>spojite 30-pinsku priključnicu adaptera na iPadov 10 W USB adapter<br>napajanja uporahom Dock-USB kabela |
|---------------------------------------------------|----------------------------------------------------------------------------------------------------|
| Spajanje uporabom AV kabela                       | Upotrijebite Apple komponentni AV kabel, Apple kompozitni AV<br>kabel ili neki drugi kabel koji je kompatibilan s iPadom. Za spajanje<br>iPada na TV prijemnik, možete koristiti ove kabele zajedno s Apple<br>univerzalnim dock kabelom. Za upravljanje reprodukcijom možete<br>koristiti daljinski upravljač docka.   |
| Spajanje uporabom VGA adaptera                    | Spojite VGA adapter na iPad dock priključnicu. VGA kabelom spojite<br>VGA adapter na kompatibilan TV, projektor ili VGA zaslon.                                                                                                    |

Kod iPada 2 ili novijeg, kad je kabel spojen na TV ili projektor, zaslonski prikaz iPada se automatski reproducira na vanjskom uređaju za prikaz u razlučivosti do 1080p, a videozapisi se reproduciraju uz maksimalnu razlučivost od 1080p. Neke aplikacije kao što je Keynote mogu koristiti vanjski uređaj za prikaz kao drugi video monitor. Kod prethodnih modela iPada samo neke aplikacije (uključujući YouTube, Videos i Photos) mogu koristiti vanjski uređaj za prikaz.

Zaslonski prikaz iPada 2 ili novijeg možete bežično prikazati na TV-u uz značajku AirPlay Mirroring i Apple TV. Pogledajte "Uporaba značajke AirPlay" na str. 37.

Koristite li Apple digitalni AV adapter ili Apple komponentni AV kabel, HD videozapisi će se prikazivati u HD kvaliteti.

#### Brisanje videozapisa s iPad uređaja

Možete izbrisati videozapise s iPad uređaja, radi uštede prostora.

**Brisanje videozapisa:** U popisu videozapisa, dodirnite i zadržite videozapis sve dok se ne prikaže tipka za brisanje, zatim dodirnite **(2)**. Kad završite brisanje, dodirnite Cancel ili pritisnite tipku Home.

Kad izbrišete videozapis (osim unajmljenih filmova) s iPad uređaja, taj se zapis ne briše iz vaše iTunes medijateke na računalu i kasnije ga možete ponovno sinkronizirati na iPad. Ako ne želite sinkronizirati videozapis natrag na iPad, isključite sinkronizaciju tog videozapisa u aplikaciji iTunes. Pogledajte "Sinkronizacija s aplikacijom iTunes" na str. 20.

*Važno:* Ako obrišete unajmljeni film s iPad uređaja, on je trajno obrisan i ne može se prenijeti na računalo.

#### Značajka Home Sharing

Home Sharing vam omogućuje na iPadu reprodukciju glazbe, videozapisa i TV emisija iz iTunes medijateke na vašem Mac ili PC računalu. Pogledajte "Značajka Home Sharing" na str. 89.

# YouTube

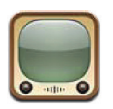

#### YouTube

YouTube omogućuje gledanje kratkih videozapisa koje su objavili korisnici diljem svijeta. Za neke značajke YouTubea potreban je YouTube korisnički račun. Za izradu računa, posjetite www.youtube.com.

Za uporabu aplikacije YouTube, iPad treba biti spojen na internet. Pogledajte "Mreža" na str. 125.

Napomena: YouTube nije dostupan na svim jezicima i na svim lokacijama.

#### Pregled i pretraživanje videozapisa

Pretraživanje videozapisa: Dodirnite bilo koju od tipaka za pretraživanje pri dnu zaslona.

| Traženje videozapisa                                  | Dodirnite polje za pretraživanje, upišite riječ ili frazu i dodirnite<br>Search.                                                                                               |
|-------------------------------------------------------|----------------------------------------------------------------------------------------------------|
| Prikaz ostalih videozapisa istog YouTube<br>korisnika | Za prikaz kontrola tijekom gledanja na cijelom zaslonu dodirnite za-<br>slon, a zatim 🗽. U bočnom stupcu, dodirnite "More From". Trebate<br>biti prijavljeni na YouTube račun. |
| Prikaz sličnih videozapisa                            | U bočnom stupcu, dodirnite "Related".                                                                                                    |

#### Reprodukcija videozapisa

**Gledanje videozapisa**: Dodirnite bilo koji videozapis pri pregledavanju. Reprodukcija započinje čim je dovoljan dio videozapisa učitan na iPad. Dodirnite ► za raniji početak videozapisa.

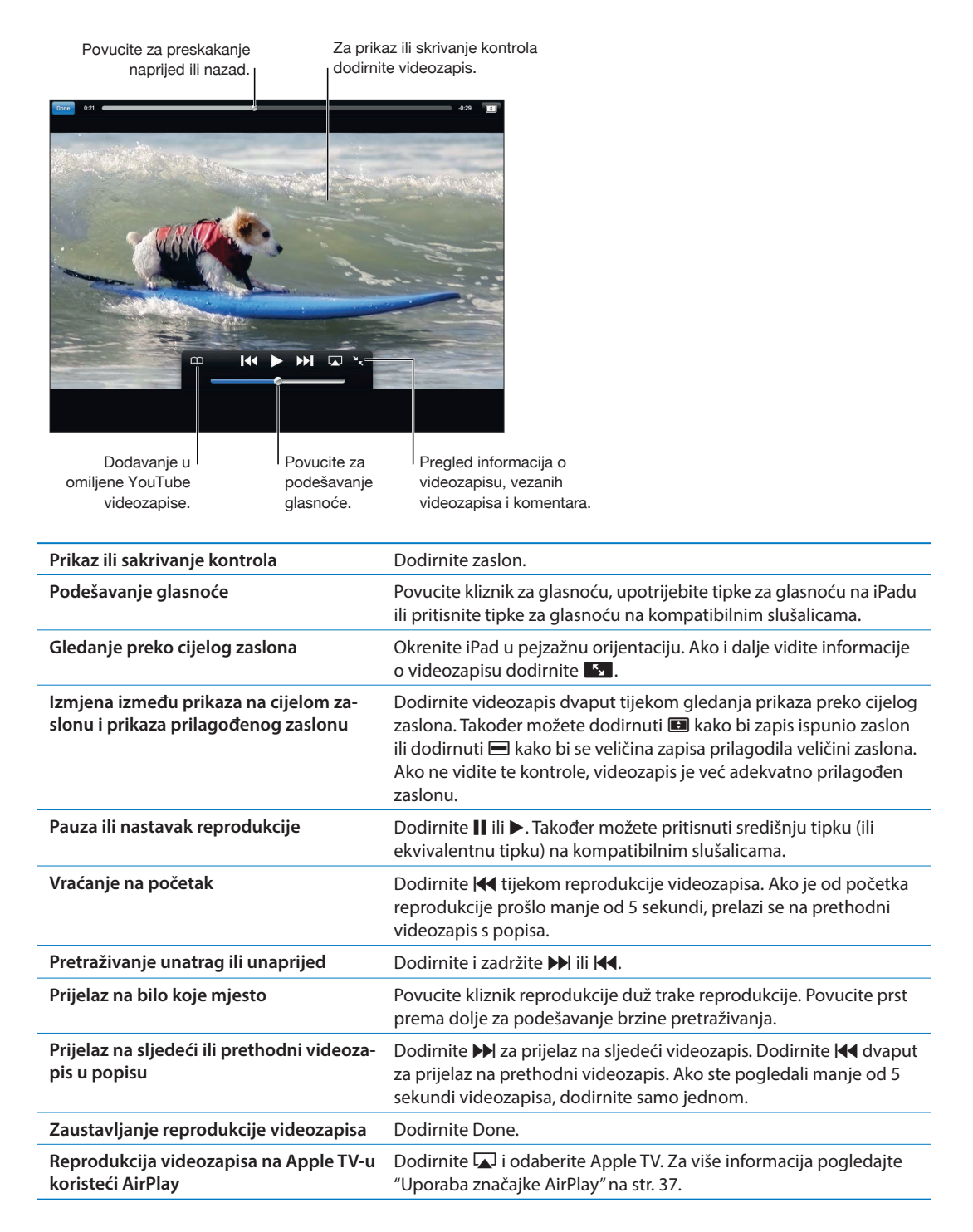

#### Evidencija videozapisa koji vam se sviđaju

**Prikaz kontrola za upravljanje videozapisima:** Dodirnite za prikaz kontrola reprodukcije tijekom gledanja na cijelom zaslonu, a zatim dodirnite **\***.

| Dodavanje videozapisa u popis Favorites                                        | Dodirnite Add i odaberite Favorites. Gledate li videozapis dodirnite 🎮.                                    |
|--------------------------------------------------------------------------------|----------------------------------------------------------------------------------------------------|
| Dodavanje videozapisa na reprodukcij-<br>sku listu                             | Dodirnite Add i odaberite reprodukcijsku listu. Ako ne vidite svoje<br>reprodukcijske liste, prijavite se. |
| Pretplata na videozapise tog YouTube<br>korisnika                              | Dodirnite More From, a zatim Subscribe. Trebate biti prijavljeni na<br>YouTube račun.                      |
| Brisanje iz popisa Favorites                                                   | Dodirnite Favorites, a zatim Edit.                                                                         |
| Brisanje videozapisa s reprodukcijske<br>liste ili cijele reprodukcijske liste | Dodirnite Playlists, a zatim Edit.                                                                         |
| Označavanje videozapisa zastavicom                                             | Dodirnite 🗖.                                                                                               |

#### Dijeljenje videozapisa, komentara i ocjena

Prikaz kontrola za dijeljenje, ocjenjivanje i komentiranje: Dodirnite za prikaz kontrola tijekom gledanja na cijelom zaslonu, a zatim dodirnite 🔭.

| Ocjenjivanje videozapisa                                            | Dodirnite Like ili Dislike. Trebate biti prijavljeni na YouTube račun.                           |
|---------------------------------------------------------------------|--------------------------------------------------------------------------------------------------|
| Dodavanje komentara                                                 | Dodirnite Comments, a zatim polje za komentiranje. Trebate biti<br>prijavljeni na YouTube račun. |
| Dodavanje videozapisa u popis<br>Favorites ili reprodukcijsku listu | Dodirnite Add, zatim odaberite Favorites ili reprodukcijsku listu.                               |
| Slanje linka na videozapis u e-mail<br>poruci                       | Dodirnite Share.                                                                                 |
| Označavanje videozapisa zastavicom                                  | Dodirnite videozapis za prikaz alatne trake, zatim dodirnite 🗖.                                  |
| Slanje svog videozapisa na YouTube                                  | Otvorite aplikaciju Photos, odaberite videozapis i dodirnite 🖻 .                                 |
|                                                                     |                                                                                                  |

### Gledanje YouTube videozapisa na TV prijemniku

Ako posjedujete Apple TV, možete upotrijebiti značajku AirPlay za gledanje YouTube videozapisa na TV-u. Pogledajte "Reprodukcija videozapisa" na str. 67.

Uporabom kabela možete iPad spojiti na TV ili na projektor. Pogledajte "Gledanje videozapisa na TV prijemniku" na str. 64.

# Calendar

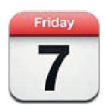

## Aplikacija Calendar

Calendar olakšava praćenje zakazanih događaja i obveza.

Možete pregledavati jedan ili više kalendara odjednom. Možete pregledavati svoje događaje po danima ili mjesecima ili u popisu. Možete pretraživati naslove, sudionike, lokacije i bilješke o događajima. Ako ste za kontakte unijeli rođendane, možete ih pregledavati u aplikaciji Calendar.

Također možete izrađivati, uređivati ili poništavati događaje na iPad uređaju te ih sinkronizirati natrag na računalo. Možete se pretplatiti na iCloud, Google, Yahoo! ili iCal kalendare. Ako imate Microsoft Exchange ili iCloud račun, možete primati i odgovarati na pozivnice za sastanke.

## Pregled vaših kalendara

Kalendare možete pregledavati pojedinačno ili paralelno, što olakšava usklađivanje poslovnog i obiteljskog kalendara.

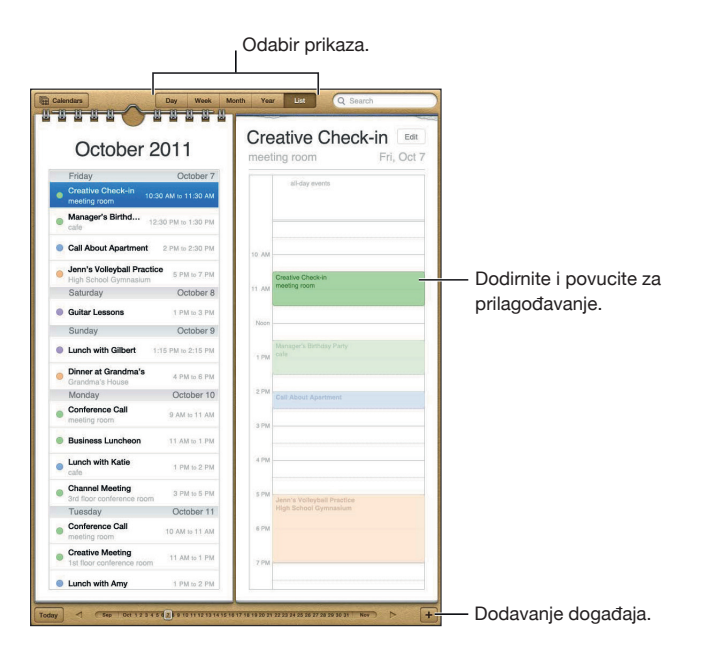

Promjena načina prikaza: Dodirnite List, Day, Year ili Month.

| Pregled kalendara rođendana                   | Dodirnite Calendars, a zatim Birthdays kako biste rođendane iz<br>kontakata umetnuli u događaje.                                                                                    |
|-----------------------------------------------|----------------------------------------------------------------------------------------------------|
| Prikaz detalja događaja                       | Dodirnite događaj. Možete dodirnuti informacije o događaju kako<br>biste saznali više detalja. Npr., ako je navedena adresa lokacije,<br>dodirnite ju za otvaranje aplikacije Maps. |
| Uređivanje ili brisanje kalendara             | Dodirnite Calendars, a zatim Edit.                                                                                                    |
| Odaberite kalendare koje želite<br>pregledati | Dodirnite Calendars, zatim dodirnite one koje želite pregledati.<br>Događaji iz svih odabranih kalendara pojavit će se u jednom kalen-<br>daru na iPadu.                            |

#### Dodavanje događaja

Možete dodati i ažurirati kalendarske događaje izravno na iPadu.

Dodavanje događaja: Dodirnite + i unesite informacije o događaju, zatim dodirnite Done.

Možete i dodirnuti i zadržati za dodavanje novog događaja na prazno mjesto u kalendaru. Povucite točke za odabir kako biste podesili trajanje događaja.

| Podešavanje podsjetnika                         | Dodirnite Alert, a zatim trajanje podsjetnika podesite na 5 minuta<br>dva dana prije događaja.                                                                                                    |
|-------------------------------------------------|----------------------------------------------------------------------------------------------------|
| Podešavanje osnovnog podsjetnika za<br>događaje | U izborniku Settings > Mail, Contacts, Calendars > Default Alert<br>Times.                                                                                                    |
| Ažuriranje događaja                             | Dodirnite Edit i promijenite informacije o događaju.                                                                                                    |
|                                                 | Za podešavanje vremena ili trajanja događaja, dodirnite i zadržite<br>događaj kako biste ga odabrali. Zatim ga odvucite u novo vrijeme<br>ili povucite točke za odabir za promjenu njegova trajanja. |
| Brisanje događaja                               | Dodirnite događaj, dodirnite Edit, zatim prelistajte prema dolje i<br>dodirnite Delete Event.                                                                                                    |
| Pozivanje drugih na događaj                     | Dodirnite Invitees kako biste odabrali osobe iz aplikacije Contacts.<br>Značajka dostupna uz iCloud, Microsoft Exchange ili CalDAV račun.                                                            |

#### Odgovaranje na pozivnice

Imate li iCloud, Microsoft Exchange račun ili podržani CalDAV račun, možete primati i odgovarati na pozive za sastanke od članova vaše organizacije. Kad primite pozivnicu, sastanak se pojavi u vašem kalendaru a oko njega se nalazi isprekidana linija, a u donjem desnom kutu zaslona pojavljuje se 🛃.

**Odgovaranje na pozivnicu:** Dodirnite pozivnicu za sastanak u kalendaru ili dodirnite 🛃 za prikaz zaslona s događajima i dodirnite pozivnicu.

| Pregled kontaktnih informacija<br>organizatora | Dodirnite "invitation from".                                                                                                    |
|------------------------------------------------|----------------------------------------------------------------------------------------------------|
| Prikaz ostalih pozvanih                        | Dodirnite Invitees. Za prikaz kontaktnih informacija pozvane osobe, dodirnite njeno ime.                                                                                                    |
| Dodavanje komentara u odgovor                  | Dodirnite Add Comments. Vaše komentare može vidjeti organizator,<br>ali ne i ostali sudionici. Ostavljanje komentara možda neće biti<br>dostupno, ovisno o usluzi kalendara koju koristite. |
| Podešavanje vaše dostupnosti                   | Dodirnite Availability i odaberite "busy" ili "free". Opcija "busy"<br>označava vrijeme kao rezervirano, kao kada vas netko pozove na<br>sastanak.                                          |

#### Pretraživanje kalendara

Na prikazu List možete pretraživati naslove, sudionike, lokacije i polja sa zabilješkama događaja u vašim kalendarima. Kalendar pretražuje samo događaje iz kalendara koje trenutno pregledavate.

Pretraživanje događaja: Dodirnite List i unesite tekst u polje za pretraživanje.

Događaji kalendara se pretražuju u pretragama pokrenutim iz početnog zaslona. Pogledajte "Pretraživanje" na str. 32.

#### Pretplata na kalendare

Možete se pretplatiti na kalendare koji koriste iCalendar (.ics) formate. Mnoge usluge bazirane na kalendarima, uključujući iCloud, Yahoo!, Google i aplikaciju iCal za OS X, podržavaju pretplate na kalendar.

Pretplaćene kalendare možete samo čitati. Možete pročitati događaje u pretplaćenim kalendarima na iPad uređaju, ali ih ne možete uređivati niti izrađivati nove događaje.

**Pretplata na kalendar:** Otvorite Settings > Mail, Contacts, Calendars, i dodirnite Add Account. Dodirnite Other, a zatim Add Subscribed Calendar.

Također se možete pretplatiti na iCal (ili drugi .ics) kalendar objavljen na internetu, tako da dodirnete link na kalendar.

#### Importiranje kalendarskih događaja iz aplikacije Mail

Možete dodati događaje kalendaru tako da importirate kalendarsku datoteku iz e-mail poruke. Možete importirati bilo koju standardnu .ics kalendarsku datoteku.

Importiranje događaja iz kalendarske datoteke: U aplikaciji Mail, otvorite poruku i dodirnite kalendarsku datoteku.

#### Sinkronizacija kalendara

Možete sinkronizirati Calendar na sljedeće načine:

- *U iTunesu:* Koristite kartice za postavke uređaja za sinkronizaciju s aplikacijama iCal ili Microsoft Entourage na Mac računalu ili s Microsoft Outlookom 2003, 2007 ili 2010 na PC računalu, kad spojite iPad na računalo.
- Uizborniku Settings: Uključite Calendars u iCloud, Microsoft Exchange, Google ili Yahoo! računu za sinkronizaciju informacija iz kalendara preko interneta ili za podešavanje CalDAV računa ako ga podržava vaša tvrtka ili organizacija. Pogledajte "Podešavanje e-mail i drugih računa" na str. 18.

#### Računi i postavke aplikacije Calendar

Za Calendar i račune kalendara dostupno je više postavki. Otvorite Settings > Mail, Contacts, Calendars.

Računi kalendara se također koriste za sinkronizaciju obaveza za Reminders.

**Dodavanje CalDAV računa:** Otvorite Settings > Mail, Contacts, Calendars, dodirnite Add an Account, a zatim Other. Pod Calendars, dodirnite Add CalDAV Account.

Opcije koje se primjenjuju na sve kalendare:

| Podešavanje kalendarskih tonova<br>alarma | Otvorite Settings > Sounds > Calendar Alerts.                                                                                    |
|-------------------------------------------|----------------------------------------------------------------------------------------------------|
| Sinkronizacija prošlih događaja           | Otvorite Settings > Mail, Contacts, Calendars > Sync, i odaberite<br>vremenski period. Budući događaji se uvijek sinkroniziraju. |
| Podešavanje zvučnog signala kod           | Otvorite Settings > Mail, Contacts, Calendars, i dodirnite "New                                                                  |
| primanja pozivnice za sastanak            | Invitation Alerts".                                                                                                    |
| Uključenje kalendarske podrške za         | Otvorite Settings > Mail, Contacts, Calendars > Time Zone Support,                                                               |
| vremenske zone                            | i uključite Time Zone Support.                                                                                                   |
| Podešavanje standardnog kalendara         | Otvorite Settings > Mail, Contacts, Calendars > Default Calendar.                                                                |
| Uporaba iClouda za ažuriranje Calendara   | Otvorite Settings > iCloud, i uključite Calendar. Pogledajte                                                                     |
| na iOS uređajima i računalima             | "Uporaba iClouda" na str. 19.                                                                                                    |

*Važno*: Kad je uključena opcija Time Zone Support, aplikacija Calendar prikazuje datume i točno vrijeme odvijanja događaja u vremenskoj zoni odabranoga grada. Kad je opcija Time Zone Support isključena, aplikacija Calendar prikazuje termine događaja u vremenskoj zoni u kojoj se trenutno nalazite određenoj pomoću internetske veze. Ako ste na putu iPad možda neće prikazati događaje ili reproducirati podsjetnike u ispravno lokalno vrijeme. Za ručno podešavanje točnog vremena, pogledajte "Datum i vrijeme" na str. 128.
## Contacts

# 14

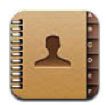

#### **Aplikacija Contacts**

Contacts omogućava jednostavan pristup i uređivanje kontakata iz osobnih, poslovnih i organizacijskih računa. Možete pretraživati sve grupe kontakata i informacije iz aplikacije Contacts automatski se učitavaju kako bi adresiranje e-mail poruka bilo brzo i jednostavno.

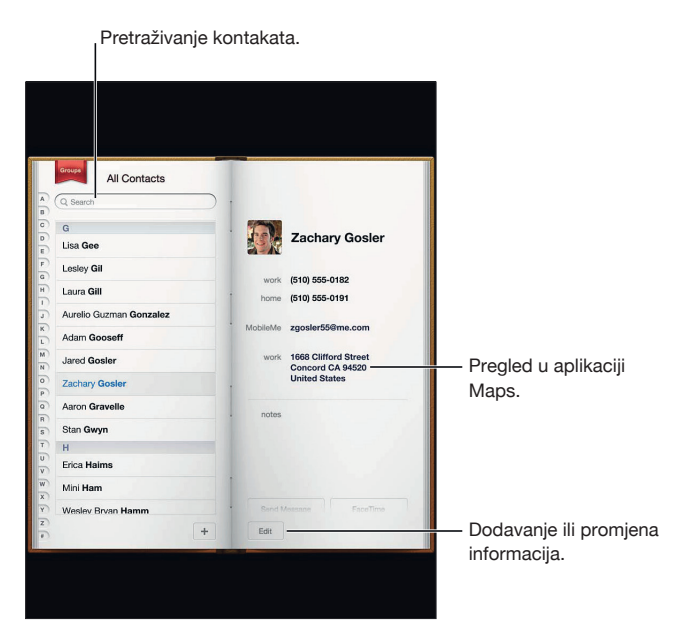

#### Sinkroniziranje kontakata

Možete dodati kontakte na sljedeće načine:

- Upotrijebite iCloud kontakte. Pogledajte "Uporaba iClouda" na str. 19.
- U iTunesu, sinkronizirajte Google ili Yahoo! kontakte, ili sinkronizirajte s aplikacijama na računalu. Pogledajte "Sinkronizacija s aplikacijom iTunes" na str. 20.
- Podesite na iPadu Microsoft Exchange račun, dok je aplikacija Contacts uključena. Pogledajte "Računi i postavke aplikacije Contacts" na str. 75.
- Podesite LDAP ili CardDAV račune za pristup poslovnim ili školskim direktorijima. Pogledajte "Računi i postavke aplikacije Contacts" na str. 75.
- Unesite kontakte izravno na iPad. Pogledajte "Dodavanje i uređivanje kontakata" na str. 74.

#### Pretraživanje kontakata

U popisu kontakata na iPad uređaju možete pretraživati prema tituli, imenu, prezimenu ili nazivu tvrtke. Ako imate Microsoft Exchange, LDAP ili CardDAV račun, možete pretraživati i te kontakte.

Pretraživanje kontakata: U aplikaciji Contacts dodirnite polje za pretraživanje i upišite pojam.

| Pretraživanje GAL kontakata                                            | Dodirnite Grupe, zatim Mape pri dnu popisa, te unesite pojam za<br>pretragu.                      |
|------------------------------------------------------------------------|---------------------------------------------------------------------------------------------------|
| Pretraživanje LDAP poslužitelja                                        | Dodirnite Grupe, zatim naziv LDAP servera te unesite pojam za<br>pretragu.                        |
| Pretraživanje CardDAV poslužitelja                                     | Dodirnite Groups, zatim pretraživu CardDAV grupu pri dnu popisa,<br>te unesite pojam za pretragu. |
| Pohrana kontaktnih informacija s GAL,<br>LDAP ili CardDAV poslužitelja | Pronađite kontakt koji želite dodati, a zatim dodirnite Add Contact.                              |

Kontakte je moguće pretraživati i s početnog zaslona. Pogledajte "Pretraživanje" na str. 32.

#### Dodavanje i uređivanje kontakata

**Dodavanje kontakta na iPad:** Dodirnite Contacts, pa +. Ako ne vidite +, provjerite pregledavate li LDAP, CalDAV ili GAL kontakte; njima ne možete dodati kontakt.

Uređivanje kontaktnih informacija: Odaberite kontakt i dodirnite Edit.

| Dodavanje novog polja                                  | Dodirnite 🕒 Add Field.                                                                                                    |
|--------------------------------------------------------|----------------------------------------------------------------------------------------------------|
| Dodavanje Twitter korisničkog imena<br>kontakta        | Dodirnite 🕒 Add Field, a zatim Twitter.                                                                                                    |
| Promjena oznake polja                                  | Dodirnite oznaku i odaberite drugu. Za dodavanje nove oznake<br>listajte do dna popisa i dodirnite Add Custom Label.                                                                                                    |
| Promjena melodije zvona ili zvuka<br>poruke za kontakt | Dodirnite polje melodije zvona ili zvuka poruke i odaberite novi<br>zvuk u Settings > Sounds.                                                                                                    |
| Brisanje stavke                                        | Dodirnite 😑, a zatim Delete.                                                                                                    |
| Dodjeljivanje fotografije kontaktu                     | U modu uređivanja dodirnite Add Photo ili dodirnite postojeću<br>fotografiju. Fotografiju možete i snimiti ili odabrati među postoje-<br>ćima. Za importiranje fotografija iz Twitter profila svojih kontakata<br>otvorite Settings > Twitter. Prijavite se na Twitter račun i dodirnite<br>Update Contacts. |
| Brisanje kontakta                                      | U popisu Kontakti, odaberite kontakt, zatim dodirnite Uredi. Preli-<br>stajte prema dolje i dodirnite Izbriši kontakt.                                                                                                    |

#### Računi i postavke aplikacije Contacts

Možete dodati nove račune za Contacts te podesiti raspored i prikaz imena kontakata.

**Dodavanje Contacts računa:** Otvorite Settings > Mail, Contacts, Calendars, i dodirnite Add Account.

Za promjenu postavaka za Contacts otvorite Settings > Mail, Contacts, Calendars i podesite ove opcije:

| Podešavanje načina razvrstavanja<br>kontakata                                      | Dodirnite Sort Order i odaberite razvrstavanje po imenu ili po<br>prezimenu.                                                                       |
|------------------------------------------------------------------------------------|----------------------------------------------------------------------------------------------------|
| Podešavanje načina prikaza kontakata                                               | Dodirnite Display Order i odaberite prikaz po imenu ili po<br>prezimenu.                                                                           |
| Podešavanje kartice My Info                                                        | Dodirnite My Info i odaberite s popisa karticu kontakta sa svojim<br>imenom i informacijama.<br>Karticu My Info koristi Safari i druge aplikacije. |
| Podešavanje standardnog računa za<br>Contacts                                      | Dodirnite Default Account i odaberite račun. Tu se pohranjuju novi<br>kontakti koje izradite bez određivanja drugog računa.                        |
| Uporaba iClouda za ažuriranje aplikacije<br>Contacts na iOS uređajima i računalima | Otvorite Settings > iCloud, i uključite Contacts. Pogledajte "Uporaba iClouda" na str. 19.                                                         |

## Notes

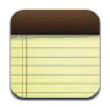

#### Aplikacija Notes

Zahvaljujući velikom zaslonu i virtualnoj tipkovnici, pisanje bilješki na iPad uređaju je brzo i jednostavno. Bilješke koje pišete na iPadu dostupne su preko iClouda i na ostalim vašim iOS uređajima i Mac računalima.

Bilješke možete čitati i pisati u pejzažnoj ili portretnoj orijentaciji. U portretnoj orijentaciji, dodirnite Notes za prikaz popisa vaših bilješki. U pejzažnoj orijentaciji, popis bilješki prikazuje se s lijeve strane a trenutna bilješka zaokružena je crveno.

#### Pisanje i čitanje bilješki

Bilješke su raspoređene po datumu zadnje izmjene, s nekoliko riječi sadržaja bilješke. Za prikaz ili uređivanje bilješke, dodirnite je u popisu.

**Dodavanje bilješke:** Dodirnite +, utipkajte bilješku, zatim dodirnite Done.

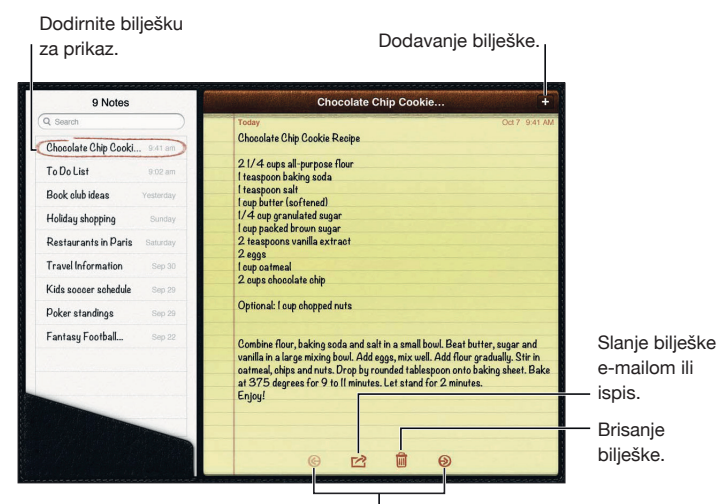

Pregled prethodne ili iduće bilješke.

Čitanje bilješke: Dodirnite bilješku na popisu ili dodirnite ➡ ili ← za pregled iduće ili prethodne bilješke.

| Uređivanje bilješke                                                             | Dodirnite bilo koje mjesto unutar bilješke za prikaz tipkovnice.<br>Uredite bilješku, zatim dodirnite Done.                    |
|---------------------------------------------------------------------------------|----------------------------------------------------------------------------------------------------|
| Promjena fonta                                                                  | Otvorite Settings > Notes.                                                                                                    |
| Brisanje bilješke                                                               | Dodirnite 🖻 pri dnu bilješke.                                                                                                  |
| Uporaba iClouda za ažuriranje bilješki<br>na uređajima i računalima iOS sustava | Otvorite Settings > iCloud i uključite aplikaciju Notes (standardno<br>je uključena). Pogledajte "Uporaba iClouda" na str. 19. |

#### Pretraživanje bilješki

Možete pretraživati tekst bilješki kako biste pronašli određenu bilješku.

Traženje bilješki: Unesite tekst u polje za pretraživanje pri vrhu popisa bilješki. U portretnoj orijentaciji, dodirnite Notes za prikaz popisa bilješki.

Rezultati pretraživanja prikazuju se tijekom tipkanja. Dodirnite tipku tipkovnice za isključenje tipkovnice i pregled većeg broja rezultata. Za prikaz bilješke, dodirnite je u popisu rezultata.

#### Ispis ili slanje bilješki u e-mail poruci

Ispis ili slanje bilješki u e-mail poruci: Dodirnite bilješku, zatim dodirnite 🖾.

Za slanje bilješke u e-mail poruci, prvo je potrebno podesiti e-mail račun na iPad uređaju. Pogledajte "Slanje e-mail poruka" na str. 44.

## Reminders

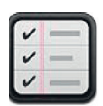

#### Aplikacija Reminders

Aplikacija Reminders vam omogućuje organizirati svakodnevicu prema rokovima i popisima zadataka. Reminders je usklađen s računima kalendara tako da se promjene koje načinite automatski ažuriraju na svim vašim iOS uređajima i računalima.

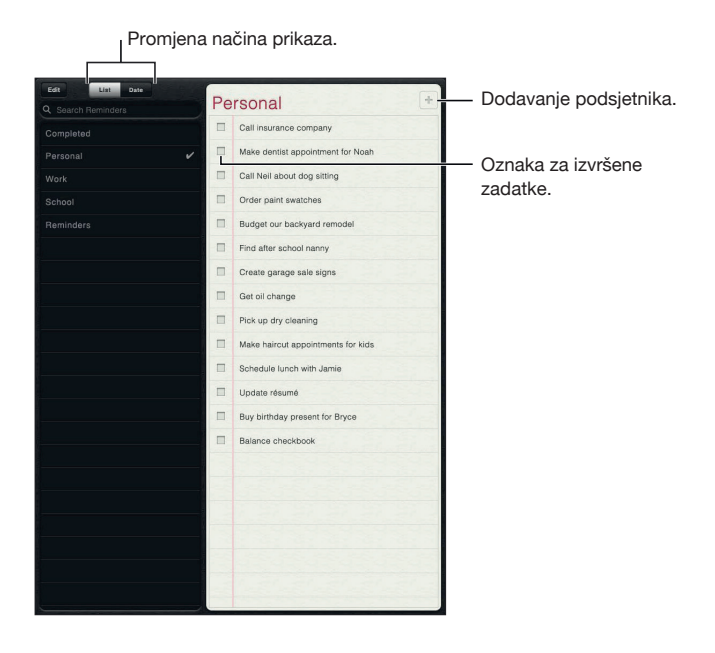

Odabir između prikaz popisa i prikaza po datumu: Pri vrhu zaslona dodirnite List ili Date.

#### Podešavanje podsjetnika

**Dodavanje podsjetnika:** U aplikaciji Reminders dodirnite +, upišite opis i dodirnite Done.

Nakon dodavanja podsjetnika možete fino ugoditi njegove postavke:

| Podešavanje dana i vremena za<br>podsjetnik                                         | Dodirnite podsjetnik, zatim dodirnite Remind Me. Uključite "on<br>a Day", te podesite datum i vrijeme za aktiviranje podsjetnika.<br>Podsjetnici kojima je prispio rok prikazani su na popisu Notification<br>Centar. |
|-------------------------------------------------------------------------------------|----------------------------------------------------------------------------------------------------|
| Dodavanje bilješki u podsjetnik                                                     | Dodirnite podsjetnik, zatim dodirnite Show More. Dodirnite Notes.                                                                                                    |
| Premještanje podsjetnika u drugi popis                                              | Dodirnite podsjetnik, zatim dodirnite Show More. Dodirnite List i odaberite novi popis.                                                                                                    |
|                                                                                     | Za izradu ili uređivanje popisa pogledajte "Upravljanje podsjetnicima<br>u prikazu popisa" na str. 79.                                                                                                    |
| Brisanje podsjetnika                                                                | Dodirnite podsjetnik, zatim Show More, pa Delete.                                                                                                    |
| Uređivanje podsjetnika                                                              | Dodirnite podsjetnik, zatim njegov naziv.                                                                                                    |
| Označavanje podsjetnika dovršenima                                                  | Dodirnite kućicu pored podsjetnika tako da se u njoj pojavi kvačica.                                                                                                    |
|                                                                                     | Dovršeni podsjetnici prikazani su na popisu Completed. Pogledajte<br>"Upravljanje dovršenim podsjetnicima" na str. 80.                                                                                                |
| Ton aktivacije podsjetnika                                                          | Otvorite Settings > Sound.                                                                                                    |
| Uporaba iClouda za ažuriranje aplikacije<br>Reminders na iOS uređajima i računalima | Otvorite Settings > iCloud, i uključite Reminders. Pogledajte<br>"Uporaba iClouda" na str. 19.                                                                                                    |

#### Upravljanje podsjetnicima u prikazu popisa

Organiziranje podsjetnika prema popisima olakšava razvrstavanje zadataka na poslovne, osobne i druge. Aplikacija Reminders standardno sadrži popis aktivnih podsjetnika te popis dovršenih. Možete dodati i svoje popise.

| Odabir popisa                                         | Na prikazu popisa dodirnite željeni popis.                                                                                  |
|-------------------------------------------------------|----------------------------------------------------------------------------------------------------|
| Prikaz dovršenih stavki                               | Na prikazu popisa dodirnite Completed.                                                                                      |
| Promjena redoslijeda popisa                           | Na prikazu popisa dodirnite Edit. Dovucite 🗮 pored popisa kojem<br>želite promijeniti mjesto.                               |
|                                                       | Ne možete premjestiti popis na drugi račun niti promijeniti redoslijed podsjetnika na popisu.                               |
| Brisanje popisa                                       | Na prikazu popisa dodirnite Edit. Dodirnite 🖨 za svaki popis koji<br>želite izbrisati.                                      |
|                                                       | Brisanjem popisa brišu se i sve stavke koje sadrži.                                                                         |
| Promjena naziva popisa                                | Na prikazu popisa dodirnite Edit. Dodirnite naziv koji želite promijeniti,<br>a zatim utipkajte novi naziv. Dodirnite Done. |
| Podešavanje standardnog popisa za<br>nove podsjetnike | Otvorite Settings > Mail, Contacts, Calendars, te pod zaglavljem<br>Reminders dodirnite Default List.                       |

Izrada popisa: Pri vrhu zaslona dodirnite List, a zatim Edit.

#### Upravljanje podsjetnicima u prikazu datuma

Na prikazu datuma možete vidjeti i upravljati podsjetnicima s prispjelim rokom izvršenja.

**Prikaz podsjetnika za određeni datum:** Pri vrhu zaslona dodirnite Date kako biste vidjeli podsjetnike od današnjeg datuma te nedovršene stavke iz prethodnih dana.

#### Upravljanje dovršenim podsjetnicima

Aplikacija Reminders vodi evidenciju o stavkama koje označite dovršenima. Možete ih vidjeti na prikazu popisa ili datuma, kao i na popisu dovršenih stavki.

Prikaz dovršenih stavki: Dodirnite tipku List pri vrhu zaslona, a zatim Completed.

| Označavanje dovršene stavke            | Dodirnite za uklanjanje kvačice. Stavka se automatski premješta na                                                                                                    |
|----------------------------------------|----------------------------------------------------------------------------------------------------|
| nedovršenom                            | izvorni popis.                                                                                                    |
| Sinkroniziranje prethodnih podsjetnika | Otvorite Settings > Mail, Contacts, Calendars. Pod Reminders<br>dodirnite Sync. Ovo podešenje primjenjuje se na sve vaše račune<br>podsjetnika. Za što bolji rad ne sinkronizirajte više prethodnih<br>stavki nego vam je potrebno. |

#### Pretraživanje podsjetnika

Pretraživanje podsjetnika: Dodirnite polje za pretraživanje i upišite pojam koji tražite.

Podsjetnici se pretražuju po nazivu.

Podsjetnike možete pretraživati i s početnog zaslona. Pogledajte "Spotlight pretraživanje" na str. 126.

## Maps

# 17

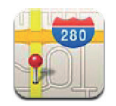

### Nalaženje lokacija

**UPOZORENJE:** Za važne informacije o sigurnoj vožnji i navigaciji, pročitajte *Important Product Information Guide* na support.apple.com/manuals/ipad.

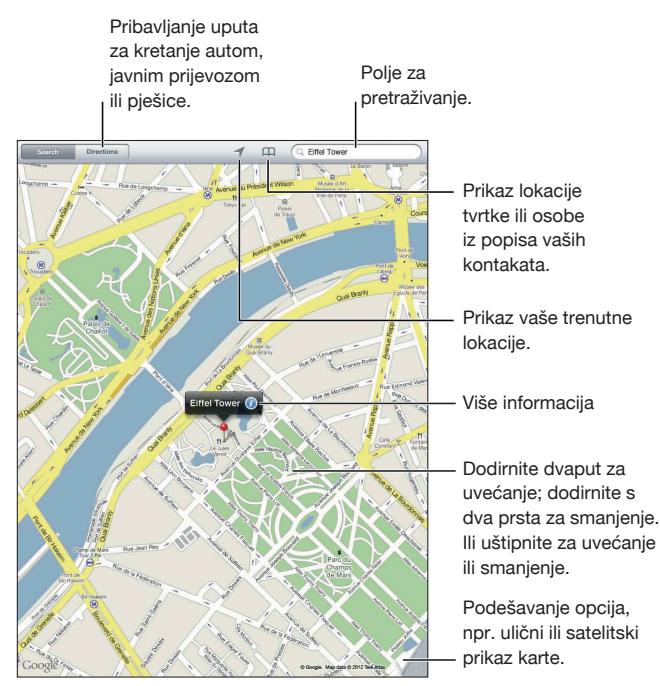

© 2012 Google. Map data © 2012 Google

Nalaženje lokacija: Dodirnite Search, a zatim polje za pretraživanje kako biste prikazali tipkovnicu. Utipkajte adresu ili druge informacije, a zatim dodirnite Serach.

Možete tražiti informacije kao što su:

- Raskrižje ("8th and market")
- Područje ("greenwich village")
- Karakteristični objekt ("guggenheim")
- Poštanski broj
- Djelatnost ("movies", "restaurants san francisco ca", "apple inc new york")

Možete dodirnuti i 🏳 za pronalaženje lokacije kontakta.

| Prikaz naziva ili opisa lokacije                | Dodirnite pribadaču.                                                                                                    |
|-------------------------------------------------|----------------------------------------------------------------------------------------------------|
| Prikaz popisa poduzeća pronađenih u<br>pretrazi | Dodirnite 🔳.<br>Dodirnite poduzeće za prikaz lokacije.                                                                                                    |
| Određivanje vaše trenutne lokacije              | Dodirnite ◀.<br>Vaša trenutna lokacija označena je plavom oznakom. Ako se vaša<br>lokacija ne može precizno odrediti, oko oznake se pojavi i krug.<br>Manji krug označava već preciznost. |
| Uporaba digitalnog kompasa                      | Ponovno dodirnite ◀. Ikona se mijenja u 🔻, a na zaslonu se prikaže<br>mali kompas 🟶.                                                                                                    |
| Obilježavanje lokacije                          | Dodirnite i zadržite kartu dok se ne pojavi pribadača.                                                                                                    |

*Važno:* Karte, upute i aplikacije koje se baziraju na lokaciji ovise o podatkovnim uslugama. Ove podatkovne usluge podložne su promjeni i možda neće biti dostupne u svim područjima, što može rezultirati nedostupnim, netočnim ili nepotpunim kartama, uputama i drugim informacijama koje se baziraju na lokaciji. Usporedite informacije koje pruža iPad s vašim okruženjem i obratite pažnju na postavljene znakove kako biste razriješili bilo koje nedoumice.

Ako su lokacijske usluge isključene kad otvorite aplikaciju Maps, uređaj će možda zatražiti da ih uključite. Aplikaciju Maps možete koristiti i bez lokacijskih usluga. Pogledajte "Lokacijske usluge" na str. 122.

#### Učitavanje uputa za kretanje

#### Učitavanje uputa:

- 1 Dodirnite Directions.
- 2 Upišite početnu i krajnju lokaciju.

Dodirnite A za odabir lokacije u Bookmarks (uključujući vašu trenutnu lokaciju ili pribadaču), nedavnu lokaciju ili kontakt.

- 3 Dodirnite Route, a zatim odaberite upute za kretanje autom (⇔), javnim prijevozom (⇔) ili pješice (木).
- 4 Učinite jedno od navedenog:
  - Za prikaz uputa korak po korak, dodirnite Start, zatim dodirnite 

    za prikaz sljedećeg koraka
    puta.
  - Za prikaz uputa u popisu, dodirnite Start, zatim dodirnite 🔳.

Dodirnite bilo koju stavku u popisu za prikaz karte koja prikazuje taj dio puta.

5 Pojavi li se više ruta odaberite onu koju želite koristiti.

Koristite li javni prijevoz dodirnite 🕑 za podešavanje vremena odlaska ili dolaska i za odabir voznog reda putovanja. Dodirnite ikonu na stajalištu za prikaz vremena odlaska za taj autobus ili vlak i za prikaz linka na internetsku stranicu prijevoznika ili stranicu s kontaktnim informacijama (ako je dostupno).

| Učitavanje uputa za lokaciju na karti      | Dodirnite pribadaču, zatim 🕢, a zatim Directions To Here ili<br>Directions From Here. |
|--------------------------------------------|---------------------------------------------------------------------------------------|
| Obilježavanje lokacije knjižnom<br>oznakom | Dodirnite "Add to Bookmarks".                                                         |

### Učitavanje i dijeljenje informacija o lokaciji

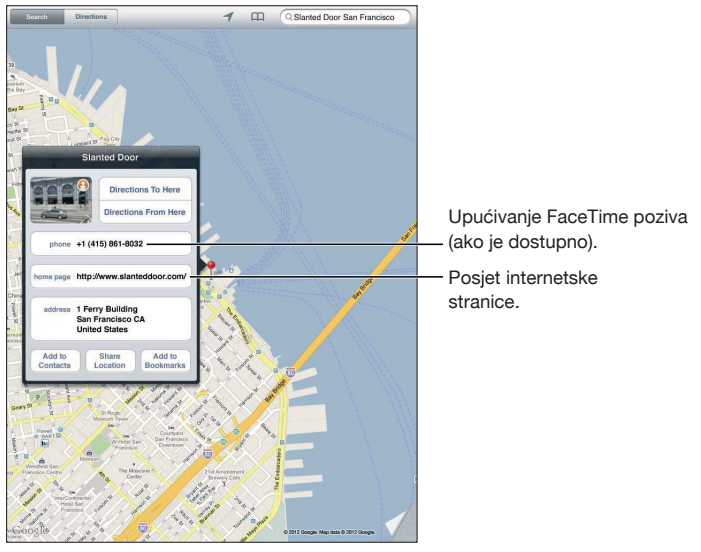

© 2012 Google. Map data © 2012 Google.

Učitavanje i dijeljenje informacija o lokaciji: Dodirnite pribadaču, zatim dodirnite 🕢

| Dodavanje tvrtke u kontakte:                              | Dodirnite "Add to Contacts".                                                                                        |
|-----------------------------------------------------------|----------------------------------------------------------------------------------------------------|
| Slanje lokacije tweetom, tekstovnom ili<br>e-mail porukom | Dodirnite Share Location.<br>Za objavu tweeta morate se prijaviti na Twitter račun. Otvorite<br>Settings > Twitter. |

#### Prikaz prometnih uvjeta

Na karti možete učitati prometne uvjete za glavne ulice i autoceste.

**Prikaz prometnih uvjeta:** Dodirnite ili povucite donji desni ugao zaslona, zatim uključite opciju Traffic.

Autoceste su obojane prema protoku prometa:

- Sivo—nema podataka
- Zeleno—označeno ograničenje brzine
- Žuto—sporije od označenog ograničenja brzine
- Crveno—usporeno s povremenim zaustavljanjima

Stanje na cestama nije dostupno u svim područjima.

#### Prikazi karata

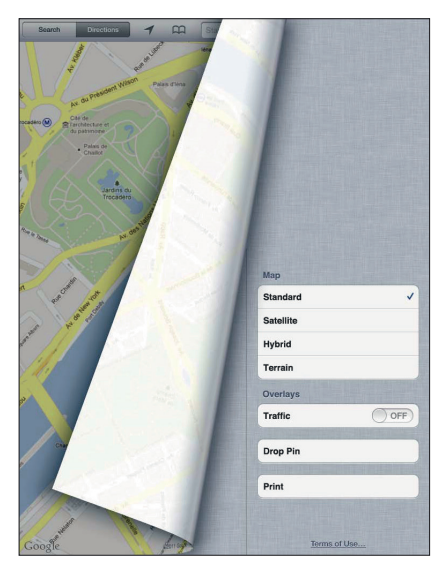

© 2012 Google. Map data © 2012 Google.

Odabir standardnog, satelitskog, hibridnog ili terenskog prikaza: Dodirnite ili povucite donji desni ugao zaslona i odaberite željeni prikaz.

**Prikaz lokacije pomoću Google Street View:** Dodirnite (). Kliznite lijevo ili desno za kretanje kroz panoramski prikaz od 360° (umetak pokazuje vaš trenutni prikaz). Dodirnite strelicu za pomicanje niz ulicu. Za povratak na prikaz karte, dodirnite umetak na karti.

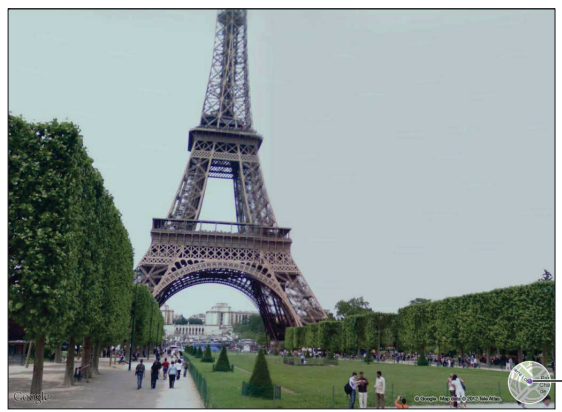

Dodirnite za povratak na prikaz karte.

© 2012 Google.

Ulični prikaz nije dostupan u svim područjima.

## Music

18

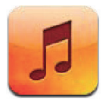

#### Dodavanje glazbe i zvuka

Nabavljanje glazbe i drugih zvučnih sadržaja za iPad:

- Kupite i preuzmite na iPad sadržaj iz trgovine iTunes Store. U aplikaciji Music dodirnite Store tijekom pretraživanja. Pogledajte poglavlje 19, "iTunes Store" na str. 90.
- Funkcijom automatskog preuzimanja automatski preuzmite glazbu kupljenu na svojim ostalim iOS uređajima i računalima. Pogledajte "Uporaba iClouda" na str. 19.
- Sinkronizirajte s aplikacijom iTunes na računalu. Možete sinkronizirati sve medijske datoteke ili odabrane pjesme i druge stavke. Pogledajte "Sinkronizacija s aplikacijom iTunes" na str. 20.
- Značajkom iTunes Match pohranite svoju medijateku u iCloud i pristupajte joj na svim svojim iOS uređajima i računalima. Pogledajte "iTunes Match" na str. 87.

### Reprodukcija pjesama i ostalih zvučnih zapisa

**UPOZORENJE:** Za važne informacije o izbjegavanju oštećenja sluha, pročitajte *Important Product Information Guide* na support.apple.com/manuals/ipad.

Zvuk možete slušati preko ugrađenog zvučnika, slušalica priključenih na priključnicu ili preko bežičnih Bluetooth stereo slušalica uparenih s iPadom. Ako koristite uparene ili priključene slušalice, zvuk se ne emitira preko zvučnika.

**Pretraživanje vaše kolekcije:** Dodirnite jednu od tipki pri dnu zaslona. Možete pretraživati prema reprodukcijskim listama, pjesmama, izvođaču ili albumima. Dodirnite More za pretraživanje po žanru ili skladatelju, ili za pregled podcasta.

Reprodukcija pjesme ili druge stavke: Dodirnite stavku.

Reprodukcijom upravljajte kontrolama pri vrhu zaslona.

#### Prikaz zaslona Now Playing: Dodirnite umanjenu sliku naslovnice albuma pri vrhu zaslona.

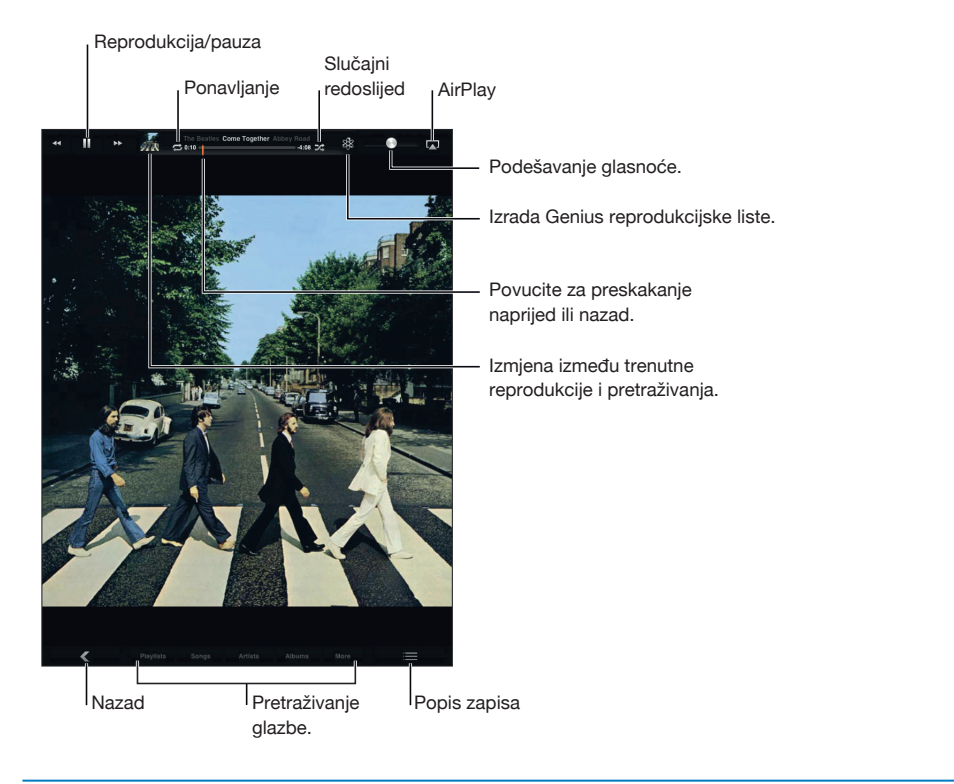

| Ponavljanje pjesama                                            | Dodirnite <sup>©</sup> .<br>♥ = Ponavljanje svih pjesama s albuma ili liste.<br>♥ = Ponavljanje tekuće pjesme.<br>© = Bez ponavljanja.                                        |
|----------------------------------------------------------------|----------------------------------------------------------------------------------------------------|
| Reprodukcija pjesama slučajnim<br>slijedom                     | Dodirnite ≫.<br>✔ = Reprodukcija slučajnim slijedom.<br>≫ = Reprodukcija uobičajenim slijedom.                                                                                |
| Prijelaz na bilo koje mjesto u pjesmi                          | Povucite kliznik reprodukcije duž trake reprodukcije. Povucite<br>prstom prema dolje za usporavanje pretraživanja.                                                            |
| Podešavanje brzine reprodukcije<br>podcasta                    | Dodirnite 📧. Ponovno dodirnite za promjenu brzine.<br>🐼 = Reprodukcija pri dvostrukoj brzini.<br>🐼 = Reprodukcija pri pola brzine.<br>IX = Reprodukcija pri normalnoj brzini. |
| Ponavljanje zadnjih 30 sekundi<br>podcasta                     | Dodirnite 🐌.                                                                                                    |
| Pretraživanje pjesama s liste uporabom<br>naslovnice albuma    | Kliznite slijeva nadesno sa zaslona Now Playing. Pjesme se automatski reproduciraju.                                                                                          |
| Uporaba Pinga                                                  | Pogledajte "Praćenje izvođača i prijatelja" na str. 91.                                                                                                    |
| Reprodukcija glazbe na AirPlay<br>zvučnicima ili na Apple TV-u | Dodirnite 🛋. Pogledajte "Uporaba značajke AirPlay" na str. 37.                                                                                                    |
| Opcije za Music                                                | Otvorite Settings > Music.                                                                                                    |

Dok koristite druge aplikacije također možete prikazati kontrole reprodukcije pritisnete li dvaput tipku Home 🗋 te zatim kliznete prstom slijeva nadesno dnom zaslona.

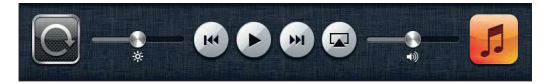

Kontrole upravljaju aplikacijom koja trenutno reproducira sadržaj ili, ako je audio reprodukcija pauzirana, aplikacijom koja je zadnja reproducirala sadržaj. Ikona aplikacije prikazana je s desne strane. Dodirnite ju za otvaranje aplikacije.

Pritisnete li tipku Home 🗋 dvaput dok je zaslon zaključan također će se prikazati kontrole zvučne reprodukcije.

#### Prikaz zapisa u albumu

**Prikaz svih zapisa albuma koji sadrži trenutno reproduciranu pjesmu:** Na prikazu Now Playing dodirnite **E**. (Ako se kontrole ne prikazuju prvo dodirnite zaslon.) Dodirnite zapis kako biste ga reproducirali. Dodirnite **E** za povratak na prikaz Now Playing.

U popisu zapisa možete pjesmama dodati ocjene. Ocjene možete koristiti prilikom izrada pametnih reprodukcijskih lista u iTunesu.

#### Traženje audio sadržaja

Možete pretraživati naslove, izvođače, albume i skladatelje pjesama, podcastova i ostalih audio sadržaja na iPadu.

**Pretraživanje glazbe:** Za pretraživanje upišite tekst u polje za pretraživanje u donjem desnom kutu zaslona.

Audio sadržaj možete pretraživati i s početnog zaslona. Pogledajte "Pretraživanje" na str. 32.

#### iTunes Match

iTunes Match pohranjuje vašu medijateku u iCloudu—uključujući pjesme importirane s CD diskova—te ih možete slušati bilo gdje i bilo kada na svom iPadu i drugim iOS uređajima i računalima. Za iTunes Match je potrebno platiti pretplatu.

*Napomena:* iTunes Match nije dostupan u svim područjima. Ako je Settings > Music > Use Cellular Data uključeno, možda će biti potrebno platiti naknadu za mobilni podatkovni promet.

**Pretplata na iTunes Match:** U iTunesu na vašem računalu otvorite Store > Turn On iTunes Match, a zatim kliknite na tipku Subscribe.

Nakon pretplate iTunes stavlja vašu glazbu, reprodukcijske liste i Genius mikseve u iCloud. Pjesme koje su usklađene s glazbom koja se već nalazi u iTunes Store automatski su dostupne u iCloudu. Učitavaju se sve preostale pjesme. Usklađene pjesme možete preuzeti i reproducirati u iTunes Plus kvaliteti (AAC pri 256 kbps, bez DRM-a) čak i ako je vaš original lošije kvalitete. Za dodatne informacije, posjetite www.apple.com/icloud/features.

| Uključenje iTunes Matcha | Otvorite Settings > Music.                                                                                             |
|--------------------------|----------------------------------------------------------------------------------------------------|
|                          | Uključenjem iTunes Matcha, s iPada se uklanja sinkronizirana glazba<br>te deaktiviraju Genius miksevi i Genius popisi. |
|                          |                                                                                                    |

#### Genius

Genis popis je zbirka onih pjesama iz medijateke koje odlično idu jedna uz drugu. Možete izraditi Genius popise u aplikaciji iTunes te ih sinkronizirati na iPad. Također možete izraditi i pohraniti Genius popise na iPadu.

Genius miks je skup pjesama iste vrste, koji se sastavlja iz vaše medijateke prilikom svakog slušanja miksa.

Za uporabu opcije Genius na iPad uređaju, potrebno je prvo uključiti Genius u aplikaciji iTunes, zatim sinkronizirati iPad s aplikacijom iTunes. Genius miksevi sinkroniziraju se automatski, osim ako ručno ne upravljate glazbom i sami odabirete mikseve koje želite sinkronizirati. Genius je besplatna usluga, ali zahtijeva Apple ID.

Kad sinkronizirate Genius miks, iTunes može odabrati i sinkronizirati pjesme iz vaše medijateke koje niste odabrali za sinkronizaciju.

**Reprodukcija Genius miksa:** Dodirnite Playlists, a zatim jedan od Genius mikseva pri vrhu reprodukcijske liste.

**Izrada Genius reprodukcijske liste:** Reproducirajte pjesmu i dodirnite <sup>®</sup> pri vrhu zaslona. Genius popis dodaje se vašim reprodukcijskim listama, slijedeći Genius mikseve.

| Pohrana Genius popisa                            | Prikažite svoje reprodukcijske liste, dodirnite Genius pois, a zatim Save.<br>Reprodukcijska lista se preimenuje s naslovom pjesme koju ste odabrali. |
|--------------------------------------------------|----------------------------------------------------------------------------------------------------|
| Ažuriranje Genius popisa                         | U reprodukcijskoj listi, dodirnite Refresh.                                                                                                    |
| Izrada Genius popisa korištenjem<br>druge pjesme | Reproducirajte pjesmu i dodirnite 🕸.                                                                                                    |
| Brisanje pohranjenog Genius popisa               | Dodirnite popis, a zatim dodirnite 🔕.                                                                                                    |

Genius popisi načinjeni na iPadu kopiraju se na vaše računalo tijekom sinkroniziranja s iTunesom.

*Napomena:* Kad se Genius popis sinkronizira u iTunes, nećete ga moći obrisati izravno s iPada. Pomoću aplikacije iTunes možete promijeniti naziv reprodukcijske liste, zaustaviti sinkronizaciju ili obrisati reprodukcijsku listu.

#### Reprodukcijske liste

Na iPadu možete izraditi i uređivati vlastite reprodukcijske liste, a možete uređivati i reprodukcijske liste sinkronizirane s iTunesa na svom računalu.

**Izrada reprodukcijske liste:** Prikažite Playlists, i dodirnite New pri vrhu zaslona. Upišite i pohranite naziv, odaberite pjesme i videozapise koje će sadržavati, i dodirnite Done.

Kad izradite reprodukcijsku listu i zatim sinkronizirate iPad s vašim računalom, reprodukcijska lista se sinkronizira u vašu iTunes medijateku.

**Uređivanje reprodukcijske liste:** Prikažite Playlists i odaberite reprodukcijsku listu. Dodirnite Edit, a zatim:

Za dodavanje još pjesama: Dodirnite Add Songs.

*Za brisanje pjesme:* Dodirnite ). Kad izbrišete pjesmu iz reprodukcijske liste, ona i dalje ostaje pohranjena na iPad uređaju.

Za premještanje pjesme unutar liste: Povucite **=**.

Načinjene izmjene primjenjuju se i na reprodukcijske liste u iTunes medijateci, bilo prilikom iduće sinkronizacije iPada s računalom, bilo bežično preko iClouda, ukoliko imate pretplatu na iTunes Match.

| Brisanje reprodukcijske liste  | U Playlists dodirnite i zadržite reprodukcijsku listu, a zatim dodirnite 🔕.                                                                 |
|--------------------------------|----------------------------------------------------------------------------------------------------|
| Brisanje pjesme s iPad uređaja | U Songs, kližite preko pjesme i dodirnite Delete.<br>Pjesma je izbrisana s iPada, ali ne i iz iTunes medijateke na vašem Mac-u<br>ili PC-u. |

#### **Home Sharing**

Home Sharing vam omogućuje na iPadu reprodukciju glazbe, videozapisa i TV emisija iz iTunes medijateke na vašem Mac ili PC računalu. iPad i vaše računalo moraju biti na istoj Wi-Fi mreži. Aplikacija iTunes na vašem računalu treba biti otvorena, s uključenom funkcijom Home Sharing i prijavljena na isti Apple ID račun kao Home Sharing na iPadu.

*Napomena:* Home Sharing zahtijeva iTunes verziju 10.2 ili noviju, dostupnu na www.itunes.com/ download Bonus sadržaj poput digitalnih knjižica i iTunes Extras ne može se dijeliti.

#### Reprodukcija glazbe iz računalne iTunes medijateke na iPadu:

- 1 U iTunesu na svom računalu otvorite Advanced > Turn On Home Sharing.
- 2 Prijavite se i kliknite na Create Home Share.
- 3 Na iPadu otvorite Settings > Music, zatim se uporabom istog Apple ID računa i zaporke prijavite na Home Sharing.
- 4 U aplikaciji Music, dodirnite More a zatim Shared te odaberite svoju računalnu medijateku.

Povratak na sadržaj iPada Dodirnite Shared i odaberite My iPad.

## **iTunes Store**

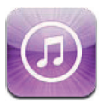

#### iTunes Store trgovina

Upotrijebite iTunes Store za dodavanje sadržaja na iPad. Možete pretraživati i kupovati glazbu, TV emisije, audio knjige i tonove alarma. Također možete kupovati i unajmljivati filmove ili preuzimati i reproducirati podcastove ili iTunes U kolekcije. Za kupovanje sadržaja potreban je Apple ID račun. Pogledajte "Postavke Store" na str. 96.

*Napomena:* iTunes Store možda neće biti dostupan u svim regijama, a iTunes Store sadržaj može varirati u skladu s regijama. Značajke su podložne promjeni.

Za pristup iTunes Store trgovini, iPad treba biti spojen na internet. Pogledajte "Mreža" na str. 125.

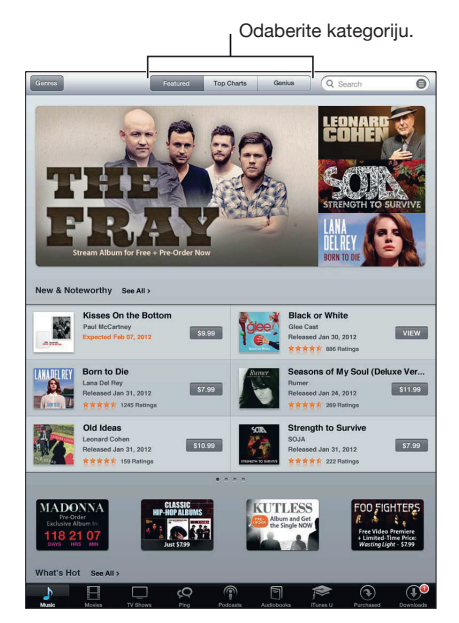

### Traženje glazbe, videozapisa i ostalih sadržaja

Pregledavanje sadržaja: Dodirnite jednu od kategorija sadržaja, npr. Music ili Videos.

| Pretraživanje sadržaja                                      | Dodirnite polje za pretraživanje i upišite jednu ili više riječi, zatim dodir-<br>nite Search. |
|-------------------------------------------------------------|------------------------------------------------------------------------------------------------|
| Kupnja, recenzija ili obavještavanje<br>prijatelja o stavci | Dodirnite stavku u popisu za prikaz više detalja u Info zaslonu.                               |
| Provjera informacija o izvođaču i<br>preporuka prijatelja   | Dodirnite Ping. Pogledajte "Praćenje izvođača i prijatelja" na str. 91.                        |

#### Kupovanje glazbe, audio knjiga i melodija

Kad pronađete željenu pjesmu, album ili audio knjigu u iTunes Store trgovini, možete je kupiti i preuzeti. Možete preslušati stavku prije no što je kupite kako biste bili sigurni da je upravo to ono što želite.

Preslušavanje pjesme, melodije ili audio knjige: Dodirnite stavku, a zatim slijedite upute na zaslonu.

| Uporaba darovnog kupona ili koda                                                    | Dodirnite Music, zatim dodirnite Redeem pri dnu zaslona i slijedite upute<br>na zaslonu. Dok ste prijavljeni na račun, preostali kredit prikaže se uz<br>informacije o Apple ID računu pri dnu većine iTunes Store zaslona.                    |
|-------------------------------------------------------------------------------------|----------------------------------------------------------------------------------------------------|
| Popunjavanje albuma                                                                 | Pri gledanju albuma dodirnite sniženu cijenu za preostale pjesme ispod<br>Complete My Album (nije dostupno u svim područjima). Kako biste<br>vidjeli ponude za popunjavanje ostalih albuma dodirnite Music, zatim<br>Complete My Album Offers. |
| Preuzimanje kupljene stavke                                                         | Dodirnite Purchased.                                                                                                    |
|                                                                                     | Možete također preuzeti stavku pri pregledavanju; samo dodirnite<br>Download gdje se obično vidi cijena.                                                                                                    |
| Automatsko preuzimanje stavki<br>kupljenih na drugim iOS uređajima i<br>računalima. | Otvorite Settings > Store, zatim uključite vrstu kupljenih stavki koju<br>želite automatski preuzeti.                                                                                                    |

#### Kupnja ili unajmljivanje videozapisa

iTunes Store omogućuje kupovanje i preuzimanje filmova, TV emisija i glazbenih spotova. Neki filmovi također se mogu unajmiti na ograničeni vremenski period. Video sadržaj može biti dostupan u standardnoj definiciji (SD), visokoj definiciji (HD) ili u obje.

Kupnja ili unajmljivanje videozapisa: Dodirnite Buy ili Rent.

Čim kupite stavku, započinje preuzimanje i naziv stavke se prikaže u zaslonu Downloads. Pogledajte "Provjera statusa preuzimanja" na str. 92.

| Pregled videozapisa               | Dodirnite Preview.                                                 |
|-----------------------------------|--------------------------------------------------------------------|
| Pregledavanje na TV prijemniku uz | Kada pregled započne, dodirnite 承 i odaberite Apple TV. Pogledajte |
| AirPlay i Apple TV                | "Uporaba značajke AirPlay" na str. 37.                             |

#### Praćenje izvođača i prijatelja

Upotrijebite Ping za povezivanje s ljubiteljima glazbe diljem svijeta. Možete pratiti omiljene izvođače kako biste bili informirani o novim izdanjima i nadolazećim koncertima i turnejama, te kako biste gledali njihove fotografije i videozapise i saznali koji su bili njihovi glazbeni utjecaji. Pročitajte komentare prijatelja o glazbi koju slušaju, pogledajte koju glazbu kupuju i koje koncerte namjeravaju posjetiti. Izrazite i svoje glazbene stavove te objavite komentare za korisnike koji prate vas.

Za istraživanje glazbenih poveznica, trebate izraditi Ping profil.

Izrada Ping profila: Otvorite aplikaciju iTunes na Mac ili PC računalu, kliknite Ping i slijedite upute na zaslonu.

| Praćenje izvođača                           | Dodirnite Follow na stranici s profilom izvođača.                                                                                                    |
|---------------------------------------------|----------------------------------------------------------------------------------------------------|
| Praćenje prijatelja                         | Dodirnite People, unesite ime prijatelja u polje za pretraživanje,<br>zatim dodirnite Follow. Kad pratite nekog korisnika, oni ne prate vas<br>automatski. U vašem profilu možete odobriti ili odbiti zahtjeve za<br>praćenje ili jednostavno prihvatiti sve nove sljedbenike bez provjere<br>(standardna postavka).    |
| Podijelite vaše misli                       | Tijekom pregledavanja albuma i pjesama, dodirnite Post za ko-<br>mentiranje glazbe ili dodirnite Like kako biste samo dali do znanja<br>da vam se taj sadržaj sviđa. Vaši prijatelji će vidjeti vašu aktivnost u<br>njihovom Ping Activity prozoru.                                                                     |
| Podijelite planove za posjete<br>koncertima | Dodirnite Concerts na vašem profilu za prikaz nadolazećih konce-<br>rata izvođača koje pratite i za prikaz prijatelja koji ih namjeravaju<br>posjetiti. Dodirnite Tickets za kupnju ulaznice ili dodirnite I'm Going<br>kako biste obavijestili vaše prijatelje da i vi dolazite. (Nije dostupno<br>u svim područjima.) |

#### Gledanje ili preuzimanje podcastova

Možete slušati audio podcastove ili gledati video podcastove online ("Streaming") u iTunes Store. Također možete preuzeti audio i video podcastove.

Gledanje podcasta: Dodirnite Podcastovi za pregled podcastova u iTunes Store trgovini.

Video podcastovi označeni su si ikonom videozapisa 🖵.

| Preuzimanje podcasta                     | Dodirnite tipku Besplatno, zatim dodirnite Preuzmi. Preuzeti podca-<br>stovi prikažu se u popisu Podcasts. |
|------------------------------------------|----------------------------------------------------------------------------------------------------|
| Slušanje ili gledanje podcasta kojeg ste | U aplikaciji Music, dodirnite Podcasts, zatim dodirnite podcast.                                           |
| preuzeli                                 | Video podcastovi se također prikazuju u vašem popisu videozapisa.                                          |

#### Provjera statusa preuzimanja

Možete pogledati zaslon Downloads za provjeru statusa preuzimanja u tijeku i zakazanih preuzimanja, uključujući preuzimanja koja ste unaprijed naručili.

Pregled statusa stavki koje se preuzimaju: Dodirnite Downloads.

Unaprijed naručene stavke ne preuzimaju se automatski na datum izdanja. Otvorite zaslon Downloads za pokretanje preuzimanja.

```
Preuzimanje unaprijed naručene stavke Dodirnite stavku, zatim dodirnite 🕔.
```

Ako se preuzimanje prekine, nastavit će se čim se uspostavi internetska veza. Ili, ako otvorite iTunes na računalu, iTunes dovršava preuzimanje u vašu iTunes medijateku (ako je računalo spojeno na internet i prijavljeno na isti Apple ID).

#### Pregled informacija o računu

Za pregled iTunes Store informacija o vašem Apple ID računu na iPadu, dodirnite svoj Apple ID račun (pri dnu većine iTunes Store zaslona). Ili otvorite izbornik Settings > Store i dodirnite View Apple ID. Za prikaz informacija o računu, trebate biti prijavljeni na račun. Pogledajte "Postavke Store" na str. 96.

#### Provjera preuzimanja

Možete upotrijebiti iTunes na računalu kako biste provjerili nalazi li se sva glazba, videozapisi, aplikacije i ostale stavke koje ste kupili u iTunes Store ili App Store trgovini u vašoj iTunes medijateci. Provjeru možda želite pokrenuti ukoliko je preuzimanje bilo prekinuto.

**Provjera isporuke preuzetih sadržaja:** U aplikaciji iTunes na računalu odaberite Store > Check for Available Downloads.

Za prikaz svih kupljenih stavki, prijavite se na Apple ID račun, odaberite Store > View My Account i kliknite Purchase History.

## **App Store**

# 20

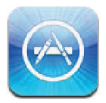

#### App Store trgovina

Možete pretraživati, ocjenjivati, kupovati i preuzimati aplikacije iz online trgovine App Store izravno na iPadu.

*Napomena:* App Store nije dostupan u svim zemljama ili regijama i App Store sadržaj može varirati u skladu sa zemljom ili regijom. Značajke su podložne promjeni.

Za korištenje App Store trgovine, iPad treba biti spojen na internet. Pogledajte "Mreža" na str. 125. Za kupovanje aplikacija potreban je Apple ID. Pogledajte "Postavke Store" na str. 96.

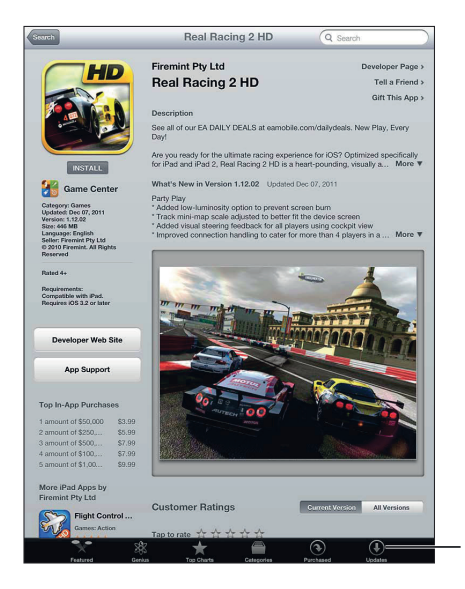

Provjerite ima li ažuriranja aplikacija.

#### Pronalaženje i preuzimanje aplikacija

Možete pregledavati sadržaj prema novim, popularnim ili preporučenim aplikacijama, ili pretraživati Top 25 za pregled najpopularnijih aplikacija. Ako tražite određenu aplikaciju, upotrijebite Search.

Pretraživanje App Store trgovine: Dodirnite Featured, Categories ili Top Charts.

| Pretraživanje korištenjem značajke<br>Genius                                          | Dodirnite Genius za prikaz popisa preporučenih aplikacija na osnovi<br>aplikacija koje se već nalaze u vašoj kolekciji. Za uključenje značajke<br>Genius, slijedite upute na zaslonu.<br>Genius je besplatna usluga, ali zahtijeva Apple ID. |
|---------------------------------------------------------------------------------------|----------------------------------------------------------------------------------------------------|
| Traženje aplikacija                                                                   | Dodirnite Traži, dodirnite polje za unos i unesite jednu ili više riječi,<br>zatim dodirnite Traži.                                                                                                    |
| Slanje linka info stranice aplikacije u<br>iTunes aplikaciji                          | Dodirnite "Tell a Friend".                                                                                                    |
| Slanje aplikacije na dar                                                              | Dodirnite "Gift This App", a zatim slijedite upute na zaslonu.                                                                                                    |
| Prijava problema                                                                      | Dodirnite "Report a Problem". Odaberite problem iz popisa ili utipkajte dodatne komentare, zatim dodirnite Prijavi.                                                                                                    |
| Kupnja i preuzimanje aplikacije                                                       | Dodirnite cijenu (ili dodirnite Besplatno), zatim dodirnite Kupi sad.<br>Ako ste već kupili aplikaciju u prikazu Info se umjesto cijene pojavi<br>poruka "Install". Ponovno preuzimanje neće vam se naplatiti.                               |
| Uporaba darovnog kupona ili koda                                                      | Dodirnite Kupi pri dnu zaslona Featured, zatim slijedite upute na zaslonu.                                                                                                    |
| Prikaz statusa preuzetih stavki                                                       | Kad pokrenete preuzimanje aplikacije, njena ikona se prikaže u počet-<br>nom zaslonu te se prikaže indikator napretka.                                                                                                    |
| Preuzimanje kupljene aplikacije                                                       | Dodirnite Purchased, pronađite aplikaciju na popisu i dodirnite<br>Download.                                                                                                    |
|                                                                                       | Možete također preuzeti stavku pri pregledavanju; samo dodirnite<br>Download gdje se obično vidi cijena.                                                                                                    |
| Automatsko preuzimanje stavki ku-<br>pljenih na drugim iOS uređajima<br>i računalima. | Otvorite Settings > Store, zatim uključite vrstu kupljenih stavki koju<br>želite automatski preuzeti.                                                                                                    |

#### Brisanje aplikacija

Možete izbrisati aplikacije instalirane iz trgovine App Store. Izbrišete li aplikaciju, brišu se također podaci povezani s tom aplikacijom.

**Brisanje App Store aplikacije:** Dodirnite i zadržite bilo koju ikonu aplikacije u početnom zaslonu sve dok ikone ne počnu podrhtavati, a zatim dodirnite **③**. Nakon brisanja aplikacije pritisnite tipku Home **□**.

Za informacije o resetiranju iPada radi brisanja svih aplikacija, podataka i postavki, pogledajte "Resetiranje" na str 129.

#### **Postavke Store**

Postavke Store možete koristiti za prijavu na Apple ID, izradu novog ili uređivanje postojećeg Apple ID računa. Imate li više od jednog Apple ID-a, postavkama Store možete se odjaviti te prijaviti uporabom drugog Apple ID-a.

Za iTunes Store odredbe i uvjete, posjetite www.apple.com/legal/itunes/ww/.

**Prijavljivanje uporabom Apple ID računa:** Otvorite Settings > Store, dodirnite Sign In, zatim dodirnite Use Existing Apple ID i upišite svoj Apple ID i zaporku.

| Prikaz i uređivanje informacija o<br>vašem računu          | Otvorite Settings > Store, dodirnite svoj Apple ID, a zatim View Apple<br>ID. Dodirnite informaciju koju želite urediti. Za promjenu zaporke<br>dodirnite polje Apple ID.                                                                                                    |
|------------------------------------------------------------|----------------------------------------------------------------------------------------------------|
| Prijavljivanje uporabom drugog<br>Apple ID računa          | Otvorite Settings > Store, dodirnite naziv vašeg računa, zatim dodirnite Sign Out.                                                                                                    |
| Izrada novog Apple ID računa                               | Otvorite Settings > Store, dodirnite Sign In, zatim Create New Apple ID i slijedite upute na zaslonu.                                                                                                    |
| Automatsko preuzimanje kupljenih<br>stavki                 | Otvorite Settings > Store, zatim uključite vrstu kupljenih stavki koju<br>želite automatski preuzeti na iPad, npr. Music ili Books. Također možete<br>isključiti automatsko ažuriranje Newsstand aplikacija.                                                                                        |
| Preuzimanje kupljenih stavki koristeći<br>podatkovnu mrežu | Otvorite Settings > Store, uključite ili isključite Use Cellular Data. Vaš<br>operater može naplatiti preuzimanje kupljenih stavke preko mobilne<br>podatkovne mreže. Newsstand aplikacije ažuriraju se samo ako je iPad<br>spojen na Wi-Fi mrežu. Pogledajte poglavlje 21, "Newsstand" na str. 97. |

## Newsstand

# 21

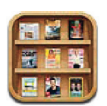

#### Aplikacija Newsstand

Newsstand organizira vaše pretplate na aplikacije časopisa i novina pomoću police koja vam omogućuje brz i jednostavan pristup publikacijama. Newsstand aplikacije prikazuju se na polici, a kad postanu dostupna nova izdanja bedž vas obavještava da su spremna za čitanje. Na iPad se isporučuju automatski.

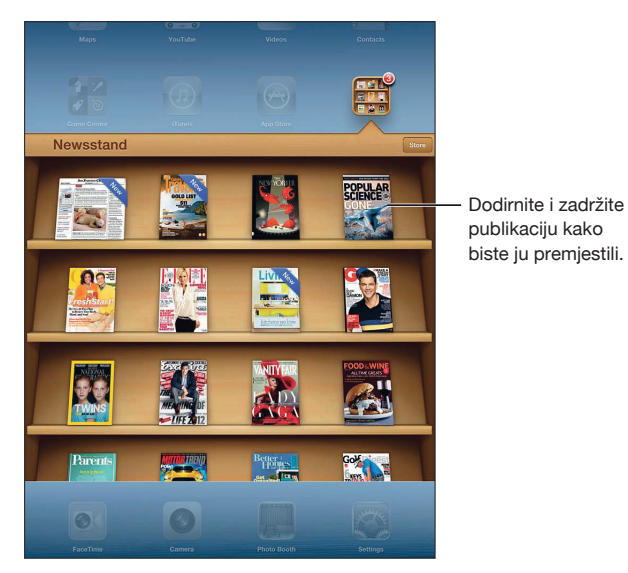

Traženje Newsstand aplikacija: Dodirnite Newsstand kako biste prikazali policu, a zatim dodirnite Store.

Kupljena Newsstand aplikacija dodaje se na policu radi lakšeg pristupa. Kad preuzmete aplikaciju, otvorite je kako biste vidjeli njene značajke i opcije za pretplatu.

Pretplate su u In-App kupljenim stavkama, a naplaćuju se na vaš Apple ID račun. Pogledajte "Postavke Store" na str. 96.

Cijene variraju, a Newsstand aplikacije možda neće biti dostupne u svim regijama i državama.

### Čitanje najnovijih izdanja

Newsstand automatski preuzima novo izdanje novina ili časopisa čim je uspostavljena Wi-Fi veza i obavještava vas o tome prikazom bedža na ikoni aplikacije. Za početak čitanja otvorite Newsstand i potražite aplikacije s oznakom "Novo".

Svaka aplikacija ima vlastitu metodu upravljanja izdanjima. Za informacije o brisanju, pronalaženju ili radu s pojedinim izdanjima pogledajte informacije pomoći ili App Store popis. Newsstand aplikaciju ne možete ukloniti s police niti na nju staviti druge aplikacije.

Isključenje automatskih preuzimanja: Otvorite Settings > Store i isključite automatsko preuzimanje izdanja.

## iBooks

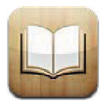

#### Aplikacija iBooks

iBooks pruža idealan način za čitanje i kupnju knjiga. Preuzmite besplatnu iBooks aplikaciju s App Store i zatim preuzmite željene knjige, od klasika do najprodavanijih naslova koristeći ugrađen iBookstore. Kad preuzmete knjigu, ona se prikaže na vašoj polici za knjige.

Za preuzimanje aplikacije iBooks i uporabu usluge iBookstore, trebate biti spojeni na internet i posjedovati Apple ID. Ako ne posjedujete Apple ID ili ako želite kupovati putem drugog Apple ID računa, otvorite Settings > Store. Pogledajte "Postavke Store" na str. 96.

*Napomena:* Aplikacija iBooks i iBookstore nisu dostupni na svim jezicima, ni na svim područjima.

#### Uporaba usluge iBookstore

U aplikaciji iBooks, dodirnite Store za otvaranje iBookstore. U iBookstore možete pregledavati odabrane ili najprodavanije knjige i pretraživati knjige prema autoru ili temi. Kad pronađete željenu knjigu, možete je kupiti i preuzeti.

Napomena: Neke značajke usluge iBookstore nisu dostupne na svim lokacijama.

Kupnja knjige: Pronađite željenu knjigu, dodirnite cijenu, a zatim dodirnite Buy Book ili ,ako je besplatna, Get Book.

| Učitavanje informacija o knjizi                                                       | Možete pročitati sažetak knjige, pročitati ili napisati osvrte i preuzeti<br>uzorak knjige prije kupnje. Nakon kupovine, možete o knjizi napisati<br>vlastiti osvrt. |
|---------------------------------------------------------------------------------------|----------------------------------------------------------------------------------------------------|
| Preuzimanje prethodno kupljene<br>stavke                                              | Dodirnite Purchased, ili Download, na mjestu na kojem je inače cijena.                                                                                               |
| Automatsko preuzimanje stavki<br>kupljenih na drugim iOS uređajima<br>ili računalima. | Otvorite Settings > Store, zatim uključite vrstu kupljenih stavki koju<br>želite automatski preuzeti.                                                                |

#### Sinkroniziranje knjiga i PDF dokumenata

Upotrijebite iTunes za sinkroniziranje knjiga i PDF-ova između iPada i svog računala, te za kupovinu knjiga iz iTunes Store trgovine. Kad je iPad spojen na vaše računalo, prozor Books omogućuje odabir stavki za sinkronizaciju. U vašu iTunes medijateku također možete dodati ePub knjige i PDF datoteke bez DRM zaštite. Knjige u PDF i ePub formatu dostupne su preko interneta.

Sinkroniziranje knjige ili PDF-a na iPad: U iTunesu na svom računalu odaberite File > Add to Library i odaberite .pdf, .epub ili .ibooksfile. Spojite iPad na vaše računalo i sinkronizirajte.

Za dodavanje knjige ili PDF-a u iBooks bez sinkroniziranja, pošaljite datoteku samom sebi sa svog računala.

Otvorite e-mail poruku na iPadu, dodirnite i zadržite privitak te odaberite "Open in iBooks" na izborniku koji se pojavljuje.

### Čitanje knjiga

Čitanje knjige je jednostavno. Na polici s knjigama dodirnite knjigu koju želite čitati. Ako ne vidite knjigu koju tražite, dodirnite Collections za prikaz ostalih kolekcija.

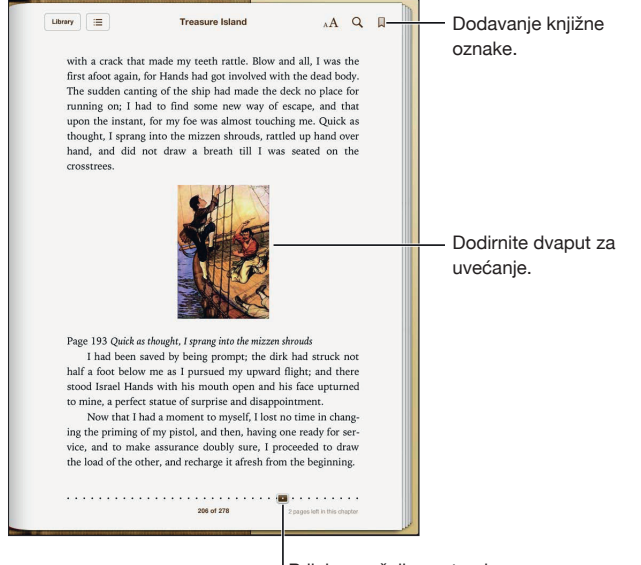

Prijelaz na željenu stranicu.

Čitanje u ležećem položaju: Uporabom zaključavanja orijentacije zaslona spriječite iPad da okrene prikaz kada ga nagnete. Pogledajte "Prikaz u portretnoj ili pejzažnoj orijentaciji" na str. 15.

Značajke svake knjige temelje se na njezinom sadržaju i formatu. Neke od dolje opisanih značajki možda neće biti dostupne u knjizi koju čitate. Npr., ispis je dostupan samo za PDF-ove, a ako knjiga nema snimljenu naraciju ikona za čitanje naglas neće se prikazati.

| Prikaz kontrola                            | Dodirnite blizu središta stranice.                                                                                                    |
|--------------------------------------------|----------------------------------------------------------------------------------------------------|
| Okretanje stranice                         | Dodirnite pored desne ili lijeve margine stranice ili kliznite lijevo ili desno.<br>Za promjenu smjera listanja stranica kad dodirnete lijevu marginu,<br>otvorite Settings > iBooks > Tap Left Margin. |
| Pregled sadržaja                           | Dodirnite ≔. Neke knjige možete uštipnuti za prikaz sadržaja.                                                                                                    |
| Dodavanje ili uklanjanje knjižne<br>oznake | Dodirnite 📕. Možete podesiti veći broj knjižnih oznaka.<br>Dodirnite <i>knjižnu oznaku kako biste je uklonili</i> .                                                                                     |
|                                            | Knjižna oznaka nije potrebna prilikom zatvaranja knjige jer iBooks<br>pamti gdje ste stali.                                                                                                    |

| Dodavanje ili uklanjanje označavanja<br>bojom    | Dvaput dodirnite riječ, točkama hvatišta podesite odabir, dodirnite<br>Highlight te odaberite boju.                                                                             |
|--------------------------------------------------|----------------------------------------------------------------------------------------------------|
|                                                  | Za uklanjanje označavanja, dodirnite označeni tekst, a zatim 📎.                                                                                                    |
|                                                  | Za podvlačenje riječi dodirnite 🕭.                                                                                                    |
|                                                  | <i>Za promjenu boje</i> , dodirnite označeni tekst iodaberite boju iz prikaza-<br>nog izbornika.                                                                                |
| Dodavanje, uklanjanje ili uređivanje<br>bilješke | Dvaput dodirnite riječ, a zatim dodirnite Note. Nakon dovršetka bilješke dodirnite bilo koje mjesto na stranici kako biste zatvorili bilješku.                                  |
|                                                  | <i>Za prikaz bilješke</i> , dodirnite indikator koji se prikaže na margini, blizu<br>označenog teksta.                                                                          |
|                                                  | <i>Za uklanjanje bilješke</i> izbrišite njezin tekst. Za uklanjanje bilješke i njezi-<br>nog označavanja, dodirnite označeni tekst, a zatim 🚫.                                  |
|                                                  | <i>Za promjenu boje</i> , dodirnite označeni tekst iodaberite boju iz prikaza-<br>nog izbornika.                                                                                |
|                                                  | Za dodavanje bilješke na označeni dio, dodirnite označeni tekst, a zatim 🥮.                                                                                                    |
| Prikaz svih vaših knjižnih oznaka                | Dodirnite 🗏 zatim odaberite knjižnu oznaku iz popisa.                                                                                                    |
| Prikaz svih vaših bilješki                       | Ovisno o knjizi, dodirnite ☷ a onda Notes, ili dodirnite ॼ. Pogledajte<br>"Bilješke za učenje i popisi riječi" na str. 102.                                                     |
| Uvećanje slike                                   | Dvaput dodirnite sliku za uvećanje ili, kod nekih knjiga, uštipnite za<br>uvećanje slike.                                                                                       |
| Prijelaz na određenu stranicu                    | Upotrijebite kontrole za kretanje kroz stranice pri dnu zaslona. Ili dodirnite $Q$ , upišite broj stranice, a zatim dodirnite broj stranice na prikazu rezultata pretraživanja. |
| Traženje unutar knjige                           | Dodirnite Q.<br><i>Za pretraživanje interneta</i> dodirnite Search Web ili Search Wikipedia.<br>Otvara se aplikacija Safari s prikazom rezultata.                               |
| Traženje ponavljanja riječi ili fraze            | Dvaput dodirnite riječ, točkama hvatišta podesite odabir i dodirnite<br>Search na izborniku koji će se pojaviti.                                                                |
| Traženje riječi                                  | Dvaput dodirnite riječ, točkama hvatišta podesite odabir i dodirnite<br>Define na izborniku koji će se pojaviti.                                                                |
|                                                  | Definicije nisu dostupne na svim jezicima.                                                                                                    |
| Slušanje knjige                                  | Dodirnite 🕲.                                                                                                    |
|                                                  | Ova značajka nije dostupna u svim knjigama.                                                                                                    |
|                                                  | Ako vam je oštećen vid, možete upotrijebiti značajku VoiceOver za<br>čitanje knjige naglas. Pogledajte "Značajka VoiceOver" na str. 107.                                        |

iBooks pohranjuje vaše kolekcije, knjižne oznake, bilješke i informacije o tekućoj stranici koristeći Apple ID, tako da bez zastoja možete čitati knjige na svim svojim iOS uređajima. iBooks pohranjuje informacije za sve vaše knjige kada aplikaciju otvorite ili zatvorite. Informacije za pojedine knjige također se pohranjuju kada otvorite ili zatvorite knjigu.

Uključenje ili isključenje sinkronizacije: Otvorite Settings > iBooks.

Neke knjige možda imaju pristup audio ili video sadržaju na internetu.

Uključenje ili isključenje pristupa internetskom audio i video sadržaju: Otvorite Settings > iBooks > Online Audio & Video.

*Napomena:* Ako je iPad spojen na mobilnu podatkovnu mrežu reprodukcija tih datoteka možda podliježe plaćanju.

#### Promjena izgleda knjige

Na nekim knjigama možete izmijeniti veličinu slova, font i boju stranica.

**Promjena svjetline:** Dodirnite blizu središta trenutne stranice za prikaz kontrola, zatim dodirnite &. Ako ne vidite &, prvo dodirnite  ${}_{\mathbb{A}}A$ .

| Promjena fonta i veličine slova                         | Dodirnite blizu središta trenutne stranice za prikaz kontrola, zatim dodirnite ${}_{\rm A}A$ . Dodirnite Fonts za odabir fonta. Promjenu fonta ne podržavaju sve knjige. Neke knjige omogućuju promjenu veličinu slova samo ako je iPad u portretnoj orijentaciji. |
|---------------------------------------------------------|----------------------------------------------------------------------------------------------------|
| Promjena boje stranice i teksta                         | Dodirnite blizu središta trenutne stranice za prikaz kontrola, dodirnite ${}_{\rm A}A$ , a zatim Theme. Ovo podešenje primjenjuje se na sve knjige koje ga podržavaju.                                                                                             |
| Prikaz knjige na cijelom zaslonu                        | Dodirnite blizu središta trenutne stranice za prikaz kontrola, dodirnite ${}_{\rm A}A$ , zatim Theme i uključite Full Screen. Neke knjige automatski ispunjavaju cijeli zaslon.                                                                                    |
| Uključenje ili isključenje poravnanja<br>i rastavljanja | Otvorite Settings > iBooks. Tekst nekih knjiga i PDF-ova ne može se<br>poravnavati niti rastavljati.                                                                                                    |

#### Bilješke za učenje i popisi riječi

U knjigama koje to podržavaju, možete u obliku kartica imati pregled nad cjelokupnim označenim tekstom i bilješkama. Za brzo pronalaženje bilješki prikažite ih po poglavljima ili pretražite njihov sadržaj.

Prikaz bilješki: Dodirnite 📃.

| Prikaz bilješki po poglavljima                            | Bedževi na popisu poglavlja označavaju broj bilješki i označenih<br>dijelova teksta koje ste dodali svakom poglavlju. Ako ne vidite popis<br>poglavlja, dodirnite tipku Chapter.                                                                                                 |
|-----------------------------------------------------------|----------------------------------------------------------------------------------------------------|
|                                                           | Dodirnite poglavlje za prikaz bilješki koje sadrži. Dodirnite stavku na<br>popisu za prikaz konteksta bilješke ili označenog teksta.                                                                                                    |
| Pretraživanje svih bilješki                               | Prilikom prikaza bilješki, upišite riječ ili frazu u polje za pretraživanje.<br>Ako ne vidite polje za pretraživanje, dodirnite tipku Chapters. Prikazuju<br>se poglavlja s odgovarajućim bilješkama i označenim tekstom. Dodirnite<br>poglavlje za prikaz bilješki koje sadrži. |
| Pregled bilješki i rječnika u obliku<br>kartica za učenje | Dodirnite Study Cards.                                                                                                    |
|                                                           | Prednja strana svake kartice prikazuje tekst koji ste označili. Kližite pr-<br>stima za listanje kartica. Ako kartica sadrži bilješku označenu znakom<br>५५, dodirnite karticu kako biste ju okrenuli.                                                                           |
|                                                           | Dodirnite 🐳 za odabir označenog teksta koji će se prikazati ili za<br>nasumično listanje kartica. Ako poglavlje uključuje popis riječi, možete<br>ga staviti i na kartice.                                                                                                    |
| Slanje bilješki e-mailom                                  | Tijekom gledanja bilješki dodirnite 🖻 . Odaberite bilješke koje želite<br>poslati i dodirnite Email.                                                                                                    |
| Brisanje bilješki                                         | Tijekom gledanja bilješki dodirnite 🖻 . Odaberite bilješke koje želite<br>izbrisati i dodirnite Delete.                                                                                                    |

#### Multimedijska interakcija

Neke knjige imaju interaktivne elemente, npr. filmove, dijagrame, prezentacije, galerije, 3D objekte i recenzije poglavlja. Za interakciju s multimedijskim objektom dodirnite ga, kližite njime ili ga uštipnite. Npr., prezentaciju možete pokrenuti dodirnete li , a zatim dodirom mijenjati prikaze. Za prikaz elementa preko cijelog zaslona, razdvojite dva uštipnuta prsta. Nakon toga ga uštipnite za zatvaranje.

#### Ispis PDF datoteke ili slanje u e-mail poruci

Možete upotrijebiti aplikaciju iBooks za slanje kopije PDF datoteke u e-mail poruci ili za ispis cijele datoteke ili njenih dijelova na podržanom pisaču.

Slanje e-mailom i ispisivanje moguće je za PDF-ove, ali ne i za knjige.

Slanje PDF datoteke u e-mail poruci: Otvorite PDF, zatim dodirnite 🖾 i odaberite Email Document. Prikaže se nova poruka s priloženom PDF datotekom. Nakon dovršetka poruke dodirnite Send.

| Ispis PDF datoteke | Otvorite PDF, zatim dodirnite ៅ i odaberite Print. Odaberite pisač,                  |
|--------------------|--------------------------------------------------------------------------------------|
|                    | raspon stranica i broj kopija, zatim dodirnite Print. Pogledajte "Ispis" na str. 33. |

#### Organiziranje police s knjigama

Polica za knjige omogućuje pregledavanje vaših knjiga i PDF dokumenata. Također možete organizirati stavke u kolekcije.

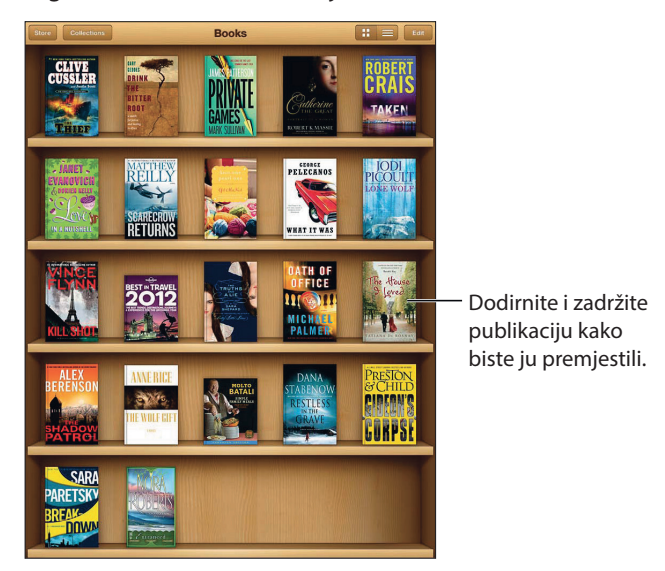

Dostupno u iBookstore. Dostupnost naslova podložna je promjeni.

**Premještanje knjige ili PDF datoteke u kolekciju:** Otvorite policu s knjigama, zatim dodirnite Edit. Odaberite stavke koje želite premjestiti, zatim dodirnite Move i odaberite kolekciju.

Kad dodate knjigu ili PDF na policu s knjigama, ona se dodaje u kolekciju Books ili PDF. Od tamo je možete premjestiti u drugu kolekciju. Primjerice, možda ćete htjeti izraditi kolekcije za posao i školu, ili za reference i čitanje u slobodno vrijeme.

| Prikaz kolekcije                | Dodirnite Collections, zatim odaberite novu kolekciju s prikazanog popisa.                                                                                     |
|---------------------------------|----------------------------------------------------------------------------------------------------|
| Upravljanje kolekcijama         | Dodirnite Collections za prikaz popisa kolekcija. Za promjenu naziva<br>kolekcije, dodirnite Edit.                                                             |
|                                 | Ne možete uređivati ili brisati ugrađene kolekcije Books i PDF.                                                                                                |
| Organiziranje police s knjigama | Dodirnite 🗮, zatim odaberite način razvrstavanja pri dnu zaslona.                                                                                              |
| Brisanje stavke s police        | Dodirnite Edit, a zatim dodirnite svaku knjigu ili PDF koji želite obrisati,<br>tako da se prikaže kvačica. Dodirnite Delete. Kad završite, dodirnite<br>Done. |
|                                 | Ako obrišete kupljenu knjigu, možete je ponovno preuzeti iz kartice<br>Purchases u iBookstore.                                                                 |
| Traženje knjige                 | Otvorite policu s knjigama. Za listanje do vrha popisa dodirnite statu-<br>snu traku, a zatim Q . U pretrazi se traži naslov i naziv autora                    |
|                                 |                                                                                                    |

## **Game Center**

## 23

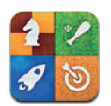

#### Aplikacija Game Center

Otkrijte nove igre i podijelite vaše iskustvo igranja s prijateljima diljem svijeta koristeći aplikaciju Game Center. Pozovite prijatelje na igranje ili upotrijebite značajku automatskog traženja kako biste pronašli podjednako vješte protivnike. Zaslužite bonus posebnim dostignućima u igri, pogledajte što su vaši prijatelji postigli i provjerite rang liste kako biste vidjeli tko su najbolji igrači.

*Napomena:* Game Center možda neće biti dostupan u svim područjima, a dostupnost igara može varirati.

Za uporabu aplikacije Game Center, potrebna je internet veza i Apple ID. Ako već posjedujete iCloud račun, možete koristiti taj Apple ID s aplikacijom Game Center. Ako ne posjedujete Apple ID račun, ili ako želite zaseban ID za igre, možete ga izraditi u aplikaciji Game Center, kako je opisano ispod.

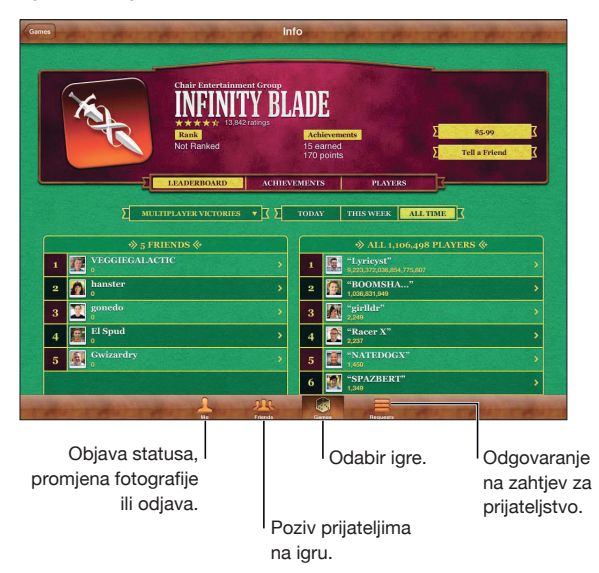

#### Prijava u Game Center

**Prijava:** Otvorite Game Center. Ugledate li na vrhu zaslona Me svoj nadimak i fotografiju, znači da ste već prijavljeni. Ako ih ne vidite, upišite svoj Apple ID i zaporku i dodirnite Sign In. Ili dodirnite Create New Account za izradu novog Apple ID-a.

| Dodavanje vlastite fotografije | Dodirnite fotografiju pored svog imena.                                                                                   |
|--------------------------------|----------------------------------------------------------------------------------------------------|
| Objava statusa                 | Dodirnite Me, dodirnite statusnu traku i upišite svoj status.                                                             |
| Prikaz postavki vašeg računa   | Dodirnite Me, dodirnite traku računa, zatim dodirnite View Account.                                                       |
| Odjava                         | Dodirnite Me, zatim traku računa, a zatim dodirnite Sign Out. Ne morate se odjaviti svaki put kada zatvarate Game Center. |

#### Kupnja i preuzimanje igara

Igre za aplikaciju Game Center dostupne su u App Store.

**Kupnja i preuzimanje igre:** Dodirnite Games, zatim dodirnite propručenu igru ili dodirnite Find Game Center Games.

Game Center odjeljak trgovine App Store prikazuje igre koje su kompatibilne s aplikacijom Game Center. Možete pregledavati ovaj odjeljak te kupovati i preuzimati igre. Pogledajte poglavlje 20, "App Store" na str. 94.

| Kupnja igre koju ima vaš prijatelj | Dodirnite Friends, zatim dodirnite ime svog prijatelja. Dodirnite igru na |
|------------------------------------|---------------------------------------------------------------------------|
|                                    | popisu igara svog prijatelja, a zatim dodirnite cijenu igre.              |

#### Igranje igara

Igranje igre: Dodirnite Games, odaberite igru, zatim dodirnite Play Game.

| Pregled popisa rezultata                              | Dodirnite Games, odaberite igru, zatim dodirnite Leaderboard.          |
|-------------------------------------------------------|------------------------------------------------------------------------|
| Pregled dostignuća koja možete<br>nastojati ostvariti | Dodirnite Games, odaberite igru, zatim dodirnite Achievements.         |
| Povratak na Game Center nakon<br>igranja              | Pritisnite tipku Home, zatim dodirnite Game Center u početnom zaslonu. |

#### Igranje s prijateljima

Game Center vas povezuje s igračima diljem svijeta. Možete dodati prijatelje u Game Center tako da im pošaljete zahtjev ili tako da prihvatite zahtjev od drugog igrača.

**Pozivanje prijatelja u igru s više igrača:** Dodirnite Friends, zatim odaberite prijatelja, odaberite igru i dodirnite Play. Ako igra dozvoljava ili zahtijeva dodatne igrače, možete odabrati igrače koje želite pozvati, zatim dodirnite Next. Pošaljite svoju pozivnicu i pričekajte da je drugi igrači prihvate. Kad su svi spremni, započnite igru.

Ako prijatelj nije dostupan ili ne odgovara na vašu pozivnicu, možete dodirnuti opciju Auto-Match kako bi Game Center pronašao nekog drugog igrača, ili dodirnite Invite Friend ako želite pozvati drugog prijatelja.

| Slanje zahtjeva za prijateljstvom                                       | Dodirnite Friends ili Requests, dodirnite Add Freinds, zatim upišite e-mail<br>adresu prijatelja ili Game Center nadimak. Za pretraživanje svojih kon-<br>takata dodirnite \$59. Za dodavanje nekoliko prijatelja u jedan zahtjev,<br>pritisnite Return nakon svake adrese. |
|-------------------------------------------------------------------------|----------------------------------------------------------------------------------------------------|
| Odgovaranje na zahtjev za<br>prijateljstvo                              | Dodirnite Requests, dodirnite zahtjev a zatim Accept ili Ignore. Za prijavu problema sa zahtjevom, kliznite gore i dodirnite "Report a Problem".                                                                                                    |
| Pregled igara koje prijatelj igra i<br>provjera prijateljevih rezultata | Dodirnite Friends, dodirnite ime prijatelja, zatim dodirnite "Games or Points".                                                                                                    |
| Traženje nekoga u popisu prijatelja                                     | Dodirnite statusnu traku za listanje do vrha zaslona, zatim dodirnite<br>polje za pretraživanje i počnite tipkati.                                                                                                    |
| Sprječavanje da vas drugi pozivaju<br>na igranje                        | Isključite Game Invites u postavkama svog Game Center računa.<br>Pogledajte "Postavke aplikacije Game Center" na str. 106.                                                                                                    |
| Kako sačuvati tajnost svoje e-mail<br>adrese                            | Isključite Find Me By Email u postavkama svog Game Center računa.<br>Pogledajte "Postavke aplikacije Game Center" na str. 106.                                                                                                    |
| Onemogućivanje svih aktivnosti s<br>više igrača                         | Otvorite Settings > General > Restrictions > Game Center i isključite<br>Multiplay Games.                                                                                                    |
| Onemogućivanje zahtjeva za<br>prijateljstvom                            | Otvorite Settings > General > Restrictions > Game Center i isključite<br>Adding Friends.                                                                                                    |
| Prikaz popisa prijateljevih prijatelja                                  | Dodirnite Friends, dodirnite ime prijatelja, zatim dodirnite Friends odmah ispod njihove fotografije.                                                                                                    |
| Uklanjanje prijatelja                                                   | Dodirnite Friends, dodirnite ime, zatim dodirnite Unfriend.                                                                                                    |
| Prijava uvredljivog ili neprikladnog<br>ponašanja                       | Dodirnite Friends, dodirnite ime osobe, zatim dodirnite "Report a Problem".                                                                                                    |

#### Postavke aplikacije Game Center

Neke postavke aplikacije Game Center vezane su uz Apple ID koji koristite za prijavu. Ostale su u aplikaciji Settings na iPadu.

**Promjena Game Center postavki za vaš Apple ID:** Prijavite se preko Apple ID-a, dodirnite Me, zatim traku računa i odaberite View Account.

**Odabir željenih vrsta obavijesti za Game Center:** Otvorite Settings > Notifications > Game Center. Ako se Game Center ne prikaže, uključite opciju Notifications.

**Promjena ograničenja koja utječu na Game Center:** Otvorite Settings > General > Restrictions > Game Center.

## Pristupačnost

#### Značajke univerzalnog pristupa

iPad posjeduje brojne značajke pristupa, uključujući:

- VoiceOver čitač zaslona
- Zum
- Povećanje fonta
- Bijelo na crnom
- Odabir govora
- Govorni ispravci
- Mono zvuk i balans
- Značajka AssistiveTouch
- Podrška za Braille zaslone
- Reproduciranje proširenih titlova

Opcije Zoom, White on Black i Mono Audio rade sa svim aplikacijama. Opcija Large Text radi u aplikacijama Mail i Notes. VoiceOver radi s ugrađenim iPad aplikacijama i s nekim aplikacijama drugih proizvođača, koje možete preuzeti u App Store. Opcija Closed-captioning radi s videozapisima i podcastovima koji podržavaju proširene titlove.

Za dodatne informacije o značajkama pristupačnosti iPad uređaja, posjetite www.apple.com/ accessibility.

Možete uključiti ili isključiti pojedinačne značajke pristupačnosti u izborniku Accessibility na iPad uređaju. Također možete uključiti ili isključiti značajke u aplikaciji iTunes kad je iPad spojen na vaše računalo.

Uključenje značajaka pristupačnosti na iPadu: Otvorite Settings > General > Accessibility.

**Uključenje značajaka pristupačnosti u iTunesu:** Spojite iPad na računalo i odaberite iPad na popisu uređaja aplikacije iTunes. Kliknite Summary, a zatim kliknite Configure Universal Access na dnu zaslona Summary.

#### Značajka VoiceOver

VoiceOver naglas opisuje stavke na zaslonu tako da možete koristiti iPad bez da ga vidite.

VoiceOver vam govori o svakom odabranom elementu na zaslonu. Kad odaberete neki element on se uokviri crnim kvadratom (VoiceOver kursor) a VoiceOver izgovara naziv i opisuje stavku.

Dodirnite zaslon ili povucite prste za slušanje drugih stavki koje se nalaze na zaslonu. Kad odaberete tekst, VoiceOver ga čita. Uključite li opciju Speak Hints, VoiceOver vam može navesti stavku ili pročitati upute—npr., "dodirnite dvaput za otvaranje". Za interakciju sa stavkama na zaslonu, npr. s tipkama i linkovima, upotrijebite geste opisane u odjeljku "Učenje VoiceOver gesti" na str. 110.

Kad otvorite novi zaslon, VoiceOver reproducira zvuk i automatski odabire i izgovara prvi element na zaslonu (obično, stavku u gornjem lijevom uglu). VoiceOver također govori kad je zaslon u portretnom ili pejzažnom položaju i kad je zaslon zaključan ili otključan.

**Napomena:** VoiceOver govori jezikom koji je odabran u postavkama International, a na to može utjecati podešenje Region Format (Settings > General > International > Region Format). VoiceOver je dostupan na mnogim jezicima, ali ne na svim.

#### Podešavanje značajke VoiceOver

*Važno:* VoiceOver mijenja način upravljanja iPad uređajem. Kad uključite značajku VoiceOver, iPad uređajem možete upravljati samo koristeći VoiceOver naredbe, čak i ako želite isključiti VoiceOver i nastaviti upravljati uređajem na standardan način.

Napomena: Ne možete istovremeno koristiti VoiceOver i Zoom.

**Uključenje ili isključenje značajke VoiceOver:** Otvorite Settings > General > Accessibility > VoiceOver. Također možete podesiti uključenje i isključenje VoiceOver značajke trostrukim pritiskom na tipku Home. Pogledajte "Trostruki pritisak tipke Home" na str. 116.

| Uključenje ili isključenje govornih<br>savjeta                   | Otvorite Settings > General > Accessibility > VoiceOver. Kad je uklju-<br>čena opcija Speak Hints, VoiceOver vam može navesti radnju stavke ili<br>pročitati upute—primjerice, "dodirnite dvaput za otvaranje". Natuknice<br>Hints možete dodati i rotoru, a zatim klizati gore ili dolje za podešava-<br>nje. Pogledajte "Uporaba VoiceOver rotora" na str. 111. |
|------------------------------------------------------------------|----------------------------------------------------------------------------------------------------|
| Podešavanje brzine VoiceOver<br>govora                           | Otvorite Settings > General > Accessibility > VoiceOver i povucite<br>kliznik Speaking Rate. Postavku Speech Rate možete dodati i rotoru, a<br>zatim klizati gore ili dolje za podešavanje. Pogledajte "Uporaba<br>VoiceOver rotora" na str. 111.                                                                                                    |
| Promjena povratne informacije<br>tijekom tipkanja                | Otvorite Settings > General > Accessibility > VoiceOver > Typing<br>Feedback.                                                                                                    |
| Uporaba fonetike u povratnim infor-<br>macijama tijekom tipkanja | Otvorite Settings > General > Accessibility > VoiceOver > Use Phonetics.<br>Tekst se čita slovo po slovo. VoiceOver prvo izgovara slovo, a zatim<br>njegov fonetski ekvivalent—npr. "f", a zatim "foxtrot".                                                                                                    |
| Promjena visine tona                                             | Otvorite Settings > General > Accessibility > VoiceOver > Use Pitch<br>Change. VoiceOver koristi viši ton prilikom unosa, odnosno niži ton<br>prilikom brisanja slova. VoiceOver također koristi viši ton prilikom iz-<br>govaranja prve riječi iz grupe (npr. popisa ili tablice), odnosno niži ton<br>prilikom izgovaranja posljednje riječi iz grupe.          |
| Podešavanje opcija rotora za pretra-<br>živanje interneta        | Otvorite Settings > General > Accessibility > VoiceOver > Rotor. Do-<br>dirnite za odabir ili poništenje odabira opcija, ili povucite 🗮 gore za<br>premještanje stavke.                                                                                                    |
| Promjena VoiceOver izgovora                                      | Podesite rotor na Language, a zatim kližite prema gore ili dolje. Položaj<br>rotora za Language je dostupan ako ste odabrali više izgovora.                                                                                                    |
| Odabir izgovora dostupnih u rotoru<br>jezika                     | Otvorite Settings > General > Accessibility > VoiceOver > Language<br>Rotor. Za promjenu položaja jezika unutar popisa povucite 🗮 gore ili<br>dolje.                                                                                                    |
| Promjena jezika iPad uređaja                                     | Otvorite Settings > General > International > Language. Na neke jezike<br>učinak ima i postavka Region Format u Settings > General > International<br>> Region Format.                                                                                                    |
| Preskakanje slika tijekom navigiranja                            | Otvorite Settings > General > Accessibility > VoiceOver > Navigate<br>Images. Možete preskočiti sve slike ili samo one bez opisa.                                                                                                    |
| lzgovor obavijesti kad otključate<br>iPad                        | Otvorite Settings > General > Accessibility > VoiceOver > Speak<br>Notifications. Ako je postavka isključena, iPad prilikom otključavanja<br>izgovara samo vrijeme                                                                                                    |
## Uporaba značajke VoiceOver

**Odabir stavki na zaslonu:** Povucite prst preko zaslona. VoiceOver identificira svaku stavku kako ju dodirnete. Možete se sistematično pomicati s jednog elementa na drugi tako da kliznete lijevo ili desno jednim prstom. Elementi se odabiru s lijeve na desnu stranu, od vrha prema dnu. Kliznite desno za prijelaz na sljedeći element ili lijevo za prijelaz na prethodni element.

| Omogućavanje okomite navigacije                                   | Dodajte okomitu navigaciju rotoru, odaberite je pomoću rotora, zatim<br>kližite gore ili dolje za prijelaz na stavku iznad ili ispod. Pogledajte<br>"Uporaba VoiceOver rotora" na str. 111.                                                                                                    |
|-------------------------------------------------------------------|----------------------------------------------------------------------------------------------------|
| Odabir prvog ili zadnjeg elementa na<br>zaslonu                   | Kliznite s četiri prsta gore ili dolje.                                                                                                    |
| Otključavanje iPad uređaja                                        | Odaberite tipku Unlock, zatim dvaput dodirnite zaslon.                                                                                                    |
| Odabir stavke po nazivu                                           | Trostruki dodir s dva prsta                                                                                                    |
| Odabir stavke po nazivu                                           | Triput dodirnite s dva prsta bilo gdje na zaslonu kako biste otvorili<br>Item Chooser. Zatim utipkajte naziv u polje za pretraživanje ili kliznite<br>prstom desno ili lijevo za kretanje kroz abecedni popis, ili dodirnite<br>indeks tablice desno od popisa i kliznite gore ili dolje za brzo kretanje<br>kroz popis stavki. |
| Promjena naziva stavke sa zaslona<br>kako biste je lakše pronašli | Dodirnite i zadržite s dva prsta bilo gdje na zaslonu.                                                                                                    |

**Izgovorite tekst odabranog elementa:** Kliznite jednim prstom gore ili dolje za čitanje sljedeće ili prethodne riječi ili slova (okrenite rotor za odabir znakova ili riječi). Možete dodati fonetsko sricanje. Pogledajte "Podešavanje značajke VoiceOver" na str. 108.

| Zaustavljanje čitanja stavke                 | Dodirnite jedanput s dva prsta. Ponovno dodirnite s dva prsta za nastavak<br>govora. Automatsko čitanje se nastavlja kad odaberete drugu stavku.                                                                                                    |
|----------------------------------------------|----------------------------------------------------------------------------------------------------|
| Promjena glasnoće govora                     | Upotrijebite tipke za glasnoću na iPadu, ili dodajte glasnoću rotoru<br>te kližite gore i dolje za podešenje. Pogledajte "Uporaba VoiceOver<br>rotora" na str. 111.                                                                                                    |
| Isključenje VoiceOver zvuka                  | Dvaput dodirnite s tri prsta. Ponovno dodirnite dvaput s tri prsta za<br>ponovno uključenje govora. Za isključenje samo VoiceOver zvukova,<br>podesite bočni prekidač na Mute. Ako ste spojili vanjsku tipkovnicu,<br>na njoj možete pristisnuti tipku Control za uključivanje ili isključivanje<br>zvuka značajke VoiceOver. |
| Promjena glasa čitanja                       | Otvorite Settings > General > Accessibility > VoiceOver > Use Compact Voice.                                                                                                    |
| Čitanje cijelog zaslona od vrha              | Kliznite gore s dva prsta.                                                                                                    |
| Čitanje od trenutne stavke do dna<br>zaslona | Kliznite dolje s dva prsta.                                                                                                    |
| Izgovor statusnih informacija iPada          | Za izgovor informacija poput točnog vremena, kapaciteta baterije,<br>jačine Wi-Fi signala i slično, dodirnite vrh zaslona.                                                                                                    |

"Dodirivanje" odabrane stavke kad je uključena opcija VoiceOver: Dvaput dodirnite bilo gdje na zaslonu.

| "Dvostruko dodirivanje" odabrane<br>stavke kad je uključena opcija<br>VoiceOver | Triput dodirnite bilo gdje na zaslonu.                                                                                                    |
|---------------------------------------------------------------------------------|----------------------------------------------------------------------------------------------------|
| Podešavanje kliznika                                                            | Jednim prstom kliznite gore za povećanje podešenja ili dolje za sma-<br>njenje podešenja.                                                                                                    |
| Listanje popisa ili područja zaslona                                            | Kliznite gore ili dolje s tri prsta. Kliznite dolje za listanje popisa prema<br>dolje, ili gore za listanje prema gore. Za vrijeme listanja popisa, Voice-<br>Over izgovara opseg prikazanih stavki (primjerice, "prikaz redaka 5 do<br>10"). Također se možete kontinuirano kretati kroz popis, umjesto da ga<br>listate. Dvaput dodirnite i zadržite. Kad začujete niz zvučnih signala,<br>možete pomaknuti prst prema gore ili dolje za pomicanje popisa.<br>Kontinuirano listanje se zaustavlja kad podignete prst. |

| Uporaba indeksa popisa                        | Neki popisi sadrže abecedno kazalo na desnoj strani. Kazalo se ne<br>može odabrati brzim klizanjem prsta između elemenata, nego ga je<br>potrebno izravno dodirnuti za odabir. Kad je kazalo odabrano, kliznite<br>gore ili dolje za pomicanje niz kazalo. Također možete dodirnuti dva-<br>put, zatim povući prst prema gore ili dolje.                                                                                                    |
|-----------------------------------------------|----------------------------------------------------------------------------------------------------|
| Promjena redoslijeda popisa                   | Neki popisi, npr. Rotor i Language Rotor u postavkama Accessibility<br>mogu se razmjestiti. Odaberite 🚍 desno od stavke, dodirnite dvaput i<br>zadržite dok ne začujete zvuk i zatim povucite gore ili dolje. VoiceOver<br>izgovara naziv stavke koju ste pomaknuli gore ili dolje, ovisno o smjeru<br>povlačenja.                                                                                                    |
| Promjena rasporeda u početnom<br>zaslonu      | U početnom zaslonu, odaberite ikonu koju želite premjestiti. Dvaput<br>dodirnite i zadržite ikonu, a zatim ju povucite. VoiceOver izgovara po-<br>ložaj u retku i stupcu tijekom povlačenja ikone. Otpustite ikonu kad se<br>nalazi na željenoj lokaciji. Možete povući dodatne ikone. Povucite stavku<br>do lijevog ili desnog ruba zaslona kako biste je premjestili na drugu<br>stranicu početnog zaslona. Kad završite, pritisnite tipku Home 🗅. |
| Uključenje ili isključenje zavjese<br>zaslona | Triput dodirnite s tri prsta. Kad je uključeno sjenilo zaslona, sadržaji<br>zaslona su aktivni čak i kad je zaslon isključen.                                                                                                    |
| Otključavanje iPad uređaja                    | Odaberite preklopku Otključaj, zatim dvaput dodirnite zaslon.                                                                                                    |

#### Učenje VoiceOver gesti

Kad je značajka VoiceOver uključena, standardni načini upravljanja zaslonom imaju drugačiji efekt. Ove i neke dodatne geste omogućuju kretanje zaslonom i upravljanje pojedinim elementima kad su označeni. VoiceOver načini upravljanja koriste dva i tri prsta za dodirivanje ili brzo klizanje. Za najbolje rezultate prilikom korištenja gesti s dva i tri prsta, opustite prste i dodirnite zaslon ostavljajući malen razmak između prstiju.

Kad je uključena opcija VoiceOver, također možete koristiti i standardne geste, tako da dvaput dodirnete zaslon i zadržite prst na zaslonu. Niz zvučnih signala označava da uređajem možete upravljati samo pomoću standardnih gesti. One ostaju aktivne sve dok ne podignete prst. Zatim je potrebno ponovno koristiti VoiceOver geste.

Možete koristiti razne tehnike za unos VoiceOver upravljanja. Primjerice, za dodir s dva prsta možete upotrijebiti dva prsta jedne ruke ili jedan prst sa svake ruke. Također možete upotrijebiti palce. Gestu "odvojenog dodira" mnogi drže posebno efikasnom: umjesto odabira stavke i dvostrukog dodira, možete dodirnuti i zadržati stavku jednim prstom, a drugim dodirnuti zaslon. Isprobajte različite tehnike kako biste otkrili koja vam najbolje odgovara.

Ako geste ne rade kako je opisano, pokušajte s bržim pokretima, osobito ako treba dvaput dodirnuti ili kliznuti. Za brzo klizanje, kliznite prstom ili prstima preko zaslona. Kad je značajka VoiceOver uključena, pojavi se tipka VoiceOver Practice, tako da prije nastavka možete vježbati VoiceOver geste.

Vježbanje gesti: Otvorite Settings > General > Accessibility > VoiceOver, dodirnite VoiceOver Practice. Kad završite, dodirnite Done.

Ako ne vidite tipku VoiceOver Practice, provjerite je li značajka VoiceOver uključena.

Slijedi sažetak osnovnih VoiceOver gesti:

#### Kretanje po zaslonu i čitanje

- Dodir: Čitanje stavke.
- Kliznuti desno ili lijevo: Odabir sljedeće ili prethodne stavke.
- Kliznuti gore ili dolje: Ovisno o podešenju Rotor Control. Pogledajte "Uporaba VoiceOver rotora" na str. 111.
- Dodir s dva prsta: Zaustavljanje čitanja trenutne stavke. Potez prema gore s dva prsta: Čitanje svih stavki od vrha zaslona.

- Kliznuti dolje s dva prsta: Čitanje svih stavki od trenutnog položaja.
- *"Trljanje" s dva prsta:* Tri puta brzo povucite naprijed-nazad s dva prsta brzo po zaslonu (u obliku slova "z") za isključivanje podsjetnika ili povratak na prethodni zaslon.
- *Trostruki dodir s dva prsta:* Otvara se Item Chooser. Kliznuti gore ili dolje s tri prsta: Listanje jedne stranice.
- *Kliznuti desno ili lijevo s tri prsta:* Prijelaz na sljedeću ili prethodnu stranicu (npr., u početnom zaslonu, u aplikaciji Stocks ili Safari).
- *Dodir s tri prsta:* Izgovor dodatnih informacija, kao što je položaj unutar popisa ili je li označen tekst.
- Dodir s četiri prsta na vrh zaslona: Odabir prve stavke na stranici.
- Dodir s četiri prsta na dno zaslona: Odabir zadnje stavke na stranici.

#### Aktiviranje

- Dvostruki dodir: Aktivacija odabrane stavke.
- Trostruki dodir: Dvaput dodirnite stavku.
- *Odvojeni dodir:* Alternativa odabiru stavke i dvostrukom dodiru je dodir stavke jednim prstom i zatim dodir zaslona drugim prstom.
- Dodir stavke jednim prstom, dodir zaslona drugim prstom ("odvojeni dodir"): Aktivacija stavke.
- Dvostruki dodir i držanje (1 sekunda) + standardni način upravljanja: Uporaba standardne geste. Ukoliko dvaput dodirnete i zadržite prst, iPad tumači naknadni potez kao standardni način upravljanja.

Primjerice, možete dvaput dodirnuti i zadržati prst, zatim bez dizanja prsta, povucite prst za pomicanje kliznika.

- Dvostruki dodir s dva prsta: Reprodukcija ili pauza u aplikacijama Music, Videos, YouTube, Voice Memos ili Photos. Snimanje fotografije (Camera). Pokretanje ili pauza snimanja u aplikacijama Camera ili Voice Memos. Pokretanje ili zaustavljanje štoperice.
- Dvostruki dodir s dva prsta i zadržavanje: Otvaranje oznaka elementa.
- Trostruki dodir s dva prsta: Otvara se Item Chooser.
- Dvostruki dodir s tri prsta: Isključenje ili uključenje zvuka značajke VoiceOver.
- Trostruki dodir s tri prsta: Uključenje ili isključenje zavjese zaslona.

#### Uporaba VoiceOver rotora

Regulator rotora je virtualna tipka koju možete upotrijebiti za promjenu učinka brzog klizanja gore ili dolje kad je uključena značajka VoiceOver.

Upravljanje rotorom: Okrećite dva prsta na zaslonu iPada oko točke između njih.

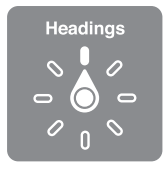

**Promjena opcija koje rotor sadrži:** Otvorite Settings > General > Accessibility > VoiceOver > Rotor i odaberite opcije za koje želite da budu dostupne putem rotora.

Učinak rotora ovisi o tome što trenutno radite. Kada čitate tekst e-mail poruke, pomoću rotora možete odabrati slušanje riječ po riječ, slovo po slovo ili redak po redak kad kliznete gore ili dolje. Kada pregledavate internetsku stranicu, pomoću rotora možete podesiti slušanje cijelog teksta (ili riječ po riječ, ili slovo po slovo) ili slušanje jednog elementa za drugim iste vrste, primjerice, naslova ili linkova.

#### Čitanje teksta

Odabir i slušanje teksta prema:

• Znaku, riječi ili retku

#### Govor

Prilagodite VoiceOver govor preko:

- Glasnoće ili brzine
- Uporabe jeke tipkanja, promjene visine tona ili fonetike (uporabom Apple bežične tipkovnice)

Pogledajte "Korištenje značajke VoiceOver pomoću Apple bežične tipkovnice" na str. 114.

#### Navigacija

Odabir i slušanje teksta prema:

- Znaku, riječi ili retku
- Naslovu
- Linku, posjećenom linku, neposjećenom linku ili unutarnjem linku
- Kontroli obrazaca
- Tablici ili retku (pri kretanju kroz tablicu)
- Popisu
- Obilježju
- Slici
- Istovrsnim statičnim stavkama teksta
- Tipkama
- Poljima za unos teksta
- Poljima za pretraživanje
- Spremnicima (područja zaslona, kao što je dock traka)

Uvećanje ili smanjenje prikaza

#### Unos teksta

Pomicanje točke umetanja i slušanje teksta po:

• Znaku, riječi ili retku

Odabir funkcija za uređivanje

Odabir jezika

#### Uporaba kontrola

Odabir i slušanje vrijednosti prema:

• Znaku, riječi ili retku

Podešavanje vrijednosti kontrole

## Unos i uređivanje teksta značajkom VoiceOver

Kad odaberete polje za unos teksta pomoću značajke VoiceOver, možete koristiti tipkovnicu na zaslonu ili vanjsku tipkovnicu spojenu na iPad za unos teksta. Možete upotrijebiti funkcije uređivanja na iPad uređaju kako biste izrezali, kopirali ili zalijepili tekst u polje za unos teksta.

Postoje dva načina unosa teksta u VoiceOver modu—standardni unos i unos dodirom. Kod standardnog unosa odaberite tipku i zatim dva puta dodirnite zaslon za unos slova. Kod unosa dodirom, dodirnite za odabir tipke i znak se unosi automatski kad podignete prst. Potonji način može biti brži ali zahtijeva više vježbanja od standardnog unosa.

VoiceOver također omogućava uporabu funkcija uređivanja na iPadu kako biste izrezali, kopirali ili zalijepili tekst u polje za unos teksta.

**Unos teksta:** Odaberite polje za unos teksta koje se može uređivati, dodirnite dvaput za prikaz točke umetanja i zaslonske tipkovnice te utipkajte znakove.

- *Standardno tipkanje:* Odaberite tipku na tipkovnici tako da kliznete lijevo ili desno, zatim dodirnite dvaput za unos znaka. Ili povucite prst oko tipkovnice za odabir znaka, a dok držite znak jednim prstom dodirnite zaslon drugim prstom. VoiceOver izgovara odabran znak, te ga izgovara ponovno tijekom unosa.
- *Tipkanje dodirom:* Dodirnite tipku na tipkovnici za odabir, a zatim podignite prst za unos znaka. Dodirnete li pogrešnu tipku, pomaknite prst po tipkovnici dok ne odaberete željeni znak. VoiceOver izgovara znak za svaku tipku kad je dodirnete, ali se znak neće unijeti dok ne odvojite prst od zaslona.

*Napomena:* Unos dodirom funkcionira samo za tipke kojima se može unositi tekst. Koristite standardni unos za druge tipke poput Shift, Delete i Return.

**Pomicanje točke umetanja:** Kliznite gore ili dolje za pomicanje točke umetanja prema naprijed ili natrag u tekstu. Upotrijebite regulator za odabir pomicanja točke umetanja znak po znak, riječ po riječ ili redak po redak. Kad se pomakne točka umetanja, VoiceOver reproducira zvuk i izgovara znak, riječ ili redak preko kojeg se pomaknula točka umetanja.

Kod pomicanja naprijed riječ po riječ, točka umetanja se postavlja na kraj svake riječi, prije razmaka ili interpunkcijskog znaka iza nje. Kod pomicanja prema nazad, točka umetanja se postavlja na kraj prethodne riječi, prije razmaka ili interpunkcijskog znaka iza nje. Za pomicanje točke umetanja iza interpunkcijskog znaka na kraju riječi ili rečenice, koristite rotor za vraćanje na mod unosa znakova. Kad pomičete točku umetanja redak po redak, VoiceOver izgovara svaku riječ dok se pomičete preko nje. Kad se pomičete prema naprijed, točka umetanja se umeće na početak sljedećeg retka (osim kad dosegnete posljednji redak u odlomku, kad se točka umetanja pomiče na kraj upravo izgovorenog retka). Kad se pomičete prema natrag, točka umetanja se umeće na početak upravo izgovorenog retka.

| Kad je VoiceOver uključen i na tipkovnici je odabrana tipka, rotorom<br>odaberite Mod tipkanja i kliznite gore ili dolje.                                                                                                    |
|----------------------------------------------------------------------------------------------------|
| Odaberite 🐼 i dvaput dodirnite ili dodirnite odvojenim dodirom. To je<br>potrebno napraviti čak i kod unosa dodirom. Za brisanje više znakova,<br>dodirnite i zadržite tipku Izbriši, zatim jednom dodirnite zaslon drugim<br>prstom, po jednom za svaki znak koji želite obrisati. VoiceOver izgovara<br>znak dok ga brišete. Ako je uključena opcija Use Pitch Change, VoiceOver<br>zgovara obrisane znakove nižim tonom. |
| Podesite rotor na Edit, kliznite gore ili dolje za odabir Select ili Select<br>All i dva puta dodirnite. Ako odaberete Select, označava se riječ koja je<br>najbliža točci umetanja kad dodirnete dvaput. Ako odaberete Odaberi<br>sve, označava se cijeli tekst. Razdvojite ili skupite prste u gesti štipanja<br>za povećanje ili smanjenje odabira.                                                                      |
| Provjerite je li rotor podešen na uređivanje. Kad je tekst odabran,<br>kliznite gore ili dolje kako biste odabrali Cut, Copy ili Paste, zatim<br>dodirnite dvaput.                                                                                                    |
|                                                                                                    |

| Poništavanje unosa     | Protresite iPad, kliznite lijevo ili desno za odabir akcije koju želite poni-<br>štiti, zatim dodirnite dvaput.                                                                                                    |
|------------------------|----------------------------------------------------------------------------------------------------|
| Unos znaka s naglaskom | U modu standardnog unosa odaberite običan znak i zatim ga dva puta<br>dodirnite i zadržite dok ne začujete zvuk koji označava alternativne<br>znakove. Povucite ulijevo ili udesno za odabir i slušanje ponuđenih<br>riječi. Otpustite prst za unos trenutnog odabira.                               |
| Promjena jezika unosa  | Podesite rotor na Jezik i kliznite gore ili dolje. Odaberite "osnovni jezik"<br>za uporabu jezika podešenog u postavkama International. Rotor jezika<br>se pojavi samo ako ste odabrali više jezika u postavci VoiceOver Language<br>Rotor. Pogledajte "Podešavanje značajke VoiceOver" na str. 108. |

#### Uporaba značajke VoiceOver uz Safari

Kad pretražujete internet koristeći Safari i značajka VoiceOver je uključena, rezultati pretraživanja u rotoru omogućuju slušanje popisa predloženih fraza za pretraživanje.

**Pretraživanje interneta:** Odaberite polje za pretraživanje, unesite pojam za pretragu i zatim odaberite Search Results pomoću rotora. Kliznite desno ili lijevo za kretanje prema gore ili dolje kroz popis, zatim dvaput dodirnite zaslon kako biste na internetu potražili trenutačni pojam za pretraživanje.

#### Uporaba značajke VoiceOver uz Maps

Pomoću opcije VoiceOver možete uvećati ili smanjiti uvećani prikaz, odabrati pribadače i učitati informacije o lokacijama.

**Uvećanje ili smanjenje:** Odaberite kartu, upotrijebite rotor za odabir moda zumiranja, zatim kliznite gore ili dolje za uvećanje ili smanjenje prikaza.

**Odabir pribadače:** Dodirnite pribadaču ili kliznite lijevo ili desno za pomicanje s jedne stavke na drugu.

Učitavanje informacija o lokaciji: Kad je odabrana pribadača, dodirnite dvaput za prikaz oznake s informacijama.

Kliznite lijevo ili desno za odabir tipke More Info, zatim dodirnite dvaput za prikaz stranice s informacijama.

#### Korištenje značajke VoiceOver pomoću Apple bežične tipkovnice

Možete upravljati značajkom VoiceOver na iPadu s Apple bežičnom tipkovnicom. Pogledajte "Uporaba Bluetooth uređaja" na str. 37.

VoiceOver naredbe za tipkovnicu možete koristiti za kretanje kroz zaslon, odabir stavki, čitanje sadržaja zaslona, podešavanje rotora i provođenje drugih VoiceOver postupaka. Sve naredbe za tipkovnicu (izuzev jedne) sadrže kombinaciju tipaka Control-Option, skraćenje u tablici kao "VO".

VoiceOver Help izgovara tipke ili naredbe za tipkovnicu tijekom tipkanja. Možete koristiti VoiceOver Help za informiranje o rasporedu tipkovnice i postupcima koji su dodijeljeni kombinaciji tipaka.

#### VoiceOver naredbe za tipkovnicu

VO = Control-Option

| Čitanje svih stavki, od trenutnog položaja. | VO-A                                     |
|---------------------------------------------|------------------------------------------|
| Čitanje od vrha                             | VO-B                                     |
| Pomicanje na traku statusa                  | VO-M                                     |
| Pritisak tipke Home                         | VO-H                                     |
| Odabir sljedeće ili prethodne stavke        | VO-desna strelica ili VO-lijeva strelica |
| Dodirivanje stavke                          | VO–razmaknica                            |
| Dvostruki dodir s dva prsta                 | VO-"-"                                   |

| Odabir sljedeće ili prethodne stavke rotora                      | VO-strelica prema gore ili VO-strelica prema dolje                    |
|------------------------------------------------------------------|-----------------------------------------------------------------------|
| Odabir sljedeće ili prethodne<br>govorne stavke rotora           | VO-Command-lijeva strelica ili VO-Command-desna strelica              |
| Podešavanje govorne stavke rotora                                | VO-Command-strelica prema gore ili VO-Command-strelica prema<br>dolje |
| lsključenje ili uključenje zvuka<br>značajke VoiceOver           | VO-S                                                                  |
| Uključenje ili isključenje zavjese<br>zaslona                    | VO–Shift-S                                                            |
| Uključenje VoiceOver pomoći                                      | VO-K                                                                  |
| Povratak na prethodni zaslon ili<br>isključenje VoiceOver pomoći | Escape                                                                |

#### Brza navigacija

Uključite opciju Quick Nav za upravljanje značajkom VoiceOver pomoću tipaka sa strelicama. Opcija Quick Nav standardno je isključena.

| Uključenje ili isključenje opcije Quick<br>Nav            | Lijeva strelica-desna strelica                                                                   |
|-----------------------------------------------------------|--------------------------------------------------------------------------------------------------|
| Odabir sljedeće ili prethodne stavke                      | Desna strelica ili lijeva strelica                                                               |
| Odabir sljedeće ili prethodne stavke<br>navedene u rotoru | Strelica prema gore ili strelica prema dolje                                                     |
| Odabir prve ili posljednje stavke                         | Control-strelica prema gore ili Control-strelica prema dolje                                     |
| "Dodirivanje" stavke                                      | Strelica prema gore-strelica prema dolje                                                         |
| Prelistavanje prema gore, dolje,<br>lijevo ili desno      | Option–strelica gore, Option–strelica dolje, Option–strelica lijevo ili<br>Option–strelica desno |
| Promjena rotora                                           | Strelica gore-strelica lijevo ili Strelica gore-strelica desno                                   |

#### Brza navigacija internetom uporabom jednog slova

Kad gledate internetsku stranicu i uključena je opcija Quick Nav, možete koristiti sljedeće tipke na tipkovnici za brzu navigaciju stranicom. Dodirom tipke prelazi se na sljedeću stavku navedene vrste. Za prijelaz na prethodnu stavku, zadržite tipku Shift tijekom unosa slova.

| н | Naslov               |
|---|----------------------|
| L | Link                 |
| R | Polje za unos teksta |
| В | Tipka                |
| с | Kontrola obrazaca    |
| I | Slika                |
| Т | Tablica              |
| S | Statični tekst       |
| W | Obilježje područja   |
| X | Popis                |
| М | Element istog tipa   |
| 1 | Naslov 1 razine      |
| 2 | Naslov 2 razine      |
| 3 | Naslov 3 razine      |
| 4 | Naslov 4 razine      |
| 5 | Naslov 5 razine      |
| 6 | Naslov 6 razine      |

## Uporaba Braillevog pisma sa značajkom VoiceOver

Možete koristiti Bluetooth Brailleov zaslon za prikaz i čitanje VoiceOvera na brajici, a Braillov zaslon možete koristiti i s tipkama za unos i drugim kontrolama iPada kada je uključena značajka VoiceOver. iPad je kompatibilan s većinom popularnih bežičnih Brailleovih zaslona. Popis podržanih Brailleovih zaslona potražite na www.apple.com/accessibility/iphone/braille-display.html.

**Podešavanje Brailleovog zaslona:** Uključite zaslon, otvorite Settings > General > Bluetooth i uključite Bluetooth. Zatim otvorite Settings > General > Accessibility > VoiceOver > Braille, a zatim odaberite zaslon.

| Uključivanje ili isključivanje skraćene brajice        | Otvorite Settings > General > Accessibility > VoiceOver > Braille. |
|--------------------------------------------------------|--------------------------------------------------------------------|
| Uključivanje ili isključivanje<br>osmotočkaste brajice | Otvorite Settings > General > Accessibility > VoiceOver > Braille. |

Za informacije o uobičajenim naredbama brajice za VoiceOver navigaciju te za informacije o određenim zaslonima posjetite support.apple.com/kb/HT4400.

Brailleov zaslon standardno koristi jezik podešen za Voice Control. To je jezik obično koji je podešen za iPad u izborniku Settings > International > Language. Možete upotrijebiti postavku za VoiceOver jezik kako biste podesili drugi jezik za VoiceOver i Brailleove zaslone.

**Podešavanje jezika za VoiceOver:** Otvorite Settings > General > International > Voice Control, zatim odaberite željeni jezik.

Promijenite li jezik za iPad uređaj, možda ćete morati resetirati jezik za VoiceOver i Brailleov zaslon.

Možete podesiti krajnju lijevu ili krajnju desnu ćeliju na Brailleovom zaslonu za informacije o statusu i ostalim značajkama:

- Povijest objavljivanja sadrži nepročitanu poruku
- Trenutna poruka iz povijesti objavljivanja nije pročitana
- VoiceOver govor je isključen
- Baterija iPad uređaja je slaba (manje od 20% kapaciteta)
- iPad je u pejzažnoj orijentaciji
- Zaslon je isključen
- Trenutni redak sadrži dodatni tekst zdesna ulijevo
- Trenutni redak sadrži dodatni tekst slijeva udesno

**Podešavanje krajnje lijeve ili krajnje lijeve ćelije za prikaz informacija o statusu:** Otvorite Settings > General > Accessibility > VoiceOver > Braille > Status Cell, zatim dodirnite Left ili Right.

**Pregled proširenih informacija na statusnoj ćeliji:** Na Brailleovom zaslonu pritisnite tipku za prikaz statusa ćelije.

## Trostruki pritisak tipke Home

Trostruki pritisak tipke Home pruža jednostavan način za uključenje ili isključenje nekih funkcija pristupačnosti kad pritisnete tipku Home 🗋 brzo tri puta. Možete podesiti da se trostrukim pritiskom tipke Home uključi ili isključi značajka VoiceOver, da se uključi ili isključi dodir, da se uključi ili isključi opcija White on Black ili da se prikaže odabir za:

- Uključenje ili isključenje značajke VoiceOver
- Uključenje ili isključenje opcije White on Black
- Uključenje ili isključenje značajke Zoom
- Uključenje ili isključenje značajke AssistiveTouch

Trostruki pritisak na tipku Home je standardno isključen.

**Podešavanje funkcije trostrukog pritiska na tipku Home:** Otvorite Settings > General > Accessibility > Triple-click Home, zatim odaberite željenu značajku.

## Zum

Opcija Zoom omogućuje uvećanje cijelog zaslona kako biste lakše vidjeli prikazani sadržaj.

**Uključenje ili isključenje značajke Zoom:** Otvorite Settings > General > Accessibility > Zoom. Ili da se koristi trostruki pritisak tipke Home Pogledajte "Trostruki pritisak tipke Home" na str. 116.

| Uvećanje ili smanjenje prikaza | Dvaput dodirnite zaslon s tri prsta. Standardno, prikaz zaslona se uveća<br>za 200 posto. Ako ručno povećate uvećanje (korištenjem geste dodira<br>i povlačenja, opisane ispod), iPad se automatski vraća na to uvećanje<br>kad zumirate tako da dvaput dodirnete s tri prsta.                                                                                           |
|--------------------------------|----------------------------------------------------------------------------------------------------|
| Povećanje uvećanja             | Pomoću tri prsta, dodirnite i povucite prema vrhu zaslona (za povećanje<br>uvećanja) ili prema dnu zaslona (za smanjenje uvećanja). "Dodirni i<br>povuci" upravljanje je slično dvostrukom dodiru, samo što ne podižete<br>prste nakon drugog dodira—umjesto toga, povučete prste po zaslonu.<br>Kad započete s povlačenjem, možete povlačiti s jednim prstom.           |
| Kretanje po zaslonu            | Kad je prikaz uvećan, povucite ili kliznite zaslonom s tri prsta. Kad<br>započete s povlačenjem, možete povlačiti s jednim prstom kako biste<br>vidjeli veću površinu zaslona. Držite jedan prst blizu ruba zaslona za<br>prijelaz na taj dio prikaza. Približite prst rubu za brže kretanje. Kad<br>otvorite novi zaslon, Zum uvijek prikazuje gornju polovicu zaslona. |

Kad koristite značajku Zoom s Apple bežičnom tipkovnicom slika zaslona slijedi točku umetanja, zadržavajući je centriranom na zaslonu. Pogledajte "Uporaba Apple bežične tipkovnice" na str. 31.

## Povećanje fonta

Opcija Large Text omogućuje povećanje fonta u aplikacijama Mail i Notes. Možete koristiti tekst veličine, 20, 24, 32, 40, 48 ili 56 točaka.

Podešavanje veličine fonta: Otvorite Settings > General > Accessibility > Large Text.

## Bijelo na crnom

Upotrijebite opciju White on Black za invertiranje boja na iPad zaslonu, čime se olakšava čitanje sa zaslona. Kad je opcija White on Black uključena, zaslon izgleda kao fotografski negativ.

**Invertiranje boja zaslona:** Otvorite Settings > General > Accessibility > White on Black.

## Odabir govora

Čak i ako je značajka VoiceOver isključena, iPad može naglas čitati tekst koji se može odabrati.

**Uključite Speak Selection i podesite brzinu govora:** Otvorite Settings > General > Accessibility > Speak Selection.

Kako bi vam uređaj čitao tekst Odaberite tekst i zatim dodirnite Speak.

## Govorni ispravci

Opcija Speak Auto-text izgovara ispravke i prijedloge teksta koje iPad nudi tijekom tipkanja.

Uključenje ili isključenje opcije Speak Auto-text: Otvorite Settings > General > Accessibility > Speak Auto-text.

Opcija Speak Auto-text također radi s opcijama VoiceOver i Zoom.

## Mono zvuk

Opcija Mono Audio kombinira zvuk lijevog i desnog kanala u jedan signal koji se reproducira s obje strane. Time se omogućuje da korisnici kojima je oštećen sluh u jednom uhu čuju cijeli signal drugim uhom.

**Uključenje ili isključenje opcije Mono Audio:** Otvorite Settings > General > Accessibility > Mono Audio.

## Značajka AssistiveTouch

Assistive Touch olakšava uporabu iPada ako s teškoćom dodirujete zaslon ili pritišćete tipke. Za upravljanje iPadom možete sa značajkom AssistiveTouch koristiti kompatibilan adaptivni uređaj (npr. joystick). Također možete koristiti AssistiveTouch bez pribora kako biste izveli geste koje su vam teške.

**Uključenje značajke AssistiveTouch:** Otvorite Settings > General > Accessibility > Assistive Touch. Također možete podesiti uključenje i isključenje VoiceOver značajke trostrukim pritiskom na tipku Home; otvorite Settings > General > Accessibility > Triple-click Home.

| Podešavanje brzine praćenja                                                                                                    | Otvorite Settings > General > Accessibility > Assistive Touch > Touch speed.                                                                                                    |
|----------------------------------------------------------------------------------------------------|----------------------------------------------------------------------------------------------------|
| Prikaz ili sakrivanje izbornika<br>Assistive Touch                                                                                                  | Kliknite sekundarnu tipku na spojenom uređaju.                                                                                                    |
| Skrivanje tipke izbornika                                                                                                    | Otvorite Settings > General > Accessibility > Assistive Touch > Always<br>Show Menu.                                                                                                    |
| Brzo klizanje ili povlačenje s 2, 3, 4 ili<br>5 prstiju                                                                                             | Dodirnite tipku izbornika, dodirnite Gestures, a zatim broj znamenaka<br>potrebnih za gestu. Kad se na zaslonu pojave odgovarajući krugovi,<br>kliznite ili povucite u smjeru koji zahtijeva gesta. Kad završite, dodirnite<br>tipku izbornika.                                                          |
| Gesta štipanja                                                                                                    | Dodirnite tipku izbornika, dodirnite Favorites i zatim dodirnite Pinch.<br>Kad se prikažu krugovi štipanja, dodirnite bilo gdje na zaslonu za po-<br>micanje krugova štipanja, zatim povucite krugove prema unutra ili van<br>kako biste izveli gestu štipanja. Kad završite, dodirnite tipku izbornika. |
| Izrada vlastite geste                                                                                                    | Dodirnite tipku izbornika, dodirnite Favorites, a zatim dodirnite prazni<br>držač mjesta za gestu. Možete i otvoriti Settings > General ><br>Accessibility > AssistiveTouch > "Create custom gesture."                                                                                                   |
| Zaključavanje ili okretanje zaslona,<br>podešavanje glasnoće iPada, izmjena<br>funkcionalnosti bočnog prekidača ili<br>simuliranje potresanja iPada | Dodirnite tipku izbornika, zatim dodirnite Device.                                                                                                    |
| Simuliranje pritiska tipke Home                                                                                                    | Dodirnite tipku izbornika, zatim dodirnite Home.                                                                                                    |
| Premještanje tipke izbornika                                                                                                    | Povucite je na bilo koje mjesto na zaslonu.                                                                                                    |
| Izlazak iz izbornika bez geste                                                                                                    | Dodirnite bilo gdje izvan izbornika.                                                                                                    |

## Univerzalan pristup na OS X

Iskoristite prednosti značajke Universal Access na OS X sustavu kad koristite iTunes za sinkronizaciju informacija i sadržaja iz vaše iTunes medijateke na iPad. U aplikaciji Finder, odaberite Help > Help Center, zatim potražite "universal access".

Za dodatne informacije o značajkama dostupnosti iPad uređaja i OS X sustava, posjetite www.apple.com/hr/accessibility.

## Minimalna veličina fonta e-mail poruka

Podesite minimalnu veličinu fonta teksta e-mail poruka na Large, Extra Large ili Giant kako biste povećali čitljivost.

**Podešavanje minimalne veličine fonta e-mail poruka:** Otvorite Settings > Mail, Contacts, Calendars > Minimum Font Size.

Postavka Large Text poništava minimalnu veličinu fonta.

## Tipkovnice u pejzažnoj orijentaciji

Sve ugrađene iPad aplikacije prikazuju veću virtualnu tipkovnicu kad zakrenete iPad u pejzažnu orijentaciju. Za tipkanje možete također koristiti Apple bežičnu tipkovnicu.

## Prošireni titlovi

Uključenje proširenih titlova za videozapise: Otvorite Settings > Video > Closed Captioning.

Neki videosadržaji ne sadržavaju proširene titlove.

# Settings

# 25

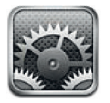

## Zrakoplovni mod

Zrakoplovni mod onemogućuje bežične značajke iPada kako bi se smanjila moguća interferencija s radom zrakoplova i ostale električne opreme.

Uključenje zrakoplovnog moda: Dodirnite Settings i uključite zrakoplovni mod.

Kad je zrakoplovni mod uključen, na statusnoj traci pri vrhu zaslona pojavljuje se +, a iPad ne emitira Wi-Fi, mobilni (4G ili 3G modeli) niti Bluetooth signal. Nećete moći koristiti aplikacije ili značajke koje ovise o takvim vezama.

Ako posada zrakoplova i primjenjivi zakoni i propisi to dopuštaju, možete slušati glazbu, gledati videozapise, čitati e-mail poruke, kalendar i ostale primljene podatake te koristiti aplikacije koje ne zahtijevaju spajanje na internet.

Ako je Wi-Fi veza dostupna te ju posada zrakoplova i zakoni i propisi dopuštaju, otvorite Settings > Wi-Fi i uključite ju. Pod istim uvjetima možete uključiti i BlueTooth, u Settings > General > BlueTooth.

## Wi-Fi

## Spajanje na Wi-Fi mrežu

Wi-Fi postavke određuju da li iPad koristi lokalne Wi-Fi mreže za spajanje na internet. Kad je iPad spojen na Wi-Fi mrežu, Wi-Fi ikona 🗢 u statusnoj traci pri vrhu zaslona prikazuje snagu signala. Što je više stupaca, to je signal jači.

Kad se spojite na Wi-Fi mrežu, iPad se automatski na nju spaja svaki put kad se nalazite u dometu te mreže. Ako ste u dometu više mreža koje ste prethodno koristili, iPad se spaja na posljednju korištenu mrežu.

Ako Wi-Fi mreža nije dostupna, iPad (4G ili 3G modeli) se spajaju na mobilnu mrežu, ako je dostupna.

iPad možete koristiti i za podešavanje nove AirPort bazne stanice koja vašem domu ili uredu pruža Wi-Fi usluge. Pogledajte "Podešavanje AirPort bazne stanice" na str. 121.

Uključenje ili isključenje postavke Wi-Fi: Otvorite Settings > Wi-Fi.

120

| Podešavanje iPada da vas upita prije<br>spajanja na novu mrežu                   | Otvorite Settings > Wi-Fi i uključite ili isključite opciju "Ask to Join<br>Networks".                                                                                            |
|----------------------------------------------------------------------------------|----------------------------------------------------------------------------------------------------|
|                                                                                  | Ako je opcija "Ask to Join Networks" isključena, a prethodno korištena<br>mreža je nedostupna, trebate se ručno spojiti na mrežu radi spajanja<br>na internet.                    |
| Brisanje mreže iz memorije, tako<br>da joj iPad ne može automatski<br>pristupiti | Otvorite Settings > Wi-Fi i dodirnite 🕥 pored mreže koju ste već koristili.<br>Zatim dodirnite "Forget this Network".                                                             |
| Pristupanje zatvorenoj Wi-Fi mreži                                               | Za pristup Wi-Fi mreži koja nije prikazana u popisu detektiranih mreža,<br>otvorite Settings > Wi-Fi > Other, i upišite naziv mreže.                                              |
|                                                                                  | Za spajanje na zatvorenu mrežu, prethodno trebate znati naziv mreže,<br>zaporku i vrstu osiguranja.                                                                               |
| Podešavanje postavki za spajanje na<br>Wi-Fi mrežu                               | Otvorite Settings > Wi-Fi, zatim dodirnite 🕥 pored mreže. Možete po-<br>desiti HTTP proxy, postavke statičke mreže, uključiti BootP ili obnoviti<br>postavke s DHCP poslužitelja. |

#### Podešavanje AirPort bazne stanice

AirPort bazna stanica omogućuje Wi-Fi povezivanje u vašem domu, školi ili u manjoj uredskoj mreži. Možete upotrijebiti iPad za podešavanje AirPort Express bazne stanice, AirPort Extreme bazne stanice ili Time Capsule.

**Korištenje AirPort Setup Assistanta:** Otvorite Settings > Wi-Fi. Pod zaglavljem "Set up an AirPort base station" dodirnite naziv bazne stanice koju želite podesiti. Slijedite upute na zaslonu.

Neke starije AirPort bazne stanice ne mogu se podesiti pomoću iOS uređaja. Za upute o podešavanju, pogledajte dokumentaciju koja je isporučena uz vašu baznu stanicu.

Ako bazna stanica koju želite podesiti nije na popisu, provjerite je li spojena na napajanje, je li unutar dosega te nije li već konfigurirana. Možete podesiti samo nove ili resetirane bazne stanice.

Ako je vaša AirPort bazna stanica već konfigurirana, aplikacija AirPort Utility iz App Store trgovine omogućuje vam promijeniti postavke bazne stanice te pratiti njezin status.

## Obavijesti

Push obavijesti objavljuju se u popisu Notification Center kako bi vam dale nove informacije čak i kad Push aplikacija ne radi. Te obavijesti se razlikuju ovisno o aplikaciji, a mogu uključivati tekstualne ili zvučne podsjetnike i bedževe s brojem na ikoni aplikacije u početnom zaslonu.

Možete isključiti obavijesti koje vam nisu potrebne te promijeniti redoslijed prikazivanja obavijesti.

Uključenje ili isključenje prikaza obavijesti: Otvorite Settings > Notifications. Dodirnite stavku u popisu, zatim uključite ili isključite obavijesti za tu stavku.

| Promjena broja nedavno prikazanih<br>obavijesti | Otvorite Settings > Notifications, a zatim odaberite stavku s popisa In<br>Notification Center. Dodirnite Show za odabir koliko istovrsnih obavije-<br>sti će biti u popisu Notification Center.                                                          |
|-------------------------------------------------|----------------------------------------------------------------------------------------------------|
| Promjena stilova alarma                         | Otvorite Settings > Notifications, a zatim odaberite stavku s popisa<br>In Notification Center. Odaberite stil alarm ili odaberite None, želite li<br>isključiti alarme i banere. Obavijesti će se i dalje pojavljivati na popisu<br>Notification Center. |
| Promjena redoslijeda obavijesti                 | Otvorite Settings > Notifications, a zatim dodirnite Edit. Povucite oba-<br>vijesti i tako ih razvrstajte. Za isključenje pojedine obavijesti, odvucite<br>je u popis Not In Notification Center.                                                         |

Aplikacije čije su obavijesti isključene prikazuju se na popisu Not In Notification Center.

| Prikaz numeriranih bedževa na apli-                  | Otvorite Settings > Notifications, a zatim odaberite stavku s popisa In                                                                                                    |
|------------------------------------------------------|----------------------------------------------------------------------------------------------------|
| kacijama s obavijestima                              | Notification Center. Uključite Badge App Icon.                                                                                                    |
| Sprječavanje prikaza alarma dok je<br>iPad zaključan | Otvorite Settings > Notifications, te odaberite aplikaciju s popisa In<br>Notification Center. Za skrivanje alarma aplikacije dok je iPad zaključan<br>isključite "View in Lock Screen". |

Neke aplikacije imaju dodatne opcije. Npr., aplikacija Messages omogućuje podešavanje koliko puta će se alarm oglasiti te je li pregled poruke uključen u obavijest.

## Lokacijske usluge

Opcija Location Services omogućava aplikacijama kao što su Reminders, Maps, Camera i aplikacijama drugih proizvođača baziranih na lokaciji, prikupljanje i uporabu podataka koji označavaju vašu lokaciju. Vaša približna lokacija određuje se uporabom informacija s mobilne mreže (4G ili 3G modeli) i s Wi-Fi mreže (ako je Wi-Fi uključen). Radi štednje baterije, isključite funkciju Location Services kad je ne koristite.

Kad aplikacija koristi lokacijske usluge, u statusnoj traci prikaže se 4.

Svaka aplikacija i sustav koji koriste lokacijske usluge prikazuje se u Location Services izborniku, u kojem je navedeno i jesu li lokacijske usluge uključene ili isključene za pojedinu aplikaciju. Možete isključiti lokacijske usluge za neke ili sve aplikacije, ako ne želite koristiti ovu značajku. Ako isključite lokacijske usluge, prikazat će se upit za njihovo uključenje sljedeći put kad neka aplikacija ili usluga pokuša koristiti tu značajku.

Lokacijski podaci koje Apple prikuplja ne identificiraju vas osobno. Ako na iPadu posjedujete aplikacije nezavisnih proizvođača koje koriste lokacijske usluge, provjerite pravila privatnosti svake aplikacije kako biste saznali na koji način ta aplikacija koristi vaše lokacijske podatke.

Uključenje ili isključenje opcije Lokacijske usluge: Otvorite Settings > Location Services.

## Podatkovni promet

Upotrijebite postavke za Cellular Data (na modelima koji podržavaju mobilno spajanje) za aktiviranje usluga mobilnog podatkovnog prometa, uključite ili isključite korištenje mobilnog prometa ili dodajte PIN za zaključavanje micro-SIM kartice. Kod nekih mobilnih operatera može-te promijeniti i podatkovni paket.

**Aktiviranje, prikaz ili promjena računa za mobilni podatkovni promet:** Otvorite Settings > Cellular Data, i dodirnite View Account. Pratite upute na zaslonu.

| Uključenje ili isključenje opcije<br>Cellular Data | Otvorite Settings > Cellular Data. Ako je Cellular Data isključeno, sve<br>podatkovne usluge, uključujući i e-mail, pretraživanje interneta, push<br>obavijesti i druge usluge, koristit će samo Wi-Fi. Ako je Cellular Data<br>uključeno, mobilni operater možda će naplatiti ostvareni promet.<br>Primjerice, korištenje nekih značajki i usluga, npr. prijenos podataka<br>za Messages, može podlijegati plaćanju temeljem vašeg podatkovnog<br>paketa. |
|----------------------------------------------------|----------------------------------------------------------------------------------------------------|
| Uključenje ili isključenje opcije Data<br>Roaming  | Otvorite Settings > Cellular Data. Isključite li opciju Data Roaming,<br>nećete imati troškove koje biste imali za korištenje mreža drugih<br>mobilnih operatera.                                                                                                    |

## VPN

VPN koji se koristi unutar organizacija omogućuju sigurnu komunikaciju privatnih informacija preko javne mreže. Možda ćete morati konfigurirati VPN, npr. za pristup svom poslovnom e-mail računu. Ova postavka pojavi se kad imate konfiguriran VPN na iPadu, i omogućuje uključenje ili isključenje VPN-a. Pogledajte "Mreža" na str. 125.

## Osobni hotspot

Na iPad Wi-Fi + 4G modelima možete koristiti Personal Hotspot za dijeljenje internetske veze s računalom ili uređajem—npr. s iPod touchem, iPhonom ili drugim iPadom—spojenim na vaš iPad preko Wi-Fi veze. Personal Hotspot možete koristiti i za dijeljenje internetske veze s računalom spojenim na iPad preko Bluetootha ili USB-a. Personal Hotspot funkcionira samo ako je iPad spojen na internet preko mobilne podatkovne mreže.

*Napomena:* Ova značajka možda nije dostupna u svim područjima. Možda će biti potrebna nadoplata. Za dodatne informacije, obratite se vašem pružatelju telekomunikacijskih usluga.

**Dijeljenje internetske veze:** Otvorite Settings > General > Network, dodirnite Set Up Personal Hotspot—ako je prikazano—kako biste podesili uslugu svog operatera.

Kad je uključen Personal Hotspot, drugi uređaji mogu se spojiti na sljedeće načine:

- W-Fi: Odaberite na uređaju svoj iPad s popisa dostupnih Wi-Fi mreža.
- USB: Uporabom Dock-USB kabela spojite iPad na računalo. U postavkama Network svog računala odaberite iPad i konfigurirajte mrežne postavke.
- Bluetooth: Otvorite na iPadu Settings > General > Bluetooth i uključite opciju Bluetooth.
   Za uparivanje i spajanje iPada s drugim uređajem pogledajte dokumentaciju isporučenu s računalom.

Kad je uređaj spojen, pri vrhu iPadovog zaslona prikaže se plava traka. Personal Hotspot ostaje uključen ako se spojite USB-om, čak i ako aktivno ne koristite internetsku vezu.

Napomena: Na statusnoj traci iOS uređaja koji koriste Personal Hotspot prikazuje se ikona 👁.

| Promjena Wi-Fi zaporke za iPad             | Otvorite Settings > Personal Hotspot > Wi-Fi Password, i upišite zapor-<br>ku od najmanje 8 znakova. |
|--------------------------------------------|----------------------------------------------------------------------------------------------------|
| Prikaz uporabe mobilne podatkovne<br>mreže | Otvorite Settings > General > Usage > Cellular Usage.                                                |

## Svjetlina i pozadinska slika

Upotrijebite postavku Brightness za podešavanje zaslona na ugodnu razinu.

Podešavanje svjetline zaslona: Otvorite Settings > Brightness & Wallpaper i povucite kliznik.

| Opcija automatskog podešavanja | Otvorite Settings > Brightness & Wallpaper, i uključite ili isključite |
|--------------------------------|------------------------------------------------------------------------|
| svjetline iPad zaslona         | opciju Auto-Brightness. Ako je opcija Auto-Brightness uključena, iPad  |
|                                | podešava svjetlinu zaslona prema trenutnim uvjetima osvjetljenja       |
|                                | pomoću ugrađenog senzora za svjetlinu okoline.                         |

Možete podesiti sliku ili fotografiju kao pozadinsku sliku zaključanog ili početnog zaslona. Pogledajte "Promjena pozadinske slike" na str. 27.

## Fotookvir

Opcija Picture Frame pretvara iPad u animirani okvir za slike. Odaberite način izmjene i trajanje prikaza pojedine fotografije te album koji se prikazuje. Odaberite želite li zumirati lica i reproducirati fotografije slučajnim slijedom.

Aktivacija fotookvira: Dodirnite 😰 kad je zaslon zaključan.

Uklanjanje tipke Picture Frame sa Otvorite Settings > General > Passcode Lock. zaključanog zaslona

## Općenite postavke

Općenite postavke sadrže mrežne i sigurnosne postavke, postavke dijeljenja i ostala iOS podešenja. Možete pronaći i informacije o svom iPadu te resetirati razna podešenja iPada.

#### Informacije o uređaju

Otvorite Settings > General > About, kako biste učitali informacije o svom iPadu, uključujući i dostupan kapacitet memorije, serijske brojeve, mrežne adrese i pravne informacije. Možete pregledati i isključiti dijagnostičke informacije koje se šalju u Apple.

**Promijenite naziv svog iPada:** Otvorite Settings > General > About, i dodirnite Name.

Naziv se prikazuje u rubnom stupcu kada je iPad spojen na iTunes i kada ga koristi iCloud.

#### Ažuriranje softvera

Opcija Software Update omogućuje vam preuzimanje i instalaciju nadogradnji iOS-a s Appleove stranice.

**Ažuriranje najnovijom verzijom iOS-a:** Otvorite Settings > General > Software Update.

Ako je dostupna novija verzija iOS-a, slijedite upute na zaslonu kako biste preuzeli i instalirali ažuriranje.

*Napomena:* Povedite računa da iPad bude spojen na napajanje tako da se instaliranje, koje može potrajati nekoliko minuta, uspješno dovrši.

#### Upotreba

Možete provjeriti kapacitet memorije i baterije, a na 4G ili 3G modelima i uporabu mobilnih podataka.

| Upravljanje iCloud prostorom za<br>pohranu | Otvorite Settings > General > Usage > Manage Storage. Možete pre-<br>gledati ili izbrisati sigurnosne kopije te isključiti sigurnosno pohranjiva-<br>nje albuma Camera Roll. Možete kupiti i dodatnu iCloud pohranu. |
|--------------------------------------------|----------------------------------------------------------------------------------------------------|
| Prikaz memorije aplikacije                 | Otvorite Settings > General > Usage. Prikazuje se ukupan kapacitet<br>svake instalirane aplikacije. Za više informacija, dodirnite naziv<br>aplikacije.                                                              |
| Prikaz uporabe mobilnih podataka           | Otvorite Settings > General > Usage > Cellular Usage. Dostupno na 4G<br>ili 3G modelima.                                                                                                    |
| Resetiranje statistike uporabe             | Dodirnite Settings > General > Usage > Cellular Usage i dodirnite Reset<br>Statistics za brisanje podataka i kumulativne vremenske statistike.                                                                       |
| Prikaz postotka kapaciteta baterije        | Otvorite Settings > General > Usage i uključite opciju Battery<br>Percentage.                                                                                                    |
|                                            |                                                                                                    |

Prikaz kapaciteta memorije: Otvorite Settings > General > Usage.

## Zvuk

Možete podesiti iPad za emitiranje zvučnog signala pri svakom primanju nove poruke, e-maila ili aktivaciji podsjetnika. Zvučni signal može označavati i sastanke, slanje e-maila, klik tipkovnice i zaključavanje iPada.

**Podešavanje glasnoće zvuka:** Otvorite Settings > General > Sounds i povucite kliznik. Ili, ako je uključeno "Change with Buttons", upotrijebite tipke za glasnoću na bočnoj strani iPada.

*Napomena:* U nekim regijama ili državama zvučni efekti aplikacije Camera reproduciraju se čak i ako je zvuk iPada isključen.

| Mijenjanje glasnoće alarma tipkama<br>za glasnoću | Otvorite Settings > General > Sounds i uključite "Change with Buttons."       |
|---------------------------------------------------|-------------------------------------------------------------------------------|
| Promjena alarma i drugih zvukova                  | Otvorite Settings > General > Sounds i odaberite melodije za stavke s popisa. |
| Promjena glasnoće drugih zvukova                  | Upotrijebite tipke za glasnoću na bočnoj strani iPada.                        |
|                                                   |                                                                               |

#### Mreža

Upotrijebite postavke Network za podešavanje VPN (virtual private network) veze ili pristup vašim Wi-Fi postavkama.

| Dodavanje nove VPN konfiguracije | Otvorite Settings > General > Network > VPN > Add VPN<br>Configuration.                                                                                                    |
|----------------------------------|----------------------------------------------------------------------------------------------------|
|                                  | Pitajte mrežnog administratora koje postavke trebate upotrijebiti. U<br>većini slučajeva, ako podesite VPN na vašem računalu, možete upotri-<br>jebiti iste VPN postavke za iPad. Pogledajte "VPN" na str. 123. |

Za informacije o Wi-Fi postavkama, pogledajte "Wi-Fi" na str. 120.

#### Bluetooth

iPad se može bežično spojiti na Bluetooth uređaje, npr. na slušalice. Također možete spojiti Apple bežičnu tipkovnicu putem Bluetootha. Pogledajte "Uporaba Apple bežične tipkovnice" na str. 31.

Uključenje ili isključenje postavke Bluetooth: Otvorite Settings > General > Bluetooth.

| Spajanje na Bluetooth uređaj | Dodirnite uređaj na popisu Devices i slijedite upute na zaslonu kako<br>biste ga spojili. Za upute o Bluetooth uparivanju pogledajte dokumen- |
|------------------------------|----------------------------------------------------------------------------------------------------|
|                              | taciju isporučenu s uređajem.                                                                                                    |

#### Sinkroniziranje s iTunesom preko Wi-Fi veze

iPad možete sinkronizirati s iTunesom na računalu ako su spojeni na istu Wi-Fi mrežu.

**Uključivanje opcije iTunes Wi-Fi Sync:** Uporabom Dock-USB kabela spojite iPad na računalo. U iTunesu na kartici uređaja Summary uključite opciju "Sync over Wi-Fi connection". Pogledajte "Sinkronizacija s aplikacijom iTunes" na str. 20.

Nakon što ste konfigurirali Wi-Fi Sync, iPad se automatski sinkronizira s iTunesom jednom dnevno, ako je spojen na napajanje te pod ovim uvjetima:

- Ako su iPad i vaše računalo spojeni na istu Wi-Fi mrežu.
- Ako je na vašem računalu pokrenuta aplikacija iTunes.

| Prikaz statusa Wi-Fi sinkroniziranja | Otvorite Settings > General > iTunes Wi-Fi Sync.                      |
|--------------------------------------|-----------------------------------------------------------------------|
| Trenutačna sinkronizacija s iTunesom | Otvorite Settings > General > iTunes Wi-Fi Sync i dodirnite Sync Now. |

## Spotlight pretraživanje

Postavka Spotlight Search omogućuje određivanje područja pretraživanja i promjenu rasporeda rezultata.

**Podešavanje područja pretraživanja:** Otvorite Settings > General > Spotlight Search, odaberite stavke za pretraživanje.

| Podešavanje redoslijeda prikaza   | Otvorite Settings > General > Spotlight Search. Dodirnite = pored |
|-----------------------------------|-------------------------------------------------------------------|
| kategorija u rezultatima pretrage | stavke i povucite stavku na popisu.                               |

#### Automatsko zaključavanje

Zaključavanjem iPada isključuje se zaslon, štede baterije i sprječava nehotično dodirivanje iPada.

**Podešavanje perioda za automatsko zaključavanje iPad uređaja:** Otvorite Settings > General > Auto-Lock, i odaberite period.

Slušate li glazbu dok je zaslon zaključan, glasnoću podešavajte tipkama za glasnoću.

#### Zaključavanje zaporkom

Standardno, iPad ne zahtijeva unos zaporke za otključavanje uređaja.

Podešavanje zaporke omogućuje zaštitu podataka. Pogledajte "Sigurnosne značajke" na str. 38.

**Podešavanje zaporke:** Otvorite Settings > General > Passcode Lock, za podešavanje 4-znamenkaste zaporke.

Ako zaboravite zaporku, trebate obnoviti iPad softver. Pogledajte "Ažuriranje iPad uređaja" na str. 139.

| lsključenje zaključavanja zaporkom<br>ili promjena zaporke  | Otvorite Settings > General > Passcode Lock.                                                                                                    |
|-------------------------------------------------------------|----------------------------------------------------------------------------------------------------|
| Podešavanje roka za upis zaporke                            | Otvorite Settings > General > Passcode Lock i upišite zaporku. Dodir-<br>nite Require Passcode i odaberite koliko će iPad nakon zaključavanja<br>čekati prije nego zatraži upisivanje zaporke za ponovno otključavanje.             |
| Uključenje ili isključenje jednostavne<br>zaporke           | Otvorite Settings > General > Passcode Lock.                                                                                                    |
|                                                             | Jednostavna zaporka je četveroznamenkasti broj. Za poboljšanje<br>sigurnosti uređaja, isključite jednostavnu zaporku i upotrijebite dulju<br>zaporku s kombinacijom brojeva, slova, interpunkcijskih znakova i<br>posebnih znakova. |
| Brisanje podataka nakon deset neu-<br>spjelih unosa zaporke | Otvorite Settings > General > Passcode Lock i dodirnite Erase Data.                                                                                                    |
|                                                             | Nakon deset neuspjelih unosa zaporke, sve postavke se resetiraju, sve<br>vaše informacije i medijske datoteke se brišu uklanjanjem enkripcij-<br>skog ključa za podatke.                                                            |
| Uključenje ili isključenje fotookvira                       | Otvorite Settings > General > Passcode Lock. Pogledajte "Fotookvir" na str. 124.                                                                                                    |

#### Zaključavanje/otključavanje pokrovom iPad Cover

Možete automatski zaključati ili otključati iPad 2 ili noviji kad ga koristite s pokrovom iPad Smart Cover (dodatno nabavljiv). Kada je ova značajka uključena iPad se automatski zaključava i prijeđe u pripravno stanje nakon zatvaranja pokrova, a aktivira se otvaranjem pokrova. Ova postavka je dostupna kada postavite iPad Smart Cover.

#### Ograničenja

Možete podesiti ograničenja za uporabu nekih aplikacija i kupljenog sadržaja. Primjerice, roditelji mogu zabraniti prikaz eksplicitne glazbe u playlistama ili isključiti kupovanje nadogradnji.

**Uključenje ograničenja:** Otvorite Settings > General > Restrictions, zatim dodirnite Enable Restrictions.

*Važno:* Ako zaboravite zaporku za zabrane, trebate obnoviti iPad softver. Pogledajte "Obnavljanje iPad uređaja" na str. 139.

#### Možete podesiti sljedeća ograničenja:

| Safari                                                | Safari je blokiran i njegova ikona je uklonjena iz početnog zaslona. Ne možete koristiti<br>Safari za pregledavanje interneta ili pristup internetskim isječcima.                                                                                                    |
|-------------------------------------------------------|----------------------------------------------------------------------------------------------------|
| YouTube                                               | YouTube je blokiran i njegova ikona je uklonjena iz početnog zaslona.                                                                                                    |
| Camera                                                | Aplikacija Camera je blokirana i njena ikona je uklonjena iz početnog zaslona. Ne<br>možete fotografirati.                                                                                                    |
| FaceTime                                              | Ne možete uspostavljati niti primati FaceTime video pozive. Ikona za FaceTime uklo-<br>njena je iz početnog zaslona.                                                                                                    |
| iTunes                                                | Aplikacija iTunes Store je blokirana i njena ikona je uklonjena iz početnog zaslona. Ne<br>možete gledati, kupovati ili preuzimati sadržaje.                                                                                                    |
| Ping                                                  | Ne možete pristupiti Pingu niti ijednoj njegovoj značajki.                                                                                                    |
| Instaliranje aplikacija                               | Aplikacija App Store je blokirana i njena ikona je uklonjena iz početnog zaslona. Ne<br>možete instalirati aplikacije na iPad.                                                                                                    |
| Brisanje aplikacija                                   | Ne možete izbrisati aplikacije s iPada. 😢 se ne prikazuje na ikonama aplikacija prili-<br>kom podešavanja početnog zaslona.                                                                                                    |
| Diktiranje                                            | Ne možete snimati diktate.                                                                                                    |
| Eksplicitan jezik                                     | iPad nastoji zvjezdicama zamijeniti eksplicitne riječi iz diktata.                                                                                                    |
| Mjesto                                                | lsključivanje lokacijskih usluga za pojedine aplikacije. Možete također zaključati<br>lokacijske usluge kako se ne bi mogle mijenjati postavke, uključujući dozvoljavanje<br>korištenja usluga dodatnim aplikacijama.                                                   |
| Računi                                                | Trenutno podešenje postavki za Mail, Contacts, Calendar je zaključano i ne možete<br>dodavati, mijenjati ili brisati račune.                                                                                                    |
| Podešavanje ograni-<br>čenja reprodukcije<br>sadržaja | Dodirnite "Ocjene za" zatim odaberite zemlju iz popisa. Možete podesiti ograničenja<br>pomoću sustava ograničenja te zemlje za glazbu, podcastove, filmove, TV emisije i<br>aplikacije. Sadržaj koji ne udovoljava odabranom ograničenju neće se prikazati na<br>iPadu. |
| Kupovanje nadogradnji<br>aplikacija                   | lsključite opciju In-App Purchases. Kad je uključena, ova značajka omogućuje kupnju<br>dodatnog sadržaja ili funkcionalnosti unutar aplikacija koje su preuzete s App Store.                                                                                            |
| Traženje zaporke                                      | Zahtijeva unos vašeg Apple ID-a za kupnju nadogradnji nakon perioda koji navedete.                                                                                                    |
| lgre s više igrača                                    | Kad je opcija Multiplayer Games isključena, ne možete zatražiti igranje s protivnikom,<br>ni slati ili primati pozivnice za igranje igara ili dodavanje prijatelja u aplikaciji Game<br>Center.                                                                         |
| Dodavanje prijatelja                                  | Kad je opcija Adding Friends isključena, ne možete izrađivati ni slati pozivnice za pri-<br>jateljstvo u aplikaciji Game Center. Ao je opcija Multiplayer Games uključena možete<br>nastaviti igrati s postojećim prijateljima.                                         |

#### Bočni prekidač

Bočni prekidač možete podesiti da zaključava orijentaciju zaslona ili da utiša obavijesti i zvučne efekte.

**Zaključavanje zaslona u portretnoj ili pejzažnoj orijentaciji:** Otvorite Settings > General > "Use the Side Switch to...", i dodirnite Lock Rotation.

**Isključenje obavijesti i drugih zvučnih efekata:** Otvorite Settings > General > "Use the Side Switch to...", i dodirnite Mute.

Bočni prekidač ne isključuje zvuk audio i video reprodukcije. Upotrijebite tipke za glasnoću na bočnoj strani za stišavanje tih zvukova.

#### Geste višezadaćnosti

Geste višezadaćnosti omogućuju brzo prebacivanje s jedne aplikacije na drugu, prikaz trake višezadaćnosti i prijelaz na početni zaslon. Pogledajte "Uporaba gesta višezadaćnosti" na str. 16.

## Datum i vrijeme

Ove postavke odnose se na vrijeme koje je prikazano u statusnoj traci pri vrhu zaslona, u prikazu međunarodnih satova i u prikazu kalendara.

**Podešavanje iPad uređaja na prikaz 24-satnog ili 12-satnog formata vremena:** Otvorite Settings > General > Date & Time. (24-satno vrijeme možda nije dostupno u nekim zemljama ili regijama.)

| Podešavanje automatskog obnavlja-<br>nje datuma i točnog vremena | Otvorite Settings > General > Date & Time.<br>Ako iPad nije podešen za automatsko obnavljanje vremena, podesit<br>će vašu vremensku zonu na temelju vaše internetske veze i ažurirati<br>ga sukladno tome. Ako ste na putu, iPad možda neće moći automatski<br>podesiti lokalno vrijeme. |
|------------------------------------------------------------------|----------------------------------------------------------------------------------------------------|
| Ručno podešavanje datuma i točnog<br>vremena                     | Otvorite Settings>General>Date&Time, i isključite Set Automatically.<br>Za podešavanje svoje vremenske zone dodirnite Time Zone. Dodirnite<br>"Date & Time", zatim "Set Date & Time" i unesite datum i točno vrijeme.                                                                    |

#### **Tipkovnica**

Možete uključiti tipkovnice za pisanje na različitim jezicima te možete uključiti ili isključiti funkcije pri tipkanju, primjerice provjeru pravopisa. Za informacije o opcijama tipkovnice pogledajte "Tipkanje" na str. 28. Za resetiranje rječnika tipkovnice pogledajte "Resetiranje" na str. 129.

Za informacije o korištenju međunarodnih tipkovnica pogledajte Dodatak B, "Međunarodne tipkovnice" na str. 132.

## **Regionalne postavke**

Upotrijebite postavke Međunarodno za podešavanje jezika iPada, uključenje ili isključenje tipkovnica za različite jezike i podešavanje formata datuma, vremena i telefonskih brojeva za vašu regiju.

**Podešavanje jezika iPad uređaja:** Otvorite Settings > General > International > Language, odaberite željeni jezik, zatim dodirnite Done.

| Podešavanje formata kalendara                                         | Otvorite Settings > General > International > Calendar, i odaberite format.                                                                                                    |
|-----------------------------------------------------------------------|----------------------------------------------------------------------------------------------------|
| Podešavanje formata datuma, toč-<br>nog vremena i telefonskih brojeva | Otvorite Settings > General > International > Region Format, i odabe-<br>rite format.<br>Postavka Region Format određuje i jezik koji se koristi za nazive dana i<br>mjeseci u aplikacijama. |

#### Pristupačnost

Za uključenje značajki pristupačnosti odaberite Accessibility i uključite željene značajke. Pogledajte poglavlje 24, "Pristupačnost" na str. 107.

#### Profili

Ova postavka prikazuje se ako na iPad instalirate jedan ili više profila. Dodirnite Profiles za prikaz informacija o instaliranim profilima. Za više informacija o profilima pogledajte Dodatak A, "iPad u poslovanju" na str. 130.

### Resetiranje

Možete resetirati rječnik tipkovnice, mrežne postavke, rasporeda početnog zaslona i lokacijska upozorenja. Možete također izbrisati sve svoje sadržaje i postavke.

**Brisanje cjelokupnog sadržaja i postavki:** Otvorite Settings > General > Reset, zatim dodirnite Erase All Content and Settings.

Nakon potvrde da želite resetirati iPad, sav sadržaj, osobne informacije i postavke se uklanjaju. Ne možete ga koristiti dok ga ponovno ne podesite.

| Resetiranje svih postavki                 | Otvorite Settings > General > Reset, zatim dodirnite Reset All Settings.<br>Sva vaša podešenja i postavke su resetirane.                                                                                                    |
|-------------------------------------------|----------------------------------------------------------------------------------------------------|
| Resetiranje postavki mreže                | Otvorite Settings > General > Reset, zatim dodirnite Reset Network<br>Settings.                                                                                                    |
|                                           | Kad resetirate mrežne postavke, uklanja se popis prethodno korištenih<br>mreža i VPN podešenja koja nisu instalirana konfiguracijskim profilom.<br>Wi-Fi se isključi i zatim ponovno uključi, odspajajući vas iz svih mreža<br>kojima ste pridruženi. Wi-Fi i "Ask to Join Networks" postavke su ostav-<br>ljene uključenima.                                                                                                    |
|                                           | Za uklanjanje VPN podešenja koja su instalirana konfiguracijskim<br>profilom, otvorite Settings > General > Profile, zatim odaberite profil<br>i dodirnite Remove. Time se uklanjaju i ostale postavke i računi koje<br>sadrži profil.                                                                                                    |
| Resetiranje rječnika tipkovnice           | Otvorite Settings > General > Reset, zatim dodirnite Reset Keyboard<br>Dictionary.                                                                                                    |
|                                           | U rječnik tipkovnice dodajete riječi tako da odbijate riječi koje iPad<br>predlaže za vrijeme tipkanja. Dodirnite riječ za odbijanje ispravka i do-<br>dajte riječ u rječnik tipkovnice. Resetiranjem rječnika tipkovnice brišu<br>se sve riječi koje ste dodali.                                                                                                    |
| Resetiranje rasporeda početnog<br>zaslona | Otvorite Settings > General > Reset i dodirnite Reset Home Screen<br>Layout.                                                                                                    |
| Resetiranje lokacijskih upozorenja        | Otvorite Settings > General > Reset, zatim dodirnite Reset Location<br>Warnings.<br>Lokacijska upozorenja su zahtjevi aplikacija za uporabu lokacijskih<br>usluga. iPad reproducira lokacijsko upozorenje kad aplikacija prvi puta<br>uputi zahtjev za uporabu lokacijskih usluga. Ako odgovorite dodirom<br>na Cancel, zahtjev se neće ponoviti. Za resetiranje lokacijskih upozo-<br>renja tako da se prikaže zahtjev za svaku aplikaciju, dodirnite Reset<br>Location Warnings. |

## Postavke za aplikacije

Informacije o postavkama za aplikacije pogledajte u drugim poglavljima. Primjerice, za postavke Safarija pogledajte poglavlje 4, "Safari" na str. 40.

## iPad u poslovanju

## iPad u poslovnom okruženju

Zahvaljujući podršci za siguran pristup korporativnim mrežama, direktorijima i Microsoft Exchange usluzi, iPad je spreman za posao. Za detaljne informacije o uporabi iPad uređaja u poslovnom okruženju, posjetite www.apple.com/ipad/business.

## Uporaba konfiguracijskih profila

U poslovnom okruženju, možda ćete moći podesiti račune i ostale stavke na iPad uređaju tako da instalirate konfiguracijski profil. Konfiguracijski profili omogućuju vašem administratoru podešavanje iPad uređaja za uporabu informacijskih sustava u vašoj tvrtci, školi ili organizaciji. Primjerice, konfiguracijski profil može podesiti vaš iPad za pristup Microsoft Exchange poslužiteljima na poslu, te omogućiti vašem iPad uređaju pristup Exchange e-mailu, kalendarima i kontaktima.

Konfiguracijski profil može podesiti mnoge postavke na iPadu. Primjerice, konfiguracijski profil može podesiti vaš Microsoft Exchange račun, VPN račun i certifikate za siguran pristup informacijama na mreži vaše tvrtke. Konfiguracijski profil može uključiti Passcode Lock (zaključavanje zaporkom), čime se zahtijeva izrada i unos zaporke za uporabu iPada.

Vaš administrator može distribuirati konfiguracijske profile putem e-maila, postavljanjem na sigurnu internetsku stranicu ili tako da ih instalira izravno na iPad. Administrator možete instalirati profil koji povezuje vaš iPad s poslužiteljem za mobilne uređaje, čime se omogućava da administrator daljinski podešava vaše postavke.

Instalacija konfiguracijskih profila: Na iPad uređaju, otvorite e-mail poruku ili preuzmite s internetske stranice konfiguracijski profil. Instalacija počinje prilikom otvaranja konfiguracijskog profila.

*Važno:* Možda ćete trebati potvrditi da je konfiguracijski profil pouzdan. Ako sumnjate, obratite se vašem administratoru prije nego što instalirate konfiguracijski profil.

Ne može promijeniti postavke konfiguracijskog profila. Ako želite promijeniti postavke, prvo trebate ukloniti konfiguracijski profil ili instalirati novi konfiguracijski profil s novim postavkama.

**Uklanjanje konfiguracijskog profila:** Otvorite Settings > General > Profile, odaberite konfiguracijski profil i dodirnite Remove.

Uklanjanjem konfiguracijskog profila, s iPad uređaja brišu se sve postavke i ostale informacije koje je instalirao konfiguracijski profil.

## Podešavanje Microsoft Exchange računa

Microsoft Exchange pruža informacije za e-mail, zadaće, kontakte i kalendare, koje možete automatski bežično sinkronizirati na iPad. Možete podesiti Exchange račun izravno na iPad uređaju.

**Podešavanje Exchange računa na iPad uređaju:** Otvorite Settings > Mail, Contacts, Calendars. Dodirnite Dodaj račun i zatim dodirnite Microsoft Exchange.

Vaš pružatelj usluga ili administrator mogu vam pružiti potrebne postavke računa.

## **VPN** pristup

VPN (virtual private network) nudi siguran pristup privatnim mrežama preko interneta, primjerice, mreži u vašoj tvrtci ili školi. Za uključenje i podešavanje VPN značajke na iPad uređaju, upotrijebite postavke Network. Pitajte administratora koje postavke trebate upotrijebiti.

VPN se također može automatski podesiti pomoću konfiguracijskog profila. Kad je VPN podešen pomoću konfiguracijskog profila, iPad će možda automatski uključiti VPN kad god je potrebno. Za više informacija upitajte administratora.

## LDAP i CardDAV računi

Kad podesite LDAP račun, možete pregledavati i pretraživati kontakte na LDAP poslužitelju vaše tvrtke ili organizacije. Poslužitelj se pojavi kao nova grupa u aplikaciji Contacts. Pošto se LDAP kontakti ne preuzimaju na iPad, potrebna je internetska veza za njihov pregled. Za podešenja računa i ostale zahtjeve (primjerice, VPN) obratite se vašem administratoru.

Kad podesite CardDAV račun, vaši se kontaktni bežično sinkroniziraju s iPad uređajem. Možda će vam također biti omogućeno pretraživanje kontakata na CardDAV poslužitelju vaše tvrtke ili organizacije.

**Podešavanje LDAP ili CardDAV računa:** Otvorite Settings > Mail, Contacts, Calendars, i dodirnite Add Account. Dodirnite Other.

Vaš pružatelj usluga ili administrator mogu vam pružiti potrebne postavke računa.

# Međunarodne tipkovnice

**B**odatak

Međunarodne tipkovnice omogućuju unos teksta na mnogim jezicima, uključujući azijske jezike i jezike koji pišu s desne na lijevu stranu.

## Dodavanje i uklanjanje tipkovnica

Na iPadu se za unos teksta na različitim jezicima koriste različite tipkovnice. Standardno je raspoloživa samo tipkovnica za jezik koji ste podesili. Tipkovnice za druge jezike možete učiniti raspoloživima pomoću postavki Keyboard. Za popis tipkovnica koje podržava iPad posjetite www.apple.com/ipad/specs.

**Dodavanje tipkovnice:** Otvorite Settings > General > International > Keyboards > Add New Keyboard, i odaberite tipkovnicu s popisa. Ponovite postupak za dodavanje dodatnih tipkovnica.

**Uklanjanje tipkovnice:** Otvorite Settings > General > International > Keyboards, i dodirnite Edit. Dodirnite 🔵 pored tipkovnice koju želite ukloniti, a zatim dodirnite Delete.

**Uređivanje popisa tipkovnica:** Otvorite Settings > General > International > Keyboards. Dodirnite Edit, zatim povucite = pored tipkovnice na novo mjesto u popisu.

## Izmjena tipkovnica

Za unos teksta na drugom jeziku, promijenite tipkovnicu.

**Zamjena tipkovnice tijekom tipkanja:** Dodirnite i zadržite tipku Globe **(1)** za prikaz aktivnih tipkovnica. Za odabir tipkovnice, kližite prstom do naziva tipkovnice, zatim ga podignite. Tipka Globe **(1)** prikazuje se ako ste aktivirali više tipkovnica.

Možete dodirnuti i . Kad dodirnete , na kratko se pojavi naziv trenutno aktivirane tipkovnice. Nastavite dodirivati za pristup drugim aktivnim tipkovnicama.

Mnoge tipkovnice sadržavaju slova, brojeve i simbole koji se ne vide na tipkovnici.

**Upisivanje slova s naglascima ili alternativnih znakova:** Dodirnite i zadržite povezano slovo, broj ili simbol, zatim povucite prst za odabir varijacije. Na tajlandskoj tipkovnici, primjerice, možete odabrati izvorne brojeve tako da pritisnete i zadržite povezani arapski broj.

## Kineski

Pomoću tipkovnica možete kineski unositi na nekoliko različitih načina, uključujući Pinyin, Cangjie, Wubihua i Zhuyin. Možete također prstom pisati kineske znakove na zaslonu.

## Tipkanje koristeći Pinyin

Pomoću QWERTY tipkovnice unesite pojednostavljeni ili tradicionalni Pinyin. Tijekom tipkanja se pojavljuju predloženi znakovi. Dodirnite prijedlog kako biste ga odabrali ili nastavite s unosom Pinyina za prikaz dodatnih opcija znakova.

Ako nastavite s unosom pinyina bez razmaka, prikažu se prijedlozi rečenice.

## Tipkanje koristeći Cangjie

Izradite kineske znakove iz komponentnih Cangjie znakova. Tijekom tipkanja se pojavljuju predloženi znakovi. Dodirnite znak kako biste ga odabrali ili nastavite s unosom najviše pet komponenti za prikaz više opcija.

## Tipkanje koristeći poteze (Wubihua)

Upotrijebite tipkovnicu za izradu kineskih znakova koristeći do pet poteza u ispravnom slijedu pisanja: vodoravno, okomito, potez ulijevo, potez udesno i kuka. Primjerice, kineski znak 圈 (krug) valja započeti kao okomiti potez I.

Tijekom tipkanja se prikazuju predloženi kineski znakovi (prvo se prikazuju često korišteni znakovi). Dodirnite znak kako biste ga odabrali.

Ako ne znate ispravan potez, unesite zvjezdicu (\*). Za prikaz dodatnih opcija znakova, unesite drugi potez ili pretražite popis znakova.

Dodirnite tipku (匹配) za prikaz samo onih znakova koji se potpuno podudaraju s unesenim potezima.

## Tipkanje koristeći Zhuyin

Unesite zhuyin znakove pomoću tipkovnice. Za vrijeme tipkanja, pojave se predloženi kineski znakovi. Dodirnite prijedlog kako biste ga odabrali ili nastavite s unosom zhuyina za prikaz dodatnih opcija znakova. Nakon što utipkate prvo slovo, tipkovnica se mijenja kako bi se prikazalo više slova.

Ako nastavite s unosom zhuyina bez razmaka, prikažu se prijedlozi rečenice.

#### Crtanje kineskih zakova

Kad su uključeni formati pojednostavljenog ili tradicionalnog kineskog rukopisa, možete crtati ili pisati kineske znakove izravno po zaslonu prstom. Tijekom unosa poteza znakova, iPad ih prepoznaje i prikaže pripadajuće znakove u popisu, a znak koji se najviše podudara prikazan je na vrhu. Kad odaberete znak, povezani znakovi pojave se u popisu kao dodatne opcije.

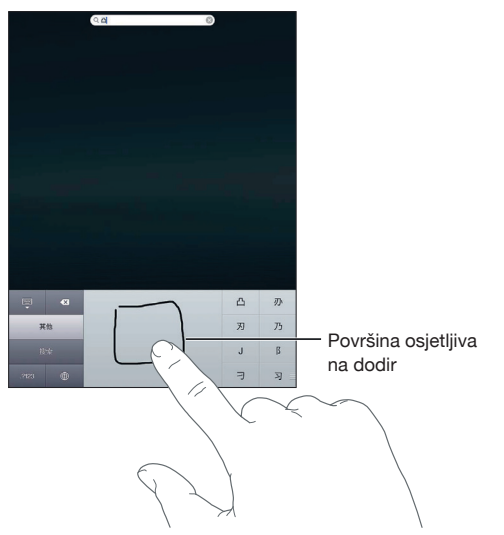

Neki složeni znakovi, npr. 鱲 (dio naziva međunarodne hongkonške zrakoplovne luke), 竝 (dizalo) i 礫 (riječ korištena u kantonskom), mogu se utipkati pisanjem dvaju ili više komponentnih znakova u slijedu. Dodirnite znak kako biste zamijenili znakove koje ste utipkali.

Bit će prepoznati i latinični znakovi.

#### Konvertiranje pojednostavljenog i tradicionalnog kineskog

Odaberite znak ili znakove koje želite konvertirati, zatim dodirnite Zamijeni.

## Japanski

Za tipkanje japanskog možete koristiti Kana ili Romaji tipkovnicu. Možete tipkati i emotikone.

#### Unos japanskih Kana znakova

Pomoću kana tipkovnice možete unositi slogove. Za dodatne opcije slogova, dodirnite tipku strelice i odaberite drugi slog ili riječ iz prozora.

#### Unos japanskih Romaji znakova

Koristite Romaji znakove za unos slogova. Uz vrh tipkovnice pojavljuju se alternativni izborni; dodirnite jedan kako biste ga unijeli. Za dodatne opcije slogova, dodirnite tipku strelice i odaberite drugi slog ili riječ iz prozora.

#### **Unos emotikona**

Pomoću japanske Kana tipkovnice, dodirnite tipku ^\_^.

Pomoću japanske Romaji tipkovnice (QWERTY-japanski raspored), dodirnite tipku Number 2007, zatim dodirnite tipku ^\_^.

Pomoću kineske (pojednostavljene ili tradicionalne) Pinyin ili (tradicionalne) Zhuyin tipkovnice, dodirnite tipku Symbols 🕮 zatim dodirnite tipku ^\_^.

## Unos emoji znakova

Koristite Emoji tipkovnicu za unos slikovnih znakova. Emoji znakove možete također unositi pomoću japanske tipkovnice. Primjerice, utipkajte k - kako biste dobili  $\Psi$ .

#### Uporaba popisa kandidata

Pri tipkanju na kineskoj, japanskoj ili arapskoj tipkovnici, pri vrhu tipkovnice prikazuju se predloženi znakovi ili kandidati. Dodirnite kandidat kako biste ga unijeli ili kliznite ulijevo za prikaz više kandidata.

**Uporaba proširenog popisa kandidata:** Dodirnite strelicu za gore ili za desno kako biste prikazali puni popis kandidata. Za listanje sadržaja, kliznite prema gore ili dolje. Dodirnite strelicu za dolje kako bi se ponovno prikazao popis.

## Uporaba prečaca

Pri uporabi određenih kineskih ili japanskih tipkovnica možete kreirati prečac za parove riječ ili unosa. Prečac se dodaje osobnom rječniku. Kad utipkate prečac uporabom neke od podržanih tipkovnica, umjesto nje se pojavi pridruženi par riječi ili unosa. Prečaci su dostupni za sljedeće tipkovnice:

- Kineski pojednostavljeni (Pinyin)
- Kineski tradicionalni (Pinyin)
- Kineski tradicionalni (Zhuyin)
- Japanski (Romaji)
- Japanski (50 tipaka)

Uključenje ili isključenje prečaca: Otvorite Settings > General > Keyboard > Shortcuts.

## Vijetnamski

Dodirnite i zadržite znak za prikaz dostupnih dijakritičkih oznaka, zatim povucite prst za odabir željene opcije.

Za unos znakova s dijakritičkim oznakama možete također utipkati sljedeće kombinacije tipaka:

- aa—â (cirkumfleksno a)
- aw—ă (a s kvačicom)
- ee-ê (cirkumfleksno e)
- oo-ô (cirkumfleksno o)
- ow—o (o s kukicom)
- w—ư (u s kukicom)
- dd—đ (d s crticom)
- as—á (akutno naglašeno a)
- af—à (a s gravisom)
- ar—å (a s upitnikom)
- ax—ã (a s uzlaznim naglaskom)
- aj—a (a s donjom točkom)

# Podrška i ostale informacije

## iPad stranica za podršku

Detaljne informacije za korisnike dostupne su online na www.apple.com/support/ipad. Također možete upotrijebiti Express Lane za personaliziranu podršku (nije dostupno u svim područjima). Pogledajte expresslane.apple.com.

## Prikazuje se simbol slabe baterije ili poruka "Not Charging"

Baterija iPad uređaja je slaba i treba se puniti oko dvadeset minuta prije nego što možete upotrebljavati uređaj. Za informacije o punjenju iPad uređaja, pogledajte "Punjenje baterije" na str. 22.

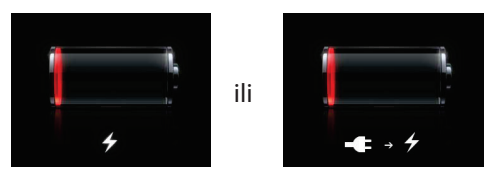

- Za punjenje uređaja koristite samo 10W USB adapter napajanja koji je isporučen uz iPad uređaj ili USB priključnicu na novijem modelu Mac računala. Najbrži način punjenja je pomoću adaptera napajanja. Pogledajte "Punjenje baterije" na str. 22.
- Za brže punjenje, isključite iPad.
- iPad se možda neće puniti kad ga spojite na USB priključnicu starijeg modela Mac računala ili USB priključnicu PC računala, tipkovnice ili na USB hub.

Ako vaš Mac ili PC ne pruža dovoljno napajanja za punjenje iPad uređaja, u statusnoj traci se prikazuje poruka Not Charging. Za punjenje iPad uređaja, odspojite ga s računala i spojite na zidnu utičnicu pomoću isporučenog Dock-USB kabela i 10W USB adaptera napajanja.

## iPad ne reagira na kontrole

- Baterija iPad uređaja je možda slaba. Spojite iPad na 10W USB adapter napajanja kako biste ga napunili. Pogledajte "Punjenje baterije" na str. 22.
- Ako to ne riješi problem, isključite iPad, zatim ga ponovno uključite. Pritisnite i zadržite tipku za pripravno stanje/uključenje dok se ne pojavi crveni kliznik, zatim povucite kliznik. Zatim pritisnite i zadržite tipku za pripravno stanje/uključenje dok se ne pojavi Apple logotip.
- Ako to ne riješi problem, resetirajte iPad. Istovremeno pritisnite i zadržite tipku za pripravno stanje/uključenje i tipku Home 
  na najmanje deset sekundi, sve dok se ne prikaže Apple logotip.
- Ako se zaslon ne rotira kad zakrenete iPad, držite iPad uspravno i provjerite je li isključena opcija zaključavanja rotacije zaslona.

## Restartanje i resetiranje iPad uređaja

Ako uređaj ne radi pravilno, pokušajte isključiti i ponovno uključiti iPad, prisilno zatvoriti aplikaciju ili resetirati iPad.

**Restartanje iPad uređaja:** Pritisnite i zadržite tipku za pripravno stanje/uključenje sve dok se ne pojavi crveni kliznik. Za isključenje iPad uređaja, povucite prst niz kliznik. Za ponovno uključenje iPad uređaja, pritisnite i zadržite tipku za pripravno stanje/uključenje sve dok se ne pojavi Apple logotip.

**Prisilno zatvaranje aplikacije:** Pritisnite i zadržite tipku za pripravno stanje/uključenje na vrhu iPad uređaja na nekoliko sekundi dok se ne pojavi crveni kliznik, a zatim pritisnite i zadržite tipku Home dok se aplikacija ne isključi.

Ako ne možete isključiti iPad ili je problem i dalje prisutan, možda ćete trebati resetirati uređaj. Resetiranje se provodi samo ako isključenje i ponovno uključenje iPad uređaja ne riješi problem.

**Resetiranje iPad uređaja:** Istovremeno pritisnite i zadržite tipku za pripravno stanje/uključenje i tipku Home na najmanje deset sekundi, sve dok se ne pojavi Apple logotip.

## Prikazuje se poruka "This accessory is not supported by iPad"

Oprema koju ste spojili možda neće raditi s iPad uređajem. Provjerite da na Dock-USB kabelu nema nečistoće te pogledajte dokumentaciju isporučenu s priborom.

## Prozor aplikacije je manji od zaslona

Većinu aplikacija izrađenih za iPhone i iPod touch možete koristiti s iPad uređajem, ali neke možda nisu prilagođene velikom zaslonu. U tom slučaju, dodirnite 🕸 za uvećanje aplikacije. Dodirnite 🚯 za povratak na izvornu veličinu.

Na App Store stranicama možete potražiti postoji li verzija aplikacije koja je prilagođena iPad uređaju ili postoji li univerzalna verzija optimizirana za iPhone, iPod touch i iPad.

## Virtualna tipkovnica se ne prikazuje

Ako je iPad uparen s Bluetooth tipkovnicom, virtualna tipkovnica se ne prikazuje na zaslonu. Kako bi se pojavila virtualna tipkovnica, pritisnite tipku Eject na Bluetooth tipkovnici. Virtualnu tipkovnicu možete aktivirati i ako Bluetooth tipkovnicu maknete van dometa ili je isključite.

## Izrada sigurnosne kopije iPad uređaja

iCloud ili iTunes mogu automatski pohranjivati sigurnosne kopije iPad uređaja. Odaberete li opciju automatskog pohranjivanja sigurnosnih kopija koristeći iCloud, ne možete koristiti iTunes za automatsko sigurnosno kopiranje na računalo, ali to možete činiti ručno.

#### Izrada sigurnosnih kopija uz iCloud

iCloud automatski preko Wi-Fi veze pohranjuje sigurnosne kopije iPada svaki dan, ukoliko je iPad spojen na napajanje i ako je zaključan. Datum i vrijeme zadnje sigurnosne kopije naveden je pri dnu zaslona Storage & Backup. iCloud pohranjuje sljedeće:

- Kupljenu glazbu, TV emisije, aplikacije i knjige
- Fotografije i videozapise albuma Camera Roll
- iPad postavke
- Aplikacijske podatke
- Organizacija početnog zaslona i aplikacija
- Messages

*Napomena:* Sigurnosne kopije kupljene glazbe se ne pohranjuju u svim područjima, a TV emisije nisu dostupne u svim područjima.

Ukoliko niste aktivirali iCloud sigurnosno pohranjivanje kod prvog podešavanja iPada, možete tu opciju aktivirati u postavkama iClouda. Kada u iCloudu uključite sigurnosno pohranjivanje, iPad neće prilikom sinkroniziranja s iTunesom automatski pohranjivati sigurnosne kopije na računalo.

| Uključivanje iCloud sigurnosnog<br>pohranjivanja                  | Otvorite Settings > iCloud, zatim se, ako je potrebno, prijavite upora-<br>bom svog Apple ID-a i zaporke. Otvorite Storage & Backup, i uključite<br>opciju iCloud Backup.      |
|-------------------------------------------------------------------|----------------------------------------------------------------------------------------------------|
| Trenutno sigurnosno pohranjivanje                                 | Otvorite Settings > iCloud > Storage & Backup, i dodirnite Back Up Now.                                                                                                    |
| Upravljanje sigurnosnim kopijama                                  | Otvorite Settings > iCloud > Storage & Backup, i dodirnite Manage<br>Storage. Dodirnite naziv svog iPada.                                                                      |
| Uključivanje/isključivanje sigurno-<br>sne pohrane za Camera Roll | Otvorite Settings > iCloud > Storage & Backup, i dodirnite Manage<br>Storage. Dodirnite naziv svog iPada, uključite ili isključite sigurnosno<br>pohranjivanje za Camera Roll. |
| Pregled sigurnosne pohrane po<br>uređajima                        | Otvorite Settings > iCloud > Storage & Backup > Manage Storage.                                                                                                    |
| Isključivanje iCloud sigurnosnog<br>pohranjivanja                 | Otvorite Settings > iCloud > Storage & Backup, i isključite iCloud<br>Backup.                                                                                                  |

U iCloud se ne pohranjuje sigurnosna kopija glazbe kupljene u iTunesu. Za sigurnosno pohranjivanje i obnavljanje tog sadržaja potreban je iTunes. Pogledajte "Sinkronizacija s aplikacijom iTunes" na str. 20.

*Važno:* Sigurnosno pohranjivanje kupljene glazbe i TV emisija nije dostupno u svim područjima. Prethodno kupljeni sadržaji možda neće biti dostupni ako više ne postoje u iTunes Storeu, App Storeu ili iBookstoreu.

Kupljeni sadržaj, kao i sadržaj prenošen značajkom Photo Stream ne računa se u besplatnih 5 GB kapaciteta iCloud pohrane.

#### Izrada sigurnosnih kopija uz iTunes

iTunes kreira sigurnosne kopije fotografija iz albumâ Camera Roll ili Saved Photos, tekstovnih poruka, omiljenih kontakata, postavki zvuka i drugog sadržaja. Medijske datoteke, npr. pjesme te neke fotografije, se ne pohranjuju, ali ih se može obnoviti sinkronizacijom uz iTunes.

Svaki put kad se iPadom spojite na računalo koje inače koristite za sinkronizaciju, iTunes pohranjuje sigurnosne kopije sljedećeg sadržaja:

- *Sinkronizacija s iTunesom:* iTunes sinkronizira iPad svaki put kad ga spojite na računalo. iTunes neće automatski pohraniti sigurnosne kopije iPada koji nije podešen za sinkronizaciju s tim računalom. Pogledajte "Sinkronizacija s aplikacijom iTunes" na str. 20.
- *Ažuriranje ili obnavljanje softvera za iPad:* iTunes automatski pohranjuje sigurnosne kopije iPada prije ažuriranja i obnavljanja.

iTunes može i kriptirati iPadove sigurnosne kopije radi zaštite podataka.

Kriptiranje sigurnosnih kopija iPad uređaja: Odaberite "Encrypt iPad backup" na zaslonu iTunes Summary.

**Obnavljanje iPadovih datoteka i postavki:** Spojite iPad na računalo s kojim ga inače sinkronizirate, na iTunesovom prozoru odaberite iPad i kliknite Restore na kartici Summary.

#### Uklanjanje iTunes sigurnosne kopije

Možete ukloniti sigurnosnu kopiju iPad uređaja iz popisa sigurnosnih kopija u aplikaciji iTunes. To možete učiniti, primjerice, kad je sigurnosna kopija izrađena na tuđem računalu.

#### Uklanjanje sigurnosne kopije:

1 U aplikaciji iTunes, otvorite iTunes postavke.

- Mac: Odaberite iTunes > Preferences.
- Windows: Odaberite Edit > Preferences.

- 2 Kliknite Devices (iPad ne treba biti spojen).
- 3 Odaberite sigurnosnu kopiju koju želite ukloniti, zatim kliknite Delete Backup.
- 4 Kliknite na Delete, kako biste potvrdili da želite ukloniti odabranu sigurnosnu kopiju, a zatim na OK.

## Ažuriranje i obnavljanje iPad softvera

Softver iPada možete ažurirati na izborniku Settings, ili koristeći iTunes. Možete i izbrisati iPad, a zatim koristeći iCloud ili iTunes pribaviti sigurnosnu kopiju.

Obrisanim podacima više se ne može pristupiti putem korisničkog sučelja iPad uređaja, ali podaci nisu izbrisani s iPad uređaja. Za informacije o brisanju cjelokupnog sadržaja i postavki, pogledajte "Resetiranje" na str. 129.

#### Ažuriranje iPad uređaja

Softver iPada možete ažurirati na izborniku Settings, ili koristeći iTunes.

**Bežično ažuriranje na iPadu:** Otvorite Settings > General > Software Update. iPad će provjeriti jesu li dostupne softverske nadogradnje.

**Ažuriranje softvera koristeći iTunes:** iTunes provjerava dostupnost nadogradnji softvera svaki put kada sinkronizirate iPad koristeći iTunes. Pogledajte "Sinkronizacija s aplikacijom iTunes" na str. 20.

Za dodatne informacije o ažuriranju iPad softvera, posjetite support.apple.com/kb/HT4623.

#### Obnavljanje iPad uređaja

iCloud ili iTunes mogu obnoviti iPad iz sigurnosnih kopija.

**Obnavljanje iz sigurnosne kopije iClouda:** Resetirajte iPad kako bi se izbrisale sve postavke i informacije. Prijavite se u iCloud te s izbornika Backup u aplikaciji Setup Assistant odaberite Restore. Pogledajte "Resetiranje" na str. 129.

**Obnavljanje iz sigurnosne kopije iTunesa:** Spojite iPad na računalo s kojim ga inače sinkronizirate, na iTunesovom prozoru odaberite iPad i kliknite Restore na kartici Summary.

Kad se softver iPada obnovi možete ga podesiti kao novi iPad ili obnoviti svoju glazbu, videozapise, aplikacijske podatke i ostali sadržaj iz sigurnosne kopije.

Za dodatne informacije o ažuriranju iPad softvera posjetite support.apple.com/kb/HT1414.

## Ne možete slati ili primati e-mail

Ako iPad ne može slati ili primati e-mail poruke, pokušajte sljedeće:

#### Ne možete slati e-mail

- Isključite iPad i ponovno ga uključite. Pritisnite i zadržite tipku za pripravno stanje/uključenje na nekoliko sekundi dok se ne pojavi crveni kliznik, zatim povucite kliznik. Zatim pritisnite i zadržite tipku za pripravno stanje/uključenje dok se ne pojavi Apple logotip.
- U izborniku Settings odaberite Mail, Contacts, Calendars, a zatim račun koji pokušavate koristiti. Dodirnite Account Info, zatim dodirnite SMTP pod Outgoing Mail Server. Možete podesiti dodatne SMTP poslužitelje ili odabrati neki drugi e-mail račun na iPad uređaju. Za informacije o konfiguraciji, obratite se vašem pružatelju internetskih usluga.
- Podesite e-mail račun izravno na iPad uređaju umjesto da ga sinkronizirate pomoću aplikacije iTunes. Otvorite Settings > Mail, Contacts, Calendars, dodirnite Add Account i upišite informacije o računu. Ako iPad ne može pronaći postavke vašeg pružatelja usluga kad upišete svoju email adresu, posjetite support.apple.com/kb/HT4810 za pomoć pri podešavanju svog računa. Za dodatne informacije o rješavanju problema, posjetite www.apple.com/support/ipad. Ako i dalje ne možete slati e-mail poruke, možete upotrijebiti Express Lane (nije dostupno na svim područjima). Posjetite expresslane.apple.com.

#### Ne možete primati e-mail

- Isključite iPad i ponovno ga uključite. Pritisnite i zadržite tipku za pripravno stanje/uključenje na nekoliko sekundi dok se ne pojavi crveni kliznik, zatim povucite kliznik. Zatim pritisnite i zadržite tipku za pripravno stanje/uključenje dok se ne pojavi Apple logotip.
- Ako koristite jedno ili više računala za provjeru istog e-mail računa, to možda uzrokuje problem sa zaključavanjem. Za dodatne informacije, posjetite support.apple.com/kb/TS2621.
- Podesite e-mail račun izravno na iPad uređaju umjesto da ga sinkronizirate pomoću aplikacije iTunes. Otvorite Settings > Mail, Contacts, Calendars, dodirnite Add Account i upišite informacije o računu. Ako iPad ne može pronaći postavke vašeg pružatelja usluga kad upišete svoju e-mail adresu, posjetite support.apple.com/kb/HT4810 za pomoć pri podešavanju svog računa.
- Ako vaš iPad 4G ili 3G koristi mobilnu podatkovnu mrežu isključite Wi-Fi tako da se iPad spaja na internet putem mobilne podatkovne mreže. Otvorite Settings > Wi-Fi, i isključite Wi-Fi.
   Za dodatne informacije o rješavanju problema, posjetite www.apple.com/support/ipad. Ako i dalje ne možete slati e-mail poruke, možete upotrijebiti Express Lane (nije dostupno u svim

zemljama). Posjetite expresslane.apple.com.

## Zvuk, glazba i videozapisi

Ako iPad ne reproducira zvuk ili videozapis pokušajte sljedeće:

#### Nema zvuka

- Uvjerite se da zvučnik iPad uređaja nije prekriven.
- Uvjerite se da bočni prekidač nije podešen na isključenje zvuka. Pogledajte "Tipke za podešavanje glasnoće" na str. 11.
- Ako koristite slušalice, odspojite ih i zatim ponovno spojite. Provjerite jeste li do kraja gurnuli priključak slušalica.
- Uvjerite se da glasnoća nije stišana do kraja.
- Možda je glazba na iPad uređaju pauzirana. Ako koristite slušalice opremljene tipkom za pokretanje reprodukcije, pokušajte pritisnuti tipku za reprodukciju kako biste nastavili reprodukciju. Ili, u početnom zaslonu, dodirnite Music, zatim dodirnite ►.
- Provjerite je li podešeno ograničenje glasnoće. U izborniku Settings odaberite Music > Volume Limit.
- Ako koristite izlaznu priključnicu na dodatno nabavljivom iPad Dock postolju, provjerite jeste li uključili vanjske zvučnike ili audio sustav, jesu li pravilno spojeni i rade li ispravno. Upotrijebite kontrole za podešavanje glasnoće na vanjskim zvučnicima ili audio sustavu, a ne na iPad uređaju.
- Ako koristite aplikaciju koja podržava AirPlay, provjerite je li AirPlay uređaj na kojeg šaljete zvuk uključen i je li glasnoća ispravno podešena. Ako želite slušati zvuk kroz zvučnik iPad uređaja, dodirnite i odaberite izlaz zvuka u popisu.

#### Pjesme, videozapisi ili ostale stavke ne mogu se reproducirati

Pjesma, videozapis, audio knjiga ili podcast su možda kodirani u format kojeg iPad ne podržava. Za informacije o podržanim formatima audio i video datoteka, posjetite www.apple.com/ipad/ specs.

Ako u vašoj iTunes medijateci imate pjesmu ili video datoteku koju iPad ne podržava, možda je možete konvertirati u format kojeg iPad podržava. Primjerice, možete upotrijebiti aplikaciju iTunes za Windows kako biste konvertirali nezaštićene WMA datoteke u format kojeg iPad podržava. Za dodatne informacije, otvorite iTunes i odaberite Help > iTunes Help.

## Kod uporabe značajke AirPlay ne reproducira se slika ili zvuk

Za slanje video ili audio signala na AirPlay uređaj kao što je Apple TV, iPad i AirPlay uređaj trebaju biti spojeni na istu bežičnu mrežu. Ako ne vidite tipku 🛋, iPad nije spojen na istu Wi-Fi mrežu kao i AirPlay uređaj ili aplikacija koju koristite ne podržava AirPlay.

- Prilikom slanja audio ili video signala na AirPlay uređaj, iPad ne prikazuje sliku i ne reproducira zvuk. Za preusmjeravanje sadržaja na iPad i odspajanje s AirPlay uređaja, dodirnite iPad u popisu.
- Neke aplikacije reproduciraju samo zvuk putem AirPlaya. Ako nema prijenosa slike, provjerite podržava li aplikacija koju koristite i zvuk i sliku.
- Ako je Apple TV zaključan zaporkom, trebate je unijeti na iPad uređaju kad se prikaže upit, kako biste mogli koristiti značajku AirPlay.
- Provjerite jesu li zvučnici AirPlay uređaja uključeni je li glasnoća ispravno podešena. Ako koristite Apple TV, provjerite je li na TV prijemniku podešen ulaz signala s Apple TV-a. Provjerite je li glasnoća na iPad uređaju dovoljno pojačana.
- Tijekom streaminga s iPad uređaja pomoću značajke AirPlay, iPad treba ostati spojen na Wi-Fi mrežu. Ako premjestite iPad izvan raspona, reprodukcija se zaustavlja.
- Ovisno o brzini vaše mreže, možda će trebati 30 sekundi ili više za pokretanje reprodukcije uz značajku AirPlay.

Za dodatne informacije o značajci AirPlay, posjetite support.apple.com/kb/HT4437.

#### Nema slike na TV-u ili projektoru spojenom na iPad

Kad USB kabelom spojite iPad na TV ili projektor, na zaslonu priključenog uređaja automatski je vidljiv zaslonski prikaz iPada. Neke aplikacije mogu koristiti vanjski uređaj za prikaz kao drugi monitor. Provjerite postavke i dokumentaciju aplikacija.

- Za gledanje HD videozapisa high definition kvaliteti upotrijebite Apple digitalni AV adapter ili komponentni video kabel.
- Provjerite je li video kabel čvrsto spojen na oba kraja i koristite li podržani kabel.
- Ako je iPad spojen na A/V preklopnik ili prijemnik, pokušajte ga umjesto toga spojiti izravno na TV ili projektor.
- Provjerite je li na TV-u odabran odgovarajući video ulaz, npr. HDMI ili komponentni video.
- Ako se slika ne prikazuje, pritisnite tipku Home i odspojite te ponovno spojite kabel.

## iTunes Store i App Store

Za uporabu trgovina iTunes Store ili App Store, iPad treba biti spojen na internet. Pogledajte "Mreža" na str. 125.

#### iTunes Store ili App Store trgovina nije dostupna

Za kupnju sadržaja u iTunes Store ili App Store, potreban vam je Apple ID. Možete podesiti Apple ID na iPad uređaju. Otvorite Settings > Store > Create New Apple ID.

Također možete podesiti Apple ID račun na računalu, tako da otvorite iTunes i odaberete Store > Create Account.

Napomena: iTunes Store i App Store nisu dostupni u nekim zemljama.

## Informacije o sigurnosti, servisu i korisničkoj podršci

Sljedeća tablica opisuje mjesta na kojima možete saznati dodatne informacije o sigurnosti, softveru i servisu, koje se odnose na iPad uređaj.

| Za dodatne informacije o                                                                                   | Učinite sljedeće                                                                                                    |
|----------------------------------------------------------------------------------------------------|----------------------------------------------------------------------------------------------------|
| Sigurna uporaba iPad uređaja                                                                               | Pogledajte iPad Important Product Information Guide na<br>support.apple.com/manuals/ipad za najnovije sigurno-<br>sne i pravne informacije.                                               |
| iPad servis i korisnička podrška, savjeti, forumi i<br>preuzimanje Apple softvera                          | Posjetite www.apple.com/support/ipad.                                                                                                    |
| Najnovije informacije o iPad uređaju                                                                       | Posjetite www.apple.com/ipad.                                                                                                    |
| Uporabe Apple ID računa                                                                                    | Posjetite appleid.apple.com.                                                                                                    |
| Uporaba iClouda                                                                                            | Posjetite www.apple.com/support/icloud.                                                                                                    |
| Uporaba aplikacije iTunes                                                                                  | Otvorite iTunes i odaberite Help > iTunes Help. Za online<br>upute za uporabu iTunes aplikacije (nije dostupno u<br>nekim područjima), posjetite www.apple.com/support/<br>itunes.        |
| Uporaba aplikacije iPhoto na OS X-u                                                                        | Otvorite aplikaciju iPhoto i odaberite Help > iPhoto Help.                                                                                                    |
| Uporaba aplikacije Address Book na OS X-u                                                                  | Otvorite aplikaciju Address Book i odaberite Help ><br>Address Book Help.                                                                                                    |
| Uporaba aplikacije iCal na OS X-u                                                                          | Otvorite aplikaciju iCal i odaberite Help > iCal Help.                                                                                                    |
| Aplikacije Microsoft Outlook, Windows Address<br>Book, Adobe Photoshop Album i Adobe Photoshop<br>Elements | Pogledajte dokumentaciju isporučenu uz te aplikacije.                                                                                                    |
| Jamstveni servis                                                                                           | Prvo, slijedite savjete u ovim uputama. Zatim posjetite<br>www.apple.com/support/ipad ili pogledajte iPad Impor-<br>tant Product Information Guide na support.apple.com/<br>manuals/ipad. |
| Zamjena baterije                                                                                           | Posjetite www.apple.com/batteries/replacements.html.                                                                                                    |
| Uporaba iPad uređaja u poslovnom okruženju                                                                 | Posjetite www.apple.com/ipad/business.                                                                                                    |

## Informacije o odlaganju i recikliranju

iPad se treba pravilno zbrinuti u skladu s lokalnim zakonima i propisima. Pošto iPad sadrži bateriju, ne smije se odlagati zajedno s kućnim otpadom. Kad iPad dosegne kraj radnog vijeka, obratite se tvrtki Apple ili komunalnoj službi za informacije o recikliranju proizvoda.

Za informacije o programu recikliranja tvrtke Apple, posjetite www.apple.com/recycling.

## Apple i briga za okoliš

Tvrtka Apple preuzima odgovornost za smanjenje štetnog utjecaja na okoliš, koji proizlazi iz proizvodnje i proizvoda. Za dodatne informacije, posjetite www.apple.com/environment.

142

## Radna temperatura iPada

Ako je unutarnja temperatura iPad uređaja viša od normalnih radnih temperatura, može se desiti nešto od navedenog, jer uređaj pokušava regulirati svoju temperaturu:

- iPad se prestaje puniti.
- Prikaz se zatamni.
- Prikaže se poruka temperaturnog upozorenja.

*Važno:* Dok se prikazuje temperaturno upozorenje ne možete koristiti iPad. Ako iPad ne može regulirati svoju unutrašnju temperaturu, prelazi u duboko pripravno stanje sve dok se ne ohladi. Prije nego što pokušate ponovno koristiti iPad, premjestite ga na hladnije mjesto i pričekajte nekoliko minuta.

Apple Inc.
 2012 Apple Inc. Sva prava pridržana.

Apple, Apple logotip, AirPlay, AirPort, AirPort Express, AirPort Extreme, Aperture, Apple TV, FaceTime, Finder, iBooks, iCal, iLife, iPad, iPhone, iPhoto, iPod, iPod touch, iTunes, iTunes Extras, Keynote, Mac, Mac OS, Numbers, OS X, Pages, Photo Booth, Safari, Spotlight i Time Capsule su zaštićeni znakovi tvrtke Apple Inc., registrirani u SAD-u i drugim zemljama.

AirPrint, iMessage i Multi-Touch su zaštićeni znakovi tvrtke Apple Inc.

Apple Store, Genius, iCloud, iTunes Plus, iTunes Store i MobileMe su zaštitni znakovi usluga tvrtke Apple Inc., registrirani u SAD-u i drugim zemljama.

App Store, iBookstore i iTunes Match su zaštitni znakovi usluga tvrtke Apple Inc.

Adobe i Photoshop su zaštićeni znakovi ili registrirani zaštićeni znakovi tvrtke Adobe Systems Incorporated u SAD-u i/ili drugim zemljama.

The Bluetooth® oznaka naziva i logotipi su registrirani zaštićeni znakovi tvrtke Bluetooth SIG, Inc. i svaka uporaba tih oznaka od strane tvrtke Apple Inc. je licencirana.

IOS je zaštićeni znak ili registrirani zaštićeni znak tvrtke Cisco u SAD-u i ostalim zemljama i njegova uporaba je licencirana. Ping je registrirani zaštićeni znak tvrtke Karsten Manufacturing Corporation i njegova uporaba u SAD-u je licencirana. Neke aplikacije nisu dostupne u svim područjima. Dostupnost aplikacija podložna je promjeni.

Sadržaj dostupan na iTunesu. Dostupnost naslova podložna je promjeni.

Ostali nazivi tvrtki i proizvoda koji se ovdje spominju mogu biti zaštićeni znakovi njihovih tvrtki.

Spominjanje proizvoda neovisnih proizvođača služi samo u informativne svrhe i ne predstavlja podupiranje niti preporuku. Apple nije odgovoran za performanse ili uporabu tih proizvoda. Svi sporazumi, ugovori ili jamstva, ako ih ima, odvijaju se izravno između prodavatelja i korisnika. Uložen je veliki napor kako bi se osiguralo da informacije unutar ovog priručnika budu točne. Apple nije odgovoran za tiskarske i administrativne greške.

019-2266/2012-03
Ove upute su izrađene s maksimalnom pažnjom kako bi u potpunosti odgovarale karakteristikama uređaja na koji se odnose. No, zbog stalnog usavršavanja proizvoda može doći do manjih razlika između ovih uputa i uređaja uz koji su priložene.

Proizvođač ne preuzima odgovornost za eventualne tiskarske pogreške.